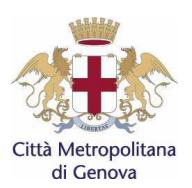

# CAPITOLATO SPECIALE D'ONERI

| OGGETTO | Servizio di accertamento ed ispezione degli                     |
|---------|-----------------------------------------------------------------|
|         | impianti termici per il controllo del rendimento di             |
|         | combustione e dello stato di esercizio e manutenzione 2017-2019 |

| AMMINISTRAZIONE AGGIUDICATRICE | Città Metropolitana di Genova                                |  |
|--------------------------------|--------------------------------------------------------------|--|
|                                |                                                              |  |
| STAZIONE APPALTANTE            | Città Metropolitana di Genova – Servizio Gare e<br>Contratti |  |
|                                | Responsabile della procedura di gara: Torre<br>Maurizio      |  |
|                                |                                                              |  |

| CONTRAENTE | Città Metropolitana di Genova |
|------------|-------------------------------|
|            | Direzione Ambiente            |

| RESPONSABILE DEL PROCEDIMENTO | Risso Ornella |
|-------------------------------|---------------|
|                               |               |

| DEFINIZIONI                     |                                                                                                    |
|---------------------------------|----------------------------------------------------------------------------------------------------|
| Committente                     | La Direzione Ambiente della Città Metropolitana di<br>Genova                                                                                             |
| Soggetto aggiudicatario         | Il soggetto che è stato formalmente dichiarato<br>aggiudicatario                                                                                         |
| Appaltatore                     | Il soggetto aggiudicatario, in forma singola,<br>associata o consorziata, che stipula il contratto di<br>appalto                                         |
| Fornitore                       | ll soggetto aggiudicatario, in forma singola,<br>associata o consorziata, che stipula il contratto di<br>appalto                                         |
| Responsabile Unico Contrattuale | Il soggetto indicato dall'appaltatore-fornitore quale<br>referente unico nei riguardi del committente per<br>l'esecuzione delle prestazioni contrattuali |
| Responsabile dell'impianto      | Il proprietario dell'immobile in cui è ubicato<br>l'impianto termico o il soggetto terzo incaricato<br>della gestione dell'impianto stesso               |

Servizio di accertamento ed ispezione degli impianti termici, per il controllo del rendimento di combustione e dello stato di esercizio e manutenzione - Triennio 2017-19

# SOMMARIO

| pa | ai | na |
|----|----|----|

| Articolo 1  | Oggetto                                                                          |    |
|-------------|----------------------------------------------------------------------------------|----|
| Articolo 2  | Valore dell'appalto e importo a base di gara                                     |    |
| 2.1         | Importo complessivo di appalto                                                   | 4  |
| 2.2         | Corrispettivi delle annualità del servizio                                       | 4  |
| Articolo 3  | Attività                                                                         |    |
| Articolo 4  | Descrizione della prestazione                                                    | 5  |
| 4.1         | Accertamenti                                                                     | 5  |
| 4.2         | Ispezioni                                                                        | 5  |
| 4.3         | Implementazioni sistema informatico AGIT (Applicativo Gestione Impianti Termici) | 6  |
| 4.4         | Ulteriori attività inerenti il servizio                                          | 6  |
| Articolo 5  | Programmazione delle ispezioni                                                   | 7  |
| Articolo 6  | Avviso di ispezione                                                              | 8  |
| Articolo 7  | Modalità di esecuzione delle ispezioni                                           | 9  |
| 7 1         | Strumentazione ed apparecchiature                                                | 9  |
| 7.2         | Verifiche generali                                                               |    |
| 7.3         | Controlli tecnici                                                                |    |
| 7.4         | Generatori di tipo B.                                                            |    |
| 7.5         | Ulteriori verifiche                                                              |    |
| 7.6         | Relazioni per la valutazione dell'efficienza energetica                          |    |
| 7.7         | Impianti non soggetti alla normativa di riferimento                              | 11 |
| 7.8         | Impianti soggetti alle disposizioni del D.lgs. 152/2006 – art. 284               | 11 |
| Articolo 8  | Compilazione del verbale di ispezione                                            |    |
| Articolo 9  | Gestione delle non conformità                                                    |    |
| Articolo 10 | Archivio cartaceo                                                                |    |
| 10.1        | Rapporti di controllo di efficienza energetica.                                  |    |
| 10.2        | Verbali di ispezione                                                             |    |
| 10.3        | Schede, comunicazioni e dichiarazioni                                            |    |
| 10.4        | Presa in carico documenti                                                        |    |
| 10.5        | Riconsegna archivi ordinati                                                      |    |
| Articolo 11 | Aggiornamento della banca dati                                                   |    |
| 11.1        | Dati relativi ai verbali di ispezione                                            | 15 |
| 11.2        | Dati relativi ai Rapporti di controllo di efficienza energetica                  | 15 |
| 11.3        | Dati relativi alle schede identificative d'impianto                              |    |
| Articolo 12 | Altri obblighi dell'Appaltatore                                                  |    |
| 12.1        | Innovazioni informatiche                                                         |    |
| 12.2        | Attrezzature tecniche ed informatiche                                            |    |
| 12.3        | Modulistica di servizio e contrattuale                                           |    |
| 12.4        | Obbligazioni di fine contratto                                                   | 16 |
| Articolo 13 | Software di gestione                                                             |    |
| 13.1        | Sistema informatico AGIT (Applicativo Gestione Impianti Termici)                 | 17 |
| 13.2        | Catasto regionale impianti termici Caitel                                        |    |
|             |                                                                                  |    |

Servizio di accertamento ed ispezione degli impianti termici, per il controllo del rendimento di combustione e dello stato di esercizio e manutenzione - Triennio 2017-19

#### Articolo 1 Oggetto

L'appalto ha per oggetto l'affidamento del servizio per l'esecuzione degli accertamenti e delle ispezioni per il controllo degli impianti termici su tutto il territorio di competenza della Città Metropolitana di Genova, con esclusione del Comune di Genova, in relazione a:

- l'effettivo stato di esercizio e di manutenzione, ai fini del contenimento dei consumi energetici, degli impianti termici civili destinati alla climatizzazione invernale ed estiva degli edifici, nel seguito indicati con la dicitura "impianti termici", in osservanza degli adempimenti stabiliti dal DPR 74/2013 "Regolamento recante definizione dei criteri generali in materia di esercizio, conduzione, controllo, manutenzione e ispezione degli impianti termici per la climatizzazione invernale ed estiva degli edifici e per la preparazione dell'acqua calda per usi igienici sanitari, a norma dell'articolo 4, comma 1, lettere a) e c), del decreto legislativo 19 agosto 2005, n. 192".
- la rispondenza degli impianti termici civili relativamente alla conformità alle caratteristiche tecniche, nonché alla idoneità al rispetto dei valori limite di emissione, così come definiti dalle norme in materia ambientale, secondo quanto disposto nel Titolo II della Parte V del D.lgs. 3 aprile 2006, n°152 e ss.mm.ii.

Il servizio sarà svolto in conformità a quanto previsto dalla normativa di riferimento:

- (a) Legge 9 gennaio 1991, n. 10, Norme per l'attuazione del Piano energetico nazionale in materia di uso nazionale dell'energia, di risparmio energetico e di sviluppo delle fonti rinnovabili di energia
- (b) Decreto del Presidente della Repubblica 26 agosto 1993, n. 412, Regolamento recante norme per la progettazione, l'installazione e la manutenzione degli impianti termici degli edifici, ai fini del contenimento dei consumi di energia, in attuazione dell'art. 4, comma 4 della legge 9 gennaio 1991, n.10
- (c) Decreto del Presidente della Repubblica 21 dicembre 1999, n. 551, Regolamento recante modifiche al decreto del Presidente della Repubblica 26 agosto 1993, n. 412, in materia di progettazione, installazione, l'esercizio e manutenzione degli impianti termici degli edifici, ai fini del contenimento dei consumi di energia
- (d) Decreto Legislativo 19 agosto 2005, n. 192, Attuazione della direttiva 2002/91/CE relativa al rendimento energetico nell'edilizia, come modificato dal Decreto Legislativo 29 dicembre 2006, n. 311, Disposizioni correttive ed integrative al decreto legislativo 19 agosto 2005, n. 192, recante attuazione della direttiva 2002/91/CE, relativa al rendimento energetico nell'edilizia;
- (e) Decreto Legislativo. 3 aprile 2006, n. 152 recante "Norme in materia ambientale" Parte V, Titolo II e ss.mm.ii;
- (f) Decreto Legislativo 29 giugno 2010, n. 128 recante "Modifiche ed integrazioni al decreto legislativo 3 aprile 2006, n. 152, recante norme in materia ambientale, a norma dell'articolo 12 della legge 18 giugno 2009, n. 69" e ss.mm.ii;
- (g) Decreto del Presidente della Repubblica 16 aprile 2013, n. 74 recante "Regolamento recante definizione dei criteri generali in materia di esercizio, conduzione, controllo, manutenzione e ispezione degli impianti termici per la climatizzazione invernale ed estiva degli edifici e per la preparazione dell'acqua calda per usi igienici sanitari, a norma dell'articolo 4, comma 1, lettere a) e c), del decreto legislativo 19 agosto 2005, n. 192";
- (h) Decreto Ministeriale 10 febbraio 2014 contenente i modelli di libretto di impianto per la climatizzazione e di rapporto di efficienza energetica di cui al Decreto del Presidente della Repubblica 16 aprile 2013, n. 74;
- Disposizioni regionali recanti criteri per l'esercizio, il controllo, la manutenzione e l'ispezione degli impianti termici in recepimento del Decreto del Presidente della Repubblica 16 aprile 2013, n. 74, emanate dalla Regione Liguria con Deliberazione di Giunta Regionale 22 dicembre 2014, n. 1673, nonché eventuali successivi aggiornamenti ed integrazioni;
- (j) Deliberazione di Giunta Regionale 26 ottobre 2015, n. 1191, "Modifica ed integrazioni alla D.G.R.

1673 del 22/12/2014 avente ad oggetto: Approvazione delle Disposizioni e criteri per l'esercizio, il controllo, la manutenzione e l'ispezione degli impianti termici";

- (k) Regolamento della Città Metropolitana di Genova, recante criteri e procedure per l'esecuzione degli accertamenti e delle ispezioni sugli impianti termici degli edifici, ai sensi del D.Lgs. 192/2005 ss.mm.ii. del D.P.R. 74/2013, approvato con D.C.P. n. 31 del 25 Giugno 2015;
- Allegato A al Regolamento della Città Metropolitana di Genova Modelli per l'applicazione del Regolamento Controllo impianti termici - approvato con con Atto Dirigenziale n. 659 del 01/03/2016 della Città Metropolitana di Genova;
- (m) Norme tecniche UNI-CTI, UNI-CIG, CEI, UNI-EN, applicabili alle attività e agli impianti oggetto del presente capitolato e relativi componenti.

L'Appaltatore s'impegna ad osservare eventuali disposizioni successivamente emanate per la disciplina delle attività contrattuali, ad integrazione e/o modifica delle norme e regolamenti sopra citati.

# Articolo 2 Valore dell'appalto e importo a base di gara

# 2.1 Importo complessivo di appalto

Il valore dell'appalto è determinato in funzione dell'importo per il servizio sulla base delle prestazioni contrattuali, accertamenti ed ispezioni, stabilite per il periodo contrattuale di riferimento.

L'importo complessivo a base d'appalto per il periodo dal 01/01/2017 al 31/12/2019 è pari a:

€ 1.968.120,00 al netto degli oneri fiscali,

(diconsi Euro Unmilionenovecentosessantottomilacentoventi/00)

di cui € 12.450,00 per gli oneri della sicurezza non soggetti a ribasso d'asta.

Il corrispettivo s'intende comprensivo di ogni onere, inclusi gli oneri per la sicurezza, relativo al servizio reso a regola d'arte.

Il corrispettivo va calcolato applicando l'importo annuale in ragione dell'effettiva durata del contratto.

# 2.2 Corrispettivi delle annualità del servizio

L'importo a base d'appalto per il primo semestre del servizio, comprensivo delle prestazioni necessarie per il completamento di tutte le implementazioni al software del sistema informatico indicate all'art. 4.3, oltre a tutte le prestazioni previste nel presente capitolato rapportate al semestre, è di € 358.020,00 al netto degli oneri fiscali.

L'importo a base d'appalto per ogni successiva annualità del servizio, comprensivo di tutte le prestazioni previste nel presente capitolato rapportate all'anno è di € 644.040, 00 al netto degli oneri fiscali.

# Articolo 3 Attività

L'attività deve essere eseguita in conformità a quanto stabilito dalla vigente normativa in materia e si articolerà secondo i contenuti del presente capitolato e dei relativi Allegati che ne costituiscono parte integrante e sostanziale.

Come stabilito dagli artt. 7 e 8 del D.P.R. 74/2013, sono soggetti alle ispezioni gli impianti termici civili, sia autonomi che centralizzati, alimentati a combustibile gassoso, liquido o solido non rinnovabile e/o ad energia termica, ad azionamento elettrico o con a motore endotermico, aventi le seguenti caratteristiche:

- a) impianti di *climatizzazione invernale,* con generatore di calore a fiamma, con potenza termica utile nominale complessiva non minore di 10 kW ;
- b) impianti di *climatizzazione invernale e/o estiva*, con macchine frigorifere/pompe di calore, con potenza termica utile nominale complessiva non minore di 12 kW;

- *c)* impianti per la *produzione di acqua calda sanit*aria, di potenza termica utile nominale complessiva non minore di 10 kW, con esclusione di quelli al servizio di singole unità immobiliari ad uso residenziale ed assimilate.
- d) Sottostazioni di scambio termico da rete ad utenza, alimentati da impianti di teleriscaldamento, con potenza termica utile nominale complessiva non minore di 10 kW;
- e) Impianti cogenerativi: micro cogenerazione di potenza elettrica nominale minore di 50 kW unità cogenerative di potenza elettrica nominale uguale o maggiore di 50 kW.

# Articolo 4 Descrizione della prestazione

# 4.1 Accertamenti

Il servizio prevede l'esecuzione degli accertamenti di rispondenza formale alle disposizioni di legge per quanto dichiarato nei Rapporti di controllo di efficienza energetica relativi a tutti gli impianti termici di potenza fino a 100 kW, trasmessi dalle Ditte manutentrici, sia in forma cartacea all'Autorità competente che in forma digitale al Catasto Regionale, mediante verifica dei dati contenuti nei Rapporti stessi, incluso l'inserimento dei dati nel sistema informatico AGIT.

L'attività di accertamento, in conformità alle disposizioni regionali, dovrà essere organizzata in relazione alla suddivisione in impianti, gruppi omogenei e macchine.

Per ogni HH l'appaltatore deve prioritariamente verificare:

- (a) che il valore indicato per il rendimento di combustione sia maggiore o uguale al minimo che la legge prevede per quel generatore tenendo conto della potenza dichiarata, della sua tipologia e data di installazione;
- (b) che il valore indicato per la concentrazione di CO, riportata alle condizione di prodotti della combustione secchi e senz'aria, sia minore o uguale al valore indicato come limite dalla norma tecnica di riferimento (UNI 10389-1-2009);
- (c) per i generatori di calore funzionanti a combustibile liquido, che il numero di Bacharach (indice di fumosità) sia minore o uguale ai valori indicati dalla norma tecnica UNI 10389-1-2009;
- (d) che il manutentore abbia attestato che l'impianto può funzionare ai fini della sicurezza;
- (e) l'eventuale registrazione di Osservazioni, Raccomandazioni, Prescrizioni.

L'appaltatore deve segnalare all'Autorità competente se le condizioni di cui alle lett. (a) e (b) non siano, anche parzialmente, rilevabili o conformi, evidenziando tempestivamente al committente il Rapporto di controllo di efficienza energetica irregolare.

L'appaltatore deve tenere in evidenza e dare priorità nella programmazione dei controlli agli impianti per i quali anche una sola delle condizioni di cui alle lett. (a) (b) (c) e (d) non risulti rispettata.

Le risultanze degli accertamenti costituiranno priorità nella programmazione delle ispezioni, secondo le Disposizioni Regionali ed il Regolamento della Città Metropolitana di Genova, vigenti al momento dell'esecuzione del servizio.

# 4.2 Ispezioni

L'appalto prevede l'esecuzione per ogni anno solare di non meno di n. 4.300 ispezioni effettuate sugli impianti termici con relativa verbalizzazione dei rilievi eseguiti e conseguente inserimento dei dati rilevati nel software gestionale AGIT.

Sono ritenute utili al fine del raggiungimento del quantitativo minimo richiesto anche le ispezioni nel corso delle quali sono state riscontrate eventuali non conformità dell'impianto

Le ispezioni devono essere proporzionalmente ripartite nelle seguenti fasce di potenza degli impianti:

- (a) n. 3.500 controlli su impianti di potenza inferiore ai 35 kW;
- (b) n. 100 controlli su impianti di potenza maggiore o uguale a 35 kW e minore di 100 kW
- (c) n. 550 controlli su impianti di potenza maggiore o uguale a 100 kW e minore di 350 kW

(d) n. 150 controlli su impianti di potenza maggiore o uguale a 350 kW.

La suddetta ripartizione delle ispezioni potrà essere rapportata agli impianti effettivamente censiti sul territorio di competenza, nel rispetto delle disposizioni per l'esercizio, il controllo, la manutenzione e l'ispezione degli impianti termici emanate con D.G.R. n. 1673 del 22/12/2014 dalla Regione Liguria in recepimento del D.P.R n.74/2013 ed eventuali successivi aggiornamenti ed integrazioni.

L'attività di ispezione, in conformità alle disposizioni regionali, dovrà essere organizzata in relazione alla suddivisione in <u>impianti</u>, <u>gruppi omogenei</u> e <u>macchine</u>.

Con il termine "ispezione" deve intendersi un intervento nel corso del quale vengano effettuate tutte le operazioni stabilite dagli artt. 9 e 10 del DPR 74/2013, dalle Disposizioni Regionali e dal Regolamento della Città Metropolitana di Genova, vigenti al momento della esecuzione del servizio, di cui ai successivi articoli 7, 8 e 9.

L'ispezione comprende una valutazione di efficienza energetica del generatore, una stima del suo corretto dimensionamento rispetto al fabbisogno energetico per la climatizzazione invernale ed estiva dell'edificio, in riferimento al progetto dell'impianto, se disponibile, e una consulenza sui possibili interventi atti a migliorare il rendimento energetico dell'impianto in modo economicamente conveniente.

# 4.3 Implementazioni sistema informatico AGIT (Applicativo Gestione Impianti Termici)

Sono comprese nel servizio le implementazioni del software del sistema informatico di gestione impianti termici Agit (come meglio descritto all'articolo 13.1 del presente Capitolato), installato su server del committente, necessarie per l'esecuzione del servizio, incluse, in particolare:

- (1) l'estrazione dei dati registrati su Agit relativi a tutti i Rapporti di controllo di efficienza energetica dell'anno 2015, secondo i tracciati compatibili con il catasto informatico regionale Caitel, per trasferimento massivo dei dati su Caitel stesso, in relazione a impianti, gruppi omogenei e macchine.
- (2) l'integrazione del database Agit degli impianti termici anche con le tipologie di impianti destinati alla climatizzazione estiva, nonché delle tipologie ricomprese nelle disposizioni dell'art. 9 comma 2 del D.P.R. 74/2013;
- (3) le funzioni di importazione automatica dei dati anagrafici e delle registrazioni dei Rapporti di controllo di efficienza energetica, dal catasto informatico regionale Caitel al sistema informatico Agit, nonché trasmissione e registrazione sul catasto informatico regionale Caitel dei verbali di ispezione e degli aggiornamenti anagrafici correlati a dichiarazioni di adeguamento e comunicazioni di variazioni. Correlazione con data base del catasto informatico regionale Caitel e relative anagrafi, per tutte le tipologie di impianto, anche mediante corrispondenza della relativa codifica con il rispettivo impianto registrato su Agit, tramite le informazioni toponomastiche.
- (4) gli adeguamenti resisi necessari a seguito delle implementazioni delle funzionalità del catasto informatico regionale, per l'attività di competenza degli Enti locali in veste di Autorità competente.

Le relative configurazioni sono concordate tra il committente e il soggetto aggiudicatario in funzione del progetto offerta presentato ed in relazione al sistema informatico del Catasto regionale, nonché ai criteri definiti da Regione Liguria ed in esito alle relative autorizzazioni.

Le implementazioni al software AGIT dovranno essere realizzate e rese operative entro la scadenza del 1° semestre contrattuale.

Fino alla completa operatività dei sistemi informatici tutte le funzioni, quali consultazione del catasto regionale, riversamento dei dati su Agit per accertamenti e programmazione ispezioni, registrazioni dei verbali, aggiornamento di dati anagrafici, adeguamenti, variazioni, nonché trasferimento dei relativi dati sul catasto regionale, verranno eseguiti a cura e carico dell'Appaltatore.

# 4.4 Ulteriori attività inerenti il servizio

Il servizio comprende inoltre lo svolgimento delle seguenti attività:

(1) estrazione, trasferimento e caricamento sul catasto regionale Caitel, di tutti i dati relativi ai Rapporti di controllo di efficienza energetica dell'anno 2015;

- (2) consultazione e verifica delle registrazioni inerenti i Rapporti di controllo di efficienza energetica caricati nel sistema informatico AGIT, per le annualità fino al 2015, e delle registrazioni presenti nel Catasto informatico regionale impianti termici per le successive annualità, secondo le modalità stabilite dalla Regione Liguria; verifica dei dati per l'esecuzione degli accertamenti necessari alla determinazione dei programmi di ispezione secondo le priorità stabilite;
- (3) registrazione dei verbali di ispezione, in forma digitale, nel sistema informatico AGIT; i dati dei verbali di ispezione dovranno inoltre essere conferiti nel Catasto informatico regionale impianti termici, attraverso il portale regionale e secondo le modalità stabilite dalla Regione Liguria;
- (4) registrazione nel sistema informatico AGIT, nonché inserimento sul Catasto informatico regionale impianti termici, degli aggiornamenti anagrafici e/o tecnici a seguito delle dichiarazioni di adeguamento impianto, nonché delle comunicazioni in relazione a schede identificative impianto, cambio di nominativo, nomina/revoca del terzo responsabile e/o amministratore di condominio, disattivazione, sostituzione del generatore, inoltrate dai Responsabili di impianto.
- (5) costituzione degli archivi cartacei, mediante ordinamento per Comune e nominativo, dei verbali di ispezione e dei Rapporti di controllo di efficienza energetica, inclusi quelli relativi all'anno 2015, nonché delle dichiarazioni di avvenuto adeguamento e delle comunicazioni quali schede identificative impianto, cambio di nominativo, nomina/revoca del terzo responsabile e/o amministratore di condominio, disattivazione, sostituzione del generatore, ricevute dall'Autorità competente, nonché inserimento ed aggiornamento dei dati ricavati dalle stesse nel software gestionale AGIT;
- (6) programmazione dell'attività di controllo degli impianti termici;
- (7) invio agli utenti dell'avviso di controllo;
- (8) invio di rendiconto trimestrale al committente sull'attività svolta.

# Articolo 5 Programmazione delle ispezioni

Il programma dell'attività di controllo degli impianti termici deve essere concordato tra il Responsabile dell'esecuzione e il Responsabile Unico Contrattuale dell'Appaltatore.

A tal fine l'Appaltatore deve predisporre il programma mensile delle visite, che deve essere trasmesso al committente almeno 60 giorni, naturali e consecutivi, prima del mese di riferimento.

Il programma è trasmesso all'indirizzo di posta elettronica indicato dal committente, dando conferma dell'invio al numero di fax, sempre indicato dal committente.

Il committente, entro 15 giorni, naturali e consecutivi, dalla data di ricevimento del fax, comunica all'appaltatore il benestare o le eventuali modifiche apportate, che l'appaltatore è obbligato a recepire, prima dell'invio agli utenti dell'avviso di controllo. In particolare il committente inserisce e attribuisce priorità alle visite sugli impianti per i quali sia giunta all'Autorità competente una segnalazione o denuncia.

La programmazione deve essere fatta nel rispetto di quanto disposto dall'art. 31 della legge 10/1991, dall'art. 9 comma 2 del D.lgs. 192/2005, dall'art. 9 del DPR 74/2013, dalle Disposizioni regionali D.G.R. n. 1673 del 22/12/2014, nonché dal Regolamento Città Metropolitana di Genova approvato con D.C.P. n. 31 del 25 Giugno 2015, in modo tale da effettuare su base annua i controlli richiesti all'articolo 4 del presente capitolato, con le modalità meglio specificate nell'Allegato 1.

Nella compilazione del programma l'appaltatore deve comunque dare la precedenza ai seguenti impianti:

- impianti per i quali, nel precedente periodo corrispondente alla fascia di potenza, non risulti pervenuto il Rapporto di controllo di efficienza energetica ovvero, nei casi contemplati, senza pagamento del relativo contributo;
- (2) impianti per i quali, in fase di accertamento del Rapporto di controllo di efficienza energetica, siano emersi elementi di criticità o situazioni di potenziale pericolo;
- (3) impianti a combustione, per i quali dai rapporti di controllo dell'efficienza energetica risulti la non

riconducibilità a rendimenti superiori a quelli fissati dalla legge;

- (4) impianti indicati dalla Città Metropolitana di Genova a seguito di riscontri, segnalazioni od esposti;
- (5) impianti sui quali siano state riscontrate anomalie nel corso di una precedente visita di controllo e che non risultino essere stati adeguati nei termini prescritti;
- (6) impianti per i quali non sia stato possibile effettuare una precedente ispezione già programmata per cause imputabili al Responsabile dell'impianto. (assenza responsabile o suo delegato, rifiuto, ecc.);
- (7) impianti dotati di generatore di calore o di pompa di calore con potenza compresa tra 10 kW e 100 kW e macchine frigorifere con potenza compresa tra 12 e 100 kW con anzianità superiore a 15 anni;
- (8) impianti dotati di generatori a combustibile liquido o solido con potenza termica utile nominale superiore a 100 kW; in questo caso i controlli devono essere programmati in modo da effettuare almeno un'ispezione sul 100 per cento degli impianti, nell'arco di due anni;
- (9) impianti dotati di macchine frigorifere con potenza termica utile nominale superiore ai 100 kW; in questo caso i controlli devono essere programmati in modo da effettuare almeno un'ispezione sul 100 per cento degli impianti, nell'arco di quattro anni;
- (10) impianti dotati di generatori a gas con potenza termica utile nominale superiore a 100 kW e impianti dotati di generatori a combustibile liquido o solido con potenza termica utile nominale compresa tra 20 e 100 kW; in questo caso i controlli devono essere programmati in modo da effettuare almeno un'ispezione sul 100 per cento degli impianti, nell'arco di quattro anni;
- (11) ispezioni a campione sugli impianti dotati di generatore di calore di potenza termica compresa tra 10 kW e 100 kW e macchine frigorifere e/o pompa di calore con potenza termica compresa tra 12 e 100 kW, aventi anzianità inferiore a 15 anni.

In adempimento alle Disposizioni individuate dalla Regione Liguria, per garantire il corretto esercizio degli impianti termici e un più efficace svolgimento delle previste attività di controllo, accertamento ed ispezione, saranno programmate ispezioni su un campione di impianti certificati, al fine di verificare la veridicità di quanto dichiarato.

Per assicurare una corretta distribuzione sul territorio, la programmazione delle ispezioni a campione dovrà assicurare una copertura di tutto il territorio di competenza, anche mediante una ripartizione proporzionale al numero di abitanti dei rispettivi comuni, tenendo conto delle diverse stagionalità di occupazione fra i comuni della fascia costiera e quelli dell'entroterra.

La distribuzione temporale nella programmazione delle ispezioni, pur nella priorità del raggiungimento dei parametri stabiliti, dovrà preferibilmente privilegiare, nel corso dell'anno, il seguente schema indicativo:

- dal 1° maggio al 30 ottobre: ispezioni su impianti con potenzialità minore di 35 kW;
- dal 1° novembre al 30 aprile: ispezioni su impianti con potenzialità maggiore di 35 kW;
- durante il periodo estivo: ispezioni su impianti di climatizzazione estiva.

#### Articolo 6 Avviso di ispezione

L'appaltatore è obbligato a dare preavviso della visita di ispezione programmata al responsabile dell'impianto con un anticipo di almeno 30 giorni, naturali e consecutivi, mediante lettera raccomandata con avviso di ricevimento o altro mezzo idoneo, ove possibile mediante posta elettronica certificata.

Il soggetto aggiudicatario si deve impegnare a differire la data programmata per la verifica, qualora l'Utente ne faccia richiesta per iscritto o ne dia comunicazione, anche telefonica, nei tempi stabiliti dal vigente Regolamento della Città Metropolitana di Genova;

In ogni caso, su richiesta del Committente, deve essere garantita la disponibilità ad effettuare ispezioni urgenti e non programmate, nei limiti dei parametri complessivi contrattuali.

Servizio di accertamento ed ispezione degli impianti termici, per il controllo del rendimento di combustione e dello stato di esercizio e manutenzione - Triennio 2017-19

Nella lettera dovranno essere specificate:

- (1) il nominativo del responsabile dell'impianto
- (2) l'indirizzo dell'impianto sottoposto a visita di controllo
- (3) il codice identificativo dell'impianto
- (4) la data e la fascia oraria della visita di ispezione
- (5) i riferimenti alle normative in forza delle quali viene effettuata la visita di ispezione
- (6) il riferimento agli atti della Città Metropolitana di Genova in forza dei quali l'appaltatore è autorizzato ad effettuare la visita di ispezione.
- (7) la richiesta di disponibilità durante la visita del libretto d'impianto o di centrale, completo di tutti gli allegati, nonché della documentazione tecnica relativa all'uso ed alla manutenzione del generatore di calore.

Lo schema di avviso deve comunque essere concordato preventivamente con il committente; qualunque modificazione l'appaltatore intenda successivamente apportare deve essere preventivamente vagliata ed approvata dal committente.

L'appaltatore deve costituire e mantenere presso i propri uffici, per tutta la durata dell'appalto, un archivio delle lettere inviate con relative ricevute di ritorno.

Tutti gli oneri relativi all'invio delle lettere di avviso di controllo, nonché quelle relative alla gestione dell'archivio di cui sopra sono posti a carico dell'appaltatore.

## Articolo 7 Modalità di esecuzione delle ispezioni

L'attività di ispezione sugli impianti e le conseguenti operazioni di verbalizzazione dei rilievi eseguiti e di inserimento dei dati rilevati nel software gestionale Agit e nel catasto regionale Caitel, sono eseguite dall'Appaltatore secondo le disposizioni regionali All. A alla D.G.R. n. 1673 del 22/12/2014 ed al vigente regolamento della Città Metropolitana di Genova approvato con D.C.P. n. 31 del 25 Giugno 2015, nel rispetto delle modalità sotto riportate.

L'effettuazione delle ispezioni all'interno delle singole abitazioni deve avvenire con il consenso ed in presenza del responsabile dell'impianto termico o di persona da esso delegata per iscritto.

## 7.1 Strumentazione ed apparecchiature

La strumentazione utilizzata deve essere regolarmente tarata e mantenuta in perfetto stato di funzionamento; in ogni caso il soggetto aggiudicatario non è esonerato dalle responsabilità conseguenti a difetti o a cattivo funzionamento delle apparecchiature stesse.

Sono a carico del soggetto aggiudicatario le spese occorrenti all'acquisto delle apparecchiature di misurazione, nonché di ogni altro materiale, mezzo ed attrezzatura necessari per la corretta esecuzione del servizio.

Le apparecchiature utilizzate per la effettuazione delle verifiche dovranno essere sottoposte periodicamente, a cura del soggetto aggiudicatario, a taratura eseguita da un laboratorio ufficialmente autorizzato allo scopo ed in grado di rilasciare idonea certificazione.

Il soggetto aggiudicatario dovrà sostituire le apparecchiature difettose o non rispondenti alle specifiche.

La documentazione e i certificati di taratura degli strumenti devono essere messi a disposizione della Città Metropolitana di Genova entro 15 giorni dall'effettuazione o comunque dalla richiesta.

## 7.2 Verifiche generali

L'ispezione consiste in una visita di controllo in cui sono eseguite verifiche, volte ad accertare la rispondenza degli impianti alle disposizioni normative ed ai regolamenti e disposizioni elencate all'Art.1 del DM 10 febbraio 2014, con particolare riferimento a:

(a) tenuta del libretto di impianto, conforme alle disposizioni del Decreto Ministeriale 10 febbraio 2014;

Servizio di accertamento ed ispezione degli impianti termici, per il controllo del rendimento di combustione e dello stato di esercizio e manutenzione - Triennio 2017-19

- (b) il libretto sia correttamente compilato in ogni sua parte ed aggiornato con le prescritte registrazioni;
- (c) il generatore sia stato predisposto per le verifiche di legge;
- (d) la manutenzione, la conduzione e la gestione dell'impianto siano state eseguite secondo le norme vigenti;
- (e) i controlli di efficienza energetica sull'impianto siano stati eseguiti con le modalità e le tempistiche previste dalla vigente normativa.

Dovranno altresì essere prioritariamente verificati i seguenti parametri:

- (A) tipologia di impianto;
- (B) tipo di combustibile adoperato;
- (C) tipo di generatore/i;
- (D) potenza termica del generatore/i;
- data di installazione e primo avviamento del generatore o, in mancanza di essa, l'anno di costruzione del medesimo;

## 7.3 Controlli tecnici

Sui generatori funzionanti con combustibili per i quali le norme tecniche stabiliscono i necessari coefficienti di calcolo del rendimento, devono essere misurati e calcolati per mezzo degli strumenti in dotazione e facendo riferimento alle modalità operative e di calcolo contenute nella norma tecnica UNI 10389-1-2009:

- (1) la temperatura dei fumi all'uscita del generatore;
- (2) la temperatura aria comburente;
- (3) la percentuale di CO2 nei fumi all'uscita del generatore;
- (4) il numero di Bacharach indicante la fumosità, nel caso di combustibili liquidi;
- (5) la concentrazione di CO espressa in ppm (parti per milione), nei fumi all'uscita del generatore;
- (6) la percentuale di O2 nei fumi all'uscita del generatore;
- (7) la perdita di calore sensibile nei fumi;
- (8) il rendimento di combustione del generatore.
- (9) la concentrazione di CO, riportata alle condizione di prodotti della combustione secchi e senz'aria, espressa in ppm (parti per milione).

#### 7.4 Generatori di tipo B

In presenza di impianti con generatore di tipo B posto in locali abitati devono essere, inoltre, verificati:

- (a) l'entità della depressione al camino (tiraggio) espressa in Pa (Pascal);
- (b) l'assenza di riflusso in ambiente dei prodotti della combustione;
- (c) l'assenza di altri apparecchi a combustibili solidi nello stesso locale o in locali ad essi adiacenti e comunicanti (rif. Norma UNI 7129:2015).

#### 7.5 Ulteriori verifiche

Limitatamente alle parti visibili dell'impianto, devono essere controllati e riportati sul verbale tutti i parametri indicati sui modelli di verbale ispezione in relazione alle rispettive tipologie di impianto; in particolare:

- (a) lo stato delle coibentazioni;
- (b) lo stato dei condotti di evacuazione dei prodotti della combustione;
- (c) lo stato dei dispositivi di regolazione e di controllo della temperatura del generatore e le loro

impostazioni orarie;

(d) il sistema di aerazione dei locali in cui è installato il generatore di calore.

Sulla base della verifiche visive e delle eventuali misurazioni effettuate e tenendo conto della documentazione presente al momento del controllo, deve essere valutata la regolarità della posizione del terminale di scarico dei prodotti della combustione, facendone annotazione sul verbale.

Devono inoltre essere eseguiti i seguenti accertamenti, riportando le relative annotazioni sul verbale:

- (A) regolare compilazione, ove il sistema di contabilizzazione dell'impianto lo consenta, della scheda relativa ai consumi di combustibile;
- (B) nel caso di impianto termico centralizzato al servizio di una pluralità di utenti, accertamento dell'esistenza della tabella di cui all'art. 9, comma 8, del D.P.R. 26 agosto 1993, n. 412, e dell'esattezza e completezza dei dati in essa riportati;
- (C) per impianti di potenza nominale maggiore o uguale a 350 kW, nel caso sia stato nominato un "terzo responsabile", l'accertamento del possesso da parte di quest'ultimo dei requisiti di cui all'articolo 11, comma 3, del D.P.R. 26 agosto 1993, n. 412; la mancanza di tali requisiti dovrà essere comunicata tempestivamente all'Autorità competente;
- (D) per gli impianti termici di potenza superiore a 35 kW, accertamento dell'esistenza nel libretto di impianto delle prescritte dichiarazioni ai sensi dell'art. 284 del Decreto Legislativo 3 aprile 2006, n. 152;
- (E) a far data dal 1° gennaio 2017, per gli impianti di tipo centralizzato, verifica dell'esistenza ed attivazione di idonei sistemi di contabilizzazione del calore e di valvole termostatiche sui terminali dell'impianto, in applicazione del Decreto Legislativo 4 luglio 2014, n. 102 e del Regolamento regionale 13 novembre 2012, n. 6, modificato con Regolamento regionale 6 marzo 2015, n. 1.

Il verificatore deve effettuare le verifiche di cui al comma precedente su tutti i generatori a servizio dell'impianto, compilando, al termine delle operazioni di controllo, un apposito verbale di ispezione per ciascuno dei generatori verificati.

I dati rilevati dal controllo devono essere riportati sul verbale di ispezione.

# 7.6 Relazioni per la valutazione dell'efficienza energetica

In presenza di generatori di calore di età superiore ai quindici anni (fa da riferimento la data di installazione e primo avviamento del generatore o, in mancanza di essa, l'anno di costruzione del medesimo) si devono inoltre acquisire ed indicare in uno scritto a parte da allegare al verbale, tutti gli elementi necessari a formare le relazioni per la valutazione dell'efficienza energetica, di cui al comma 17, punti a) e b), dell'Allegato L al decreto legislativo 29 dicembre 2006, n. 311 ed all'art. 9, comma 2 del D.P.R. 16 aprile 2013, n. 74.

# 7.7 Impianti non soggetti alla normativa di riferimento

Nel caso si riscontri presso l'unità immobiliare unicamente l'esistenza di impianto o apparecchiature comunque fisse, per potenza termica, tipologia e/o combustibile, non assoggettabili a verifica, il controllo sarà considerato come "censimento impianto".

Sul verbale della visita di controllo, oltre alla situazione riscontrata, dovranno essere comunque riportate tutte le necessarie informazioni relative alle installazioni, all'unità immobiliare ed al suo proprietario e/o occupante, in modo da consentire il successivo aggiornamento del catasto impianti.

Nel caso in cui nel corso dell'ispezione venga riscontrata l'assenza di impianto o apparecchiature comunque fisse per la climatizzazione invernale e/o estiva, la verifica non verrà considerata ispezione eseguita.

# 7.8 Impianti soggetti alle disposizioni del D.lgs. 152/2006 – art. 284

Gli impianti termici civili aventi potenza termica nominale superiore al valore di soglia 35 kW ed inferiore a 3 MW sono sottoposti alle disposizioni della Parte V – Titolo II, del D.lgs. 152/2006 "Norme in materia ambientale" e devono rispettare le caratteristiche tecniche pertinenti al tipo di combustibile utilizzato, richiamate all'art. 285, previste dall'allegato IX – Parte II, del D.lgs. 152/2006.

Servizio di accertamento ed ispezione degli impianti termici, per il controllo del rendimento di combustione e dello stato di esercizio e manutenzione - Triennio 2017-19

I valori limite di emissione devono rientrare in quelli stabiliti nell'Allegato IX, Parte III, del D.lgs. 152/2006 per le rispettive tipologie di combustibile.

Per gli impianti termici civili che utilizzano i combustibili indicati alle lettere f), h), n), di cui all'allegato X, parte I, sezione II, paragrafo I, i valori di emissione devono essere controllati almeno annualmente dal responsabile dell'impianto nel corso delle normali operazioni di controllo e manutenzione. I valori misurati, con l'indicazione delle relative date, dei metodi di misura utilizzati e del soggetto che ha effettuato la misura, devono essere allegati al libretto di centrale.

Per gli impianti termici civili che utilizzano i combustibili indicati alle lettere a), b), c), d), e) i), di cui all'allegato X, parte I, sezione II, paragrafo I, i controlli annuali dei valori di emissione di cui all'articolo 286, comma 2, e le verifiche di cui all'articolo 286, comma 4, non sono richiesti se sono regolarmente eseguite le operazioni di manutenzione previste dal D.P.R. 26 agosto 1993, n. 412 e ss.ii.mm.

Il libretto di impianto, a cura dell'installatore nel corso delle verifiche finalizzate alla dichiarazione di conformità D.M. 37/2008, o del responsabile dell'esercizio e della manutenzione dell'impianto, deve essere integrato da dichiarazione attestante che l'impianto è conforme alle caratteristiche tecniche di cui all'articolo 285 ed è idoneo a rispettare i valori limite di cui all'articolo 286.

In caso di mancanza nel libretto di impianto, delle registrazioni dei controlli annuali delle emissioni, per i combustibili per i quali sono prescritti, o delle dichiarazioni rilasciate ai sensi dell'art. 284 del Decreto Legislativo 3 aprile 2006, n. 152, attestanti la conformità alle caratteristiche tecniche di cui all'articolo 285, nonché di idoneità al rispetto dei valori limite di emissione di cui all'articolo 286, ne verrà fatta specifica annotazione sul verbale di ispezione.

Per la verifica della misura dei valori di emissione i dati rilevati saranno riportati nel modello compreso nell'Allegato 4 al presente Capitolato d'appalto.

#### Articolo 8 Compilazione del verbale di ispezione

Il verbale di ispezione deve essere configurato e redatto in conformità ai modelli approvati dalle Disposizioni regionali Allegato A alla D.G.R. n. 1673 del 22/12/2014 e ss.ii.mm. e contenere le seguenti informazioni:

- (a) Il codice dell'impianto (codice catasto regionale, se attribuito, e codice identificativo Città Metropolitana di Genova);
- (b) L'ubicazione dell'impianto;
- (c) I dati identificativi (cognome e nome, indirizzo di residenza, codice fiscale e rif. telefonico) del Responsabile dell'impianto;
- (d) I dati identificativi della persona o della ditta eventualmente delegate a presenziare alla visita di ispezione;
- (e) I dati tecnici relativi all'impianto;
- (f) I dati identificativi (marca, modello e matricola) e quelli tecnici relativi al singolo generatore.

Sul verbale devono essere riportate tutte le risultanze della verifica effettuata e tutte le ulteriori informazioni ritenute necessarie relativamente all'impianto.

In relazione alle specifiche situazioni o alla struttura dell'impianto, sul verbale devono inoltre essere indicate le seguenti informazioni:

- (A) se è presente un C.P.I. ovvero un N.O.P. rilasciato dal Comando Provinciale VV.F;
- (B) se è presente la pratica o il libretto di omologazione INAIL (già ISPESL / ANCC);
- (C) se è presente un progetto per l'impianto termico secondo articolo 28 della legge 9 gennaio 1991, n. 10;
- (D) se è presente un certificato di conformità, come stabilito dal D.M. 22 gennaio 2008, n. 37 (o precedente legge 5 marzo 1990, n. 46);
- (E) se è presente, per l'unità immobiliare o per l'edificio al cui servizio è posto l'impianto termico,

Servizio di accertamento ed ispezione degli impianti termici, per il controllo del rendimento di combustione e dello stato di esercizio e manutenzione - Triennio 2017-19

l'Attestato di Prestazione Energetica di cui all'articolo 6 del decreto legislativo 19 agosto 2005, n. 192, e successive modificazioni, o altro documento che ne abbia valore sostitutivo.

Il responsabile dell'impianto o il suo delegato possono formulare osservazioni dichiarazioni o contestazioni e chiedere che siano annotate sul verbale.

Sul verbale deve essere indicato l'importo totale eventualmente dovuto per l'ispezione di controllo a titolo oneroso (comprensivo di eventuali aggravi) ovvero, verificandosi il caso, devono essere indicate le ragioni che giustificano la gratuità della visita di controllo.

Il verbale, compilato in triplice copia, deve essere sottoscritto dal verificatore e dal responsabile dell'impianto o dal suo delegato. L'originale del verbale deve essere consegnato al committente; una copia è consegnata al responsabile dell'impianto o al suo delegato per essere allegata al libretto d'impianto o di centrale; la terza copia è trattenuta dall'appaltatore.

Gli estremi della visita di controllo e/o i risultati delle verifiche effettuate devono essere trascritti negli appositi spazi previsti sul libretto di impianto (Allegato I al D.M. 10 febbraio 2014 e ss.mm.ii.); in calce sono apposti timbro e firma dell'Ispettore.

Gli originali dei verbali (primo foglio), ordinati per Comune e numero di codice crescente, devono essere consegnati mensilmente al committente entro i primi 10 giorni, naturali e consecutivi, del mese successivo a quello in cui sono state effettuate le visite di controllo.

I dati registrati sui verbali di ispezione devono essere caricati digitalmente sul sistema informatico Agit entro 30 giorni naturali e consecutivi dalla data dell'ispezione e registrati sul Catasto informatico regionale impianti termici Caitel, attraverso il portale regionale on-line, secondo le modalità stabilite dalla Regione Liguria, entro 30 giorni naturali e consecutivi dalla data dell'ispezione. Contestualmente all'inserimento l'appaltatore dovrà aggiornare/modificare, ove necessario, i dati relativi all'ubicazione dell'impianto, al responsabile e/o al proprietario dello stesso.

# Articolo 9 Gestione delle non conformità

Nel caso che all'atto del controllo siano riscontrate una o più non conformità alle vigenti normative in materia di impianti termici, o situazioni di possibile pericolo, dovranno essere seguite le procedure di cui all'art. 14 della D.G.R. n. 1673 del 22.12.2014, nonché quanto previsto all'art.11, comma 6, del Regolamento della Città Metropolitana di Genova vigente.

L'Ispettore può concedere al Responsabile dell'impianto un adeguato termine per la messa a norma dell'impianto, qualora le condizioni di sicurezza lo consentano; il termine di adeguamento deve essere commisurato alla complessità degli interventi da eseguire ed alla pericolosità delle anomalie riscontrate, nei termini stabiliti dalle Disposizioni regionali, allegato A alla D.G.R. n. 1673 del 22/12/2014 ed al Regolamento della Città Metropolitana di Genova approvato con D.C.P. n. 31 del 25 Giugno 2015.

L'Ispettore provvede ad indicare sul verbale il numero di giorni concessi per procedere all'eliminazione delle anomalie riscontrate ed a consegnare al Responsabile dell'impianto copia del modello di "Dichiarazione di adeguamento dell'impianto termico", conforme alle Disposizioni regionali D.G.R. n. 1673 del 22/12/2014 ed all'Allegato A al Regolamento della Città Metropolitana di Genova - Modelli per l'applicazione del Regolamento Controllo impianti termici - approvato con D.D. n. 659 del 10/03/16, da utilizzare per comunicare all'Autorità competente, entro il termine indicato, l'avvenuto adeguamento dell'impianto.

Qualora l'ispezione, debitamente preavvisata, non possa essere effettuata nella data stabilita per cause imputabili al Responsabile dell'impianto, saranno applicate le Disposizioni regionali di cui all'art. 13 commi 4 e 5 della D.G.R. n. 1673 del 22.12.2014 nonché quanto previsto all'art.12, commi 1 e 2, del Regolamento della Città Provinciale vigente.

# Articolo 10 Archivio cartaceo

Spetta all'appaltatore ed è inclusa nelle prestazioni del servizio la costituzione dell'archivio cartaceo dei Rapporti di controllo di efficienza energetica, dei verbali di ispezione, nonché le comunicazioni e dichiarazioni pervenute all'Autorità competente dai Responsabili di impianto, dichiarazioni di avvenuto

Servizio di accertamento ed ispezione degli impianti termici, per il controllo del rendimento di combustione e dello stato di esercizio e manutenzione - Triennio 2017-19

adeguamento, schede identificative degli impianti, comunicazioni per cambio di nominativo, nomina/revoca del terzo responsabile e/o amministratore di condominio, disattivazione impianto, sostituzione del generatore.

## 10.1 Rapporti di controllo di efficienza energetica

Per il periodo transitorio di avvio del catasto regionale Caitel e fino alla completa attivazione ed operatività delle funzioni correlate: i Rapporti di controllo di efficienza energetica di impianto (redatti secondo modelli conformi agli Allegati II – III – IV - V al Decreto Min. 10 febbraio 2014) devono essere suddivisi per Comune di appartenenza e, per ciascun Comune, ordinate per codice provinciale impianto in ordine crescente.

Seguendo tale ordinamento, i Rapporti di controllo di efficienza energetica devono essere archiviati, previa foratura, all'interno di classificatori sul cui bordo saranno riportati:

- (1) il Comune di ubicazione degli impianti;
- (2) il primo e l'ultimo codice provinciale impianto contenuti nel classificatore.

## 10.2 Verbali di ispezione

<u>Per il periodo transitorio di avvio del catasto regionale Caitel e fino alla completa attivazione ed operatività delle funzioni correlate</u>: i Verbali di ispezione (redatti secondo modelli conformi all'Allegato 4 al presente Capitolato) devono essere suddivisi per Comune di appartenenza e, per ciascun Comune, ordinate per codice provinciale impianto in ordine crescente.

Seguendo tale ordinamento, i verbali di ispezione in formato cartaceo devono essere archiviati, previa foratura, all'interno di classificatori sul cui bordo saranno riportati:

- (1) il Comune di ubicazione degli impianti;
- (2) il primo e l'ultimo codice provinciale impianto contenuti nel classificatore.

# 10.3 Schede, comunicazioni e dichiarazioni

Le schede identificative degli impianti nonché comunicazioni e dichiarazioni pervenute all'Autorità competente dai Responsabili di impianto, quali dichiarazioni di avvenuto adeguamento, comunicazioni per cambio di nominativo, nomina/revoca del terzo responsabile e/o amministratore di condominio, disattivazione impianto, sostituzione del generatore, devono essere suddivise per Comune di appartenenza e quindi ordinate per codice provinciale impianto in ordine crescente.

Le schede, comunicazioni e dichiarazioni, suddivise in base al singolo modello, dovranno quindi essere inserite in appositi classificatori sul cui bordo andranno indicati:

- (1) Il tipo di documento;
- (2) il Comune di ubicazione degli impianti;
- (3) il primo e l'ultimo codice provinciale impianto contenuti nel classificatore.

#### 10.4 Presa in carico documenti

I documenti pervenuti all'Autorità competente, rispettivamente Rapporti di controllo di efficienza energetica, schede identificative impianto nonché comunicazioni e dichiarazioni, sono consegnate dal committente all'appaltatore con cadenza trimestrale; all'atto della consegna l'appaltatore rilascia una ricevuta sottoscritta dal Responsabile Unico Contrattuale recante:

- (a) il numero di rapporti di controllo impianto consegnati;
- (b) il numero di schede identificative di impianto consegnate;
- (c) il numero di comunicazioni e dichiarazioni per le rispettive tipologie;
- (d) la data di consegna.

#### 10.5 Riconsegna archivi ordinati

Al termine di ogni anno solare gli archivi cartacei ordinati, rispettivamente per Rapporti di controllo di efficienza energetica, Verbali di ispezione, schede identificative d'impianto nonché comunicazioni e

dichiarazioni, costituiti con le modalità sopra descritte, deve essere riconsegnati dall'appaltatore al committente.

## Articolo 11 Aggiornamento della banca dati

Al fine di poter svolgere correttamente le operazioni di cui al presente capitolato, il soggetto aggiudicatario usufruirà, unitamente al nuovo catasto regionale impianti termici Caitel, del software di gestione denominato AGIT, in dotazione alla Città Metropolitana di Genova, le cui specifiche sono contenute nell'Allegato 2 del presente Capitolato Speciale; il soggetto aggiudicatario dovrà rilasciare una liberatoria nella quale si impegna al corretto uso del programma stesso.

il soggetto aggiudicatario si impegna ad aggiornare la banca dati del software di gestione dati AGIT con cura e scrupolosità inserendo tutte le informazioni richieste nelle schede, in accordo alle procedure e al flusso di lavoro dell'Ufficio Impianti Termici e secondo le priorità indicate dall'ufficio stesso.

Nella banca dati dovranno confluire, a cura dell'appaltatore, tutti dati relativi all'attività di accertamento ed ispezione, ai rapporti di controllo di efficienza energetica nonché agli aggiornamenti anagrafici e/o tecnici a seguito delle dichiarazioni di adeguamento impianto e delle comunicazioni in relazione a schede identificative impianto, cambio di nominativo, nomina/revoca del terzo responsabile e/o amministratore di condominio, disattivazione impianto, sostituzione del generatore, inoltrate dai Responsabili di impianto.

Il soggetto aggiudicatario è tenuto innanzitutto ad inserire, aggiornare e/o modificare i dati relativi all'ubicazione dell'impianto, al responsabile e/o al proprietario dello stesso.

Il soggetto aggiudicatario del servizio è responsabile dell'archivio digitale/cartaceo degli impianti soggetti ai controlli, ai sensi e per gli effetti della L. 10/91, del D.P.R. 412/93, del D.Lgs. 192/05 e ss.mm.ii., del D.P.R. 74/2013 e della D.G.R. n. 1673 del 22.12.2014, ubicati nell'ambito territoriale della Città Metropolitana di Genova oggetto dell'affidamento e reperiti, a cura dello stesso soggetto aggiudicatario del servizio, da fonti previste e consentite dalle leggi vigenti.

Le funzioni ed i dati contenuti nel software utilizzato per la gestione degli impianti termici rimangono di proprietà esclusiva della Città Metropolitana di Genova anche in relazione ad eventuali migliorie apportate allo stesso durante l'esecuzione del servizio.

# 11.1 Dati relativi ai verbali di ispezione

L'appaltatore deve inserire nel database tutte le risultanze delle ispezioni effettuate, in particolare tutti i dati e le risultanze riportati nei verbali di ispezione, entro il termine di 30 giorni, naturali e consecutivi, dalla data di esecuzione dell'ispezione.

Alla completa attivazione ed operatività del Catasto regionale Caitel, per le funzioni correlate alle <u>ispezioni</u>: i dati e le risultanze riportati nei verbali di ispezione dovranno essere riversati su Caitel entro il termine di 30 giorni, naturali e consecutivi, dalla data di esecuzione dell'ispezione.

# 11.2 Dati relativi ai Rapporti di controllo di efficienza energetica

<u>Per il periodo transitorio di avvio del Catasto regionale Caitel e fino alla completa attivazione ed</u> <u>operatività delle funzioni correlate</u>: I dati contenuti nei singoli Rapporti di controllo di efficienza energetica devono essere inseriti nel database degli impianti termici, seguendo la seguente metodologia e secondo quanto meglio specificato nell'Allegato 1:

- (1) ricerca dell'ultima scheda relativa all'impianto stesso utilizzando l'indirizzo dell'impianto o il nominativo del responsabile contenuto nella certificazione;
- (2) annotazione sul Rapporto del codice che identifica l'impianto;
- (3) apertura di una nuova scheda in cui inserire i dati contenuti nel Rapporto di controllo di efficienza energetica dell'impianto, prima i dati relativi al responsabile dell'impianto e ad eventuali nominativi ad esso collegati e quindi i dati tecnici richiesti dal software comprese le osservazioni le raccomandazioni e le prescrizioni inserite nella certificazione dal manutentore.

# 11.3 Dati relativi alle schede identificative d'impianto

I dati contenuti nelle singole schede identificative devono essere inseriti nel database degli impianti termici, seguendo la seguente metodologia e secondo quanto meglio specificato nell'Allegato 1:

- (1) ricerca dell'ultima scheda relativa all'impianto stesso utilizzando l'indirizzo dell'impianto o il nominativo del responsabile;
- (2) annotazione sulla certificazione, ove non sia ancora presente, del codice che identifica l'impianto;
- (3) apertura di una nuova scheda in cui inserire i dati contenuti nella scheda identificativa di impianto, prima i dati relativi al responsabile dell'impianto e ad eventuali nominativi ad esso collegati e quindi i dati tecnici richiesti dal programma.

I Rapporti di controllo di efficienza energetica e le schede identificative d'impianto devono essere verificate ed inserite nel database degli impianti termici entro il termine di 60 giorni, naturali e consecutivi, successivi alla data di consegna riportata sulla relativa ricevuta.

# Articolo 12 Altri obblighi dell'Appaltatore

## 12.1 Innovazioni informatiche

Le innovazioni di natura informatica, relative a miglioramenti, integrazioni, implementazioni del software AGIT e/o a nuove applicazioni realizzate dal fornitore in ottemperanza a quanto proposto nell'offerta tecnica, restano a fine contratto di proprietà della Città Metropolitana di Genova, con piena disponibilità di utilizzo diretto, in uso o in condivisione con altre pubbliche amministrazioni o soggetti terzi.

Il fornitore s'impegna a consegnare alla Città Metropolitana di Genova, tutti i codici sorgente relativi alle implementazioni del software AGIT e alle nuove applicazioni, che devono essere di tipo open source.

# 12.2 Attrezzature tecniche ed informatiche

Restano a fine contratto di proprietà della Città Metropolitana di Genova le attrezzature tecniche ed informatiche che l'appaltatore si è impegnato in sede di offerta tecnica a fornire a supporto delle prestazioni contrattuali come previste dal presente capitolato o funzionali alle nuove applicazioni e ai sistemi di gestione proposti.

Sulle attrezzature di cui al capoverso precedente l'appaltatore s'impegna a fornire una garanzia di tipo all-risk; tutte le attrezzature devono risultare a fine contratto perfettamente funzionanti e idonee al'uso.

# 12.3 Modulistica di servizio e contrattuale

Sono a carico dell'appaltatore gli oneri e le spese relative alla stampa della modulistica che deve essere utilizzata nell'esecuzione del contratto, con riferimento all'Allegato 4.

I modelli da utilizzare sono forniti dal committente o comunque riferiti a normative nazionali o regionali. L'appaltatore non può modificare i modelli senza la preventiva autorizzazione del committente. Il committente si riserva il diritto di apportare al modello di verbale, in qualunque momento, tutte le modifiche che ritenga necessarie.

I verbali relativi all'attività di controllo devono essere stampati su carta chimica auto ricalcante in triplice copia di colori diversi da concordare con il committente, salvo successive disposizioni conseguenti alla attivazione del Catasto regionale on-line degli impianti termici.

Prima di procedere alla stampa dei moduli previsti dal contratto l'appaltatore deve farsi cura di verificare con il committente eventuali revisioni dei modelli, al fine di definire correttamente i quantitativi di stampa. In assenza di tale verifica ovvero nel caso di produzione di un numero eccessivo di verbali, l'appaltatore nulla può pretendere dal committente in caso di variazione dei modelli.

# 12.4 Obbligazioni di fine contratto

A conclusione del contratto la ditta Aggiudicataria dovrà procedere:

- su richiesta della Stazione appaltante, entro l'indizione della nuova gara, a fornire gli elementi utili agli atti di competenza della Stazione appaltante medesima.

- entro 90 giorni: dalla conclusione dell'appalto dovrà trasferire alla Città Metropolitana di Genova tutti gli archivi, le attrezzature, i codici sorgenti, i SW con relativi manuali d'uso e licenze d'uso che hanno fatto parte del progetto offerta.

## Articolo 13 Software di gestione

#### 13.1 Sistema informatico AGIT (Applicativo Gestione Impianti Termici)

Il committente è dotato di un software di gestione dei dati denominato AGIT. Il software è di proprietà esclusiva della Città Metropolitana di Genova. Per le specifiche del software si rimanda all'Allegato 2 del presente capitolato speciale d'oneri.

Il committente fornisce all'Appaltatore le chiavi identificative (login e password) per il collegamento via internet alla rete della Città Metropolitana di Genova e al software AGIT per la gestione della banca dati relativa agli impianti termici.

Saranno possibili un massimo di 5 collegamenti <u>in desktop remoto</u> contemporanei da parte di postazioni della ditta aggiudicataria.

L'accesso al sistema informatico sarà consentito solo a nominativi strutturati, secondo un elenco concordato con l'Appaltatore.

L'infrastruttura di rete ed i software necessari per collegarsi alla Città Metropolitana di Genova via internet saranno a carico della Città Metropolitana stessa.

Le licenze Office Base (Word + Excel) per utilizzo in modalità Terminal Server e che dovranno essere intestate alla Città Metropolitana di Genova sono a carico del soggetto aggiudicatario nel numero dallo stesso individuato nel progetto offerta, al massimo 5. Alla sottoscrizione del contratto, o all'avvio del servizio se antecedente, dovranno essere forniti i codici di attivazione delle licenze a carico della ditta.

L'Appaltatore si impegna a completare e tenere aggiornate le informazioni contenute nella banca dati secondo il modello e il flusso di lavoro indicati nell'Allegato 1 del presente capitolato.

L'Appaltatore si impegna ad aggiornare la banca dati con cura e scrupolosità inserendo tutte le informazioni richieste nelle schede della banca dati, in accordo alle procedure e al flusso di lavoro del committente.

L'Appaltatore si impegna ad eseguire, con scrupolo e secondo il modello di lavoro proposto dal software AGIT, la ricerca degli impianti da aggiornare, associando le informazioni presenti sui documenti cartacei con le informazioni già presenti nella base dati.

L'Appaltatore si impegna a segnalare al committente eventuali anomalie, disallineamenti, problemi relativi all'aggiornamento della base dati e a seguire la nuova procedura indicata dal committente per risolvere il problema.

L'Appaltatore è responsabile del trattamento dei dati in quanto affidatario del servizio mentre i dati contenuti nel software la banca dati sono di esclusiva proprietà della Città Metropolitana di Genova.

L'Appaltatore è responsabile della compilazione e dell'attuazione delle procedure atte a garantire la sicurezza e la segretezza delle informazioni contenute nella base dati.

La Città Metropolitana di Genova può richiedere in qualunque momento la trasmissione di dati e/o documenti inerenti le attività ed i servizi oggetto del presente capitolato.

Le modifiche, gli adeguamenti, le implementazione o il potenziamento del software devono essere preventivamente autorizzati dal committente e sono eseguiti con oneri e spese a carico dell'appaltatore. Al termine del contratto restano di proprietà della Città Metropolitana di Genova.

I tracciati definitivi per la realizzazione delle proposte di informatizzazione dei servizi e delle attività sono concordati tra il committente e il soggetto aggiudicatario, in funzione del progetto offerta presentato, sulla base dell'Allegato 3 al presente capitolato.

Sono compresi nel servizio ed a carico dell'Appaltatore gli oneri per le prestazioni di manutenzione del software del sistema informatico di gestione impianti termici AGIT, installato su server del committente.

Alla scadenza del contratto d'appalto, o in caso di cessazione anticipata dello stesso a qualsiasi titolo, l'appaltatore dovrà riconsegnare al committente tutti i supporti informatici e cartacei contenenti i dati raccolti, senza alcun onere per la Città Metropolitana di Genova e comunque senza alcun compenso per tale opera.

# 13.2 Catasto regionale impianti termici Caitel

L'aggiudicatario, previa autenticazione sul sistema informatico regionale con proprie credenziali valide, sarà dotato di una abilitazione, autorizzata e revocabile dal committente, per le funzioni di consultazione ed inserimento dati nel catasto regionale in relazione alle funzioni attribuite contrattualmente.

# Articolo 14 Elenco Allegati

- Allegato 1: Gestione attività: Accertamenti, programmazione, registrazioni dati.
- Allegato 2: Sistema informatico Agit Manuali
- Allegato 3: Tracciati di importazione ed esportazione da/ad Agit informazioni indicative
- Allegato 4: Modulistica da impiegare per il servizio

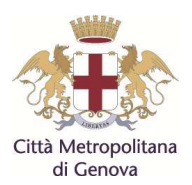

# CAPITOLATO SPECIALE D'ONERI

| OGGETTO    | Servizio di accertamento ed ispezione degli<br>impianti termici per il controllo del rendimento di<br>combustione e dello stato di esercizio e<br>manutenzione triennio 2017 - 2019    |
|------------|----------------------------------------------------------------------------------------------------|
| ALLEGATO 1 | Gestione attività: Accertamenti dei rapporti di<br>controllo di efficienza energetica,<br>programmazione ispezioni, registrazioni dati,<br>completamento ed aggiornamento banche dati. |

#### Accertamenti dei rapporti di controllo di efficienza energetica

Gli accertamenti di rispondenza formale alle disposizioni di legge per quanto dichiarato nei rapporti di controllo di efficienza energetica relativi a tutti gli impianti termici di potenza fino a 100 kW, trasmessi dalle Ditte manutentrici, sia in forma cartacea all'Autorità competente che in forma digitale al Catasto regionale, saranno eseguiti mediante verifica dei dati contenuti nei rapporti stessi.

Per i rapporti relativi a controlli di efficienza energetica fino al 31/12/2015 gli accertamenti verranno eseguiti sulla base delle registrazioni sul sistema informatico Agit e sull'archivio cartaceo di riferimento.

I dati relativi a tutti i rapporti di controllo di efficienza energetica dell'anno 2015, dovranno essere estratti dalle registrazioni sul sistema informatico Agit, secondo i tracciati compatibili con il catasto regionale, e trasferiti sul sistema informatico Caitel, provvedendo preventivamente all'accatastamento dei rispettivi impianti, in relazione a impianti, gruppi omogenei e macchine, secondo le modalità rese disponibili sul sistema.

Per i Rapporti di controllo di efficienza energetica, registrati a partire dal 01/01/2016 sul catasto regionale Caitel, gli accertamenti verranno eseguiti:

- nella fase di avviamento ed implementazione dei sistemi operativi, mediante estrazione dei dati presenti su Caitel e conferimento degli stessi sul data-base di Agit;
- nella successiva fase di completa operatività dei sistemi, mediante filtro sui dati registrati nel sistema informatico Caitel.

#### Programmazione delle ispezioni e registrazione dei dati

La programmazione deve essere fatta nel rispetto di quanto disposto dall'art. 31 della legge 10/91, dall'art. 9 comma 2 del D.lgs. 192/2005, dall'art. 9 del DPR 74/2013 nonché dalle disposizioni regionali D.G.R. n. 1673 del 22-12-2014.

La programmazione deve avvenire tramite ricerca degli impianti da sottoporre a verifica (con periodicità predeterminata, in assenza di rapporto di controllo, a campione, a seguito di accertamento del rapporto di controllo, per precedente assenza responsabile, per mancato riscontro adeguamento, ecc.), utilizzando le diverse chiavi di ricerca, secondo le priorità di ciascuna chiave indicate dal committente.

A complemento della programmazione sulla base delle anagrafiche degli impianti termici censiti, dovranno essere determinate opportune modalità di programmazione di ulteriori ispezioni mirate, mediante l'identificazione di potenziali impianti di climatizzazione della tipologia a gruppo frigorifero/pompa di calore.

Nella programmazione delle ispezioni e nelle registrazioni dei dati deve essere seguito il flusso di lavoro richiesto dal software di gestione AGIT applicando tutte le funzioni implementate da detto software; il flusso di lavoro si compone dei passaggi qui di seguito riportati solo a titolo riassuntivo e non esaustivo.

La programmazione avverrà effettuando per ogni singolo controllo le seguenti operazioni:

- (a) Assegnazione dell'orario di verifica.
- (b) Assegnazione dell'ispettore.
- (c) Assegnazione protocollo e data protocollo.
- (d) Verifica del destinatario dell'avviso di ispezione, incrociando i dati rilevati dalla registrazione del precedente rapporto di controllo, (su Caitel e/o su Agit) con le Anagrafi tributarie e dei Residenti nei Comuni della Provincia di Genova, forniti dai rispettivi Comuni su richiesta del committente.
- (e) Stampa ed invio avvisi di controllo mediante lettera raccomandata A/R predisposta, stampata, imbustata ed inviata a cura dell'Appaltatore almeno 30 giorni prima della data prevista per la verifica.

Gestione della banca dati

- (f) Gestione della ricevuta di ritorno della raccomandata, dell'eventuale annullamento della verifica per raccomandata inesitata.
- (g) Gestione di eventuali variazioni di data od orario su richiesta dell'utente e riallocazione in nuova data concordata, senza invio lettera.
- (h) Gestione visita annullata per assenza, inserimento delle informazioni per questo tipo di verifiche.

L'inserimento dei dati dell'ispezione effettuata comporterà le seguenti operazioni minime:

- (A) Inserimento dei dati tecnici riguardanti l'impianto, il generatore di calore, il responsabile dell'impianto e relativo codice fiscale e/o del suo delegato.
- (B) Inserimento dei dati relativi ai certificati tecnici ed al CPI.
- (C) Inserimento delle anomalie riscontrate secondo il modello di verifica del software impianti termici della Città Metropolitana di Genova.
- (D) Inserimento dei dati per l'eventuale pagamento dovuto (importo tariffa ispezione e termine di scadenza).
- (E) Archiviazione delle informazioni cartacee ricevute.

L'Appaltatore si impegna ad eseguire il flusso di lavoro indicato utilizzando le chiavi di ricerca messe a disposizione dal software AGIT ed operando secondo le priorità indicate dal committente.

## Completamento ed aggiornamento dei dati sistema informatico Agit

Per completamento ed aggiornamento della banca dati si deve intendere l'aggiornamento dei dati anagrafici e/o tecnici sul data-base, mediante l'inserimento dei dati ricavati all'atto dell'ispezione e trascritti sul verbale, ovvero di quelli provenienti dai rapporti di controllo di efficienza energetica pervenuti, nonché di quelli contenuti rispettivamente nelle schede identificative impianto, nelle dichiarazioni di adeguamento impianto, nelle comunicazioni per cambio di nominativo, nomina/revoca del terzo responsabile e/o amministratore di condominio, disattivazione, sostituzione del generatore, inoltrate dai Responsabili di impianto.

Le operazioni che a tal fine devono essere effettuate utilizzando il software gestionale AGIT sono di seguito elencate.

- (1) Aggiornamento dati impianto, destinazione d'uso, dati toponomastici, data di attivazione / disattivazione dell'impianto, nominativi responsabile/proprietario/terzo responsabile impianto.
- (2) Inserimento di nuovi impianti verificati e/o non ancora censiti, anche con riferimento ad impianti di climatizzazione della tipologia a gruppo frigorifero/pompa di calore.
- (3) Aggiornamento degli impianti non soggetti alla normativa degli impianti termici.
- (4) Acquisizione e registrazione dei dati confluiti nel Catasto informatico regionale impianti termici per i rapporti di controllo successivi al 31/12/2015;
- (5) Inserimento nuova scheda ogni qual volta si riscontri una variazione sui dati dell'impianto:
  - (5.a) Variazione responsabile / terzo responsabile / amministratore / ditta manutentrice e rispettivo codice fiscale.
  - (5.b) Variazione dati tecnici impianto, dati tecnici generatore.
  - (5.c) Variazione destinazione d'uso dell'impianto.
  - (5.d) Altre variazioni comunicate dal Responsabile impianto o altri soggetti che per motivi tecnici hanno a che fare con l'impianto.
  - (5.e) Archiviazione delle informazioni cartacee ricevute.
  - (5.f) Aggiornamento data-base impianti centralizzati, impianti autonomi e impianti afferenti ai centralizzati:

- (5.g) Variazioni per passaggio da impianti autonomi a impianto centralizzato.
- (5.h) Variazioni per passaggio da impianto centralizzato ad impianti autonomi.
- (5.i) Aggiornamento delle anagrafiche della banca dati:
- (5.j) Anagrafica Enti / Amministratori / responsabili e proprietari. e rispettivo codice fiscale.
- (5.k) Anagrafica Ditte manutentrici e rispettivo codice fiscale.
- (6) Correzione errori della banca dati come ad esempio l'individuazione di impianti duplicati riferiti alla stessa toponomastica o soggetto.

# Inserimento ed aggiornamento dati sistema informatico Caitel

Il catasto informatico regionale Caitel prevede la l'implementazione di funzioni fruibili dagli enti locali, in particolare per:

- 1. accatastamento impianti;
- 2. caricamento su Caitel dei precedenti rapporti di controllo anno 2015, già in carico agli enti locali;
- 3. aggiornamento dati impianti;
- 4. visualizzazione dei rapporti di controllo inseriti;
- 5. estrazione anomalie impianti per attività di accertamento;
- 6. programmazione ispezioni impianti;
- 7. compilazione dei verbali di ispezione;

Nella successiva fase di operatività dei sistemi, l'Appaltatore, accreditato previa autorizzazione revocabile del committente, dovrà provvedere ad eseguire:

- accatastamento impianti: questa attività dovrà essere espletata ogni qualvolta un impianto non risulti ancora censito, per generare il codice univoco regionale, che verrà poi associato al precedente codice provinciale. Dovrà inoltre essere eseguito l'accatastamento degli impianti per i quali sono stati registrati su Agit i rapporti di controllo relativi all'anno 2015; i precedenti codici provinciali dovranno essere associati ai rispettivi codici regionali, per assicurarne la corrispondenza in fase di controllo ed integrazione delle anagrafi
- caricamento su Caitel dei rapporti di controllo anno 2015: i dati dei rapporti di controllo relativi all'anno 2015, già caricati sul sistema informatico Agit, dovranno essere estratti secondo i tracciati stabiliti e trasferiti su Caitel, con modalità di caricamento massivo; il tracciato dovrà essere in formato XML sulla base dello schema XSD reso disponibile da Regione Liguria
- aggiornamento dati impianti: registrazione ed aggiornamento dei dati in relazione a variazioni a seguito di dichiarazioni di adeguamento impianto, nonché di comunicazioni in relazione a schede identificative impianto, cambio di nominativo, nomina/revoca del terzo responsabile e/o amministratore di condominio, disattivazione, sostituzione del generatore, inoltrate dai Responsabili di impianto.
- 4. <u>visualizzazione dei rapporti di controllo inseriti</u>: i rapporti registrati su Caitel costituiranno elemento per l'attività di accertamento.
- 5. <u>estrazione anomalie impianti</u>: mediante filtro dei dati registrati su Caitel, secondo parametri comprendenti anomalie, dati incongrui ed eventuali prescrizioni rilevabili nei rapporti di controllo, sarà definita l'attività di accertamento imposta dalle disposizioni normative.
- 6. <u>programmazione ispezioni impianti</u>: le metodologie ed i parametri per la definizione della programmazione dovrà tenere conto in particolare di:
  - Impianti da ispezionare a seguito di esposti, segnalazioni e/o indicazioni del committente;

Gestione della banca dati

- Impianti che non possono essere certificati, in relazione a situazioni di potenziale pericolo, rendimento insufficiente, prescrizioni specifiche, peri i quali non è stato versato il contributo;
- Impianti per i quali vengono accertati dati incongruenti o anomali, che non possano essere risolti mediante specifica dichiarazione di adeguamento;
- Impianti per i quali non risulti presentato rapporto di controllo oltre il rispettivo periodo di validità stabilito;
- Impianti per i quali non si sia potuta effettuare una precedente ispezione per assenza del responsabile;
- Impianti nella fascia di potenza per la quale è prescritta l'ispezione periodica, rispettivamente entro 2/4 anni, in relazione alla tipologia di combustibile;
- Impianti da ispezionare a campione, sorteggiati fra quelli non ispezionati nel precedente periodo, a raggiungimento delle percentuali di ispezione stabilite in relazione all'età del generatore.
- 7. <u>compilazione dei verbali di ispezione</u>: i dati registrati nei verbali di ispezione saranno trasferiti nel catasto regionale.

Gli Ispettori, tramite l'Appaltatore, dovranno essere registrati sul sistema informatico regionale secondo apposita procedura di gestione delle identità digitali, direttamente dal Committente o da Regione Liguria su indicazioni del Committente stesso.

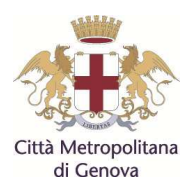

# CAPITOLATO SPECIALE D'ONERI

| OGGETTO | Servizio di accertamento ed ispezione degli                                 |
|---------|-----------------------------------------------------------------------------|
|         | impianti termici per il controllo del rendimento di                         |
|         | compustione e dello stato di esercizio e<br>manutenzione triennio 2017-2019 |

| ALLEGATO 2 | Sistema informatico Agit – Manuali |
|------------|------------------------------------|
|            | Cictorna informatico rigit mandan  |

# Capitolato Speciale d'Oneri – Allegato 2

Manuale d"uso Agit

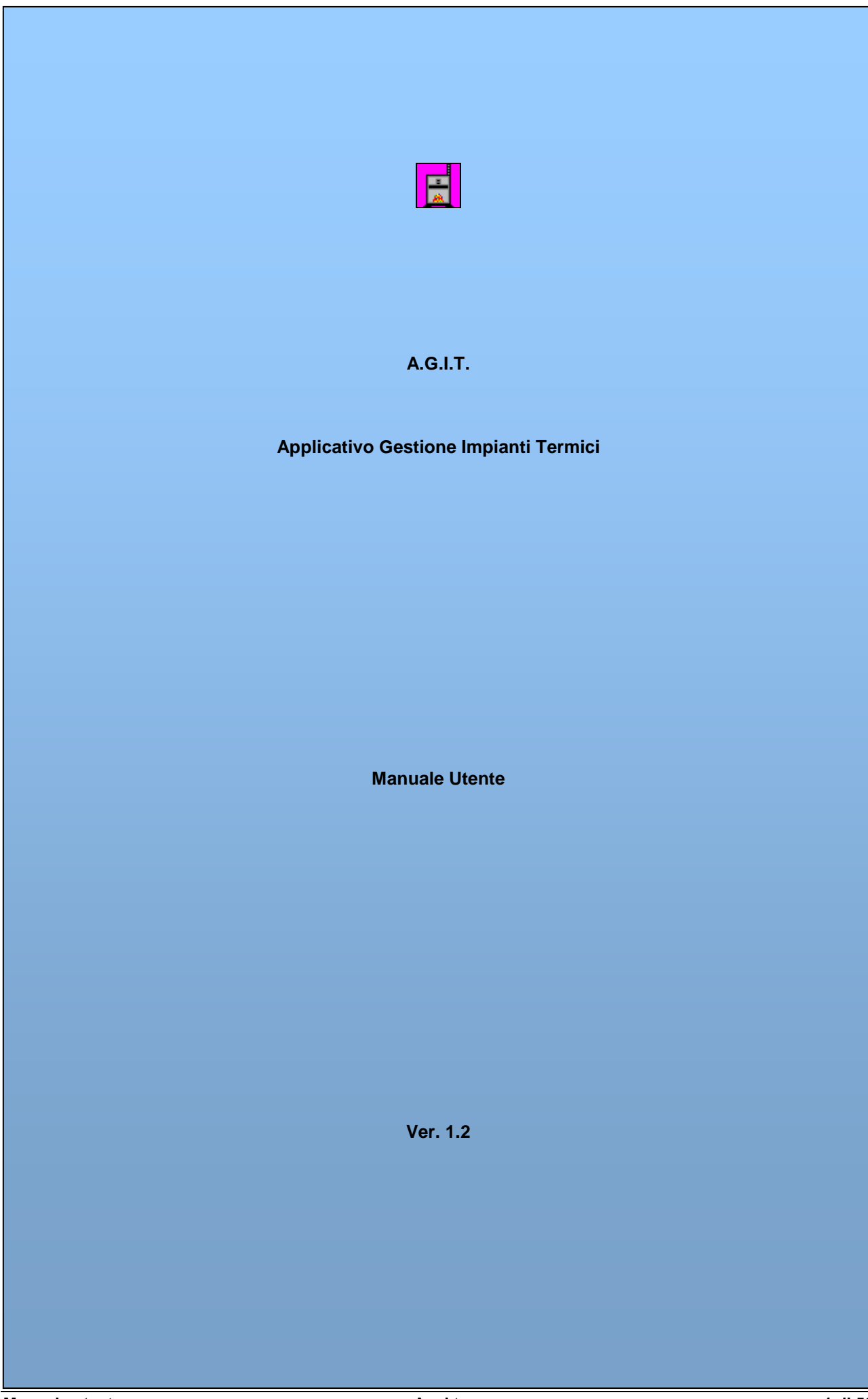

# INDICE

| 1 | IL MANUALE AGIT E LE VERSIONI DEL PROGRAMMA                                        |    |
|---|------------------------------------------------------------------------------------|----|
| 2 | QUADRO NORMATIVO DI RIFERIMENTO                                                    |    |
| 3 | L'ATTIVAZIONE DEL PROGRAMMA E LA CONNESSIONE AL DATABASE                           | 4  |
| 4 | LA MASCHERA PRINCIPALE: CHE COSA POSSO FARE?                                       | 5  |
| 5 | SCHEDE IMPIANTI / MODELLI                                                          | 7  |
|   | 5.1 GLI IMPIANTI E LE SCHEDE: LO SPAZIO E IL TEMPO                                 |    |
|   | 5.2 LE PRESENTAZIONE DELLE INFORMAZIONI NELLE SCHEDE                               |    |
|   | 5.2.1 Le informazioni obbligatorie e le informazioni facoltative                   | 8  |
|   | 5.2.2 Le informazioni visualizzate o nascoste                                      | 8  |
|   | 5.3 RICERCA DI UN IMPIANTO                                                         | 9  |
|   | 5.3.1 Ricerca di un impianto per indirizzo                                         | 10 |
|   | 5.3.2 Ricerca di un impianto per Responsabile                                      | 12 |
|   | 5.3.3 Ricerca di un impianto per Codice                                            | 15 |
|   | 5.4 RICERCA DIRETTA DI UN IMPIANTO: IL COMANDO VAI                                 |    |
|   | 5.5 INSERIMENTO DI UN NUOVO IMPIANTO.                                              |    |
|   | 5.5.1 Selezione del comando inserimento nuovo impianto                             | 18 |
|   | 5.5.2 Informazioni richieste per un nuovo impianto                                 | 19 |
|   | 5.6 LE SCHEDE IMPIANTO.                                                            |    |
|   | 5.7 INSERIMENTO DI UNA NUOVA SCHEDA IMPIANTO: MODELLO H/G                          |    |
|   | 5.7.1 Selezione del contando inserimento induento n/ G                             | 23 |
|   | 5.7.2 L'elenco schede den implanto ed il dettaglio schede                          |    |
|   | 5.7.3 Inserimento modello H / G                                                    |    |
|   | 5.7.4 Inserimento modello H / G $- 1$ . Dati della scheda                          |    |
|   | 5.7.5 Inserimento modello H / G $- 2$ . Responsabili / Ditte                       | 27 |
|   | 5./.6 Inserimento modello H / G $- 3$ . Dati tecnici impianto                      | 30 |
|   | 5.7.7 Inserimento modello H / G – 4. Dati tecnici generatore                       | 33 |
|   | 5.7.8 Inserimento modello H / $G$ – 5. Osservazioni, raccomandazioni, prescrizioni | 35 |
|   | 5.7.9 Esito dell'inserimento di una scheda                                         | 36 |
| 6 | PROGRAMMAZIONE VERIFICHE                                                           |    |
|   | 6.1 CERCA IMPIANTO                                                                 |    |
|   | 6.2 AGGIUNGI VERIFICA                                                              | 39 |
|   | 6.3 PROGRAMMA VERIFICA                                                             | 40 |
|   | 6.4 INVIA LETTERE.                                                                 |    |
|   | 6.6 ADEGUAMENTI                                                                    |    |
|   | 6.7 ADEGUAMENTI LETTERE                                                            |    |
|   | 6.8 PAGAMENTI                                                                      |    |
|   | 6.9 PAGAMENTI LETTERE                                                              | 46 |
| 7 | VERIFICHE EFFETTUATE                                                               | 47 |
|   | 7.1 DATI VERIFICA                                                                  |    |
|   | 7.2 DATI TECNICI IMPIANTO                                                          |    |
|   | 7.3 DATI TECNICI GENERATORE                                                        | 50 |
|   | 7.4 CONTROLLLI ESEGUITI                                                            | 51 |
| 8 | GESTIONE IMPIANTI CENTRALIZZATI E AFFERENTI                                        |    |
| 9 | UTILITÀ                                                                            | 53 |
|   | 9.1 MODIFICA DELLA PASSWORD UTENTE                                                 | 53 |

# 1 Il manuale Agit e le versioni del programma

Il presente manuale indica le funzioni del programma A.g.i.t. nelle funzioni principali e si riferisce ad una versione del programma disponibile al momento della redazione di questo documento.

Pertanto il presente manuale non è da intendersi come guida completa ed esaustiva del programma A.g.i.t. che, nelle diverse versioni, modifica o aggiunge delle funzionalità per meglio supportare il flusso di lavoro dell'ufficio impianti termici.

Per una visione completa ed esaustiva delle funzioni del programma prendere visione direttamente dell'ultima versione del software installato.

# 2 Quadro normativo di riferimento

Il quadro normativo di riferimento per il software A.g.i.t. è dato dalle seguenti leggi:

- Legge 10/91 Uso civile riscaldamento umano (legge sul risparmio energetico)
- D.p.r 412/93
- D.p.r.551/99
- Decreto Legislativo 192/05
- Decreto Legislativo 311/06
- Delibera G.R. n. 1573 del 28/11/2008

Periodicità delle certificazioni:

| Potenza impianto | Periodicità       | Tipo di modello |
|------------------|-------------------|-----------------|
| P < 35 kW        | ogni quattro anni | modello G       |
| P ≥ 35 kW        | ogni anno         | modello F       |

Di seguito una tabella riepilogativa degli interventi da eseguire sulle diverse tipologie di impianti:

| Potenza<br>impianto  | Responsabile                                | Controllo di efficienza<br>energetica                                                                                                  | Ulteriore<br>analisi di<br>combustione    |
|----------------------|---------------------------------------------|----------------------------------------------------------------------------------------------------|-------------------------------------------|
| P < 35 kW            | Occupante<br>Ditta abilitata                | Una volta l'anno se indicato dal<br>costruttore dell'impianto o della caldaia.<br>In assenza di indicazioni una volta ogni<br>due anni | ===                                       |
| 35 kW ≤ P<<br>350 kW | Amministratore Occupante<br>Ditta abilitata | una volta l'anno                                                                                                    | ===                                       |
| P ≥ 350 kW           | Amministratore Occupante<br>Ditta abilitata | una volta l'anno                                                                                                    | una a metà<br>periodo di<br>riscaldamento |

(\*) con la dicitura "**controllo di efficienza energetica**" si intende una manutenzione ed un'analisi di combustione da effettuarsi assieme

# 3 L'attivazione del programma e la connessione al database

Per poter accedere alle informazioni contenute nel database A.g.i.t. si deve operare sull'apposita icona che si trova nel computer in cui è stato istallato A.g.i.t.

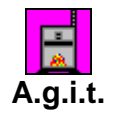

Fig. 1 – L'icona di A.g.i.t.

Dopo aver attivato l'icona A.g.i.t. (doppio click) comparirà una maschera per poter essere riconosciuti dal sistema:

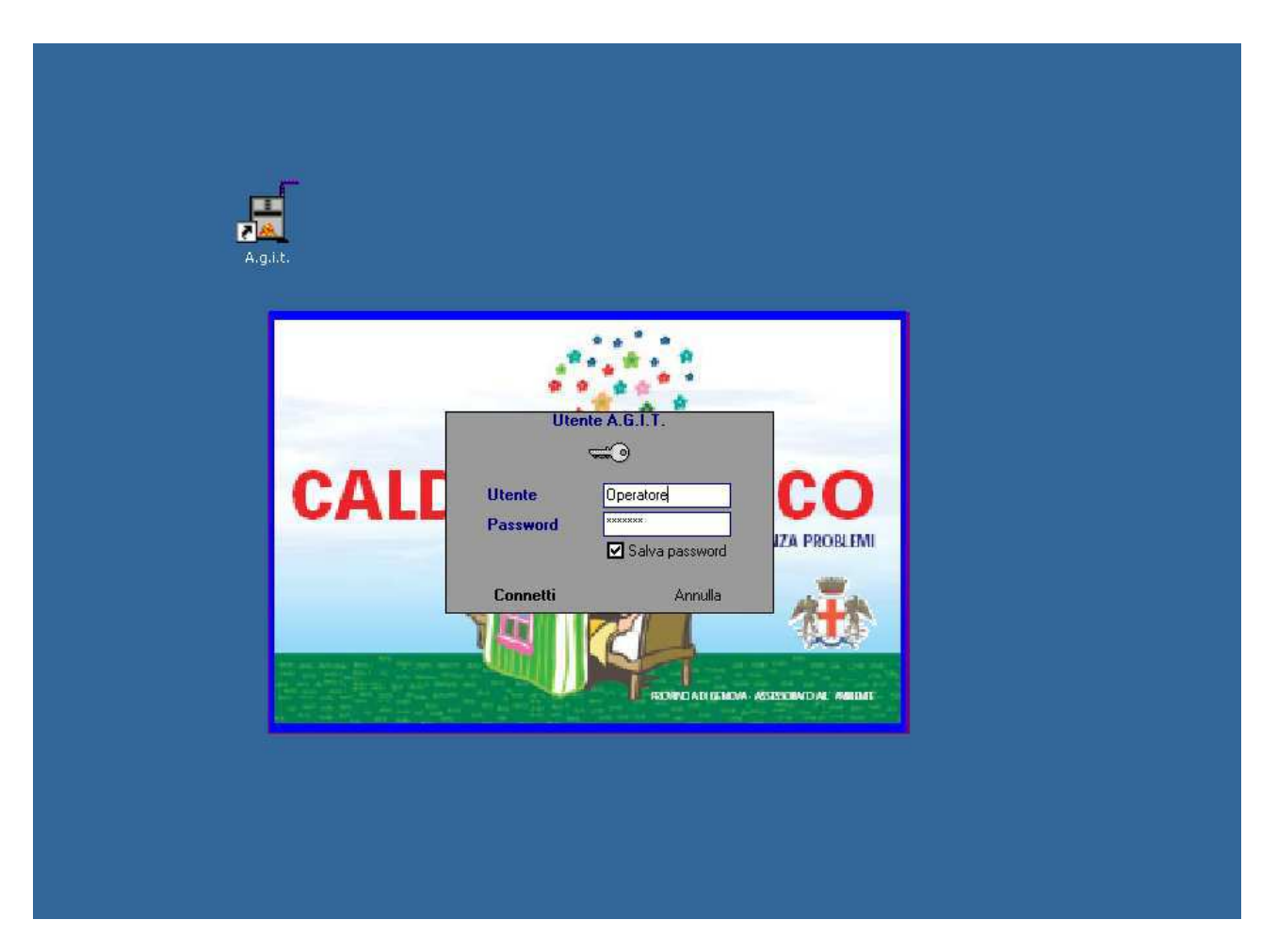

Fig. 2 – La connessione al database

Ogni utente che si collega al sistema deve essere riconosciuto tramite nome utente e password. Tutte le operazioni che l'operatore effettuerà sul sistema saranno associate all'operatore che le ha effettuate. Per questo motivo è fondamentale che ciascun operatore si colleghi con il proprio nome utente e password.

# 4 La maschera principale: che cosa posso fare?

Dopo aver digitato il nome utente e la password, se riconosciuti dal sistema si accederà alla maschera principale dell'applicazione che oltre ad informazioni particolari dell'operatore ed informazioni generali sul sistema, indica le funzioni abilitate per l'operatore. La domanda che cosa posso fare indica le funzioni abilitate per l'operatore che ha appena effettuato la connessione.

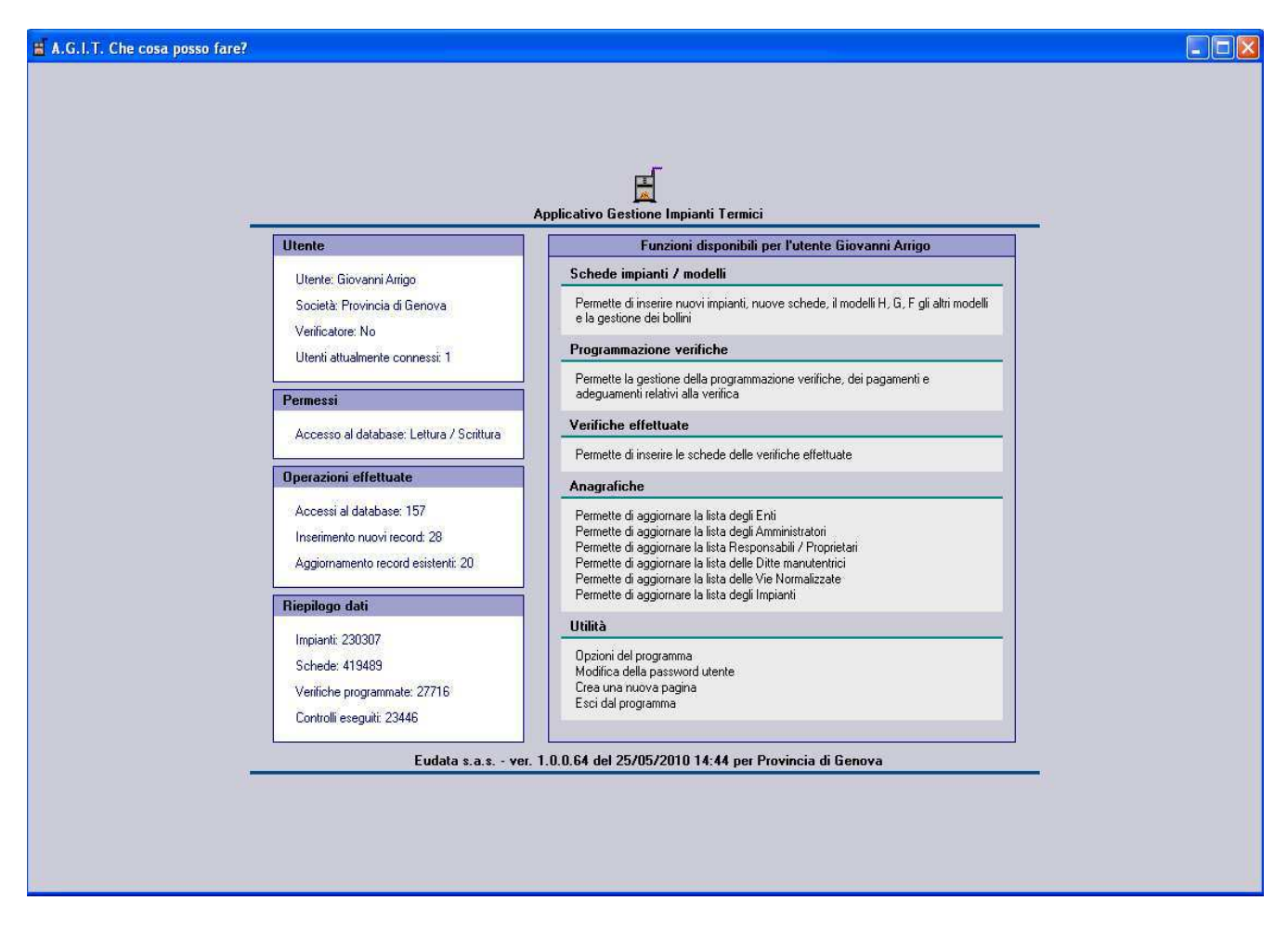

# Fig. 3 – La maschera principale che cosa posso fare

Le informazioni sull'operatore che si è connesso al sistema indicano:

- Nome operatore.
- Società operatore.
- Se l'operatore è un verificatore.
- Il numero di utenti attualmente connessi nel sistema.
- Permessi di accesso al database in lettura scrittura
- Numeri di accessi che l'operatore ha effettuato al database.
- Numero inserimenti di nuovi elementi che l'operatore ha effettuato nel database.
- Numero modifiche di nuovi elementi che l'operatore ha effettuato nel database.

Le informazioni generali sul riepilogo dati indicano:

- Il numero di impianti configurati nel sistema.
- Il numero di schede inserite nel sistema.
- Il numero di verifiche programmate presenti nel sistema.
- Il numero di schede di verifiche eseguite, nel sistema.

Oltre alle informazioni sull'operatore e alle informazioni generali sono indicate le funzioni abilitate per l'operatore che è stato riconosciuto nella connessione al database.

Per ogni operatore è possibile configurare un profilo di comandi disponibili in funzione dei compiti che l'operatore stesso è chiamato a svolgere.

Le funzioni abilitate sono selezionabili, le operazioni disabilitate vengono presentate in grigietto e anche se visibili, non possono essere selezionate.

Nell'esempio visualizzato precedentemente per l'operatore sono abilitate tutte le funzioni tranne le Anagrafiche.

Le funzioni messe a disposizione da A.g.i.t. sono:

# Schede impianti / modelli

Permette di inserire nuovi impianti nuove schede, sia modelli H che altri modelli.

# Programmazione verifiche

Permette la gestione della programmazione verifiche, dei pagamenti e degli adeguamenti relativi alla verifiche.

# Verifiche effettuate

Permette di inserire le schede delle verifiche effettuate.

# **Anagrafiche**

Permette l'aggiornamento delle anagrafiche del sistema.

# <u>Utilità</u>

Mette a disposizione diverse utilità per la gestione del programma.

# 5 Schede impianti / modelli

Dalla maschera principale che cosa posso fare? O dal menù principale, Pagine-Inserimento impianti schede è possibile accedere alle funzioni di gestione degli impianti e delle schede impianto.

| 🗃 A.G.I.T. Inse     | erimento impianti/schede                                    |                    |                                          |                      |                |                                                          |
|---------------------|-------------------------------------------------------------|--------------------|------------------------------------------|----------------------|----------------|----------------------------------------------------------|
| File - Pagine - Ir  | nserisci • Cerca • Strumenti • Esporta • Configura • Utilit | à•?•               |                                          |                      |                |                                                          |
| Comune RA           | PALLO - 0000012 - Val 🖉 Inse                                | risci 🔹 🔑 Cerca Im | pianto 藚 Impianti centralizzati 🛛 Verifi | ca 👘                 | ⇒ Vai          |                                                          |
| Impianto            |                                                             | D / Bienn          | io Tipo scheda                           | Data inserimento     | Bollino        | Esito Tipo                                               |
|                     |                                                             | 01/01/1 Portin     | g Altro (A)                              | 01/01/2003           |                | Positivo                                                 |
| Impianto            | 4670000012                                                  | 02/01/1 Portin     | g Cambiam. 3* Resp.                      | (A) 01/01/2003       |                | Positivo                                                 |
| Imp. Master         |                                                             | 04/06/2 Quarte     | o Modello H (A)                          | 06/02/2004 10.0      | 13.            | 2C                                                       |
| Tipo                | Autonomo                                                    | > 20/09/2 Sesto    | Modello H (A)                            | 26/02/2007 9.39      | 10             | 20.20PH                                                  |
| Toponomastica       | )<br>)                                                      | [46/0000012/A]     | n. 4 di 4 - Sesto: Modello H (A) del     | 20/09/2006           |                |                                                          |
| Indirizzo           |                                                             | 🖉 Responsabili     | /Ditte 🏂 Dati tecnici 🕌 Ger              | eratori 🌈 Osservazio | ni             |                                                          |
| Via CAIROLI         |                                                             | Responsabile       |                                          |                      | Proprietario   |                                                          |
| 16035 RAPAL         | LO (Ge)                                                     | Tipo               |                                          |                      | - <sup>-</sup> |                                                          |
| N./Lettera/Int.     | 12 03                                                       |                    |                                          |                      |                |                                                          |
| BTQ/Piano/Sc        |                                                             |                    | En                                       | te 🗹 Altro           |                | Ente Altro                                               |
| Nome Impianto       |                                                             | Cognome nome       | SARA SPA -                               |                      | Rag. sociale   |                                                          |
| Serve più s         | iti                                                         | Indirizzo          | VIA CAIROLI 12/03                        |                      | Indirizzo _    |                                                          |
| Chaine Investments  |                                                             | Comune             | RAPALLO                                  |                      | Comune _       |                                                          |
| Stato Impianto      |                                                             | Cap e Prov.        | 16035 (Ge)                               |                      | Cap e Prov.    |                                                          |
| Stato               | Attivo                                                      | Collegato          | MONTI BRUNO                              |                      |                |                                                          |
| Attivazione         | V170172003                                                  | Ditta manutentri   | ice                                      |                      |                |                                                          |
| Schede/Verific      | he: ( .64.3.2.1) / ( )                                      | Тіро               | Installatore/Manuten 💌                   |                      |                |                                                          |
|                     |                                                             | Rag. sociale       | BONICI CLAUDIO                           |                      |                |                                                          |
|                     |                                                             | Indirizzo          | Via Aurelia, 2265                        |                      |                |                                                          |
|                     |                                                             | Comune             | LAVAGNA                                  | Cap e Prov. 16030    | (GE)           |                                                          |
|                     |                                                             |                    |                                          |                      |                |                                                          |
|                     |                                                             |                    |                                          |                      |                |                                                          |
|                     |                                                             |                    |                                          |                      |                |                                                          |
|                     |                                                             |                    |                                          |                      |                |                                                          |
|                     |                                                             |                    |                                          |                      |                |                                                          |
|                     |                                                             |                    |                                          |                      |                |                                                          |
|                     |                                                             |                    |                                          |                      |                |                                                          |
|                     |                                                             |                    |                                          |                      |                |                                                          |
|                     |                                                             |                    |                                          |                      |                |                                                          |
| v.064 per Provincia | a di Genova Comune = RAPALLO (29234 Impianti)               |                    |                                          |                      | Gi             | iovanni Arrigo - Provincia di Genova (1 utente connesso) |

Fig. 4 – La maschera inserimento impianti schede

# 5.1 Gli impianti e le schede: lo spazio e il tempo

La maschera inserimento impianti e schede permette di inserire le informazioni relative allo spazio (impianti) e le informazioni relative al tempo (schede relative all'impianto).

Nella parte sinistra della maschera, le informazioni che descrivono l'impianto che si riferiscono ai dati spaziali e qualitativi dell'impianto. Tali informazioni non sono tempo varianti.

Nella parte destra della maschera, in alto l'elenco delle schede relative all'impianto e in basso il dettaglio della singola scheda. Le schede dell'impianto descrivono la storia dell'impianto nel tempo tramite le diverse schede che sono state inviate dai responsabili (autocertificazioni) o che sono state introdotte in base ad informazioni diverse che sono state acquisite dagli operatori o dai verificatori.

L'insieme delle informazioni spaziali e temporali permette di mantenere tutte le informazioni relative all'impianto, nei diversi bienni previsti dalle norme di legge.

# 5.2 Le presentazione delle informazioni nelle schede

A.g.i.t. presenta una "grammatica" di visualizzazione dell' informazione per distinguerle le stesse in base ai seguenti criteri:

- Informazioni obbligatorie o facoltative.
- Informazioni visualizzate o nascoste.

Ogni modifica che si opera sui dati potrà fare cambiare la presentazione delle informazioni collegate alla informazione modificata.

# 5.2.1 Le informazioni obbligatorie e le informazioni facoltative

Le informazioni sull'impianto memorizzate da A.g.i.t. possono essere obbligatorie o facoltative: come si può vedere dalla figura precedente le une si distinguono dalle altre in base al colore presente nel campo in cui è indicato il dato:

- Colore rosso per indicare informazione obbligatoria.
- Colore blu per indicare informazioni facoltative o calcolata automaticamente da un'informazione principale.

L'obbligatorietà o meno delle informazioni presentate in A.g.i.t. può variare in funzione della selezione di informazioni collegate tra di loro. Ad esempio la data di attivazione di un impianto deve essere indicata solo se lo stato impianto è riportato come attivo.

# 5.2.2 Le informazioni visualizzate o nascoste

Come per l'obbligatorietà anche la presenza di informazioni può cambiare in base alla selezione di informazioni collegate tra di loro. Ad esempio se un impianto non ha un occupante, ma solo un proprietario, le informazioni sull'occupante saranno nascoste e non saranno visualizzate o richieste in fase di inserimento dati.

# 5.3 Ricerca di un impianto

Operazione fondamentale per poter conoscere le informazioni relative ad un impianto o per poter inserire la scheda di un nuovo impianto è l'individuazione dell'impianto stesso tramite la funzione ricerca impianto. Il comando ricerca impianto è selezionabile secondo le tre modalità indicate di seguito:

- 1. Menù principale Cerca-Cerca impianto.
- 2. Utilizzo dell'acceleratore di tastiera Ctrl-S.
- 3. Selezione del comando nella toolbar principale Cerca impianto.

| 🚆 A.G.I.T. Inserimento impianti/schede          |                            |                               |                          |
|-------------------------------------------------|----------------------------|-------------------------------|--------------------------|
| File 🔹 Pagine 👻 Inseristi 🚽 Čerca 👻 Strumenti 🕞 | sporta 🐑 Configura 🔻 ? 👻   | 3                             |                          |
| Comune Sori Cerca Impiant                       | .trl+S 2 Vai 📝 Inserisci 🔸 | Cerca Impianto 🗐 Impianti cen | tralizzati               |
| Impianto                                        | 🔰 Data Scheda 🔺 Biennio    | Tipo scheda                   | Data inserime Esito      |
| Impianto <u>56/0025484</u>                      | ▶ 20/04/2003 Primo         | Autocert. 96 - 00 (B/C)       | 09/06/2003 11.2 2A.28.2C |
| Imp. Master                                     |                            |                               |                          |
| Tipo Centralizzato 🔻                            |                            |                               |                          |

Fig. 5 – Attivazione della maschera ricerca impianto

Dopo aver selezionato il comando cerca impianto con una delle tre modalità precedentemente illustrate comparirà la maschera per la ricerca dell'impianto.

| A.G.I.T.    | Inserimento  | o impianti/schede  |            |              |    |      |               |              |           |         |             |
|-------------|--------------|--------------------|------------|--------------|----|------|---------------|--------------|-----------|---------|-------------|
| Ricerca imp | pianto per l | Indirizzo          |            |              |    |      |               |              |           |         | l.          |
| Indirizzo   | Responsabil  | le Codice          |            |              |    |      |               |              |           |         |             |
| Comune      | RAPALLO      |                    | ▼ 🗹 Indiri | rizzo        |    |      |               |              |           |         |             |
| F. Potenza  | Tutte        | Afferenti          | i N./L     | .ettera/Int. |    |      |               |              |           |         |             |
| Tipo        | Responsab    | oile 🔽 🗌 Non attiv | ivi BTQ.   | /Piano/Sc.   |    | Nome | Imp.          |              |           |         |             |
| Imp         | pianto       |                    |            | Indiriz      | 20 |      |               |              | Respo     | nsabile |             |
| Impianto    | F., B., A    | Nome Impianto      | Indirizzo  |              |    |      | Nu Lett./RN/I | Responsabile | Indirizzo | Comune  | Cap e Prov. |
|             |              |                    |            |              |    |      |               |              |           |         |             |
| oogun imni: |              |                    |            |              |    |      |               |              |           |         |             |
| essan imple | anto trovato |                    |            |              |    |      |               |              |           | Resp    | onsabile Ce |

# Fig. 6 – Ricerca Impianto

La ricerca di un impianto può essere effettuata secondo tre diverse modalità:

- Per Indirizzo
- Per Responsabile
- Per Codice

Le tre diverse modalità sono state messe a disposizione per gestire diversi casi e situazioni previste nel flusso di lavoro dell'applicativo. La descrizione delle singole modalità indicata nei paragrafi successivi permetterà di comprendere l'utilizzo dei comandi nelle diverse situazioni.

# 5.3.1 Ricerca di un impianto per indirizzo

La ricerca impianto per Indirizzo può essere utilizzata quando:

- Per l'impianto che si vuole ricercare si hanno solo i dati toponomastici.
- Per l'impianto che si vuole ricercare non sono mai state inserite schede precedenti.

Nel caso in cui si abbiano solo le informazioni sulla toponomastica dell'impianto o nei casi in cui sia assodato che non esistano dichiarazioni precedentemente inserite sull'impianto (nuovo impianto, inserimento di primo biennio, ecc.) per la ricerca dell'impianto potranno essere utilizzate solo le informazioni toponomastiche relative all'indirizzo.

| Impian<br>Impianto<br>4640014841 | nto<br>F., | )<br>   | <u> </u>      |                            |              |    |            |                         |                       |         |             |
|----------------------------------|------------|---------|---------------|----------------------------|--------------|----|------------|-------------------------|-----------------------|---------|-------------|
| Impianto<br>46/0014841           | F          | 1.52    | (             | Indiri                     | izzo         |    |            | 1                       | Responsabile          |         |             |
| 46/0014841                       |            | B /     | Nome Impianto | Indirizzo                  |              | Nu | Lett./RN/I | Responsabile            | Indirizzo             | Comune  | Cap e Prov. |
| 10/00/14011                      |            |         | <u>.</u>      | ACERO DELL'S Martino di No | ceto, Salita | 04 | - de       | GIANOLLO ROBERTO -      | SAL ACERO 04          | RAPALLO | 16035 (Ge)  |
| 46/0010079                       | A          | Ottavo  |               | ACERO DELL'S.Martino di No | ceto, Salita | 02 | _A_/       | INGALISO FRANCESCO -    | SAL ACERO 02 A        | RAPALLO | 16035 (Ge)  |
| 46/0028839                       | A          | Quarto  |               | ACERO DELL'S Martino di No | ceto, Salita | 12 |            | CHIAPPARA PATRIZIA ·    | SAL. DELL'ACERO 12    | RAPALLO | 16035 GE    |
| 46/0010571                       | A          | Sesto   |               | ACERO DELL'S.Martino di No | ceto, Salita | 01 |            | BETTI ERNESTO -         | SAL ACERO 01          | RAPALLO | 16035 (Ge)  |
| 46/0014827                       | A          | Sesto   |               | ACERO DELL'S Martino di No | ceto, Salita | 02 | miles      | BORSELLI MASSIMO -      | SALITA DELL'ACERO 02  | RAPALLO | 16035 (GE)  |
| 46/0017704                       | A          | Sesto   |               | ACERO DELL'S.Martino di No | ceto, Salita | 06 |            | MALAMAN GRAZIELLA -     | SAL ACERO 06          | BAPALLO | 16035 (Ge)  |
| 46/0023132                       | A          | Sesto   | 2             | ACERO DELL'S.Martino di No | ceto, Salita | 10 |            | PRATO MAURO -           | SAL ACERO 10          | RAPALLO | 16035 (Ge)  |
| 46/0030093                       | A          | Sesto   |               | ACERO DELL'S.Martino di No | ceto, Salita | 05 | . Jac      | ANDREOLI MARIA GRAZIA - | SAL. DELL'ACERO 05    | RAPALLO | 16035 GE    |
| 46/0030501                       | A          | Sesto   |               | ACERO DELL'S.Martino di No | ceto, Salita | 09 | . Jac      | BASSANI CLAUDIO -       | SALITA DELL'ACERO 09  | RAPALLO | 16035 GE    |
| 46/0030502                       | A          | Sesto   |               | ACERO DELL'S.Martino di No | ceto, Salita | 11 | and an     | PATRI EMILIO -          | SALITA DELL'ACERO 011 | RAPALLO | 16035 GE    |
| 46/0005872                       | A          | Settimo |               | ACERO DELL'S.Martino di No | ceto, Salita | 07 | and a      | FERRETTI SILVIO -       | SAL ACERO 07          | RAPALLO | 16035 (Ge)  |
| 4070003072                       | C 101      | 014041  |               | ACENO DELE SIMBUNO GINO    | UEIU, Jaima  | U  |            | FERRE H JIENO *         | JALAGENO UT           | E D     | 10033 (08)  |
| =11,5el.=4                       | 10/01      | 01404   | r<br>Maria    |                            |              |    |            |                         |                       | MR      | sponsabile  |

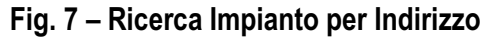

La figura precedente dimostra un'interrogazione effettuata per ricercare l'impianto per indirizzo. Per eseguire la ricerca sono stati utilizzati i seguenti parametri:

Parametri generali

- Comune.
- Fascia di potenza.
- Tipo informazioni sul responsabile (se presenti)
- Includere nella ricerca gli impianti afferenti.

# Parametri toponomastici

- Indirizzo (utilizzando appositi caratteri \* per la ricerca estesa).
- Numero / Interno / BTQ.
- Lettera / Scala / Piano / Area Reparto.

I parametri peculiari della ricerca per indirizzo permettono di specificare le informazioni toponomastiche utilizzate per configurare un impianto (e che saranno maggiormente dettagliate nella descrizione dela scheda impianto).

Il campo indirizzo può essere introdotto con due diverse modalità:

- Con il pulsante i è possibile accedere alla lista di vie presenti nel Comune richiesto.
- Digitando direttamente il nome (o parte del nome) della via utilizzando i caratteri speciali che indicano tutti i nomi che soddisfano la condizione.

Nell'esempio viene introdotta la via \*Abba\* per specificare che si vogliono cercare tutti gli impianti che nell'indirizzo abbiano presente la scritta Abba, qualsiasi cosa venga prima o dopo.

Una volta introdotti i parametri di ricerca si potrà procedere selezionando il comando Cerca, presente in fondo a destra nella maschera di ricerca o semplicemente selezionando il tasto F3.

Compiuta la ricerca saranno presentati il numero di impianti che soddisfano le condizioni indicate nei parametri di ricerca e l'impianto correntemnente selezionato. Queste informazioni si trovano nella scritta in basso a sinistra, nella maschera di ricerca (Tot.=11,Sel=46/0014841).

Per ogni impianto sono presentate le seguenti informazioni:

- Sigla impianto
- Fascia di potenza (se è conosciuta in seguito all'inserimento di una scheda precedente).
- Biennio (se conosciuto in seguito all'inserimento di una scheda precedente).
- Sigla impianto Master, se l'impianto afferisce ad un impianto centralizzato.
- Indirizzo, nella forma toponomastico principale/toponomastico secondario/tipo via.
- Interno, BisTerQuater, Lettera, Piano, Scala.
- Area Reparto.

Per essere ulteriormente agevolati nella ricerca, cliccando sulle intestazioni di colonna saranno ordinati gli elementi in base al contenuto della colonna.

L'elenco ottenuto potrà essere esportato in un file esterno Excel, con l'opportuno tasto in basso a sinistra nella maschera di ricerca impianto.

Selezionando la casellina 🗆 Responsabile in basso a destra nella maschera di ricerca impianto saranno visualizzati anche gli eventuali dati del Responsabile se è conosciuto in seguito all'inserimento di una scheda precedente.

Cambiando nei parametri di selezione, il tipo da Responsabile in Proprietario o Ditta potranno essere visualizzate le informazioni relative al proprietario o alla ditta manutentrice, se precedentemente introdotti.

Dalla lista degli impianti potrà dunque essere selezionato l'impianto di cui si vuole conoscere le informazioni o dell'impianto in cui dovrà essere inserita una nuova scheda (modello H/G altre schede).

Selezionando l'impianto e successivamente il comando Vai ad impianto ( o doppio click sulla riga impianto oppure ENTER) si chiuderà la maschera di ricerca impianto e si tornerà alla maschera Inserimento Impianti e schede, direttamente posizionati sull'impianto ricercato con la maschera di ricerca.
# 5.3.2 Ricerca di un impianto per Responsabile

La ricerca impianto per Responsabile può essere utilizzata quando:

- Per l'impianto che si vuole ricercare si hanno solo i dati del responsabile.
- Per l'impianto che si vuole ricercare sono state inserite schede precedenti che riportano le indicazioni del responsabile.

Nel caso in cui si abbiano solo le informazioni sul responsabile dell'impianto o nei casi in cui siano state sicuramente inserite dichiarazioni precedenti (cambiamento terzo responsabile, inserimento bienni successivi, ecc.) per la ricerca dell'impianto potranno essere utilizzate solo le informazioni relative al responsabile.

| Ricerca impian         | to per f                                          | Responsabile / proprie | tario                   |               |          |         |     |                           |                         |         |            | X |
|------------------------|---------------------------------------------------|------------------------|-------------------------|---------------|----------|---------|-----|---------------------------|-------------------------|---------|------------|---|
| Indirizzo Resp         | oonsabil                                          | e Codice               |                         |               |          |         |     |                           |                         |         |            |   |
| C [04]                 | 0411.0                                            |                        |                         | 203d          | <b>–</b> |         |     |                           |                         |         |            |   |
| Lomune HAI             | PALLU                                             |                        | Y Hesponsabile          | Rossi         | Lolle    | gato    |     |                           |                         |         |            |   |
| F. Potenza Tut         | te                                                | Afferenti              | Indirizzo               |               | C.Fis    | cale    |     |                           |                         |         |            |   |
| Tipo Res               | Tipo Responsabile 🔽 🗋 Non attivi Comune Cap Prov. |                        |                         |               |          |         |     |                           |                         |         |            |   |
| Indianta Desena tila t |                                                   |                        |                         |               |          |         |     |                           |                         |         |            |   |
| Impianto F             | B A                                               | Nome Impianto          | Indirizzo               |               | Nu       | Lett /B | N/I | Responsabile              | Indirizzo               | Comune  | Can e Prov |   |
| 46/0024865             |                                                   |                        | CORDALDEL, Vico         |               | 13       | A. 1.   |     | ROSSI MASSIMO -           | VIC CORDAI 13 A         | RAPALLO | 16035 (Ge) |   |
| 46/0024874             |                                                   |                        | CANESSA MATTED, Piazza  |               | 07       | .08. /  |     | ROSSI PIETRO •            | VIA PIOMBO 29           | TORINO  | 10100 (To) |   |
| 46/0024890             |                                                   |                        | CAIROLI , Via           |               | 08       | .18./   |     | ROSSINI LAURA -           | CSO MAMELI 232/22       | RAPALLO | 16035 (Ge) |   |
| 46/0024895             |                                                   |                        | FIRENZE , Via           |               | 07       | 09/_    |     | ROSSINO NAZZARENO -       | VIA FIRENZE 07/09       | RAPALLO | 16035 (Ge) |   |
| 46/0024896             |                                                   |                        | CROCETTA ALLAS.Maurizio | di Monti, Via | 69       |         |     | ROSSIT DORA -             | VIA CROCETTA 69         | RAPALLO | 16035 (Ge) |   |
| 46/0025003             |                                                   |                        | ARANCI DEGLI, Via       |               | 11       | B.13_/_ |     | COGROSSI ALBERTO •        | VIA MADRE TERESA DI CAL | ARESE   | 20020 (Mi) |   |
| 46/0028076             |                                                   |                        | GATTORNO , Via Priv.    |               | 10       | 03/_    |     | ROSSI GABRIELE -          | VIA GATTORNO 10/03      | RAPALLO | 16035 (Ge) |   |
| 46/0001210 A           | Ottavo                                            |                        | LICETI , Vico           |               | 05       | l.      |     | ROSSI A.MARIA -           | SAL PELLEGRINO 17/04    | RAPALLO | 16035 (Ge) |   |
| 46/0005009 A           | Ottavo                                            |                        | S.MASSIMO , Via         |               | 085      | Jul     |     | ROSSI OMAR -              | VIA S. MASSIMO 85       | RAPALLO | 16035 GE   |   |
| 46/0008850 C           | Ottavo                                            | Condominio Calza-Rossi | MAGGIOCCO BARTOLOME     | ), Via        | 03       | J.L.    | _   | CONDOMINIO CALZA - ROS    | VIA MAGGIOCCO 03        | RAPALLO | 16035 (Ge) |   |
| 46/0011111 A           | Ottavo                                            |                        | MONTE MEZZANA , Via     |               | 34       | Jul.    |     | DE LUCA ROSSI MATILD -    | VIA FOPPA 32            | MILANO  | 20144 (Mi) |   |
| 46/0011111 A           | Ottavo                                            |                        | MONTE MEZZANA , Via     |               | 34       |         | _   | ROSSI DE LUCA MATILDE -   | VIA MONTEMEZZANA 34     | RAPALLO | 16035 (Ge) |   |
| 46/0013104 A           | Ottavo                                            |                        | COSTIGLIOLO , Via       |               | 05       | _A_1    |     | ROSSI LUCIANA -           | VIA COSTIGLIOLO 05 A    | RAPALLO | 16035 (Ge) |   |
| 46/0024812 A           | Ottavo                                            |                        | CASTELLINO DEL, Via     |               | 22       | . Ja    | _   | ROSSI EDILIA -            | VIA ILVA 2/17           | GENOVA  | 16128 (Ge) |   |
| 46/0024812 A           | Ottavo                                            |                        | CASTELLINO DEL, Via     |               | 22       | . Jac   |     | ROSSI EDILIA (TUMIETTO) - | VIA CASTELLINO 22       | RAPALLO | 16035 (Ge) |   |
| 46/0024814 A           | Ottavo                                            |                        | CARMELO DEL, Via        |               | 06       | 01/_    | 2   | ROSSI EMILIA -            | VIA CARMELO 06/01       | RAPALLO | 16035 (Ge) |   |
| AR/0024823 A           | Offavo                                            |                        | S ROCCO Via Prio        |               | 89       | 10 /    |     | ROSSI PIERI LIIGI .       | VIA S BOCCO 68/10       | RAPALLO | 16035 (Ge) | 1 |
| 100.=135,561.=46       | 700248                                            | CO                     |                         |               |          |         |     |                           |                         | M       | Indirizzo  |   |
| Vai a Impianto         | E:                                                | sporta                 |                         |               |          |         |     |                           |                         |         | Esci       |   |

| Fig. 8 – Ricerc | a Impianto | per Responsabile |
|-----------------|------------|------------------|
|-----------------|------------|------------------|

La figura precedente dimostra un'interrogazione effettuata per ricercare l'impianto per responsabile. Per eseguire la ricerca sono stati utilizzati i seguenti parametri:

### Parametri generali

- Comune.
- Fascia di potenza.
- Tipo informazioni sul responsabile.
- Includere nella ricerca gli impianti afferenti.

## Parametri relativi al responsabile

- Responsabile / Proprietario / Ditta (utilizzando appositi caratteri \* per la ricerca estesa).
- Collegato (persona collegata al responsabile principale)
- Indirizzo del responsabile.
- Comune del responsabile.
- Cap e Provincia del responsabile.

Il campo responsabile potrà essere Proprietario o Ditta a seconda del tipo selezionato nei parametri generali.

I parametri peculiari della ricerca per Responsabile / Proprietario / Ditta permettono di specificare le informazioni del Responsabile / Proprietario / Ditta presenti nelle schede relative all'impianto (e che saranno maggiormente dettagliate nella descrizione delle schede impianto).

Nei campi Responsabile / Proprietario / Ditta, indirizzo, collegato, comune, cap. e prov. possono essere utilizzati i caratteri i caratteri speciali che indicano tutti i nomi che soddisfano la condizione.

Nell'esempio viene introdotta il responsabile \*Rossi\* per specificare che si vogliono cercare tutti gli impianti che abbiano il nome Rossi , qualsiasi cosa venga prima o dopo. Infatti nell'esempio visualizzato sono stati trovati tutti i cognomi che contengono Rossi.

Una volta introdotti i parametri di ricerca si potrà procedere selezionando il comando Cerca, presente in fondo a destra nella maschera di ricerca o semplicemente selezionando il tasto F3.

Compiuta la ricerca saranno presentati il numero di impianti che soddisfano le condizioni indicate nei parametri di ricerca e l'impianto correntemente selezionato. Queste informazioni si trovano nella scritta in basso a sinistra, nella maschera di ricerca (Tot.=135,Sel=46/0024865).

Per ogni impianto sono presentate le seguenti informazioni:

- Sigla impianto
- Fascia di potenza (se è conosciuta in seguito all'inserimento di una scheda precedente).
- Biennio (se conosciuto in seguito all'inserimento di una scheda precedente).
- Sigla impianto Master, se l'impianto afferisce ad un impianto centralizzato.
- Cognome e nome del Responsabile / Proprietario / o dati della Ditta.
- Indirizzo del responsabile.
- Comune del responsabile.
- Cap e Provincia del responsabile.

Per essere ulteriormente agevolati nella ricerca, cliccando sulle intestazioni di colonna saranno ordinati gli elementi in base al contenuto della colonna.

L'elenco ottenuto potrà essere esportato in un file esterno Excel, con l'opportuno tasto in basso a sinistra nella maschera di ricerca impianto.

Selezionando la casellina 🗆 Indirizzo in basso a destra nella maschera di ricerca impianto saranno visualizzati anche le informazioni toponomastiche dell'impianto.

Dalla lista degli impianti potrà dunque essere selezionato l'impianto di cui si vuole conoscere le informazioni o dell'impianto in cui dovrà essere inserita una nuova scheda (modello H/G altre schede).

Selezionando l'impianto e successivamente il comando Vai ad impianto ( o doppio click sulla riga impianto oppure ENTER) si chiuderà la maschera di ricerca impianto e si tornerà alla maschera Inserimento Impianti e schede, direttamente posizionati sull'impianto ricercato con la maschera di ricerca.

# 5.3.3 Ricerca di un impianto per Codice

La ricerca impianto per Codice può essere utilizzata quando:

- Per l'impianto che si vuole ricercare si possiede solo il codice.
- Si vogliono ricercare tutti gli impianti afferenti ad un impianto centralizzato.

Nel caso in cui si abbiano solo le informazioni sui codici dell'impianto o dell'impianto centralizzato a cui afferiscono una serie di impianti potrà essere utilizzata la ricerca per codice.

| Ricerca imp                                                                                                    | Ricerca impianto per Codice impianto / impianto master |                  |               |                                            |     |              |                         |                              |              |             |  |
|----------------------------------------------------------------------------------------------------|--------------------------------------------------------|------------------|---------------|--------------------------------------------|-----|--------------|-------------------------|------------------------------|--------------|-------------|--|
| Indirizzo F                                                                                                    | lesp                                                   | onsabil          | e Codice      |                                            |     |              |                         |                              |              |             |  |
| Comune     RAPALLO     Codice     46 /       F. Potenza     Tutte     Afferenti     Master     46 /       Tipo     Responsabile     Involution     Matricola generatore |                                                        |                  |               |                                            |     |              |                         |                              |              |             |  |
| Impianto Indirizzo Responsabile                                                                                                    |                                                        |                  |               |                                            |     |              |                         |                              |              |             |  |
| Impianto                                                                                                    | F.,                                                    | . <b>B</b> /     | Nome Impianto | Indirizzo                                  | Nu  | Lett./RN/I   | Responsabile            | Indirizzo                    | Comune       | Cap e Prov. |  |
| 46/0030889                                                                                                    |                                                        |                  |               | COSTAGUTA, Via                             | 12  |              |                         |                              |              |             |  |
| 46/0030899                                                                                                    |                                                        |                  |               | CHIGNERO Foggia, Localita'                 | 038 |              |                         |                              |              |             |  |
| 46/0000416                                                                                                    | A                                                      | Nono             |               | CORDANO LUIGI, Viale Priv.                 | 02  | 14_/         | ALTOMONTE ANTONIA -     | VIA CORDANO 02/14            | RAPALLO      | 16035 GE    |  |
| 46/0017223                                                                                                    | A                                                      | Nono             |               | TARDITO , Via                              | 05  | 14/          | LUSIGNANI CARLO - LSGCR | LOC FORNIO 76                | FIDENZA      | 43036 (Pr)  |  |
| 46/0000007                                                                                                    | A                                                      | Ottavo           |               | ZIGNAGO MARIO, Via                         | 23  | 01/          | CATTOZZO AMABILE -      | VIA TRENTO TRIESTE 25        | OZZANO MONFI | 15039 (Al)  |  |
| 46/0000017                                                                                                    | A                                                      | Ottavo           |               | MILANO , Viale                             | 59  | 04/          | GIULIANI LUCIANA -      | VIA MILANO 59/04             | RAPALLO      | 16035 (Ge)  |  |
| 46/0000041                                                                                                    | A                                                      | Ottavo           |               | POMARO , Via                               | 04  | 02 (.dich. / | PREMOLI TROVATI STEFAN  | VIA POMARO 04/02             | RAPALLO      | 16035 (Ge)  |  |
| 46/0000050                                                                                                    | A                                                      | Ottavo           |               | MAGGIO VEROGGIO , Via                      | 04  | 06/          | ACCATINO LUCIANO ·      | VIA GUAZZO 8                 | CASALE MONFE | 15033 (Al)  |  |
| 46/0000061                                                                                                    | A                                                      | Ottavo           |               | GATTORNO , Via Priv.                       | 16  | 06_/         | MINETTI PIERO -         | VIA PRIV GATTORNO 16/06      | RAPALLO      | 16035 (Ge)  |  |
| 46/0000062                                                                                                    | A                                                      | Ottavo           |               | PEONIE DELLE, Via                          | 11  | 01/          | MONFERINI GIORGIO -     | VIA DELLE PEONIE 011 int: (  | RAPALLO      | 16035 GE    |  |
| 46/0000066                                                                                                    | A                                                      | Ottavo           |               | CASE DI NOE' S.Maurizio diMonti, Localita' | 04  | and a        | ACETO ANDREA -          | LOC CASE DI NOE 04           | RAPALLO      | 16035 (Ge)  |  |
| 46/0000098                                                                                                    | A                                                      | Ottavo           |               | DELLA ROVERE , Via                         | 01  | B.01/        | ANGIOLINI ROBERTO -     | VIA DELLA ROVERE 1 A/1       | RAPALLO      | 16035 (Ge)  |  |
| 46/0000100                                                                                                    | A                                                      | Ottavo           |               | MILANO , Viale                             | 37  | 03/02        | ADAMOLI ENRICA -        | VIA MORGAGNI 39              | MILANO       | 20129 (Mi)  |  |
| 46/0000112                                                                                                    | A                                                      | Ottavo           |               | CAIROLI , Via                              | 22  | 02/1*        | SARA S.P.A              | VIA CAIROLI 22/02            | RAPALLO      | 16035 (Ge)  |  |
| 46/0000127                                                                                                    | A                                                      | Ottavo           |               | AMENDOLA GIOVANNI, Via                     | 04  | - las        | AGIPS FARMACEUTICI SRL  | VIA AMENDOLA 04              | RAPALLO      | 16035 (Ge)  |  |
| 46/0000140                                                                                                    | A                                                      | Ottavo           |               | MURETTI DEI, Via                           | 23  | 20/          | ACERBI FABRIZIO -       | VIA DEI MURETTI 023 int.: 02 | RAPALLO      | 16035 GE    |  |
| AE /0000172<br>Tot.=17953,9                                                                                                    | A<br>eL=                                               | Ottaun<br>46/003 | D889          | VALDISOLE Via                              | 07  | N9 /3*       | VESRA MONICA .          | VIA VALDISOLE 07/09          |              | 16035 (Ga)  |  |
| Vai a Impiar                                                                                                    | to                                                     | E:               | sporta        |                                            |     |              |                         |                              | 12           | Esci        |  |

Fig. 8 – Ricerca Impianto per Responsabile

La figura precedente dimostra un'interrogazione effettuata per ricercare l'impianto per Codice. Per eseguire la ricerca sono stati utilizzati i seguenti parametri:

### Parametri generali

- Comune.
- Fascia di potenza.
- Tipo informazioni sul responsabile.
- Includere nella ricerca gli impianti afferenti.

### Parametri relativi al codice

• Codice impianto o codice impianto centralizzato (master) a cui afferiscono una serie di impianti afferenti.

I parametri peculiari della ricerca per Codice permettono di specificare un codice preciso di un impianto o di un impianto centralizzato.

La ricerca dell'impianto verificherà se l'impianto esiste. La ricerca per impianto master ricercherà tutti gli impianti afferenti dell'impianto centralizzato specificato nel codice Master.

Una volta introdotti i parametri di ricerca si potrà procedere selezionando il comando Cerca, presente in fondo a destra nella maschera di ricerca o semplicemente selezionando il tasto F3.

Compiuta la ricerca saranno presentati il numero di impianti che soddisfano le condizioni indicate nei parametri di ricerca e l'impianto correntemente selezionato. Queste informazioni si trovano nella scritta in basso a sinistra, nella maschera di ricerca (Tot.=24,Sel=46/000085).

Per ogni impianto sono presentate le seguenti informazioni:

- Sigla impianto
- Fascia di potenza (se è conosciuta in seguito all'inserimento di una scheda precedente).
- Biennio (se conosciuto in seguito all'inserimento di una scheda precedente).
- Sigla impianto Master, che nel caso di ricerca per impianto Master sarà sempre lo stesso.
- Indirizzo, nella forma toponomastico principale/toponomastico secondario/tipo via.
- Interno, BisTerQuater, Lettera, Piano, Scala.
- Area Reparto.

Per essere ulteriormente agevolati nella ricerca, cliccando sulle intestazioni di colonna saranno ordinati gli elementi in base al contenuto della colonna.

L'elenco ottenuto potrà essere esportato in un file esterno Excel, con l'opportuno tasto in basso a sinistra nella maschera di ricerca impianto.

Selezionando la casellina 🗆 Responsabile in basso a destra nella maschera di ricerca impianto saranno visualizzati anche gli eventuali dati del Responsabile se è conosciuto in seguito all'inserimento di una scheda precedente.

Cambiando nei parametri di selezione, il tipo da Responsabile in Proprietario o Ditta potranno essere visualizzate le informazioni relative al proprietario o alla ditta manutentrice, se precedentemente introdotti.

Dalla lista degli impianti potrà dunque essere selezionato l'impianto di cui si vuole conoscere le informazioni o dell'impianto in cui dovrà essere inserita una nuova scheda (modello H/G altre schede).

Selezionando l'impianto e successivamente il comando Vai ad impianto ( o doppio click sulla riga impianto oppure ENTER) si chiuderà la maschera di ricerca impianto e si tornerà alla maschera Inserimento Impianti e schede, direttamente posizionati sull'impianto ricercato con la maschera di ricerca.

# 5.4 Ricerca diretta di un impianto: il comando Vai

L'applicazione permette di ricercare direttamente un impianto di cui si conosce il codice con il comando Vai disponibile nella toolbar principale, visualizzato nelle maschere Inserimento Impianti / Schede e Inserimento verifiche.

Il comando vai è preceduto da uno spazio in cui può essere digitato il numero di impianto (non è necessario specificare gli zeri che precedono un numero impianto).

| 🖁 A.G.I.T. Inserimento im     | pianti/schede                          |                                   |                        |
|-------------------------------|----------------------------------------|-----------------------------------|------------------------|
| File 🔹 Pagine 👻 Inserisci 👻 🤇 | Ierca 🔹 Strumenti 🗙 Esperito di Caofie | oura ▼ ? ▼                        |                        |
| Comune Genova                 | - 111 ⇒ Vai                            | i 📝 nserisci 🔻 🔎 Cerca Impianto 🚦 | Impianti centralizzati |

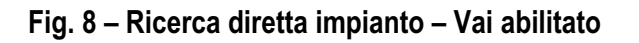

| 📕 A.G.I.T. Ir | nserimento in                   | mpianti/schede                                                        |  |
|---------------|---------------------------------|-----------------------------------------------------------------------|--|
| File 🔹 Pagine | <ul> <li>Inserisci •</li> </ul> | Cerca 🛪 Strumenti 🛪 Coporto 🚽 Configura 🛪 🤉 🛪                         |  |
| Comune        | e Genova                        | 👻 31223 🛶 Vai 📝 Inserisci 🔻 🔎 Cerca Impianto 🗮 Impianti centralizzati |  |

## Fig. 9 – Ricerca diretta impianto – Vai disabilitato

Come viene dimostrato nelle due figure precedentemente illustrate per poter selezionare la ricerca diretta dovrà essere impostato il numero di impianto che si vuole ricercare.

Nel caso in cui l'impianto sia esistente (111) la freccia del comando Vai sarà abilitata. Selezionando la freccia sio verrà posizionati direttamente sull'impianto desiderato.

Se il codice dell'impianto non esiste (31223) la freccia del comando Vai sarà disabilitata e non sarà possibile selezionare il comando.

# 5.5 Inserimento di un nuovo impianto

Se la ricerca di un impianto da esito negativo, allora si deve procedere all'inserimento di un nuovo impianto. L'inserimento di un nuovo impianto può avvenire in diverse situazioni:

- 1. Ricerca impianto con esito negativo per l'inserimento di un modello H/G altro modello.
- 2. Inserimento di impianto dovuta a comunicazione formale o informale che ad un determinato toponomastico esiste un impianto, che non è stato trovato nel database con le funzioni di ricerca.
- 3. Verifica in campo da parte dei verificatori dell'esistenza di un impianto che non è stato trovato nel database con le funzioni di ricerca.

In tutti questi casi si dovrà procedere all'inserimento di un nuovo impianto.

## 5.5.1 Selezione del comando inserimento nuovo impianto

Il comando inserisci nuovo impianto è selezionabile secondo le tre modalità indicate di seguito:

- 1. Menù principale Inserisci-Impianto.
- 2. Utilizzo dell'acceleratore di tastiera Ctrl-I.
- 3. Selezione del comando nella toolbar principale Inserisci-Inserisci Impianto.

|               |          |                                      |        | 1           | 3       |                        |            |                          |                   |         |       |        |
|---------------|----------|--------------------------------------|--------|-------------|---------|------------------------|------------|--------------------------|-------------------|---------|-------|--------|
| 🖬 A.G.I.T. Ir | seri     | nento impianti/scheo                 | ie o   |             |         |                        |            |                          |                   |         |       |        |
| File 🔻 Pagina | 4        | <ul> <li>Cerca ▼ Strument</li> </ul> | - 4    | rigura 👻 Ut | ilità 🔻 | • ? •                  |            |                          |                   |         |       |        |
| 🥂 Comur       | 1        | $\sim$                               | Ctime  | Pal. 🌶 In:  | serisci | :i 🔎 Cerca Impianto    | 🗐 Impiant  | i centralizzati Verifica | ⇒                 | ≻Vai    |       |        |
| Impianto      | <b>H</b> | Modello H (A)                        | Ctrl+H |             |         | D 🛆 Biennio            | 1          | ipo scheda               | Data inserimento  | Bollino | Esito |        |
| Impianto      |          | Scheda (A)                           | Ctrl+A |             |         | 01/01/1 Porting        | A          | iltro (A)                | 01/01/2003        |         | Pos   | sitivo |
| mpianto       |          |                                      |        |             | - III   | 02/01/1 Porting        | 0          | Cambiam. 3* Resp. (A)    | 01/01/2003        |         | Pos   | sitivo |
| Imp. Master   |          | Autocertificazione (B/C)             | Ctrl+K |             |         | 04/06/2 Quarto         | N          | lodello H (A)            | 06/02/2004 10.03  | l.      | 2C    |        |
| Tipo          | ١.       | Scheda (B/C)                         | Ctrl+B |             | ۱ ا     | 20/09/2 Sesto          | k          | lodello H (A)            | 26/02/2007 9.39.0 | [       | 2B.2C | PR.    |
| -             |          |                                      |        |             | -       |                        |            |                          |                   |         |       |        |
| Toponomasti   | . 💷      | Modello G (A)                        | Ctrl+G |             |         | [46/0000012/A] n. 4 di | 4 - Sesto: | Modello H (A) del 20/0   | 9/2006            |         |       |        |
| Indirizzo     | T        | Modello F (B/C)                      | Ctrl+F |             |         | 🤶 Responsabili/Ditte   | 🏂 Dati     | i tecnici 🛛 🕌 Generator  | i 🎢 Osservazioni  | i       |       |        |

Fig. 10 – Attivazione della maschera inserisci impianto

# 5.5.2 Informazioni richieste per un nuovo impianto

Selezionando il comando inserisci impianto sarà presentata la maschera dell'impianto, con i campi da compilare come dimostrato nella seguente figura:

| 📕 A.G.I.T. Ins  | erimento impianti/schede                                      |                  |                 |                              |                   |              |       |         |
|-----------------|---------------------------------------------------------------|------------------|-----------------|------------------------------|-------------------|--------------|-------|---------|
| File 🔻 Pagine 🔹 | Inserisci 🔹 Cerca 🔹 Strumenti 🔹 Esporta 🍨 Configura 🔹 Utilità | * ?*             |                 |                              |                   |              |       |         |
| Comune R        | APALLO 😽 0000012 🔿 Val 🗾 Inseri:                              | sci 🔹 🔑 Cerca Im | ipianto 📋 Imp   | ianti centralizzati Verifica |                   | ⇒ Vai        |       |         |
| Inserisci impia | nto                                                           | D 🛆 Bienni       | io              | Tipo scheda                  | Data inserimente  | o Bollino    | Esito | Tipo    |
|                 | 401001017                                                     | 01/01/1 Portin   | g               | Altro (A)                    | 01/01/2003        |              | Posit | ivo     |
| Impianto        | 467-031017                                                    | 02/01/1 Portin   | g               | Cambiam. 3* Resp. (A)        | 01/01/2003        |              | Posit | ivo     |
| Tipo            | Autonomo 🔹                                                    | 04/06/2 Quarte   | D               | Modello H (A)                | 06/02/2004 10.    | 03.          | 2C    |         |
| Toponomastic    | a                                                             | 20/09/2 Sesto    | -               | Modello H (A)                | 26/02/2007 9.3    | 9.0          |       |         |
| Indirizzo       |                                                               | [46/0000012/A]   | n. 4 di 4 - Se: | to: Modello H (A) del 20/0   | 9/2006            |              |       |         |
| Salita BANC     | HI                                                            | Besponsabili     | /Ditte 🌆 [      | )ati tecnici 🔐 Generato      | ri 😰 Osservazio   | mi           |       |         |
| 16035 RAPA      | LLO (Ge)                                                      | Besponsabile     |                 |                              | 1                 | Proprietario |       |         |
| N./Lettera/In   | L 22 A 5                                                      | Tipo             | Occupante       | <b>T</b>                     |                   |              |       |         |
| BTQ/Piano/S     | c                                                             |                  |                 |                              |                   |              |       |         |
| Nome Impiant    |                                                               |                  |                 | Ente                         | ✓ Altro           |              | Ente  | ✓ Altro |
| Serve più       | eiti                                                          | Cognome nome     | SARA SPA        |                              |                   | Rag. sociale |       |         |
| - oure pla      | 381                                                           | Indirizzo        | VIA CAIROL      | l 12/03                      |                   | Indirizzo    |       |         |
| Stato Impianto  | )                                                             | Comune           | RAPALLO         |                              |                   | Comune       |       |         |
| Stato           | Attivo 💌                                                      | Cap e Prov.      | 16035 (Ge)      |                              |                   | Cap e Prov.  |       |         |
| Attivazione     | 25/05/2010 💌                                                  | Collegato        | MONTI BRU       | NO                           |                   |              |       |         |
| Schede/Verifi   | che: ( ) / ( )                                                | Ditta manutentri | ice             |                              |                   |              |       |         |
|                 |                                                               | Тіро             | Installatore/   | Manuten 🔻                    |                   |              |       |         |
|                 |                                                               | Rag. sociale     | BONICI CLA      | UDIO                         |                   |              |       | •••     |
|                 |                                                               | Indirizzo        | Via Aurelia,    | 2265                         |                   |              |       |         |
|                 |                                                               | Comune           | LAVAGNA         |                              | Cap e Prov. 16030 | (GE)         |       |         |
|                 |                                                               |                  |                 |                              |                   |              |       |         |
|                 |                                                               |                  |                 |                              |                   |              |       |         |
|                 |                                                               |                  |                 |                              |                   |              |       |         |
|                 |                                                               |                  |                 |                              |                   |              |       |         |
|                 |                                                               |                  |                 |                              |                   |              |       |         |
|                 |                                                               |                  |                 |                              |                   |              |       |         |
|                 |                                                               |                  |                 |                              |                   |              |       |         |
|                 |                                                               |                  |                 |                              |                   |              |       |         |
| . Calua         | ×                                                             |                  |                 |                              |                   |              |       |         |
| y Salva         | Annulla 🔨                                                     |                  |                 |                              |                   |              |       |         |

Fig. 11 – Maschera inserisci nuovo impianto

## Informazioni generali sull'impianto

### Impianto

E' la sigla dell'impianto generata automaticamente dal sistema e non modificabile dall'operatore. La sigla è generata come numero incrementale successivo all'interno di ogni comune.

Nella fase di inserimento il codice presentato è provvisorio: finché l'operatore non selezionerà il comando salva, non sarà realmente assegnata la sigla dell'impianto, poiché questa operazione può avvenire contemporaneamente da parte di più operatoti.

La sigla impianto è l'identificatore univoco di ciascun impianto inserito nel database Agit. Tutte le funzioni dell'applicazione si riferiscono ad un impianto tramite questo identificatore univoco.

Tutti i documenti prodotti dall'applicazione, per le comunicazioni esterne verso responsabili, ditte, o altri conterranno questo identificatore univoco.

A.g.i.t. garantirà l'univocità della sigla impianto che assicura che per ogni sigla impianto esista un toponomastico univoco.

### Impianto Master

L'impianto master è l'impianto centralizzato a cui afferiscono diversi impianti afferenti.

Impianto master è un'informazione che non compare nell'inserimento dell'impianto ma solo nella visualizzazione di un impianto già inserito, poiché questa informazione è inserita automaticamente dal sistema con l'utilizzo delle funzioni di gestione degli impianti centralizzati (vedi gestione impianti centralizzati).

## Tipo

Nel tipo impianto è possibile selezionare la tipologia di impianto tra queste possibili scelte:

- Centralizzato condominio
- Autonoma abitazione
- Ufficio
- Hotel
- Negozio
- Chiesa
- Altro locale
- Industriale
- Industriale produzione
- Locale pubblico

La selezione di Industriale o industriale produzione farà cambiare la visualizzazione delle informazioni da inserire sulla toponomastica.

### Toponomastica impianto

A.g.i.t. assicura che l'insieme delle informazioni toponomastiche è univoca per ciascun impianto: ciò significa che non può esistere più di un impianto avente gli 8 campi toponomastici descritti di seguito inseriti con determinati valori.

### Indirizzo

L'indirizzo dell'impianto è selezionabile utilizzando il tasto il che aprirà la maschera con l'elenco predeterminato delle vie del comune interessato all'inserimento impianto.

Nell'elenco predeterminato delle vie si ha una presentazione del tipo:

Toponomastico principale + Toponomastico secondario + Tipo Via

Selezionando la via desiderata alla chiusura della maschera delle vie predeterminate sarà indicata la via prescelta nella forma normale:

Tipo Via + Toponomastico secondario + Toponomastico principale.

La seconda parte del campo indirizzo viene compilata automaticamente con il Cap e il Comune dell'indirizzo selezionato.

Di seguito le informazioni che completano i dati toponomastici:

# N./Int./BTQ

Numero civico Interno Bis / Ter / Quater

# L./Piano/Scala

Lettera Piano Scala

## Stato impianto

Lo stato impianto indica lo stato attuale dell'impianto secondo le seguenti possibilità:

- Attivo, quando l'impianto è considerato attivo in seguito alla ricezione di una autocertificazione o di una verifica effettuata.
- Disattivato, quando l'impianto è considerato non attivo in seguito alla ricezione di una autocertificazione o di una verifica effettuata.
- Sconosciuto, quando lo stato dell'impianto non può essere verificato per cause oggettive (impossibilità ad accedere nei locali dell'impianto).
- Verificato ineistente, quando in seguito ad una verifica effettuata è stato verificato inesistente.
- Non soggetto a DPR, quando l'impianto non è soggetto al DPR412 in seguito alla ricezione di una autocertificazione o di una verifica effettuata.

Nel caso in cui ml'impianto sia dichiarato attivo o disattivato, deve essere specificata una data.

Nel caso l'impianto sia considerato non soggetto a DPR, deve essere specificato il motivo (esempio installazione di stufa a legna).

### Informazioni aggiuntive

Nel campo note si hanno le informazioni aggiuntive sull'impianto. Quando si abbiano informazioni che non rientrano negli attributi specificati precedentemente dovranno essere inseriti nel campo note.

# 5.6 Le schede impianto

Dopo individuato con la ricerca l'impianto che corrisponde alla scheda che si vuole inserire si potrà iniziare con l'inserimento della scheda stessa.

A.g.i.t. gestisce tutta la storia dell'impianto con la presentazion e consecutiva di tutte le tipologie di schede previste per un impianto. Le schede gestite da A.g.i.t. sono delle seguenti tipologie:

## Impianti tipo A (< 35 kW)

- Autocertificazioni impianti tipo A: Modelllo H / G
- Scheda impianto tipo A
  - Nuovo Impianto
    - Ristrutturazione
  - Sostituzione
  - Cambiamento 3 responsabile
  - Altro

## Impianti tipo B e C (> 35 kW)

- Autocertificazioni impianti tipo B/C: Autocertificazione 96-00
- Modello F.
- Scheda impianto tipo B/C
  - Nuovo Impianto
  - Ristrutturazione
  - Sostituzione
  - Cambiamento 3 responsabile
  - Altro

La gestione completa di tutte le schede relative ad un impianto permette di poter conoscere sempre la storia completa dell'impianto stesso.

In A.g.i.t. sono gestite sia le informazioni previste per legge (autocertificazioni) sia i modelli particolari dovuti a cambiamenti, sostituzioni, ristrutturazioni di impianto sia le informazioni informali di cui gli operatori sono venuti a conoscenza, o per contati diretti (manutentori, ditte) o per informazioni indirette (altri data base, ...).

Tutte le informazioni formali ed informali sull'impianto sono salvate da AGit sottoforma di schede, così da poter risalire alla storia completa dell'impianto.

## 5.7 Inserimento di una nuova scheda impianto: modello H/G

La scheda più importante per gli impianti di tipo A è il modello H/G. Nella memorizzazione del modello H/G sono richieste le informazioni più importanti presenti nel modello ministeriale. Al termine dell'inserimento ci sarà l'elaborazione automatica del risultato della scheda che servirà per stabilire le priorità nella programmazione verifiche.

# 5.7.1 Selezione del comando inserimento modello H / G

Il comando inserisci nuovo modello H/G è selezionabile secondo le tre modalità indicate di seguito:

- 1. Menù principale Inserisci Modello H/G (A)
- 2. Utilizzo dell'acceleratore di tastiera Ctrl-H
- 3. Selezione del comando nella toolbar principale Inserisci Inserisci Modello H/G.

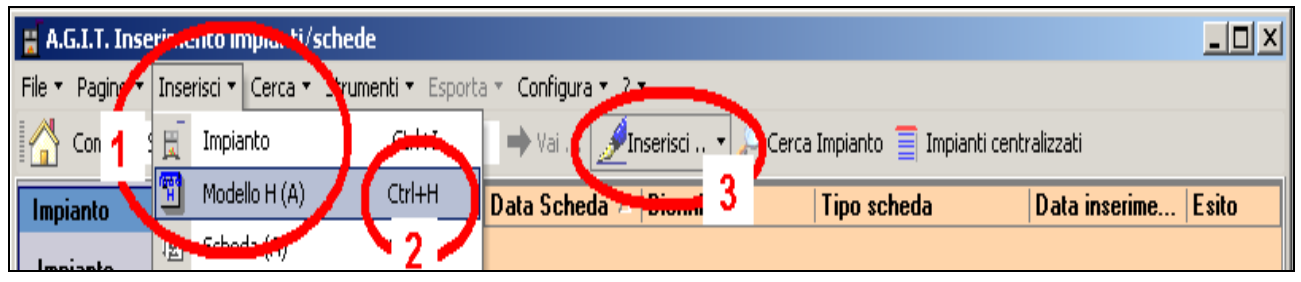

Fig. 12 – Attivazione della maschera inserisci impianto

# 5.7.2 L'elenco schede dell'impianto ed il dettaglio schede

La figura che segue indica le modalità di presentazione delle schede relative ad un impianto:

### Parte 1: Elenco delle schede impianto.

Nella parte alta si trova l'elenco delle schede relative all'impianto ordinate per data scheda. Oltre alla data scheda, abbiamo il biennio, il tipo scheda, la data inserimento e l'esito della scheda. Ciccando sull'intestazione di colonna è possibile ordinare le schede secondo criteri diverso da quello temporale della data scheda.

### Parte 2: Informazioni sulla scheda corrente.

Appena sotto l'elenco delle schede si trovano le informazioni riepilogative sulla scheda corrente. Il colore di questa parte corrisponde al colore delle intestazioni della parte di dettaglio e indica il colore del bollino relativo al biennio della scheda. Questa indicazione visivi ricorda all'operatore il bienni considerato.

## Parte 3: Dettaglio della scheda corrente.

Nella parte bassa il contenuto di dettaglio della scheda selezionata. Vengono presentati diversi fogli ( a seconda della scheda) che contengono tutti i dati della scheda introdotta.

| 📕 A.G.I.T. Inse     | rimento impianti/schede                                                                                         |                     |                  |                                        |              |               |                       |                                  |
|---------------------|----------------------------------------------------------------------------------------------------|---------------------|------------------|----------------------------------------|--------------|---------------|-----------------------|----------------------------------|
| File 🔻 Pagine 🔻 Ir  | nserisci 👻 Cerca 👻 Strumenti 👻 Esporta 🍨 Configura 👻 Util                                                       | lità 🔹 🤉 -          |                  |                                        |              |               |                       |                                  |
| Comune RA           | PALLO 👻 0000012 🔿 Vai 🛃 Ins                                                                                     | erisci 🕇 ca I       | mpianto 藚 Impian | ti centralizzati Verifica              | 9            | ⇒ Vai         |                       |                                  |
| Impianto            |                                                                                                    | Data Sch /          | Biennio          | Tipo scheda                            | Data inserir | mento Bollino | Esito                 | Tipo                             |
| Impianto            | 46/0000012                                                                                                    | 01/01/1996          | Porting          | Altro (A)                              | 01/01/2003   | 3             |                       | Positivo                         |
| Imp Moster          |                                                                                                    | 02/01/1996          | Porting          | Cambiam. 3* Resp. (A)<br>Modello H (A) | 01/01/2003   | 3             | -                     | Positivo                         |
| Tipe                | Autonomo                                                                                                    | 20/09/2002          | Sesto            | Modello H (A)                          | 26/02/2007   | 7 9.39.       | .2                    | B.2C. PR                         |
| про                 | Autonomo                                                                                                    |                     |                  |                                        |              |               |                       |                                  |
| Toponomastica       | 6                                                                                                    | 0.0000013.04        |                  |                                        | are .        |               |                       |                                  |
| Indirizzo           |                                                                                                    | Responsabi          | li/Ditte 🏂 Dat   | i tecnici 🕌 Generatori 🖞               | P Osservazio | oni           | 2                     |                                  |
| Salita BANLH        |                                                                                                    | Hesponsabile        |                  |                                        |              | Proprietario  |                       |                                  |
| 16035 RAPAL         | LU (Ge)                                                                                                    | - Tipo              | Occupante        |                                        |              |               |                       |                                  |
| N./Lettera/Int.     | 12 03                                                                                                    | ]                   |                  | Ente                                   | Altro        |               |                       | Ente V Altro                     |
| BTQ/Piano/Sc        |                                                                                                    |                     |                  |                                        | aluo         |               |                       |                                  |
| Nome Impianto       |                                                                                                    | ] <mark>3</mark> om | e SARA SPA -     |                                        |              | Rag. sociale  |                       |                                  |
| 🗹 Serve più s       | iti                                                                                                    |                     | VIA CAIROLI 1    | 2/03                                   |              | Indirizzo     |                       |                                  |
| Stato Impianto      |                                                                                                    | Comune              | RAPALLO          |                                        |              | Comune        |                       |                                  |
|                     | The second second second second second second second second second second second second second second second se | Cap e Prov.         | 16035 (Ge)       |                                        |              | Cap e Prov.   |                       | 1                                |
| 5(8(0               |                                                                                                    | Collegato           | MONTI BRUNG      | )                                      |              |               |                       |                                  |
| Attivazione         | •                                                                                                    | Ditta manutent      | rice             |                                        |              |               |                       |                                  |
| Schede/Verific      | he: ( ) / ( )                                                                                                   | Тіро                | Installatore/Ma  | anuten 💌                               |              |               |                       |                                  |
|                     |                                                                                                    | Rag. sociale        | BONICI CLAUD     | 010                                    |              |               |                       |                                  |
|                     |                                                                                                    | Indirizzo           | Via Aurelia, 22  | 65                                     |              |               |                       |                                  |
|                     |                                                                                                    | Comune              | LAVAGNA          | Cap e                                  | Prov. 16030  | (GE)          |                       |                                  |
|                     |                                                                                                    |                     |                  |                                        |              |               |                       |                                  |
|                     |                                                                                                    |                     |                  |                                        |              |               |                       |                                  |
|                     |                                                                                                    |                     |                  |                                        |              |               |                       |                                  |
|                     |                                                                                                    |                     |                  |                                        |              |               |                       |                                  |
|                     |                                                                                                    |                     |                  |                                        |              |               |                       |                                  |
|                     |                                                                                                    |                     |                  |                                        |              |               |                       |                                  |
|                     |                                                                                                    |                     |                  |                                        |              |               |                       |                                  |
|                     |                                                                                                    |                     |                  |                                        |              |               |                       |                                  |
|                     |                                                                                                    |                     |                  |                                        |              |               |                       |                                  |
|                     | A Comment DADALLO (2022) Toris 11                                                                               |                     | r                |                                        |              | _             | and Amine De 1        |                                  |
| v.up4 per Provincia | a Genova Comune = RAPALLO (29234 Impianti)                                                                      |                     |                  |                                        |              | GIOVA         | anni Arrigo - Provinc | ia di Genova (1 utente connesso) |

Fig. 12 – Organizzazione delle schede impianto

# 5.7.3 Inserimento modello H / G

In Ag.i.t. l'inserimento di un modello H / G prevede cinque differenti fasi di inserimento dati, derivanti dal modello H / G ministeriale:

- 1. Inserimento dei dati della scheda.
- 2. Inserimento del Responsabili / Ditte.
- 3. Inserimento dei dati tecnici impianto.
- 4. Inserimento dati tecnici generatore.
- 5. Inserimento osservazioni, raccomandazioni, prescrizioni, note.

# 5.7.4 Inserimento modello H / G – 1. Dati della scheda

Appena selezionato il comando per l'inserimento dei modelli H / G, ove compare la lista delle schede dell'impianto comparirà la corrispondente versione, valida per la scheda che si sta inserendo, che richiederà i dati fondamentali del modello H / G.

| 📕 A.G.I.T. Inserir  | nento impianti/schede                    |                           |                  |                             |                  |                    | _ 🗆 X       |
|---------------------|------------------------------------------|---------------------------|------------------|-----------------------------|------------------|--------------------|-------------|
| File 🔻 Pagine 🔻 Ir  | iserisci 👻 Cerca 👻 Strumenti 👻 Esporta 👻 | Configura 🔻 Utilità 👻 ? 🕶 |                  |                             |                  |                    |             |
| 👯 Comune RAI        | PALLO • 0000012                          | 🕨 Vai 🥩 Inserisci 1       | 🕶 🔎 Cerca Impian | to 🧧 Impianti centralizzati |                  |                    |             |
| Impianto            |                                          | Modello G (A)             |                  |                             |                  |                    |             |
| Impianto            | 46/0000012                               | Data Scheda               | 04/05/2010       | <b>•</b>                    | Tipo Scheda      | Modello G (A)      |             |
| Imp. Master         |                                          | Bollino                   | 2323             |                             | Data ins. scheda | a 25/05/2010 16:50 |             |
| Tipo                | Autonomo                                 | ▼ Biennio                 | Decimo           | <b>•</b>                    |                  |                    |             |
| Toponomastica       |                                          | 🗸 Salva                   |                  |                             |                  |                    | × Annulla   |
| Indirizzo           |                                          |                           |                  |                             |                  |                    |             |
| Via CAIROLI         |                                          | ···                       |                  |                             |                  |                    |             |
| 16035 RAPAL         | LO (Ge)                                  |                           |                  |                             |                  |                    |             |
| N./Lettera/Int.     | 12 03                                    |                           |                  |                             |                  |                    |             |
| BTQ/Piano/Sc        |                                          | ╡║                        |                  |                             |                  |                    |             |
| Nome Impianto       |                                          |                           |                  |                             |                  |                    |             |
| 🗹 Serve più s       | iti                                      | 5                         |                  |                             |                  |                    |             |
| Stato Impianto      |                                          |                           |                  |                             |                  |                    |             |
| Stato               | Attivo                                   | -                         |                  |                             |                  |                    |             |
| Attivazione         | 01/01/2003                               |                           |                  |                             |                  |                    |             |
| Schede/Verific      | he: ( .64.3.2.1) / ( )                   |                           |                  |                             |                  |                    |             |
|                     | · · · · · ·                              |                           |                  |                             |                  |                    |             |
|                     |                                          |                           |                  |                             |                  |                    |             |
|                     |                                          |                           |                  |                             |                  |                    |             |
|                     |                                          |                           |                  |                             |                  |                    |             |
|                     |                                          |                           |                  |                             |                  |                    |             |
|                     |                                          |                           |                  |                             |                  |                    |             |
|                     |                                          |                           |                  |                             |                  |                    |             |
|                     |                                          |                           |                  |                             |                  |                    |             |
|                     |                                          |                           |                  |                             |                  |                    |             |
|                     |                                          |                           |                  |                             |                  |                    |             |
|                     |                                          |                           |                  |                             |                  |                    |             |
|                     |                                          |                           |                  |                             |                  |                    |             |
| v.045 per Provincia | di Genova Comune = RAPALLO (29251 Imp    | pianti)                   |                  |                             |                  | (5 utent           | i connessi) |

Fig. 13 – Inserimento modello H /G – 1. Dati Scheda

### Data scheda

E' la data scheda indicata nel modello H / G (Data del controllo).

### Biennio

E' il biennio a cui appartiene la scheda. L'operatore dovrà associare il corretto biennio, secondo le indicazioni del manuale operativo per l'inserimento dati.

## Tipo scheda

Automaticamente inizializzato a Modello H / G.

### Data inserimento scheda

Automaticamente alla data e ora attuale.

# 5.7.5 Inserimento modello H / G – 2. Responsabili / Ditte

Dopo l'inserimento dei dati fondamentali della scheda devono essere inserite le informazioni sui responsabili e ditta manutentrice dell'impianto, riportati sul modello H / G:

| 🖁 A.G.I.T. Inserin  | nento impianti/schede                   |                           |                             |                   |                  | _ 🗆 ×                      |
|---------------------|-----------------------------------------|---------------------------|-----------------------------|-------------------|------------------|----------------------------|
| File ▼ Pagine ▼ In  | serisci 🔹 Cerca 🔹 Strumenti 👻 Esporta 🤊 | Configura ▼ Utilità ▼ ? * | •                           |                   |                  |                            |
| Comune RAP          | ALLO • 0000012                          | Vai 🥖 Inserisci           | 🔹 🔑 Cerca Impianto 🚊 Impia  | nti centralizzati |                  |                            |
| Impianto            |                                         | Modello G (A)             |                             |                   |                  |                            |
| Impianto            | 46/0000012                              | Data Scheda               | 04/05/2010                  |                   | Tipo Scheda      | Modello G (A)              |
| Imp. Master         |                                         | Bollino                   | 2323                        |                   | Data ins. sche   | da <u>25/05/2010 16:50</u> |
| Тіро                | Autonomo                                | ▼ Biennio                 | Decimo                      |                   |                  |                            |
| Toponomastica       |                                         | [46/0000012]              | Inserimento Responsabili/Di | tte               |                  |                            |
| Indirizzo           |                                         | Responsabile              |                             |                   | Proprietario     |                            |
| Via CAIROLI         |                                         | ··· Tipo                  | Occupante 🔻                 |                   |                  |                            |
| 16035 RAPAL         | LO (Ge)                                 |                           |                             |                   |                  |                            |
| N./Lettera/Int.     | 12 03                                   |                           | Lnte                        |                   |                  | Linte Aitro                |
| BTQ/Piano/Sc.       |                                         | Cognome nor               | e SARA SPA -                | •••               | Rag. sociale     | •••                        |
| Nome Impianto       |                                         | Indirizzo                 | VIA CAIROLI 12/03           |                   | Indirizzo        |                            |
| Como più si         | L                                       | Comune                    | RAPALLO                     |                   | Comune           |                            |
|                     | u                                       | Cap e Prov.               | 16035 (Ge)                  |                   | Сар е Ргоч       |                            |
| Stato Impianto      |                                         | Collegato                 | MONTI BRUNO                 |                   |                  |                            |
| Stato               | Attivo                                  | Ditta manuten             | trice                       |                   | L                |                            |
| Attivazione         | 01/01/2003                              | Tipo                      | Installatore/Manuten 🔻      | ]                 |                  |                            |
| Schede/Verifich     | ne: ( .64.3.2.1) / ( )                  | Rag. sociale              | BONICI CLAUDIO              | -                 |                  | •••                        |
|                     |                                         | Indirizzo                 | Via Aurelia, 2265           |                   |                  |                            |
|                     |                                         | Comune                    | LAVAGNA                     | Cap e             | Prov. 16030 (GE) |                            |
|                     |                                         |                           |                             |                   |                  |                            |
|                     |                                         |                           |                             |                   |                  |                            |
|                     |                                         |                           |                             |                   |                  |                            |
|                     |                                         |                           |                             |                   |                  |                            |
|                     |                                         |                           |                             |                   |                  |                            |
|                     |                                         |                           |                             |                   |                  |                            |
|                     |                                         |                           |                             |                   |                  |                            |
|                     |                                         |                           |                             |                   |                  |                            |
|                     |                                         |                           |                             |                   |                  |                            |
|                     |                                         | 🚽 🗸 Salva                 |                             |                   |                  | × Annulla                  |
| v.045 per Provincia | di Genova Comune = RAPALLO (29251 I     | mpianti)                  |                             |                   |                  |                            |

# Fig. 14 – Inserimento modello H / G – 2. Responsabili / Ditte

## **Responsabile**

E' il responsabile dell'impianto, secondo le modalità previste dalla legge.

## Tipo

I valori selezionabili per il tipo responsabile sono quelli previsti dall legge:

- Proprietario
- Occupante
- 3º Responsabile / Amministratore

Nel caso in cui sia selezionato il valore proprietario, il gruppo del Proprietario che compare sulla destra, sarà nascosto poiché i dati del proprietario e dell'occupante corrisponderanno.

## Cognome nome

Cognome e nome del responsabile. Nel caso in cui sia selezionato Ente, al posto di Cognome e nome sarà visualizzato Ragione sociale dell'Ente.

Selezionando il tasto comparirà l'elenco dei responsabili come elenco di privati cittadini (qundo è selezionato Altro) oppure come elenco di Enti (quando è selezionato Enti). Gli elenchi permetteranno di eseguire delle ricerche composte, di modificare o aggiungere elementi nelle liste di ricerca.

### Indirizzo

E' l'indirizzo del responsabile che viene automaticamente precompilato in base alla selezione del responsabile impianto.

### Comune

E' il comune del responsabile che viene automaticamente precompilato in base alla selezione del responsabile impianto.

### Cap e prov.

E' il CAP e sigla provincia del responsabile che viene automaticamente precompilato in base alla selezione del responsabile impianto.

### Responsabile collegato

Il responsabile collegato è un nominativo che è collegato al nominativo del responsabile da rapporti di parentela o di altro tipo. Serve per collegare responsabili che hanno effettuato autocertificazioni in diversi bienni, dello stesso impianto, ma con nome responsabile diverso.

### <u>Proprietario</u>

E' il proprietario dell'impianto,

## Cognome nome

Cognome e nome del proprietario. Nel caso in cui sia selezionato Ente, al posto di Cognome e nome sarà visualizzato Ragione sociale dell'Ente.

Selezionando il tasto comparirà l'elenco dei proprietari come elenco di privati cittadini (quando è selezionato Altro) oppure come elenco di Enti (quando è selezionato Enti). Gli elenchi permetteranno di eseguire delle ricerche composte, di modificare o aggiungere elementi nelle liste di ricerca.

### Indirizzo

E' l'indirizzo del proprietario che viene automaticamente precompilato in base alla selezione del proprietario impianto.

### Comune

E' il Comune del proprietario che viene automaticamente precompilato in base alla selezione del proprietario impianto.

# Cap e prov.

E' il CAP e sigla provincia del proprietario che viene automaticamente precompilato in base alla selezione del proprietario impianto.

## Ditta manutentrice

E' la ditta manutentrice dell'impianto.

## Tipo

Indica in quale qualità la ditta si occupa dell'impianto:

- Installatore/Manutentore
- 3º Responsabile

## Ragione sociale

Ragione sociale della ditta che si occupa dell'impianto.

Selezionando il tasto comparirà l'elenco delle Ditte manutentrici. Gli elenchi permetteranno di eseguire delle ricerche composte, di modificare o aggiungere elementi nelle liste di ricerca.

### Indirizzo

E' l'indirizzo della ditta che viene automaticamente precompilato in base alla selezione della ditta impianto.

## Comune

E' il Comune della ditta che viene automaticamente precompilato in base alla selezione della ditta impianto.

## Cap e prov.

E' il CAP e sigla provincia della ditta che viene automaticamente precompilato in base alla selezione della ditta impianto.

# 5.7.6 Inserimento modello H / G – 3. Dati tecnici impianto

Dopo l'inserimento delle informazioni sui Responsabili / Ditte dovranno essere inserite le informazioni sui dati tecnici dell'impianto, riportati sul modello H.

| H A.G.I.T. Inserimento impianti/schede                                                         |                                                                        | ×                                                         |
|------------------------------------------------------------------------------------------------|------------------------------------------------------------------------|-----------------------------------------------------------|
| File • Pagine • Inserisci • Cerca • Strumenti • Esporta • Confi<br>Comune BARGAGLI • • • • Vai | gura 🔹 Utilità 🔹 ? 🔹<br>📝 Inserisci 🔹 🔎 Cerca Impianto 🗐 Impianti cent | tralizzati                                                |
| Impianto                                                                                       | D /  Biennio   Tipo scheda                                             | Data inserime Bollino Esito                               |
| Impianto 03/000081                                                                             | 01/01/ Porting Altro (A)                                               | 01/01/2003 Positivo                                       |
| Imp, Master                                                                                    |                                                                        |                                                           |
| Tipo Autonomo 💌                                                                                |                                                                        |                                                           |
| Toponomastica                                                                                  | [03/0000081/A] Scheda 1 di 1 - Porting biennio :                       | Altro (A) del 01/01/1996                                  |
| Indirizzo                                                                                      | 🧏 Responsabili/Ditte 🏂 Dati tecnici 🕌 G                                | eneratori 🖄 Osservazioni                                  |
| Via E. GIACOMAZZI                                                                              | Potenza e destinazione impianto                                        | Combustibile/ fluido/ installazione                       |
| 16021 BARGAGLI (Ge)                                                                            | Fascia Potenza A (< 35)                                                | Combustibile Metano                                       |
| N./Lettera/Int. 005 02                                                                         | Pt. Nominale (KW) 21                                                   | Fluido Termovettore                                       |
| BTQ/Piano/Sc.                                                                                  | Destinazione                                                           | Data installazione 28/10/1993                             |
| Nome Impianto                                                                                  |                                                                        | Reg. Temp.                                                |
| Serve più siti                                                                                 | Documentazione di impianto                                             | Esame visivo del locale di installazione                  |
| Stato Impianto                                                                                 | Dich. conf. impianto 🧿 Sì 🦳 No                                         | Idoneità locale <u>C Sì C No © Est</u>                    |
| Stato Attivo                                                                                   | Libretto d'impianto <u>© Sì © No</u>                                   | Adeguate dim.<br>aperture ventilaz. <u>C Sì C No © NC</u> |
| Attivazione 01/01/2003                                                                         |                                                                        | Aperture di<br>ventilazioni libere <u>C Sì C No G NC</u>  |
| Schede/Verifiche: [ 2.1] / (7 ]                                                                | Esame visivo dei canali da fumo                                        | Controllo dell'impianto                                   |
|                                                                                                | Canali di furno a 🕜 Sì 🔿 No                                            | Contr. ass. fughe gas 🦰 P 🦳 N                             |
|                                                                                                | Buono stato di como na                                                 | Verifica coibentaz.                                       |
|                                                                                                | conservazione                                                          | Verifica efficienza<br>evacuazione furni <u>CPCN</u>      |
|                                                                                                |                                                                        |                                                           |
|                                                                                                |                                                                        |                                                           |
|                                                                                                |                                                                        |                                                           |
|                                                                                                |                                                                        |                                                           |
|                                                                                                |                                                                        |                                                           |
|                                                                                                |                                                                        |                                                           |
|                                                                                                |                                                                        |                                                           |
|                                                                                                |                                                                        |                                                           |

Fig. 15 – Inserimento modello H – 3. Dati tecnici impianto

## Potenza impianto

Indica la potenza dichiarata dell'impianto.

## Fascia potenza

Indica la fascia di potenza (nel caso di modello H A (< 35 kW)

### Potenza nominale

E' la potenza nominale in kW indicata nel modello H.

## **Combustibile / Installazione**

### Combustibile

Combustibile impianto, come indicato nel modello H / G tra i seguenti possibili valori:

- Metano (Gas di rete)
- Gasolio
- GPL
- Kerosene
- Olio combustibile

La selezione del tipo combustibile abiliterà o men oil campo Bacharach nella maschera dati tecnici del generatore.

## Data installazione

La data di installazione dell'impianto, come indicato nel modello H.

## 1. Documentazione di impianto

Indica la corrispondente sezione 1. del modello H.

## Dichiarazione conformità impianto

Come dichiarato nel modello H / G.

## Libretto di impianto

Come dichiarato nel modello H.

## 2. Esame visivo del locale di installazione

Indica la corrispondente sezione 2. del modello H / G.

### Idoneità locale

Come dichiarato nel modello H / G.

## Adeguate dimensioni aperture ventilazioni

Come dichiarato nel modello H / G.

## Aperture di ventilazioni libere

Come dichiarato nel modello H / G.

### 3. Esame visivo dei canali di fumo

Indica la corrispondente sezione 3. del modello H / G.

## Canale di fumo a norma

Nel punto indicato devono essere riassunte le informazioni dei primi quattro punti indicati nella sezione 3 del modello H / G.

### Buono stato di conservazione

Come dichiarato nel modello H / G.

# 6. Controllo dell'impianto

Indica la corrispondente sezione 6. del modello H / G.

# Controllo assenze fughe di gas

Come dichiarato nel modello H / G.

# Verifica efficienza evacuazione fumi

Come dichiarato nel modello H / G.

# 5.7.7 Inserimento modello H / G – 4. Dati tecnici generatore

Dopo l'inserimento delle informazioni sui dati tecnici dell'impianto dovranno essere inserite le informazioni sui dati tecnici del generatore, riportati sul modello H.

| 📕 A.G.I.T. Inserir  | mento impianti/schede                           |                      |                |                             |                   |                            |
|---------------------|-------------------------------------------------|----------------------|----------------|-----------------------------|-------------------|----------------------------|
| File - Pagine - In  | iserisci ▼ Cerca ▼ Strumenti ▼ Esporta ▼ Config | jura ▼ Utilità ▼ ? ▼ |                |                             |                   |                            |
| Comune RAI          | PALLO • 0000012 • Vai                           | 🝠 Inserisci 👻        | 🔎 Cerca Impian | to 藚 Impianti centralizzati |                   |                            |
| Impianto            |                                                 | Modello G (A)        |                |                             |                   |                            |
| Impianto            | 46/0000012                                      | Data Scheda 🛛        | 04/05/2010     |                             | Tipo Scheda       | Modello G (A)              |
| Imp. Master         |                                                 | Bollino              | 2323           |                             | Data ins. sche    | da <u>25/05/2010 16:50</u> |
| Тіро                | Autonomo                                        | Biennio I            | Decimo         |                             |                   |                            |
| Toponomastica       |                                                 | [46/0000012] Ins     | erimento Gene  | ratori                      |                   |                            |
| Indirizzo           |                                                 | Dati di targa dell'a | apparecchio    |                             |                   |                            |
| Via CAIROLI         |                                                 | Marca                |                | ▼ Modello                   |                   | Matricola                  |
| 16035 RAPAL         | LO (Ge)                                         | Potenza e tino de    | eneratore      |                             |                   |                            |
| N./Lettera/Int.     | 12 03                                           | Potenza (kW)         | 28             | Tipo generatore             | (35) B - F.Aperto | <b></b>                    |
| BTQ/Piano/Sc        |                                                 | E Controllo evac     | uazione dei pr | odatti della combustione    |                   |                            |
| Nome Impianto       |                                                 |                      | fumi 💽 Ca      | mino Singolo/CBC            | C Parete          |                            |
| 🗹 Serve più s       | iti                                             | Accenza riflucci o   | tifumi         |                             |                   |                            |
| Stato Impianto      |                                                 | nel locale           | <u>• 51</u>    | <u> </u>                    |                   |                            |
| Stato               | Attivo                                          | Tipo installazione   | <u>. ● Int</u> | erna 🔿 Esterna              | C Locale termico  |                            |
| Attivazione         | 01/01/2003                                      | H. Controllo del re  | endimento di c | ombustione                  | Altri Controlli   |                            |
| Cohodo Marifial     |                                                 | Rendimento (%)       | 94,6           | ok                          | DpCamino          |                            |
| Jenedez Fermer      | iie. [ .04.3.2.1] / [ ]                         | Co (ppm)             | 93             | <u>ok</u>                   |                   |                            |
|                     |                                                 | Bacharach (n.)       | _              |                             |                   |                            |
|                     |                                                 |                      |                |                             |                   |                            |
|                     |                                                 |                      |                |                             |                   |                            |
|                     |                                                 |                      |                |                             |                   |                            |
|                     |                                                 |                      |                |                             |                   |                            |
|                     |                                                 |                      |                |                             |                   |                            |
|                     |                                                 |                      |                |                             |                   |                            |
|                     |                                                 |                      |                |                             |                   |                            |
|                     |                                                 |                      |                |                             |                   |                            |
|                     |                                                 |                      |                |                             |                   |                            |
|                     |                                                 | 🗸 Salva              |                |                             |                   | × Annulla                  |
| v.045 per Provincia | di Genova Comune = RAPALLO (29251 Impianti)     |                      |                |                             |                   | ) //                       |

Fig. 16 – Inserimento modello H / G – 4. Dati generatore

### Dati di targa dell'apparecchio

### Marca, Modello e matricola

Indica la marca il modello e la matricola del generatore.

### Potenza e tipo generatore

#### Potenza (kW)

Indica la potenza del generatore, inserita automaticamente dalla potenza impianto.

## Tipo generatore

Indica il tipo generatore, come indicato nel modello H / G, selezionabile tra i seguenti valori:

- Aperto
- Chiuso
- Altro

# 4. Controllo evacuazione dei prodotti della combustione

Indica la corrispondente sezione 4. del modello H / G.

## Tipo evacuazione fumi

Come dichiarato nel modello H / G, selezionabile tra i seguenti valori

- Camino singolo / CRC
- Parete

## Assenza riflussi di fumi nel locale

Come dichiarato nel modello H / G.

## 7. Controllo del rendimento di Combustione

Indica la corrispondente sezione 7. del modello H / G.

### Rendimento

Come dichiarato nel modello H / G. Valori ammessi tra 1 e 150.

#### СО

Come dichiarato nel modello H / G. Valori ammessi tra 0 e 1500.

#### Bacharach

Come dichiarato nel modello H. Valori ammessi tra 1 e 9. L'abilitazione del campo bacharach dipende dal tipo combustibile impianto.

Una volta inseriti i valori di Rendimento, Co e Bacharach saranno automaticamente calcolati i risultati (OK o KO) secondo le elaborazioni previste dalla legge.

### <u>Note</u>

Informazioni sul generatore se diverse da quelle indicati nei campi precedenti.

# 5.7.8 Inserimento modello H / G – 5. Osservazioni, raccomandazioni, prescrizioni

Dopo l'inserimento delle informazioni sui dati tecnici del generatore dovranno essere inserite le informazioni sulle osservazioni, raccomandazioni, prescrizioni , come riportate sul modello H / G.

| 🖁 A.G.I.T. Inserii  | nento impianti/schede             |               |                     |                     |                                |                        | _ 🗆 ×              |
|---------------------|-----------------------------------|---------------|---------------------|---------------------|--------------------------------|------------------------|--------------------|
| File 🔹 Pagine 👻 Ir  | serisci 🔹 Cerca 👻 Strumenti 🍷 Esp | orta 👻 Config | ura 🕶 Utilità 👻 ? 🕶 | _                   |                                |                        |                    |
| 👯 Comune RA         | PALLO - 000001                    | 12 🔿 Vai .    | 📝 Inserisci 🤊       | r 🔎 Cerca Impiant   | o 🧮 Impianti centralizzati     |                        |                    |
| Impianto            |                                   |               | Modello G (A)       |                     |                                |                        |                    |
| Impianto            | 46/0000012                        |               | Data Scheda         | 04/05/2010          |                                | Tipo Scheda            | Modello G (A)      |
| Imp. Master         | -                                 |               | Bollino             | 2323                |                                | Data ins. sched        | a 25/05/2010 16:50 |
| Tipo                | Autonomo                          | -             | Biennio             | Decimo              |                                |                        |                    |
| Toponomastica       | ·                                 |               | [46/0000012] I      | nserimento Ossei    | vazioni                        |                        |                    |
| Indirizzo           |                                   |               | Osservazioni        |                     |                                |                        |                    |
| Via CAIROLI         |                                   | •••           |                     |                     |                                |                        |                    |
| 16035 RAPAL         | LO (Ge)                           |               |                     |                     |                                |                        |                    |
| N./Lettera/Int.     | 12                                | 03            | Baccomandazio       | ni                  |                                |                        |                    |
| BTQ/Piano/Sc        |                                   |               |                     | ,                   |                                |                        |                    |
| Nome Impianto       |                                   |               |                     |                     |                                |                        |                    |
| 🗹 Serve più s       | iti                               |               | Ai fini della       | eieurezza Pimpia    | ato può funzionare? 📿 C        | C N-                   |                    |
| Stato Impianto      |                                   |               |                     | sicul ezza i impia  |                                | O NO                   |                    |
| State               | Atting                            |               | Prescrizioni:in a   | attesa di questi ir | terventi l'impianto NON può es | ssere messo in funzior | ne                 |
| Attivazione         | AUTO 1/2002                       |               |                     |                     |                                |                        |                    |
| Allitazione         | 0170172003                        |               |                     |                     |                                |                        |                    |
| Schede/Verific      | he: ( .64.3.2.1) / ( )            |               | Note                |                     |                                |                        |                    |
|                     |                                   |               |                     |                     |                                |                        |                    |
|                     |                                   |               |                     |                     |                                |                        |                    |
|                     |                                   |               |                     |                     |                                |                        |                    |
|                     |                                   |               |                     |                     |                                |                        |                    |
|                     |                                   |               |                     |                     |                                |                        |                    |
|                     |                                   |               |                     |                     |                                |                        |                    |
|                     |                                   |               |                     |                     |                                |                        |                    |
|                     |                                   |               |                     |                     |                                |                        |                    |
|                     |                                   |               |                     |                     |                                |                        |                    |
|                     |                                   |               |                     |                     |                                |                        |                    |
|                     |                                   |               | . Calua             |                     |                                |                        | X Annulla          |
| v.045 per Provincia | di Genova Comune = RAPALLO (29    | 251 Impianti) | ¥ Sal¥a             |                     |                                |                        | Annula             |

Fig. 17 – Inserimento modello H / G – 5. Osservazioni, raccomandazioni, prescrizioni

## <u>Osservazioni</u>

Come dichiarato nel modello H / G.

### Raccomandazioni

Come dichiarato nel modello H / G.

Ai fini della sicurezza l'impianto può funzionare? Si, No

## Prescrizioni (l'impianto può funzionare solo dopo l'esecuzione di quanto prescritto)

Come dichiarato nel modello H / G.

### <u>Note</u>

Informazioni sull'impianto se diverse da quelle indicati nei campi precedenti.

# 5.7.9 Esito dell'inserimento di una scheda

In A.g.i.t. è previsto un esito finale dell'inserimento del modello H / G e delle altre schede.

L'esito finale può assumere uno dei seguenti valori:

- Positivo
- Negativo

Il risultato positivo si ha quando nessuno dei controlli che influenzano l'esito è stato indicato come negativo.

Il risultato negativo se almeno uno dei controlli che influenzano l'esito è stato indicato come negativo.

Di seguito l'elenco dei dieci controlli che influenzano l'esito della scheda:

## Dalla scheda dati tecnici impianto

- 2.a Idoneità locale.
- 2.b Adeguate dimensioni delle aperture di ventilazione.
- 2.c Aperture di ventilazione libere.
- 6.a Controllo assenze fughe di gas.
- 6.b Verifica efficienza evacuazione fumi.

#### Dalla scheda dati tecnici generatore

- 4.b Assenza riflusso di fumi nel locale
- 7.a Rendimento
- 7.b CO
- 7c Bacharach

### Dalla scheda Osservazioni, raccomandazioni, prescrizioni

- Prescrizioni
- Ai fini della sicurezza l'impianto può funzionare?

L'esito delle schede sarà utilizzato in fase di programmazione verifiche per stabilire le priorità dei controlli.

Come indicato nelle immagini seguenti l'esito della scheda viene visualizzata nell'elenco delle schede relative all'impianto:

| 🚆 A.G.I.T. Ins  | erimento impianti/s | chede - 808x60   | 8                       |             |                 |                           |                               |
|-----------------|---------------------|------------------|-------------------------|-------------|-----------------|---------------------------|-------------------------------|
| File 🔹 Pagine 🕇 | Inserisci 🔹 Cerca 👻 | Strumenti 👻 Espo | orta 🐐 <b>Configura</b> | • ? •       |                 |                           |                               |
| Comune          | Rapallo             | •                | ➡ Vai [                 | 🕖 Inserisci | 🔹 🔎 Cerca Impia | nto 📋 Impianti centralia  | zzati                         |
| Impianto        |                     |                  | Data Sched              | a 🔺 Bienni  | o Tipo scheda   | Data inserimento          | Esito                         |
| Impianto        | 56/000012           |                  | 05/03/2004              | Primo       | Modello H (A)   | 05/03/2004 11.02          | 228.2CPR.                     |
| Imp. Master     |                     |                  |                         |             | Adeguate di     | m. apert. vent. "Aperture | di vent. libere "Prescrizioni |
| Tipo            | Autonomo            | •                |                         |             |                 |                           |                               |

## Fig. 18 – Scheda con esito negativo

| 🚆 A.G.I.T. Inseri  | mento impianti/schede - 808x6     | x608                                                                  |          |
|--------------------|-----------------------------------|-----------------------------------------------------------------------|----------|
| File - Pagine - In | nserisci 🔹 Cerca 👻 Strumenti 🍷 Es | Esporta 👻 Configura 👻 ? 👻                                             |          |
| Comune Raj         | pallo - 00000                     | 10004 🛛 🔿 Vai 🍠 Inserisci 🔻 🔑 Cerca Impianto 📄 Impianti centralizzati |          |
| Impianto           |                                   | 🗌 🗌 Data Scheda 🔺 Biennio   Tipo scheda 🛛 Data inserimento   Esito    |          |
| Impianto           | 56/000004                         | ▶ 13/03/2003 Primo Modello H (A) 05/09/2003 11.42                     | Positivo |
| Imp. Master        |                                   |                                                                       |          |
| Тіро               | Autonomo 💌                        |                                                                       |          |

Fig. 19 – Scheda con esito positivo

# 6 Programmazione verifiche

La gestione dei controlli previsti dalla legge è gestita dalle funzioni di programmazione verifiche (precedenti al controllo) e gestione adeguamenti e pagamenti (successivi al controllo).

Questa sezione del programma è costituita da nove differenti fasi specializzate a compiere precisi compiti.

| A.G.I.T. Progr      | amn      | nazione | e veri | fiche      | - Cerca  | i Impianto da V | erificare      | 2                                                                                                    |      |                |                       |           |                                  |              |              |        | _ [     |
|---------------------|----------|---------|--------|------------|----------|-----------------|----------------|----------------------------------------------------------------------------------------------------|------|----------------|-----------------------|-----------|----------------------------------|--------------|--------------|--------|---------|
| e ▼ Pagine ▼ (      | Cerca    | ▼ Stru  | imenti | ▼ Es       | porta 🔻  | Configura - Ut  | litá 🔻 ?       | •                                                                                                    |      | 1              |                       |           |                                  |              |              |        |         |
| Q<br>Ierca Impianti | ې<br>Agg | iungi   | Prog   | s<br>ramma | i Invi   | a Lettere 🛛 Ade | va<br>juamenti | ्रीष्ट्<br>Adeg.Let                                                                                                    | tere | S<br>Pagamenti | Pag. Letter           | e Iscr.Ru | ) 🔹 🔊<br><sub>IOlo</sub> Verific | he           |              | ٠      | Esporta |
|                     | In       | pianto  |        |            |          | Тор             | onomas         | tica                                                                                                    |      | S              | chede / \             | /erifiche | i                                |              | Responsabile |        |         |
| Impianto            | F        | P.Kw    | C      | N. B       | ien      | Indirizzo       | B ∆            | Lett./                                                                                                    | P 3  | Schede         | S.Esito               | V.Esito   | Ult. veri                        | Responsabile | Indirizz     | C T    | . Col.  |
| 6/0012043           |          |         |        |            |          | LANGANO , Via   | 0              |                                                                                                    |      | 1              |                       |           |                                  |              |              |        |         |
| 6/0016652           |          |         |        |            |          | LANGANO , Via   | 0              | {1665;                                                                                                    |      | 1              |                       |           |                                  |              |              |        |         |
| 6/0001136           |          |         |        |            |          | CASALE LUIGI, V | /ia 00         | {01136                                                                                                    |      | 1              |                       |           |                                  |              |              |        |         |
| 6/0005607           |          |         |        |            |          | TORRE CIVICA /  | LL 00          | and an                                                                                                    |      | 1              |                       |           |                                  |              |              |        |         |
| 6/0007262           |          |         |        |            |          | CASALE LUIGI, V | /ia 00         | Land Land                                                                                                    |      | 1              |                       |           |                                  |              |              |        |         |
| 6/0011200           |          |         |        |            |          | POZZO DEL, Vio  | o 00           | - Jac                                                                                                    |      | 1              |                       |           |                                  |              |              |        |         |
| 6/0013706           |          |         |        |            |          | DIETRO IL CORI  | 0 , F 00 -     | La de La de la de la de |      | 1              |                       |           |                                  |              |              |        |         |
| 6/0022449           |          |         |        |            |          | BUGNAVACCA ,    | Sali 00        |                                                                                                    |      | 1              |                       |           |                                  |              |              |        |         |
| 6/0025043           |          |         |        |            |          | LE ROCCHE DI S  | 6.M/ 00        | and and                                                                                                    |      | 1              |                       |           |                                  |              |              |        |         |
| 670029565           |          |         |        |            |          | LE ROCCHE DI S  | 6.M/ 00        | {2956!                                                                                                    |      | 1              |                       |           |                                  |              |              |        |         |
| 6/0000010           | A        | 26,16   | Meta   | 1 Se       | ettimo   | BOZZO COSTA .   | Via 001        | and an                                                                                                    |      | 7.62.1         | Positivo              | Positivo  | 21/09/2005                       |              |              |        |         |
| 6/0000476           | A        | 24      | Meta   | 1 0        | ttavo    | FIORIA , Via    | 001            | 03/                                                                                                    |      | 1              | 2B.2C                 |           |                                  |              |              |        |         |
| 6/0001129           |          |         |        |            |          | VENEZIA , Via   | 001            | Land Land                                                                                                    |      | 1              |                       |           |                                  |              |              |        |         |
| 6/0001748           |          |         |        |            |          | LIBERTA' DELLA  | , Vi 001       | _A_/                                                                                                    |      | 1              |                       |           |                                  |              |              |        |         |
| 6/0001947           |          |         |        |            |          | FIORIA , Via    | 001            | A/                                                                                                    |      | 1              |                       |           |                                  |              |              |        |         |
| 6/0003308           | A        | 18      | Meta   | 1 Pe       | orting   | FIORIA , Via    | 001            | 01/                                                                                                    |      | 1              | Positivo              |           |                                  |              |              |        |         |
| 6/0004189           | A        | 23,2    | Meta   | 1 Se       | esto     | S.MICHELE , Via | 001            | 01/                                                                                                    |      | .6, .4.3, .1   | Positivo              |           |                                  |              |              |        |         |
| 6/0004190           | A        | 23,2    | Meta   | 1 Se       | esto     | S.MICHELE , Via | 001            | p.te.rra/                                                                                                    |      | .6, .4,3, .1   |                       |           |                                  |              |              |        |         |
| 6/0004450           | A        | 24      | Meta   | 1 Se       | esto     | MAZZINI GIUSE   | PPE 001        | 04/                                                                                                    |      | .641           | 2B.2C                 |           |                                  |              |              |        |         |
| 6/0005281           |          |         |        |            |          | LAGGIARO , Via  | 001            | and an                                                                                                    |      | 1              |                       |           |                                  |              |              |        |         |
| 6/0005714           | A        | 23,3    | Meta   | 1 Pe       | orting   | MAZZINI GIUSE   | PPE 001        | 02 B/_                                                                                                    |      | 2.1            | Positivo              |           |                                  |              |              |        |         |
| 6/0005910           | A        | 23,3    | Meta   | 1 Q        | uarto    | MAZZINI GIUSE   | PPE 001        | 02/                                                                                                    |      | 742.1          | Positivo              |           |                                  |              |              |        |         |
| 6/0009281           | В        | 194     | Meta   | 1 0        | ttavo    | MAZZINI GIUSE   | PPE 001        | A/05/                                                                                                    |      |                | Positivo              |           |                                  |              |              |        |         |
| 6/0014600           | A        | 24      | Meta   | 1 Se       | ettimo   | FIORIA , Via    | 001            | 05/                                                                                                    |      | 2.1            |                       | Adeguato  | 14/03/2008                       |              |              |        |         |
| 6/0016160           | A        | 23      | Meta   | 1 Se       | esto     | S.MICHELE , Via | 001            | 02/                                                                                                    |      | .641           |                       |           |                                  |              |              |        |         |
| 670016161           |          |         |        |            |          | MAZZINI GIUSE   | PPE 001        | 01B/_                                                                                                    |      | 1              |                       |           |                                  |              |              |        |         |
| 6/0016328           | A        | 24      | Meta   | 1 Se       | ettimo   | FIORIA , Via    | 001            | 06/02.                                                                                                    |      | 7 1            | 2B                    |           |                                  |              |              |        |         |
| 6/0020235           | A        | 24      | Meta   | 1 Se       | ettimo   | MAZZINI GIUSE   | PPE 001        | A.03/                                                                                                    |      | 1              |                       | Adeguato  | 30/06/2008                       |              |              |        |         |
| 6/0023185           |          |         |        |            |          | MAZZINI GIUSE   | PPE 001        | A/04/                                                                                                    |      | 1              |                       |           |                                  |              |              |        |         |
| 6/0023893           |          |         |        |            |          | CHIGNERO Fog    | jia, 001       | _A_/                                                                                                    |      | 1              |                       |           |                                  |              |              |        |         |
| 6/0024882           |          |         |        |            |          | FIORIA , Via    | 001            | 07/                                                                                                    |      | 1              |                       |           |                                  |              |              |        |         |
| 6/0027068           | A        | 26,7    | Meta   | 1 0        | ttavo    | FIORIA , Via    | 001            | 02/                                                                                                    |      | .61            | Positivo              |           |                                  |              |              |        |         |
| 46/0027069          |          |         |        |            |          | FIORIA , Via    | 001            | 04/                                                                                                    |      | 1              |                       |           |                                  |              |              |        |         |
| Tot.=17968,9        | Sel.=    | 1       |        |            |          |                 |                |                                                                                                    |      |                |                       |           |                                  |              | □ R/D        |        | Ric     |
|                     | 10       |         |        |            | Indiriza | 'n              |                |                                                                                                    |      | N              | E P Tutt              | 9         | V NA                             | H 🗖 Sch      |              |        |         |
|                     | LU       |         |        |            | mainzz   |                 |                |                                                                                                    |      |                | · · · · · · · · · · · | C         | II.A                             | Ver. Pos 2A  | 2B 2C 4B 6   | A 6B 7 | A 76    |

# 6.1 Cerca impianto

Fig. 20 – Programmazione Verifiche - Cerca Impianto

Questa sezione permette di ricercare nel catasto impianti tremici gli impianti da sottoporre a controllo. Questa sezione presenta tutte le informazioni necessarie a compiere una programmazione in base a criteri di tempo e prioorità. Le informazioni disponibili quando si cerca un impianto da sottoporre a controllo sono:

Informazioni semplici:

- Dati tecnici dell'impianto (potenza, combuistibile, numeroi di generatori ecc.)
- Informazioni toponomastiche dell'impianto.

Informazioni calcolate composte:

- Numero di schede presenti per biennio.
- Numero di controlli effettuati precedentemente, per biennio.
- Data ultima verifica.
- Esito ultima verifica.
- Esito scheda.

Una serie di filtri agevolano l'individuazione degli impianti da sottoporre a verifica.

# 6.2 Aggiungi Verifica

| 🚆 A.G.I.T. Programmazione verifiche - Aggiuno                                                                                                    | gi Yerifica                                                                                                    |                                                                                                    |                                                                                                    |                                       |                                                                     |
|----------------------------------------------------------------------------------------------------|----------------------------------------------------------------------------------------------------|----------------------------------------------------------------------------------------------------|----------------------------------------------------------------------------------------------------|---------------------------------------|---------------------------------------------------------------------|
| File • Pagine • Cerca • Strumenti • Esporta • C                                                                                                    | ∽<br>Configura ▼ Utilità ▼ ? ▼                                                                                                    |                                                                                                    |                                                                                                    |                                       |                                                                     |
|                                                                                                    | 2 <b>6</b> 20                                                                                                    | <b>1</b>                                                                                                    | <i>(B</i> ) •                                                                                                    |                                       | 🖎 Ecoarta 💌                                                         |
| Cerca Impianti Aggiungi Programma Invia L                                                                                                    | ettere Adeguamenti Adeg.Lettere                                                                                                    | Pagamenti Pag. Lette                                                                                                    | ere Iscr.Ruolo Verific                                                                                                    | he                                    | gr Esporta •                                                        |
| Ricerca per data programmazione verifica                                                                                                    | Comune / Fascia potenza                                                                                                    |                                                                                                    | Esito / Tipo                                                                                                    | Verificato                            | re                                                                  |
| Programmazione Da 16/10/2008 🔻                                                                                                    | Comune BAPALLO                                                                                                    |                                                                                                    | Esito                                                                                                    | Verificato                            | re                                                                  |
| A 09/06/2010 V                                                                                                    | Fascia potenza Tutte                                                                                                    |                                                                                                    | Tipo Campione                                                                                                    | Biandrati                             | <b>v</b>                                                            |
| ^^^                                                                                                    |                                                                                                    |                                                                                                    |                                                                                                    |                                       | note raddruppa                                                      |
| Ve                                                                                                    | rifica [Presunta]                                                                                                    |                                                                                                    | Topon                                                                                                    | omastica                              | Dati Tecnici                                                        |
| Programmata G. O Impianto Tariffa                                                                                                    | Tipo 🛆 Esito Verbale                                                                                                    | D. P. D. C. [ 🔻                                                                                                    | Indirizzo P                                                                                                    | N. Le C C U                           | ▼ P.Kw N Combu                                                      |
| > 26/12/2008 ver 09:00 46/0014801 inf. 35                                                                                                    | Rip. assenza co <b>Presunta</b>                                                                                                    |                                                                                                    | ASSERETO GIUSEPPE                                                                                                    | 25 B.18. RAPA E-1                     | 27,9 1 Metano                                                       |
|                                                                                                    |                                                                                                    |                                                                                                    |                                                                                                    | A                                     |                                                                     |
|                                                                                                    |                                                                                                    |                                                                                                    |                                                                                                    |                                       |                                                                     |
|                                                                                                    |                                                                                                    |                                                                                                    |                                                                                                    |                                       |                                                                     |
|                                                                                                    |                                                                                                    |                                                                                                    |                                                                                                    |                                       |                                                                     |
|                                                                                                    |                                                                                                    |                                                                                                    |                                                                                                    |                                       |                                                                     |
|                                                                                                    |                                                                                                    |                                                                                                    |                                                                                                    |                                       |                                                                     |
|                                                                                                    |                                                                                                    |                                                                                                    |                                                                                                    |                                       |                                                                     |
|                                                                                                    |                                                                                                    |                                                                                                    |                                                                                                    |                                       |                                                                     |
|                                                                                                    |                                                                                                    |                                                                                                    |                                                                                                    |                                       |                                                                     |
|                                                                                                    |                                                                                                    |                                                                                                    |                                                                                                    |                                       |                                                                     |
|                                                                                                    |                                                                                                    |                                                                                                    |                                                                                                    |                                       |                                                                     |
| 4-Tot -1 Col -1                                                                                                    |                                                                                                    |                                                                                                    |                                                                                                    |                                       | Biogram                                                             |
| 1-Tot.=1,Sel.=1                                                                                                    |                                                                                                    |                                                                                                    |                                                                                                    |                                       | i Ricerca                                                           |
| <b>1/-Tot.=1,Sel.=1</b><br>Aggiungi ▲ Data 09/06/2010 ▼ 0ra 09:0                                                                                                    | DDᆕ intery. 15 ÷ Auto                                                                                                    | N. Gen. 🗐 1 🕂                                                                                                    | Tipo 🗈 Campion                                                                                                    | ie 💌 Tariffa 🖧                        | inf. 35 V Cancella Ø                                                |
| <b>1/-Tot.=1,Sel.=1</b><br>Aggiungi ▲ Data 09/06/2010 ▼ Ora 09:0                                                                                                    | DDテ interv. 15 テ Auto<br>Toponomastica                                                                                                    | N. Gen. T                                                                                                    | Tipo 🗄 Campion<br>Verifiche                                                                                                    | ie 💌 Tariffa 🖏<br>Res                 | inf. 35  Cancella Ø ponsabile                                       |
|                                                                                                    | 00 → interv. 15 → Auto<br>Toponomastica<br>ndirizzo   N ^   Lett. /   P                                                                                                    | N. Gen. The Schede / Schede S.Esito                                                                                                    | Tipo 🗄 Campion<br>Verifiche<br>V.Esito Ult. veri                                                                                                    | ne 💌 Tariffa 🖏<br>Res<br>Responsabile | inf. 35  Cancella   ponsabile Indirizz [C T [Col]                   |
|                                                                                                    | 00 → intery, 15 → Auto<br>Toponomastica<br>ndirizzo N △ Lett./ P<br>ANGANO , Via 0/ □                                                                                                    | N. Gen. THE<br>Schede /<br>Schede S.Esito                                                                                                    | Tipo 🛃 Campion<br>Verifiche<br>V.Esito Ult. veri                                                                                                    | e 💌 Tariffa 🖧<br>Res<br>Responsabile  | inf. 35    Ricerca  inf. 35  Cancella   ponsabile  Indirizz C T Col |
|                                                                                                    | Auto           Toponomastica           Adirizzo         N A         Lett. /         P           ANGANO , Via         0        /10551         Image: Auto and and and and and and and and and and                                                                                                    | N. Gen. 🗐 1 🔆<br>Schede /<br>Schede S.Esito                                                                                                    | Tipo 🗈 Campion<br>Verifiche<br>V.Esito Ult. veri                                                                                                    | e 💌 Tariffa 🖧<br>Res<br>Responsabile  | inf. 35 V Cancella (2)<br>ponsabile A<br>Indirizz C T Col           |
|                                                                                                    | NGANO, Via         Na         Lett. /         P           ANGANO, Via         0                                                                                                    | N. Gen. T<br>Schede /<br>Schede S.Esito                                                                                                    | Tipo 🗈 Campion<br>Verifiche<br>V.Esito Ult. veri                                                                                                    | e 💌 Tariffa 🕄<br>Res<br>Responsabile  | inf. 35 V Cancella ()<br>ponsabile A<br>Indirizz C T Col            |
| Impianto         Impianto         Irr           46/0012043                                                                                                    | Auto           Toponomastica           ndirizzo         N A         Lett. /         P           ANGANO , Via         0        11665        4NGANO , Via         0        11665        4NGANO , Via         0        11665        4NGANO , Via         0        11665        4NGANO , Via         0        11665        4NGANO , Via         0        11665        4NGANO , Via         0        11665        4NGANO , Via         0        1160134        1160134        1160134        1160134        1160134        1160134        1160134        1160134        1160134        1160134        1160134        1160134        1160134        1160134        1160134        1160134                                                                                                    | N. Gen. 🗐 1 🔆<br>Schede /<br>Schede S.Esito                                                                                                    | Tipo 🛐 Campion<br>Verifiche<br>V.Esito Ult. veri                                                                                                    | ie 💌 Tariffa 🖽<br>Res<br>Responsabile | inf. 35 V Cancella //<br>ponsabile A Indirizz C T Col               |
| <b>1</b> ot.=1,Sel.=1          Aggiungi ▲ Data       09/06/2010 ▼       0 ra       09:0         Impianto       F       P.Kw       C       N. Bien       Ir         46/0012043            2         46/00015067                46/0007262                                                                                            <                                                                                                    | DOID interv.         15         Auto           Toponomastica           ndirizzo         N.A         Lett.7         P           ANGANO , Via         0                                                                                                    | N. Gen. 2 1 -                                                                                                    | Tipo 🗈 Campion<br>Verifiche<br>V.Esito Ult. veri                                                                                                    | ie 💌 Tariffa 🖽<br>Res<br>Responsabile | inf. 35  Cancella  ponsabile Indirizz C T Col                       |
| <b>1</b> Tot.=1,Sel.=1          Aggiungi ▲ Data       09/06/2010 ▼       0 ra       09:0         Impianto       F       P.Kw       C       N. Bien       Ir         46/0012043           2       2       2       2       2       2       2       2       2       2       2       2       2       2       2       2       2       2       2       2       2       2       2       2       2       2       2       2       2       2       2       2       2       2       2       2       2       2       2       2       2       2       2       2       2       2       2       2       2       2       2       2       2       2       2       2       2       2       2       2       2       2       2       2       2       2       2       2       2       2       2       2       2       2       2       2       2       2       2       2       2       2       2       2       2       2       2       2       2       2       2       2       2       2                                                                                                    | Noise         Nation           Toponomastica         Markan           ndirizzo         MA         Lett. 7         P           ANGANO , Via         0                                                                                                    | N. Gen. 2 1 -                                                                                                    | Tipo 🗈 Campion<br>Verifiche<br>V.Esito Ult. veri                                                                                                    | ie 💌 Tariffa 🖧<br>Res<br>Responsabile | inf. 35                                                             |
| <b>1 Tot.=1,Sel.=1</b> Aggiungi ▲ Data       09/06/2010 ▼       0Fa       09:0         Impianto       F       P.Kw       C       N. Bien       Ir         46/0012043            2         46/00113652                                                                                                    | DOing interv.         15         Auto           Toponomastica         Main and and and and and and and and and an                                                                                                    | N. Gen. 2 1 2<br>Schede /<br>Schede S.Esito<br>1<br>1<br>1<br>1                                                                                                    | Tipo 🗈 Campion<br>Verifiche<br>V.Esito Ult. veri                                                                                                    | e 💌 Tariffa 당<br>Res<br>Responsabile  | inf. 35    Cancella                                                 |
|                                                                                                    | Auto           Toponomastica           Adirizzo         N.A         Lett./         P           ANGANO , Via         0                                                                                                    | N. Gen.                                                                                                    | Tipo 🗄 Campion<br>Verifiche<br>V.Esito Ult. veri                                                                                                    | e 💌 Tariffa 🞲<br>Res<br>Responsabile  | inf. 35    Cancella                                                 |
|                                                                                                    | NO         Interv.         15         Auto           Toponomastica         NA         Lett./         P           NIGANO , Via         0         L                                                                                                    | N. Gen.<br>Schede /<br>Schede S.Esito<br>1<br>1<br>1<br>1<br>1<br>1<br>1<br>1<br>1<br>1                                                                                                    | Tipo 🗄 Campion<br>Verifiche<br>V.Esito Ult. veri                                                                                                    | e v Tariffa 🖧<br>Res<br>Responsabile  | inf. 35                                                             |
| Impianto         Ora         09/06/2010 ▼         Ora         09/06/2010 ▼           Impianto         Impianto         Imp                                                                                                    | Noise         Noise         Noise           Toponomastica         N         Lett. /         P           Nigano         Via         0          Image: State State S                                                                                              | N. Gen. 🗐 1 🔆<br>Schede /<br>Schede S.Esito<br>S.Chede J.<br>Schede J.<br>Sched J.<br>Schede J.<br>Schede J.<br>Schede J.<br>Schede J.<br>Schede J.<br>Sched | Tipo 🖹 Campion<br>Verifiche<br>V.Esito Ult. veri                                                                                                    | e 💌 Tariffa 🕄<br>Res<br>Responsabile  | inf. 35 Cancella 2<br>ponsabile A Concella 2<br>Indirizz C T Col    |
| Impianto         F.         P.Kw         O.         N.         Bien         Ir           46/0012043         0         0         0         0         0         0         0         0         0         0         0         0         0         0         0         0         0         0         0         0         0         0         0         0         0         0         0         0         0         0         0         0         0         0         0         0         0         0         0         0         0         0         0         0         0         0         0         0         0         0         0         0         0         0         0         0         0         0         0         0         0         0         0         0         0         0         0         0         0         0         0         0         0         0         0         0         0         0         0         0         0         0         0         0         0         0         0         0         0         0         0         0         0         0         0         0 <t< th=""><th>Noise         Noise         <th< th=""><th>N. Gen.         I           Schede         /           Schede         S.Esito           Schede         S.Esito</th><th>Tipo E Campion<br/>Verifiche<br/>V.Esito Ult. veri<br/></th><th>e  Tariffa  Res Responsabile</th><th>inf. 35 Cancella 2<br/>ponsabile A Concella 2<br/>Indirizz C T Col</th></th<></th></t<> | Noise         Noise         Noise <th< th=""><th>N. Gen.         I           Schede         /           Schede         S.Esito           Schede         S.Esito</th><th>Tipo E Campion<br/>Verifiche<br/>V.Esito Ult. veri<br/></th><th>e  Tariffa  Res Responsabile</th><th>inf. 35 Cancella 2<br/>ponsabile A Concella 2<br/>Indirizz C T Col</th></th<> | N. Gen.         I           Schede         /           Schede         S.Esito           Schede         S.Esito                                                                                                    | Tipo E Campion<br>Verifiche<br>V.Esito Ult. veri<br>                                                                                                    | e  Tariffa  Res Responsabile          | inf. 35 Cancella 2<br>ponsabile A Concella 2<br>Indirizz C T Col    |
| Impianto         Impianto           Impianto         Impianto           Impianto         F.           Impianto         Impianto           Impianto         Impianto           Id6/0012043         Impianto           46/0012043         Impianto           46/0012043         Impianto           46/0005607         Impianto           46/0007262         Impianto           46/0013706         Impianto           46/0025043         Impianto           46/0025043         Impianto           46/0025055         Impianto           46/000010         Impianto           46/00011         Impianto           46/0025043         Impianto           46/0025043         Impianto           46/000010         Impianto           46/00010         Impianto           46/0025043         Impianto           46/0025043         Impianto           46/00000000         Impianto           46/00000000         Impianto           46/00000000         Impianto           46/000000000         Impianto           46/000000000         Impianto           46/0000000000         Impianto                                                                                                    | NO         Interv.         15         Auto           Toponomastica         NA         Lett./         P           NIGANO , Via         0         L(1665)         A           ASALE LUIGI, Via         0         L(1665)         A           ASALE LUIGI, Via         0         L(1665)         A           ASALE LUIGI, Via         00         L(100)         L(100)           UIGI, Via         00         L(100)         L(100)           UIGI, Via         00         L(100)         L(100)           UIGI, Via         00         L(100)         L(100)         L(100)           UIGI, Via         00         L(100)         L(100)         L(100)         L(100)           UIGI, Via         00         L(100)         L(100)         L(100                                                                                                    | N. Gen.         I           Schede         S.Esito           Schede         S.Esito          1        1          1        1          1        1          1        1          1        1          1        1          1        1          1        1          1        1          1        1          1                                                                                                    | Tipo 🗄 Campion<br>Verifiche<br>V.Esito Ult. veri<br>2000 Ult. veri<br>2000 Ult. veri<br>2000 Ult. veri<br>2000 Ult. veri<br>2000 Ult. veri<br>2000 Ult. veri | e  Tariffa Res Responsabile           | inf. 35 Cancella ()<br>ponsabile A lindirizz C T Col                |
|                                                                                                    | DOC         Interv.         DE         Auto           Toponomastica           ndirizzo         N         A         Lett./         P           NIGANO /Via         0         L(1665)         Image: Auto / Image: Auto / Image: A                                                                                                    | N. Gen.<br>Schede /<br>Schede S.Esito<br>1<br>1<br>                                                                                                    | Tipo 🗈 Campion<br>Verifiche<br>V.Esito Ult. veri<br>O Positivo 21/09/2005                                                                                    | e  Tariffa Res Responsabile           |                                                                     |

## Fig. 21 – Programmazione Verifiche – Aggiungi verifica

Dopo aver selezionato gli impianti da sottoporre a controllo possono essere aggiunti nell'elenco degli impianti che dovranno essere controllati. In questa sezione il controllo viene ancora indicato come presunto. Sarà confermato nelle sezioni successive.

Aggiungendo una verifica presunta è possibile specificare:

- Data del controllo.
- Ora del controllo.

Il programma indicherà automaticamente le seguenti informazioni che possono essere modificate:

- Numero di generatori.
- Tipo di controllo.
- Tariffa applicata.

Aggiungendo una verifica saranno automaticamente eseguiti i seguenti controlli:

- Che si disponga di tutte le informazioni necessarie per eseguire un controllo.
- Che la data del controllo precedente sia inferiore ad un intervello predefinito modificabile dall'utente (per fascia di potenza).

# 6.3 Programma Verifica

| 🚆 A.G.I.T. Program     | nmazione                    | e verifiche - Pro         | ogramn    | na Verifica          |                       |        |             |        |           |                   |              |                   |                              |                        |
|------------------------|-----------------------------|---------------------------|-----------|----------------------|-----------------------|--------|-------------|--------|-----------|-------------------|--------------|-------------------|------------------------------|------------------------|
| File   Pagine   Cere   | ca 🔻 Stru                   | imenti 🔻 Esporta          | r▼ Con    | figura ▼ Utilità ▼ ? | •                     | 1      |             |        |           |                   |              | 1                 |                              |                        |
| Q<br>Cerca Impianti A  | ,昌<br>ggiungi               | Programma Ir              | nvia Lett | ere Adeguament       | ुण्टि<br>i Adeg.Lette | ere    | S<br>Pagame | enti P | ag. Lette | re <sub>Isc</sub> | w<br>r.Ruolo | Verifiche         |                              | 🎲 Esporta 🔹            |
| Ricerca per data       | programi                    | mazione verific           | a         | Comune / Fasci       | a potenza             |        |             |        |           | Esito             | / Tipo       |                   | Verificatore                 |                        |
| Programmazio           | one Da                      | 04/03/2008                |           | Comune               | RAPALLO               |        | -           |        |           | Esito             |              | <b>_</b>          | Verificatore                 |                        |
|                        | A                           | 09/06/2010                | •         | Fascia potenza       | Tutte                 |        |             | _      |           | Tipo              | Camp         | ione 🔻 🗌          | Biandrati                    |                        |
| ^^^                    |                             |                           |           |                      |                       |        |             |        |           |                   | _            |                   |                              | note raggruppa         |
|                        |                             | Verifica [Presu           | inta/At   | tesa Inv.Lettera/I   | Libere]               |        |             |        | Es        | ecuzio            | ne           |                   | Responsabile                 |                        |
| Program 🛆 🛛            | i Or                        | Impianto 🛆 🗎              | Tari      | Tipo                 | Esito                 | D. F   | P., D. C    | ) I 🔻  | Verific   | atore             | A            | Responsabile      | Indirizzo Resp.              | Comune T               |
| 01/12/2008 lu          | in 09:00                    | i                         | inf. 35   | Controllo D'ufficio  | Att. invio let        | 1      |             |        | D         |                   | ✓            | BUSCAGLIA GIUSEPI | PIT VIA 27 DICEMBRE 03 ( (   | 16030 ZOAGLI (         |
| 16/04/2009 g           | He 14:15                    |                           | ini. 35   | Controllo D'uttici   | Libera                |        |             | _      | ф<br>•    |                   | ✓            | MERICI MARTINU    | - <del>VIA RUMA U98/U2</del> | 16012 BUSAL            |
| 26/12/2009             | <b>HO US:UU</b><br>on 09:00 | AC/0014901 ;              | int. 39   | Controllo a camp     | Libera<br>Procunto    |        |             |        | A         |                   |              | PINASCU FEDERI    | CONSCREPTION OF DIA          | 16025 PARALLO          |
| • 02/07/2009 a         | in 13:45                    | 58/0002773 i              | inf_35    | Controllo D'uffici   | Lihera                |        |             |        | 2         |                   |              | MUTTI IL DEBRAN   | DI VIA CAFFARO 54 A          | 16010 S CIPE 01        |
| > 28/08/2009 +         | er 09:00                    | 59/0000833                | inf. 35   | Controllo D'uffici   | Libera                |        |             |        | Ă         |                   | ~            | BARALE ALBINO -   | YIA UNITA' D'ITALIA          | 16039_SESTR 01         |
| 16/10/2009 ¥           | er 10:15                    | i <del>59/0005086</del> i | inf. 35   | Controllo D'uffici   | Libera                | 1      |             |        | £         |                   | <b></b>      | CONTI-GIULIO-     | VIA PALERMO 39               | 16039_SESTR            |
|                        |                             |                           |           |                      |                       |        |             |        |           |                   |              |                   |                              |                        |
| •                      |                             |                           |           |                      |                       |        |             |        |           |                   |              |                   |                              | Þ                      |
| Tot.=7,Sel.=2          |                             |                           |           |                      |                       |        |             |        |           |                   |              | 🔜 In              | nport                        | Ricerca                |
| Imposta 🛞 🛛 Data       | 09/06/                      | /2010 <b>v</b> Ora        | 09:00     | 🔹 interv. 15 🌲       | Auto Verifi           | catore | • 🐺 🗛       |        | •         | Colore            | • 🐴 <u>C</u> | RC V.Lib "IS      | Rich.Invi                    | o 🛃 Cancella 🖉         |
| v.045 per Provincia di | i Genova                    |                           |           |                      |                       |        |             |        |           |                   |              | Franco            | ni L MultiService S.p.A. (   | 4 utenti connessi) //. |

## Fig. 22 – Programmazione Verifiche – Programma verifica

Ad una verifica presunta dovranno essere assegnate le seguenti informazioni:

- Data e ora del controllo, attraverso degli automatismi che permettono di assegnare le verifiche ad intervalli regolari.
- Verificatore incaricato di eseguire la verifica.

Assegnati questi parametri le verifiche passeranno allo stato attesa invio lettera, poiché tutti i parametri necessari alla verifica sono stati compilati.

Per agevolare le operazioni di programmazione è anche possibile indicare dei segnalibri colorati alle verifiche presunte, in modo da assegnare ad ogni colore unn particolare significato legato alla verifica da effettuare (es. blu significa effettuata telefonata di verifica dati utente).

## 6.4 Invia lettere

| (Q 기름<br>Cerca Impianti Aggiungi | Programma In                                    | ivia Lett | ere Adeguament      | ्रेष्ट्<br>i Adeg.Letter | re F    | agamen             | ti Pa         | g. Lette  | re Iscr.R    | 8<br>uolo Verif | )<br>iche    |               |          | 눩 Esporta .  |
|----------------------------------|-------------------------------------------------|-----------|---------------------|--------------------------|---------|--------------------|---------------|-----------|--------------|-----------------|--------------|---------------|----------|--------------|
| Ricerca per data programm        | azione verifica                                 | •         | Comune / Fasci      | a potenza                |         |                    |               |           | Esito / T    | ipo             |              | Verificatore  |          |              |
| Programmazione Da                | 04/03/2008                                      |           | Comune              | RAPALLO                  |         | -                  | ří.           |           | Esito        |                 |              | Verificatore  |          |              |
| A                                | 09/06/2010                                      | •         | Fascia potenza      | Tutte                    |         | -                  |               |           | Tipo 🖸       | ampione         | ¥ [          | Biandrati     |          | 7            |
|                                  | Carro or an an an an an an an an an an an an an |           |                     | and the second           |         |                    |               |           |              |                 | 100          |               |          | note tadotu  |
| 1                                | Verifica (Atte                                  | esa Inv   | Lettera/Da Eseg     | uire]                    |         |                    | 1             | 1         |              | 1               | nvio lettere |               |          |              |
| Progra / G Ora v                 | Impianto 🔺                                      | Tar       | Tipo A              | Esito                    | D. P.   | . D. C             |               | Data/     | ora Invio    | Prot.           | Data Pr      | ot. Data R.R. | Cod.R.R. | Responsabi   |
| 01/12/2008 lun 09:00             |                                                 | inf. 35   | Controllo D'ufficio | Att. invio lett          |         | and e-served party | (CONTRACTOR)  | 1         |              | 1.000           |              |               |          | BUSCAGLIA C  |
| 10/12/2008 mer 13:45             | 03/0000083                                      | inf. 35   | Controllo D'ufficio | Da Eseguire              |         |                    |               | 06/11/    | 2008 15:37:  | ( 574           | 06/11/20     | 08            |          | ATTANASIO S  |
| 10/12/2008 mer 14:00             | 14/0000376                                      | inf. 35   | Controllo D'ufficio | Da Eseguire              |         |                    | 1             | 06/11/    | 2008 15:37:  | ( 574           | 06/11/20     | 08            |          | PORCILE ERM  |
| 10/12/2008 mer 09:00             | 14/0000381                                      | inf. 35   | Controllo D'ufficio | Da Eseguire              |         |                    |               | 06/11/    | 2008 15:37:  | 574             | 06/11/20     | 08            |          | CECCHI SILVI |
| 10/12/2008 mer 14:00             | 14/0000770                                      | inf. 35   | Controllo D'ufficio | Da Eseguire              |         |                    |               | 06/11/    | 2008 15:37:  | 0 574           | 06/11/20     | 08            |          | FILIPPI ANGE |
| 11/12/2008 gio 14:00             | 14/0000044                                      | inf. 35   | Controllo D'ufficio | Da Eseguire              |         |                    |               | 06/11/    | 2008 15:37:  | ( 574           | 06/11/20     | 08            |          | MARCHELLI    |
| 11/12/2008 gio 10:15             | 14/0000620                                      | inf. 35   | Controllo D'ufficio | Da Eseguire              |         |                    |               | 06/11/    | 2008 16:13:  | ( 574           | 06/11/20     | 08            |          | BURRONI SI   |
| 11/12/2008 gio 14:00             | 14/0001237                                      | inf. 35   | Controllo D'ufficio | Da Eseguire              |         |                    |               | 06/11/    | 2008 15:37:  | ( 574           | 06/11/20     | 08            |          | MORELLO S/   |
| 11/12/2008 gio 14:15             | 14/0002185                                      | inf. 35   | Controllo D'ufficio | Da Eseguire              |         |                    |               | 06/11/    | 2008 15:37:  | ( 574           | 06/11/20     | 08            |          | TACCHELLA    |
| 16/12/2008 mar 09:00             | 14/0001490                                      | inf. 35   | Controllo D'ufficio | Da Eseguire              |         |                    |               | 07/11/    | 2008 9:59:0  | ( 574           | 06/11/20     | 08            |          | PARODI FRA   |
| 17/12/2008 mer 14:00             | 14/0002086                                      | inf. 35   | Controllo D'ufficio | Da Eseguire              |         |                    |               | 07/11/    | 2008 10:13:  | ( 574           | 06/11/20     | 08            |          | LUONGO RO    |
| 17/12/2008 mer 14:00             | 14/0002563                                      | inf. 35   | Controllo D'ufficio | Da Eseguire              |         |                    |               | 07/11/    | 2008 10:13:  | ( 574           | 06/11/20     | 08            |          | CAMINATA A   |
| 18/12/2008 gio 09:00             | 09/0002333                                      | inf. 35   | Controllo D'ufficio | Da Eseguire              |         |                    |               | 07/11/    | 2008 10:13:  | ( 574           | 06/11/20     | 08            |          | COSSO LAUR   |
| 26/02/2009 gio 09:00             | 57/0002564                                      | inf. 35   | Controllo D'utilia  | No Constitution          | _       |                    | 1 1           | 00./01./  | 2000.0.25.0  | dos             | 1/20         | 09            |          | VALLI PIETR  |
| 25/03/2009 mer 14:15             | 06/0004234                                      | inf. 35   | Controllo D'u       | irm                      |         |                    |               |           |              |                 | 2/20         | 09            |          | SDRUBOLIN    |
| 14/07/2009 mar 13:45             | 06/0002521                                      | inf. 35   | Controllo D'u       | Vuoi aggio               | rnare l | a data di          | i invio k     | ettere n  | er le 22 ver | ifiche selezior | oate2 6/20   | 09            |          | NAVONE VA    |
| 07/08/2009 ven 09:00             | 01/0009955                                      | inf. 35   | Controllo D'u       |                          | and o r | u uutu u           | inno i        | , orong   | 0 10 22 101  | 11010 30102101  | 7/20         | 09            |          | LAUGERI ED   |
| 27/08/2009 gio 14:15             | 59/0009269                                      | inf. 35   | Controllo D'u       | 150.                     |         |                    |               |           |              |                 | 7/20         | 09            |          | VALLE ANTO   |
| 13/01/2010 mer 09:00             | 18/0002936                                      | inf. 35   | Controllo D'u       |                          |         | Ve                 | . 1           | No        | 1            |                 | 2/20         | 09            |          | MASETTI AN   |
| 29/01/2010 ven 09:00             | 17/0003056                                      | inf. 35   | Controllo D'u       |                          |         | <u> </u>           | in the second | 140       |              |                 | 2/20         | 09            |          | BARBIN INES  |
| 08/03/2010 lun 13:45             | 17/0001707                                      | inf. 35   | Controllo D'umene   |                          |         |                    |               | COLORI    |              | 999             | 2/20         | 10            |          | CASARINO L   |
| 17/03/2010 mer 10:45             | 54/0003408                                      | inf. 35   | Controllo D'ufficio | Da Eseguire              |         |                    |               | 09/02/    | 2010 15:36:  | ( 58            | 08/02/20     | 10            |          | BERETTA AL   |
| 30/03/2010 mar 10:00             | 17/0004872                                      | inf, 35   | Controllo D'ufficio | Da Eseguire              |         |                    |               | 10/02/    | 2010 10:49.  | (58             | 08/02/20     | 10            |          | TRICCO CHIA  |
| 30/03/2010 mar 14:15             | 17/0005091                                      | inf. 35   | Controllo D'ufficio | Da Eseguire              |         |                    |               | 10/02/    | 2010 10:49:  | ( 58            | 08/02/20     | 10            |          | PENSABENE    |
| 01/04/2010 gio 13:45             | 54/0006019                                      | inf. 35   | Controllo D'ufficio | Da Eseguire              |         |                    |               | 01/03/    | 2010 14:02:  | ( 93            | 26/02/20     | 10            |          | GROSSO MA    |
| 02/04/2010 ven 13:45             | 54/0003176                                      | inf. 35   | Controllo D'ufficio | Da Eseguire              |         |                    |               | 01/03/    | 2010 14:02:  | ( 93            | 26/02/20     | 10            |          | LARCO SEBA   |
| 06/04/2010 mar 10:45             | 54/0002636                                      | inf. 35   | Controllo D'ufficio | Da Eseguire              |         |                    |               | 01/03/    | 2010 14:02:  | 0 93            | 26/02/20     | 10            |          | SALPA ASSL   |
|                                  |                                                 |           |                     |                          |         |                    |               | · · · · · |              |                 |              |               |          |              |
| Tot.=45,Sel.=22                  |                                                 |           |                     |                          |         | Æ                  | l ett         | era       |              |                 | 🐼 Im         | port          |          | Bice         |

# Fig. 23 – Programmazione Verifiche – Invia lettere

Alle verifiche in attesa di invio lettera dovranno essere assegnate le seguenti informazioni:

- Protocollo lettera (Agit gestisce la protocollazione automatica)
- Data invio lettera.

Dopo aver assegnato queste informazioni sara possibile eseguire automaticamente la stampa delle lettere ed in particolare:

- Lettere di avviso di controllo.
- Etichette da apporre alla singola lettera.
- Cartoline di ricevuta di ritorno.
- Elenco lettere inviate.

Dopo aver inviato le lettere la verifica diventerà effettiva e quindi da eseguire.

In questa sezione Agit permette di gestire anche la data della ricevuta di ritorno.

| Q               | 。<br>一一一一一一一一一一一一一一一一一一一一一一一一一一一一一一一一一一一一 |       | Togramma I    |            |                  | کرتر             | Pagamen     | pilletti     | Ø           | Varificha       |                  | 🎲 Esp                    |
|-----------------|-------------------------------------------|-------|---------------|------------|------------------|------------------|-------------|--------------|-------------|-----------------|------------------|--------------------------|
| icerca Impianti | a prog                                    |       | zione verific | a          | Comune / Fa      | ascia notenza    | e   Pagamen | u ray, Letti | Esito / Ti  |                 | Ve               | rificatore               |
|                 |                                           | n.    |               |            | 0                | DADALLO          |             | 1            |             |                 | - Ve             | arificatore              |
| '] Programmaz   | lione                                     | Ua    | 04/03/2008    |            | Comune           | RAPALLU          | <b></b>     | ]            | Esito       | ▼               | Bi               | iandrati                 |
|                 |                                           | A     | 24/06/2010    |            | Fascia poten     | za lutte         | •           |              | lipo 🖸      | ampione 💌       |                  |                          |
| ^<br>           |                                           | _     |               |            |                  |                  | -           | -            | _           |                 |                  | note ra                  |
| Verifi          | ca [DA                                    |       | juire / Annul | lata Pro   | grammazione      | / Libere / Sospe | se]         |              | E:          | secuzione       |                  |                          |
| rogramm A       | G                                         | Ora   | . Impianto A  | D. T       | a   Tipo         | Esito P.         | . D. C. I.▼ | Veri A       | A. Note ann | ullamento       |                  | Responsabile             |
| 170572009       | gio                                       | 10:45 | 01/0003160    | int        | 35 Controllo D   | Annullata p.ve   |             | r L          | ANNULLA     | TE DA PRUGRAMM  | AZIUNE<br>AZIONE | CHESPI CUNTE MARIA GIUS  |
| 1/05/2009       | mar                                       | 09:00 | 01/0003227    | Inf        | . 35 Controllo D | Annullata p.v    |             | r l          |             | TE DA PRUGRAMM  | AZIONE           | GUIDA GIUSEPPE -         |
| 570572009       | lun                                       | 14:15 | 01/0003261    | int        | 35 Controllo a   | Annullata p.ve   |             |              | ANNULLA     | TE DA PRUGRAMM  |                  | LAVANNA GIAN PAULU -     |
| 00572009        | lun                                       | 10:45 | 0170003813    | int        | 35 Controllo D   | Annullata p.v    |             |              |             | TE DA PROGRAMM  |                  | VARNI PAULA -            |
| 1/05/2009       | mer                                       | 10:45 | 01/0004357    | inf        | 35 Controllo D   | Annullata p.v.   |             |              |             | TE DA PROGRAMM  | AZIONE           | PUZZULINI CUSTANTINA -   |
| /05/2009        | mar                                       | 14:15 | 01/0004605    | int        | 35 Controllo D   | Annullata p.vo   |             |              |             | TE DA PROGRAMM  | AZIONE           | MURANDU SILVANU -        |
| /05/2009        | gio                                       | 10:45 | 01/0005769    | inr        | 35 Hip. assena   | Annullata p.v.   |             |              |             | TE DA PROGRAMM  | AZIONE           | GLENDI CESARE -          |
| /03/2003        | mar                                       | 10:00 | 01/0006062    | inr        | 35 Controllo D   | Annullata p.vt   |             |              |             | TE DA PROGRAMM  | AZIONE           | MAMBRINI PEDRINA LELIA - |
| 70372003        | gio                                       | 10:00 | 01/0006084    | inr<br>inr | 35 Controllo D   | Annullata p.v.   |             | r L          |             | TE DA PROGRAMM  |                  | MARIANI GIANCARLA -      |
| 170372003       | gio                                       | 10.45 | 01/0006272    | ini        | 35 Controllo D   | Annuliata p.vi   |             | r L          |             | TE DA PROGRAMM  |                  | DANEDIANCO MADIACATA     |
| 370372003       | mar                                       | 10:45 | 0170006337    | in         | 25 Controllo D   | Annullata p.vi   |             | r L          |             | TE DA PROGRAMM  |                  | MEDICAL CENTER LARIC PL  |
| 0/03/2003       | mer                                       | 10.45 | 01/0006300    | ini        | 25 Controllo D   | Annuliata p.vi   |             |              |             | TE DA FRUGRAMM  |                  | CDOCE LAUDA CDCL DACO    |
| 3/03/2003       | mar                                       | 10:40 | 0170006044    | ini        | 25 Controllo D   | Annuliata p.vi   |             | r L          |             | TE DA PROGRAMM  |                  | CAULO SEDCIO             |
| B/U3/2003       | iun                                       | 10.45 | 01/0006783    | in         | 25 Controllo D   | Annullata p.vi   |             |              |             | TE DA PROGRAMM  |                  | BADODI MADCO             |
| 0/03/2003       | mer                                       | 10.45 | 01/000501     | ini        | 25 Controllo D   | Annuliata p.vi   |             |              |             | TE DA FRUGRAMM  |                  | PATRONE CINA MARCUER     |
| 0/03/2003       | lus                                       | 12:45 | 01/0007067    | inf        | 25 Controllo D   | Annuliata p. vi  |             |              |             | TE DA PROGRAMM  | AZIONE           |                          |
| 0/03/2003       | lun                                       | 13.40 | 01/0007137    | in f       | 25 Controllo D   | Annullata p.vi   |             |              |             | TE DA FRUGRAMM  | AZIONE           | ANCIOLLIEDI CIDO         |
| 1/05/2003       | rio                                       | 09.00 | 01/0007002    | inf        | 25 Controllo D   | Annuliata p. vi  |             |              |             | TE DA PROGRAMM  | AZIONE           | MODGANTI EULVIA          |
| 9/05/2009       | giu                                       | 09.00 | 01/0009/730   | ini        | 35 Controlle D   | Annullata p.v.   |             | r L          |             | TE DA PROGRAMM  | AZIONE           | SERISO ETTORE .          |
| D/05/2003       | mer                                       | 09-00 | 01/0008645    | inf        | 35 Controllo D   | Annullata p. 4   |             | F            |             | TE DA PROGRAMM  | AZIONE           |                          |
| 9/05/2009       | mar                                       | 13:45 | 01/000840     | inf        | 35 Controllo D   | Annullata p. #   |             | F L          |             | TE DA PROGRAMM  | AZIONE           | BOCCABDO MABINA          |
| 1/05/2003       | mer                                       | 10:00 | 01/0008200    | inf        | 35 Controllo D   | Annullata n w    |             | F            |             | TE DA PROGRAMM  | AZIONE           | TORIA GIOVANNA Ved TIMO  |
| /05/2003        | dio                                       | 13:45 | 01/0000800    | inf        | 35 Controllo D   | Annullata n.w    |             | F            |             | TE DA PROGRAMM  | AZIONE           | ZECCHINU AUBA .          |
| 5/05/2003       | mar                                       | 11-15 | 46/0030871    | inf        | 35 Controllo D   | Da Eseguire      |             | Verificatore | ANNOLDA     | IC DATITIOUNAMM | ALIONE           | MONTEVERDE BENATA -      |
| 5/05/2010       | mar                                       | 09:15 | 46/0031027    | inf        | 35 Controlle D   | Da Eseguire      |             | Verificatore | -           |                 |                  | DEFENDI MARIA LUISA      |
| 5/05/2010       | mar                                       | 10:15 | 46/0031027    | inf        | 35 Controllo D   | Da Eseguire      |             | Verificatore |             |                 |                  | CANTAMESSA FEBRUCCIO .   |
|                 | mar                                       | 10.10 | 10/0001020    |            |                  | Du Locguite      |             | - childrole  |             |                 |                  | GARTANESSAT ENHOUGH      |
|                 |                                           | _     |               |            |                  |                  |             |              |             |                 |                  |                          |

# 6.5 Annullamento verifiche e stampa report verificatori

Fig. 24 – Programmazione Verifiche – Verifiche

Dopo aver inviato le lettere sarà possibile:

- Annullare una verifica per richiesta dell'utente (accordato spostamento).
- Annullare una verifica per le indicazioni ricevute nella ricevuta di ritorno.

In caso di esecuzione delle verifica in questa sezione sarà possibile prodotte il report giornaliero per ogni verificatore.

# 6.6 Adeguamenti

La sezione adeguamenti permette di gestire le incombenze legate agli adeguamenti richiesti in seguito ad una verifica eseguita ed in particolare permette di:

| 🚆 A.G.I.T. Programmazione verifiche - Adeguam        | enti Verifica              |                   |                     |          |                       |                       |                       |
|------------------------------------------------------|----------------------------|-------------------|---------------------|----------|-----------------------|-----------------------|-----------------------|
| File 🝷 Pagine 👻 Cerca 👻 Strumenti 👻 Esporta 🍷 Cor    | nfigura 🔹 Utilità 👻 ? 🍷    |                   |                     |          |                       |                       |                       |
| (Cerca Impianti Aggiungi Programma Invia Let         | tere Adeguamenti Adeg      | j.Lettere Pagamen | ji<br>ti Pag. Lette | re Iscr. | Ruolo Verifiche       |                       | 훩 Esporta 🔹           |
| Ricerca per data programmazione verifica             | Comune / Fascia poter      | za                |                     | Esito /  | Tipo                  | Verificatore          |                       |
| M Decementary Do 04/02/2009                          | Camuna DADA                |                   |                     | Foito    |                       | Verificatore          |                       |
|                                                      |                            |                   |                     | LSILU    |                       | Biandrati             | <b>T</b>              |
| A 24/06/2010 ¥                                       | Fascia potenza             | •                 |                     | про      |                       |                       |                       |
| ^^^                                                  |                            |                   |                     |          |                       |                       | note raggruppa        |
| V                                                    | erifica [Adeguamenti]      |                   |                     |          |                       | Responsabile          | <b>^</b>              |
| Pr 🔺 Eseg G Or Impia 🔺 Tariffa                       | a Tipo Esito               | Verbale           | D. P. D.            | C [▼     | Responsabile          | Indirizzo Resp.       | Comune Telefono -     |
| 30/06/2 20/05/20 mer 11:00 01/0000018 inf. 35        | Controllo D'ufficio Adegua | ato M1511/03      |                     |          | ROSATI GIAMPAOLO - N  | /IA ROSSELLI 07 A     | 28100 NO\             |
| 03/06/2 03/06/20 mer 10:00 01/0000021 inf. 35        | Controllo D'ufficio Adegua | ato M1517/01      |                     |          | MARTIN ALESSANDRC     | /IA DEL QUADRIFOGLI   | 16011 ARE             |
| 22/06/2 22/06/20 lun 09:40 01/0000046 inf. 35        | Controllo D'ufficio Adegua | ato M1528/04Bi    |                     |          | ALBERELLI MICHELAN    | /IA LODI 02           | 27019 VILL 0382-96735 |
| 29/04/2 29/04/20 mer 10:30 01/0000084 inf. 35        | Controllo D'ufficio Adegua | ato M1487/24      |                     |          | SERPE MARIA - V       | /IA MANNI 37/04       | 16011 ARE 010/61404   |
| 25/05/2 25/05/20 lun 13:45 01/0000104 inf. 35        | Controllo D'ufficio Adegua | ato M1494/15      |                     |          | VERNAZZA MADDALEI     | /IA DELLA COLLETTA    | 16011 ARE 010/91337   |
| 25/05/2 25/05/20 lun 14:30 01/0000105 inf. 35        | Controllo D'ufficio Adegua | ato M1494/16      |                     |          | CASTELLARO CARLO      | /IA DELLA COLLETTA    | 16011 ARE 010/91116   |
| <b>19/05/2</b> 19/05/20 mar 10:00 01/0000223 inf. 35 | Controllo D'ufficio Adegua | ato M1454/07      |                     |          | BARRILA' FRANCESCA    | /IA IV NOVEMBRE 09    | 40139 BOL 051-231192  |
| <b>18/05/2</b> 18/05/20 lun 10:50 01/0000400 inf. 35 | Controllo D'ufficio Adegua | ato M1504/18      |                     |          | CAMBIASO CLAUDIO - V  | /IA TERRAROSSA 07 E   | 16011 ARE             |
| 21/05/2 21/05/2C gio 10:00 01/0000406 inf. 35        | Controllo D'ufficio Adegua | ato M1511/09      |                     |          | GUALENI STEFANO - N   | /IA TERRALBA 144      | 16011 ARE             |
| <b>25/05/2</b> 25/05/20 lun 10:05 01/0000422 inf. 35 | Controllo D'ufficio Adegua | ato M1494/11      |                     |          | CASTELLARO GIOVANI    | /IA DELLA COLLETTA    | 16011 ARE 010/91116   |
| 25/05/2 25/05/20 lun 11:15 01/0000423 inf. 35        | Controllo D'ufficio Adegua | ato M1494/14      |                     |          | FINETTI IVANO -       | /IA DELLA COLLETTA    | 16011 ARE             |
| 24/08/2 24/08/20 lun 10:50 01/0000458 inf. 35        | Controllo D'ufficio Adegua | ato M1567/19      |                     |          | VERCESI GIOVANNI - N  | /IA BROSETTA 81 A     | 24100 BEF             |
| 23/04/2 23/04/20 gio 11:00 01/0000461 inf. 35        | Controllo D'ufficio Adegua | ato M1483/10      |                     |          | SACCHI NICOLETTA - N  | /IA BELVEDERE 14      | 16011 ARE 010-911185  |
| 16/06/2 16/06/20 mar 09:15 01/0000618 inf. 35        | Controllo D'ufficio Adegua | ato M1524/22      |                     |          | GIORDANO DANIELE - \  | /IA DEL MARE 22/09    | 16011 ARE 010/913392  |
| <b>25/05/2</b> 25/05/20 lun 09:35 01/0000622 inf. 35 | Controllo D'ufficio Adegua | ato M1510/07      |                     |          | ANZALDI ISABELLA -    | /IA DELLA COLLETTA    | 16011 ARE 010-91113E  |
| 28/05/2 28/05/20 gio 15:15 01/0000638 inf. 35        | Controllo D'ufficio Adegua | ato M1457/22      |                     |          |                       |                       |                       |
| 28/04/2 28/04/20 mar 09:00 01/0000667 inf. 35        | Controllo D'ufficio Adegua | ato M1487/15      |                     |          | ARMANINI ALBERTO - N  | /IA CARLIN 44/09      | 16011 ARE             |
| 09/06/2 09/06/20 mar 15:00 01/0000672 inf. 35        | Controllo D'ufficio Adegua | ato M1525/01      |                     |          | AIROLDI ANNA MARIA    | /IA DEL MARE 40/04    | 16011 ARE V.RECAPIT   |
| 09/06/2 09/06/20 mar 13:45 01/0000684 inf. 35        | Controllo D'ufficio Adegua | ato M1516/44      |                     |          | TRAVENI ANNA MARIA (  | CSO FERRARIS 132/01   | 16011 TOF 011-590195  |
| 05/06/2 05/06/20 ver 09:30 01/0000726 inf. 35        | Controllo D'ufficio Adegua | ato M1516/25      |                     |          | AVINONI LOCATELLI EI  | /IA BELGIO 55         | 28922 VEF 0323-4077C  |
| 06/07/2 06/07/20 lun 09:15 01/0000758 inf. 35        | Controllo a campic Attesa  | 1* a M1538/17     |                     |          | BADINOTTI TERESA - N  | /IA DEL MARE 06/09 (I | 16011 ARE             |
| <b>19/06/2</b> 19/06/20 ver 10:25 01/0000761 inf. 35 | Controllo D'ufficio Adegua | ato M1530/03      |                     |          | CAMPORA GRAZIELLA     | /IA TRIESTE 112/01    | 16011 ARE 010912433   |
| 03/08/2 03/08/20 lun 09:45 01/0000771 inf. 35        | Controllo D'ufficio Adegua | ato M1562/21      |                     |          | FARGION GIUSEPPE - N  | /LE TUNISIA 37        | 20124 MIL 02-2900413  |
| 03/06/2 03/06/20 mer 12:00 01/0000785 inf. 35        | Controllo D'ufficio Adegua | ato M1517/05      |                     |          | BAINO PIERGIORGIO - N | /IA CIMABUE 05 A      | 10137 TOF 011/309042  |
| <b>30/04/2</b> 30/04/20 gio 10:00 01/0000812 inf. 35 | Controllo D'ufficio Adegua | ato M1489/21      |                     |          | BALUGANI PIETRO -     | /IA MIGLIARINI 46/03  | 16011 ARE 010-911141  |
| <b>18/05/2</b> 18/05/20 lun 11:30 01/0000819 inf. 35 | Controllo D'ufficio Adegua | ato M1493/16      |                     |          | BANCA POPOLARE DI IN  | /IA CAPITAN ROMEO (   | 16011 ARE 010-91350E  |
| 08/06/2 08/06/2C lun 13:55 01/0000827 inf. 35        | Controllo D'ufficio Adegua | ato M1519/41      |                     |          | BARACCHINI GIORGIO    | /IA DEL MARE 40/02    | 16011 ARE 010/91108   |
| 4                                                    |                            |                   |                     |          |                       |                       | Þ                     |
| 1 Tot.=4778,Sel.=1                                   |                            |                   |                     |          |                       |                       | Ricerca               |
| 1* Adeg. # 25/05/2010 - 2* Adeg. # 25                | /05/2010 <b>v</b> Proroga  | 25/05/2010 -      | Adeguat             | 0 🔁 🛛    | Non adeg. 🧏 25/05/    | /2010 -               |                       |

## Fig. 24– Programmazione Verifiche – Adeguamenti

- Dichiarare l'impianto adeguato alla prima data di adeguamento.
- Dichiarare l'impianto adeguato alla seconda data di adeguamento.
- Concedere una proroga per l'adeguamento.
- Dichiarare l'impianto adeguato alla proroga concessa.
- Dichiarare l'impianto adeguato o non adeguato.

# 6.7 Adeguamenti lettere

| Operation       Adjustry       Programme       Adjustry       Programme       Programme       Adjustry       Programme       Programme                                                                                                    | <b>A.G.I.T. Progr</b><br>File <b>*</b> Pagine <b>*</b> C | ammaziono<br>Jerca 🔻 Stru       | e verifiche - Ir<br>menti • Espori | i <b>via lett</b> e<br>:a ▼ Conl | era Adeguamenti<br>igura 🔻 Utilità 🔻 🗄 | · •                |                      |     |            |            |        |               |              |                   |              |               |
|----------------------------------------------------------------------------------------------------|----------------------------------------------------------|---------------------------------|------------------------------------|----------------------------------|----------------------------------------|--------------------|----------------------|-----|------------|------------|--------|---------------|--------------|-------------------|--------------|---------------|
| Programmazione ba       P/03/22008       Comune       PAPALLO       Facia potenza       Esito / Tipo       Verificatore         Programmazione ba       P/03/22008       Title       Title       Titl                                                                                                    | Q<br>Cerca Impianti                                      | ,븜<br>Aggiungi                  | Trogramma                          | invia Lett                       | ere Adeguamen                          | i Adeg.Let         | tere Pagament        | i F | j<br>ag. L | )<br>.ette | re Isc | r.Ruolo Veril | iche         |                   | 1            | 🌛 Esporta     |
| Programmazione       Da       D///03/2008 ±<br>2//06/2010 ±       Comune<br>tasia potenza       RAPALLO<br>tasia       Esto<br>trip       Fisto<br>trip       Esto<br>trip       Fisto<br>trip       Programmazione       Districture         Pr/       Eseg., G. Dr       Impia/       Tariffa Tipo       Esito       Verblac       D. P. D. C. E V       Verblac       Districture       Provio       Data Pot.       Data Pot.       Dat                                                                                                    | Ricerca per da                                           | ta programi                     | nazione verifi                     | ca                               | Comune / Fasci                         | ia potenza         |                      |     |            |            | Esito  | / Tipo        |              | Verificatore      |              |               |
| Programmazone Us       W/1/32/008       Comune       Parka LU       Estro       Parka LU       Parka LU                                                                                                    |                                                          |                                 | 0.4.100.1000                       |                                  | -                                      | DADALLO            |                      |     |            |            |        |               |              | Varificatora      |              |               |
| A       24/06/2010 ▼       Fascia potenza       Tute       Tipo       Import       Import<                                                                                                    | Programma                                                | zione Da                        | 04/03/2008                         |                                  | Comune                                 | KAPALLU            | <u> </u>             |     |            |            | Esito  |               | ▼            | Riandrati         |              |               |
| Verifica [Inv. lett. adeguamenki]         Early         Escuzione         Invio lettere           22/07/2 / 22/07/21 mm (950)         15/0180/41 mi. 55         Control D Vinicio Adeguato         M1330/44         Image: Adeguato M1390/41         Data Prot.         Data Prot. <td< th=""><th></th><th>A</th><th>24/06/2010</th><th>) -</th><th>Fascia potenza</th><th>Tutte</th><th><b>~</b></th><th></th><th></th><th></th><th>Tipo</th><th>Campione</th><th><b>v</b></th><th>Dianurau</th><th></th><th></th></td<>                                                                                                    |                                                          | A                               | 24/06/2010                         | ) -                              | Fascia potenza                         | Tutte              | <b>~</b>             |     |            |            | Tipo   | Campione      | <b>v</b>     | Dianurau          |              |               |
| Pr I       Easp 6.       O.T       Inpio       Tail       Tipo       Esio       Verbale       D. P. D.       C. E       Vertice       A       Data Prot.       Data Prot. <thdata prot.<="" th="">       Data Prot.       Da</thdata>                                                                                                    | ^^^                                                      |                                 |                                    |                                  |                                        |                    |                      |     |            |            |        | _             |              |                   | n            | ote raqqrup)  |
| Pr. A.       Endo.       Imail: A       Train/a       Train/a                                                                                                    |                                                          |                                 |                                    | Verifica                         | [Inv. lett. adegu                      | ıamenti]           |                      |     |            |            |        | Esecuzione    |              | Invi              | o lettere    | 4             |
| 22077/2 22077/2 (me) 1430 15/001806 int 35       Controlo D'ufficio Adeguato M1239/02                                                                                                    | Pr 🛆 Eseg                                                | G.,   Or.                       | Impia 🛆                            | Tariffa                          | Tipo                                   | Esito              | Verbale              | D.  | <b>P</b>   | D.         | C [] 🔻 | Verific A     | . Data/ora I | nvio Prot.        | Data Prot.   | Data R.R.     |
| 19/07/2 10/07/2 (p) 14:30 15/001802 iril. 55 Controlo D'uficio Adeguato M1259/24                                                                                                    | 22/07/2 22/07                                            | 720 mar 09:0                    | 0 15/0018004                       | inf. 35                          | Controllo D'ufficio                    | Adeguato           | M1303/04             |     |            |            |        |               | ]            |                   |              |               |
| 09/07/21 09/07/22 (me1126) 15/001826 mi .5 Controlo D'uficio Adeguato M1251/24                                                                                                    | 10/07/2 10/07                                            | 720 gio 14:3                    | 0 15/0018026                       | inf. 35                          | Controllo D'ufficio                    | Adeguato           | M1295/02             |     |            |            |        |               | ]            |                   |              |               |
| 20/10/2 20/10/2 Lm 10:05 15/0018120 (m. 35 Controlo D'ufricio Adeguato M1357/24                                                                                                    | 09/07/2 09/07                                            | 720 mer 14:0                    | 0 15/0018180                       | inf. 35                          | Controllo D'ufficio                    | Adeguato           | M1291/24             |     |            |            |        |               |              |                   |              |               |
| 20/10/2 20/10/2 bit 19:00 15:0018200 int. 35       Controlio D'ufficio Adeguato       M1307/4         17/07/2 17:07/2 goi 14:00 15:0018250 int. 35       Controlio D'ufficio Adeguato       M1289/22       □       □       □       □       □       □       □       □       □       □       □       □       □       □       □       □       □       □       □       □       □       □       □       □       □       □       □       □       □       □       □       □       □       □       □       □       □       □       □       □       □       □       □       □       □       □       □       □       □       □       □       □       □       □       □       □       □       □       □       □       □       □       □       □       □       □       □       □       □       □       □       □       □       □       □       □       □       □       □       □       □       □       □       □       □       □       □       □       □       □       □       □       □       □       □       □       □       □       □       □       □       □       □                                                                                                    | 20/10/2 20/10                                            | 1/20 Iun 10:0                   | 5 15/0018182                       | inf. 35                          | Controllo D'ufficio                    | Adeguato           | M1357/25             |     |            |            |        |               |              |                   |              |               |
| 17/17/12 (2) 07/07/22 km       14:00       15/0018252       iii                                                                                                    | 20/10/2 20/10                                            | 1/20 lun 09:0                   | 0 15/0018200                       | inf. 35                          | Controllo D'ufficio                    | Adeguato           | M1357/24             |     |            |            |        |               | _            |                   |              |               |
| U//U/2 U/U/2 U/U | 17/07/2 17/07                                            | 720 gio 14:0                    | 0 15/0018236                       | inf. 35                          | Controllo D'ufficio                    | Adeguato           | M1301/13             |     |            |            |        |               |              |                   |              |               |
| UH/U7/2 UPU/U7/2 UPU/UF2/2 UPU USUU [1:0/U8424]       Inf. 35       Controllo D'Uficio       Adeguato       M128/22       Image: Controllo D'Uficio       Image: Controllo D'Uficio       Adeguato       M128/22       Image: Controllo D'Uficio       Image: Controllo D'Uficio       Adeguato       M128/22       Image: Controllo D'Uficio       Image: Controllo D'Uficio       Adeguato       M128/22       Image: Controllo D'Uficio       Image: Controllo D'Uficio       Adeguato       M128/22       Image: Controllo D'Uficio       Image: Controllo D'Uficio       Adeguato       M128/24       Image: Controllo D'Uficio       Image: Controllo D'Uficio       Adeguato       M130/04       Image: Controllo D'Uficio       Image: Controllo D'Uficio       Adeguato       M130/04       Image: Controllo D'Uficio       Image: Controllo D'Uficio       Adeguato       M130/04       Image: Controllo D'Uficio       Image: Controllo D'Uficio       Adeguato       M130/04       Image: Controllo D'Uficio       Image: Controllo D'Uficio       Adeguato       M130/04       Image: Controllo D'Uficio       Adeguato       M130/04       Image: Controllo D'Uficio       Adeguato       M130/04       Image: Controllo D'Uficio       Adeguato       M130/04       Image: Controllo D'Uficio       Adeguato       M130/04       Image: Controllo D'Uficio       Adeguato       M130/04       Image: Controllo D'Uficio       Adeguato       M130/04       Image: Controllo D'Uficio <td>07/07/2 07/07</td> <td>720 lun 10:4</td> <td>5 15/0018252</td> <td>int. 35</td> <td>Controllo D'ufficio</td> <td>Adeguato</td> <td>M1289/21</td> <td></td> <td></td> <td></td> <td>_</td> <td></td> <td></td> <td></td> <td></td> <td></td>                                                                                                    | 07/07/2 07/07                                            | 720 lun 10:4                    | 5 15/0018252                       | int. 35                          | Controllo D'ufficio                    | Adeguato           | M1289/21             |     |            |            | _      |               |              |                   |              |               |
| U/10/72 U/1/22 U/0       U/1045       U/1045                                                                                                    | 04/07/2 04/07                                            | 720 ver 09:0                    | 0 15/0018421                       | int. 35                          | Controllo D'uthicio                    | Adeguato           | M1288/22             |     |            |            | _      |               | 1            |                   |              |               |
| 1/7/7/2 (1/07/22 (mar 114)5       15/0018440 (mi. 35)       Controlio D'ufficio Adeguato M1287/14                                                                                                    | 0770772 07707<br>17.107 K 17.107                         | 720 Iun 10:4                    | 5 15/0018431                       | Inf. 35                          | Controllo D'utricio                    | Adeguato           | M1289/22             |     |            |            | _      |               |              |                   |              |               |
| 01/07/20 min 14:13       15/0018405 min. 35       Controlio D'ufficio Adeguato       M1302/06         22/07/2 22/07/22 mar 101 15/0018431 min. 35       Controlio D'ufficio Adeguato       M1302/06       Image: Controlio D'ufficio Adeguato       Image: Controlio D'ufficio Adeguato       M1302/06       Image: Controlio D'ufficio Adeguato       Image: Controlio D'ufficio Adeguato       M1302/06       Image: Controlio D'ufficio Adeguato       Image: Controlio D'ufficio Adeguato       M1302/06       Image: Controlio D'ufficio Adeguato       Image: Controlio D'ufficio Adeguato       M1302/06       Image: Controlio D'ufficio Adeguato       Image: Controlio D'ufficio Adeguato       M1290/12       Image: Controlio D'ufficio Adeguato       Image: Controlio D'ufficio Adeguato       M1290/12       Image: Controlio D'ufficio Adeguato       Image: Controlio D'ufficio Adeguato       M1290/12       Image: Controlio D'ufficio Adeguato       Image: Controlio D'ufficio Adeguato       M1290/12       Image: Controlio D'ufficio Adeguato       Image: Controlio D'ufficio Adeguato       M1290/12       Image: Controlio D'ufficio Adeguato       Image: Controlio D'ufficio Adeguato       M1290/12       Image: Controlio D'ufficio Adeguato       Image: Controlio D'ufficio Adeguato       M1290/12       Image: Controlio D'ufficio Adeguato       Image: Controlio D'ufficio Adeguato       M1290/12       Image: Controlio D'ufficio Adeguato       Image: Controlio D'ufficio Adeguato       Image: Controlio D'ufficio Adeguato       Image: Controlio D'ufficio Adeguato       Image: Controlio                                                                                                    | 01/07/2 17/07<br>01/07/2 01/07                           | 72U gio 10:4<br>V2C mm 14:1     | 5 15/0018440                       | Inf. 35                          | Controllo D'urricio                    | Adeguato           | M1287713             | -   |            | _          |        |               |              |                   |              |               |
| 22/07/2 (Jine 11:15 15/0018937 inf: 35 Controllo D'ufficio Adeguato       M1304/04                                                                                                    | 01/07/2 01/07                                            | 720 mar 14:1<br>720 mar 10:0    | 0 15/00105405                      | Inf. 35                          | Controllo D'urricio                    | Adeguato           | M1280/14             | -   |            | _          |        |               |              |                   |              |               |
| 22207/22 (av/77/22 ver) 13.45 15/0018531 vir. 35       Controllo D'ufficio       Attegato       M1290/04         04/07/2 (av/77/22 ver) 13.45 15/0018521 vir. 35       D'ufficio       Attegato       M1293/04         07/07/2 (av/77/22 ver) 13.45 15/0018621 vir. 35       Controllo D'ufficio       Ategato       M1290/04         24/10/2 (av/77/22 ver) 13.45 15/0018621 vir. 35       Controllo D'ufficio       Ategato       M1290/12                                                                                                    | 22/07/2 22/07                                            | 720 mar 10.0                    | E 15/0010043                       | ini: 30                          | Controllo D'utilicio                   | Adequate           | M1302706             | -   |            |            |        |               |              |                   |              |               |
| 047072 0407020 (s) 13:45 15/0018521 inf. 35       Dufficio (24 Vista Adeguato M1293/12       □         077072 07/07/20 (s) 13:45 15/0018525 inf. 35       Dufficio (24 Vista Adeguato M1297/21       □       □         24/10/2 24/10/22 (ver 13:45 15/0018625 inf. 35       Controllo Dufficio Adeguato M1297/21       □       □       □         18/07/2 13/07/20 (sig 09:00 15/0018625 inf. 35       Controllo Dufficio Adeguato M1297/21       □       □       □         18/07/2 13/07/20 (sig 09:00 15/0018626 inf. 35       Controllo Dufficio Adeguato M1282/07       □       □       □         17/07/2 (30/07/20 (sig 09:00 15/0018626 inf. 35       Controllo Dufficio Adeguato M1282/07       □       □       □         17/07/2 (30/07/20 (sig 09:00 15/001867 inf. 35       Controllo Dufficio Adeguato M128/07       □       □       □         17/07/2 (30/07/20 (sig 09:00 15/001887) inf. 35       Controllo Dufficio Adeguato M128/07       □       □       □         17/07/2 (20/07/20 mer 10:40 15/0018871 inf. 35       Controllo Dufficio Adeguato M128/07       □       □       □       □         04/07/2 (20/07/20 mer 10:40 15/0018872 inf. 35       Controllo Dufficio Adeguato M128/07       □       □       □       □       □       □       □       □       □       □       □       □       □       □       □       □       □                                                                                                    | 04/07/5 04/07                                            | 720 mar 11.1<br>1/20 var 13:7   | 5 15/0018594                       | inf. 35                          | Controllo D'ufficio                    | Attesa 1* a        | M1290704             | -   |            | _          | _      |               | 1            |                   |              |               |
| 07/07/2       0/07/201       0/07/201       0/07/201       0/07/201       0/07/201       0/07/201       0/07/201       0/07/201       0/07/201       0/07/201       0/07/201       0/07/201       0/07/201       0/07/201       0/07/201       0/07/201       0/07/201       0/07/201       0/07/201       0/07/201       0/07/201       0/07/201       0/07/201       0/07/201       0/07/201       0/07/201       0/07/201       0/07/201       0/07/201       0/07/201       0/07/201       0/07/201       0/07/201       0/07/201       0/07/201       0/07/201       0/07/201       0/07/201       0/07/201       0/07/201       0/07/201       0/07/201       0/07/201       0/07/201       0/07/201       0/07/201       0/07/201       0/07/201       0/07/201       0/07/201       0/07/201       0/07/201       0/07/201       0/07/201       0/07/201       0/07/201       0/07/201       0/07/201       0/07/201       0/07/201       0/07/201       0/07/201       0/07/201       0/07/201       0/07/201       0/07/201       0/07/201       0/07/201       0/07/201       0/07/201       0/07/201       0/07/201       0/07/201       0/07/201       0/07/201       0/07/201       0/07/201       0/07/201       0/07/201       0/07/201       0/07/201       0/07/201       0/07/201 <td< td=""><td>N9/10/2 04/07</td><td>720 ver 13.4</td><td>5 15/0018621</td><td>inf. 35</td><td>D'ufficio (2a Visita</td><td>Adeguato</td><td>M1253/01</td><td></td><td></td><td></td><td></td><td></td><td></td><td></td><td></td><td></td></td<>                                                                                                    | N9/10/2 04/07                                            | 720 ver 13.4                    | 5 15/0018621                       | inf. 35                          | D'ufficio (2a Visita                   | Adeguato           | M1253/01             |     |            |            |        |               |              |                   |              |               |
| 24/10/2 vir/12/07/2 vir/13/4       13/07/2 0/07/2 vir/13/4       Image: control o Dufficio       Adeguato       M1364/08       Image: control o Dufficio       Adeguato       M1364/08       Image: control o Dufficio       Adeguato       M1364/08       Image: control o Dufficio       Adeguato       M1364/08       Image: control o Dufficio       Adeguato       M1364/08       Image: control o Dufficio       Adeguato       M1364/08       Image: control o Dufficio       Adeguato       M128/07       Image: control o Dufficio       Adeguato       M128/07       Image: control o Dufficio       Adeguato       M129/07                                                                                                    | 07/07/2 03/10                                            | 720 gio 110.9<br>720 Juni 109:0 | 0 15/0018626                       | inf 35                           | Controllo D'ufficio                    | Adequato           | M1290/12             |     |            |            |        |               | 1            |                   |              |               |
| 18/07/2       19/07/2       10/07       10/07/2       10/07       10/07/2       10/07       10/07/2       10/07       10/07/2       10/07       10/07/2       10/07       10/07/2       10/07/2       10/07/2       10/07/2       10/07/2       10/07/2       10/07/2       10/07/2       10/07/2       10/07/2       10/07/2       10/07/2       10/07/2       10/07/2       10/07/2       10/07/2       10/07/2       10/07/2       10/07/2       10/07/2       10/07/2       10/07/2       10/07/2       10/07/2       10/07/2       10/07/2       10/07/2       10/07/2       10/07/2       10/07/2       10/07/2       10/07/2       10/07/2       10/07/2       10/07/2       10/07/2       10/07/2       10/07/2       10/07/2       10/07/2       10/07/2       10/07/2       10/07/2       10/07/2       10/07/2       10/07/2       10/07/2       10/07/2       10/07/2       10/07/2       10/07/2       10/07/2       10/07/2       10/07/2       10/07/2       10/07/2       10/07/2       10/07/2       10/07/2       10/07/2       10/07/2       10/07/2       10/07/2       10/07/2       10/07/2       10/07/2       10/07/2       10/07/2       10/07/2       10/07/2       10/07/2       10/07/2       10/07/2       10/07/2       10/07/2       10                                                                                                    | 24/10/5 24/10                                            | 720 Jun 00.0                    | 5 15/0018645                       | inf 35                           | Controllo D'ufficio                    | Adequato           | M1364/08             |     |            |            | _      |               | <u></u><br>1 |                   |              |               |
| 03/07/2 (3)/07/22 (a)       09/00 (15/0018658 inf.35 Controllo D'ufficio       Adeguato       M128/07       Image: Controllo D'ufficio       Adeguato       M128/07       Image: Controllo D'ufficio       Image: Controllo D'ufficio       Adeguato       M128/07       Image: Controllo D'ufficio       Image: Controllo D'ufficio       Image: Contr                                                                                                    | 18/07/2 18/07                                            | 720 ver 10.4                    | 0 15/0018646                       | inf 35                           | Controllo D'ufficio                    | Adequato           | M1297/21             |     |            | -          | _      |               | 1            |                   |              |               |
| 17/07/2       17/07/2       go       09:00       15/0018677       inf. 35       Controllo D'ufficio       Adeguato       M1300/14       Image: Controllo D'ufficio       Image: Controllo D'ufficio       Adeguato       M1300/14       Image: Controllo D'ufficio       Image: Controllo D'ufficio       Adeguato       M1300/14       Image: Controllo D'ufficio       Image: Controllo D'ufficio       Adeguato       M1300/14       Image: Controllo D'ufficio       Image: Controllo D'ufficio       Image: Controll                                                                                                    | 03/07/2 03/07                                            | 720 rin 19:0                    | 0 15/0018658                       | inf 35                           | Controllo D'ufficio                    | Adequato           | M1282/07             | -   |            |            |        |               | 1            |                   |              |               |
| 23/07/2       23/07/2       ner       10.40       15/0018783       inf. 35       Controllo D'ufficio       Adeguato       M1304/11       Image: Controllo D'ufficio       Image: Controllo D'ufficio       Adeguato       M1286/05       Image: Controllo D'ufficio       Image: Controllo D'ufficio                                                                                                    | 17/07/2 17/07                                            | 720 gio 09:0                    | 0 15/0018677                       | inf. 35                          | Controllo D'ufficio                    | Adequato           | M1300/14             |     |            |            |        |               | 1            |                   |              |               |
| 02/07/2       02/07/2       me       10:55       15/0018807       inf. 35       Controllo D'ufficio       Adeguato       M1288/05       Image: Controllo D'ufficio       Image: Controllo D'ufficio       Adeguato       M1288/05       Image: Controllo D'ufficio       Image: Controllo D'ufficio       Image: Controlo D'ufficio       Image: Controllo D'ufficio </td <td>23/07/2 23/07</td> <td>7/2C mer 10:4</td> <td>0 15/0018783</td> <td>inf. 35</td> <td>Controllo D'ufficio</td> <td>Adeguato</td> <td>M1304/11</td> <td></td> <td></td> <td></td> <td></td> <td></td> <td>1</td> <td></td> <td></td> <td></td>                                                                                                    | 23/07/2 23/07                                            | 7/2C mer 10:4                   | 0 15/0018783                       | inf. 35                          | Controllo D'ufficio                    | Adeguato           | M1304/11             |     |            |            |        |               | 1            |                   |              |               |
| 04/07/2       04/07/2       ver       11:45       15/0018821       inf. 35       Controllo D'ufficio       Adeguato       M1291/01       Image: Controllo D'ufficio       Adeguato       M1291/02       Image: Controllo D'ufficio       Adeguato       M1291/02       Image: Controllo D'ufficio       Adeguato       M1291/02       Image: Controllo D'ufficio       Adeguato       M1291/02       Image: Controllo D'ufficio       Adeguato       M1291/02       Image: Controllo D'ufficio       Image: Controllo D'ufficio       Adeguato       M1291/02       Image: Controllo D'ufficio       Image: Controllo D'ufficio                                                                                                    | 02/07/2 02/07                                            | 72C mer 10:5                    | 5 15/0018807                       | inf. 35                          | Controllo D'ufficio                    | Adeguato           | M1286/05             |     |            |            |        |               | ]            |                   |              |               |
| 04/07/2 (4/07/2C ver 11:15       15/0018822 inf. 35       Controllo D'ufficio       Adeguato       M1291/02       Image: Controllo D'ufficio       Image: Controllo D'ufficio       Adeguato       M1291/02       Image: Controllo D'ufficio       Image: Controllo D'ufficio       Image: Controlo D'ufficio       Im                                                                                                    | 04/07/2 04/07                                            | 720 ver 11:4                    | 5 15/0018821                       | inf. 35                          | Controllo D'ufficio                    | Adeguato           | M1291/01             |     |            |            |        |               | ]            |                   |              |               |
| 03/07/2 (gio 13:45 15/0018916 inf. 35 Controllo D'ufficio Adeguato M1290/02       □       □       □       □       □       □       □       □       □       □       □       □       □       □       □       □       □       □       □       □       □       □       □       □       □       □       □       □       □       □       □       □       □       □       □       □       □       □       □       □       □       □       □       □       □       □       □       □       □       □       □       □       □       □       □       □       □       □       □       □       □       □       □       □       □       □       □       □       □       □       □       □       □       □       □       □       □       □       □       □       □       □       □       □       □       □       □       □       □       □       □       □       □       □       □       □       □       □       □       □       □       □       □       □       □       □       □       □       □       □       □       □       □       □<                                                                                                    | 04/07/2 04/07                                            | 720 ver 11:1                    | 5 15/0018822                       | inf. 35                          | Controllo D'ufficio                    | Adeguato           | M1291/02             |     |            |            |        |               | ]            |                   |              |               |
| 09/07/2 (org/07/2C met 11:20       15/0019002 inf. 35       Controllo D'ufficio       Adeguato       M1296/02       Image: Controllo D'ufficio       Adeguato       M1296/02       Image: Controllo D'ufficio       Image: Controllo D'ufficio       Image: Controlo D'ufficio                                                                                                    | 03/07/2 03/07                                            | 720 gio 13:4                    | 5 15/0018916                       | inf. 35                          | Controllo D'ufficio                    | Adeguato           | M1290/02             |     |            |            |        |               | ]            |                   |              |               |
| 22/07/2       22/07/2       mar 11:30       15/0019046       inf. 35       Controllo D'ufficio       Adeguato       M1303/07       Image: Controllo D'ufficio       Image: Controllo D'ufficio       Image: Control D'ufficio       Image:                                                                                                    | 09/07/2 09/07                                            | 720 mer 11:2                    | 0 15/0019002                       | inf. 35                          | Controllo D'ufficio                    | Adeguato           | M1296/02             |     |            |            |        |               |              |                   |              |               |
| ( Tot.=4778,Sel.=1                                                                                                    | 22/07/2 22/07                                            | 720 mar 11:3                    | 0 15/0019046                       | inf. 35                          | Controllo D'ufficio                    | Adeguato           | M1303/07             |     |            |            |        |               |              |                   |              |               |
| (Tot.=4778,Sel.=1 Genova Lettera C, Report I Ricerce<br>rotocollo ☆ Pr.011182/03/a Data ☆ 25/05/2010 Data R.R. ≠ 25/05/2010 Adeguato @Non adeg. % 25/05/2010 C E 0 0 0 0 0 0 1 2 Pro<br>045 per Provincia di Genova Franconi L. MultiService S.p. 4. (3 uterti conservit)                                                                                                    | •                                                        |                                 |                                    |                                  |                                        |                    |                      |     |            | -          |        |               | -1           |                   |              | Þ             |
| rotocollo 🔅 Pr.011182/03/a Data 🚖 25/05/2010 🔍 Data R.R. 🖃 25/05/2010 🔍 Adeguato 🗟 Non adeg. 🧏 25/05/2010 👻 🔲 El o to to to to to to to to to to to to t                                                                                                    | 1 Tot.=4778,Se                                           | el.=1                           |                                    |                                  |                                        | 🖨 Lettera          | I                    |     |            | _          |        |               |              |                   | S. Report    | Ricerca       |
| 1045 ner Provincia di Gennya                                                                                                    | -<br>Protocollo 🀋 P                                      | r.011182/0                      | 13/a Data =                        | 25/0                             | 5/2010 <b>-</b> Data                   | B.R. <u>=</u> ∦25. | /05/2010 <b>- Ad</b> | egu | ato 🖲      | Ča N       | on ade | g. 鱰 25/05/2  | 2010 -       | <b>□</b> E 0 ‡    | 0 ‡ 0        | ‡ 1* 2* Pro   |
|                                                                                                    | v 045 per Provincia                                      | a di Genova                     |                                    |                                  |                                        |                    |                      | _   |            |            |        |               | Erapor       | ni I MultiService | S.D.A. (Bute | nti connessi) |

## Fig. 25 – Programmazione Verifiche – Adeguamenti lettere

In caso di mancato adeguamento potranno essere gestite le comunicazioni all'utente cobn richiesta di adeguamenti. Pertanto si dovrà indicare:

- Protocollo lettera (Agit gestice la protocollazioen automatica)
- Data invio lettera.

Dopo aver assegnato queste informazioni sarà possibile eseguire automaticamente la stampa delle lettere ed in particolare:

- Lettere di richiesta di adeguamento.
- Etichette da apporre alla singola lettera.
- Cartoline di ricevuta di ritorno.
- Elenco lettere inviate.

In questa sezione Agit permette di gestire anche la data della ricevuta di ritorno della lettera di adeguamento.

# 6.8 Pagamenti

| 🚆 A.G.I.T. Programmazion                     | e verifiche - Pa | agament     | i ¥erifica          |              |              |           |             |         |                                       |        |          |                     |                      | _ 🗆 🗙          |
|----------------------------------------------|------------------|-------------|---------------------|--------------|--------------|-----------|-------------|---------|---------------------------------------|--------|----------|---------------------|----------------------|----------------|
| File 🝷 Pagine 👻 Cerca 👻 Stru                 | umenti 👻 Esport  | a 👻 Conf    | igura 👻 Utilità 🍷 🗄 | •            |              |           |             |         |                                       |        |          |                     |                      |                |
|                                              | 35               | Ŕ           | G                   | වුල          |              | 1         |             |         | CB .                                  | ۲      |          |                     | •                    |                |
| Cerca Impianti Aggiungi                      | Programma        | Invia Letti | ere Adeguameni      | ti Adeg.Lett | ere Pagament | i Pag. Le | -<br>ettere | e Iscr  | r.Ruolo Ver                           | ifiche |          |                     | 3                    | Esporta 🔻      |
| Ricerca per data program                     | mazione verifi   | ca          | Comune / Fasci      | a potenza    |              |           |             | Esito 4 | / Tipo                                |        |          | Verifica            | ore                  |                |
|                                              | 0110212000       |             |                     | DADALLO      |              |           |             |         | · · · · · · · · · · · · · · · · · · · |        | 1        | Verifica            | ore                  |                |
| Programmazione Da                            | 04/03/2008       |             | Comune              | KAPALLU      | Ľ            |           |             | Esito   |                                       | -      |          | Biandrat            |                      | _              |
| A                                            | 24/06/2010       |             | Fascia potenza      | Tutte        | •            |           |             | Tipo    | Campione                              |        |          | Dianara             |                      | _              |
| ^^^                                          |                  |             |                     |              |              |           |             |         | -                                     |        |          |                     | note                 | raqqruppa      |
|                                              |                  | V           | erifica [pagamen    | ti]          |              |           |             |         | Esecuzion                             | e      |          |                     | Responsabile         | <b>▲</b>       |
| Pr △ Eseg G Or.                              | Impia 🛆          | Tariffa     | Tipo                | Esito        | Verbale      | D. P. I   | D.   C      | C 🔻     | Verific                               | A. Res | sponsal  | oile                | Indirizzo Resp.      | Comune         |
| 28/05/2 28/05/20 gio 13:4                    | 45 01/0000015    | inf. 35     | Controllo a campio  | Positivo     | M1516/11     |           |             |         |                                       | ACH    | INI ALBI | ERTO -              | VLE ROMAGNA 37       | 20133 AI       |
| 30/06/2 20/05/20 mer 11:0                    | 00 01/0000018    | inf. 35     | Controllo D'ufficio | Adeguato     | M1511/03     |           |             | _       |                                       | ROS    | ATI GIA  | MPAOLO -            | VIA ROSSELLI 07 A    | 28100 N        |
| 03/06/2 03/06/20 mer 10:0                    | 00 01/0000021    | inf. 35     | Controllo D'ufficio | Adeguato     | M1517/01     |           |             | _       |                                       | MAF    | RTIN ALE | SSANDRO             | VIA DEL QUADRIFOGLI  | 16011 AI       |
| 11/09/2 11/09/20 ver 14:1                    | 15 01/0000035    | inf. 35     | Controllo a campio  | Positivo     | M1578/09     |           |             |         |                                       | AGC    | ISTONI   | ORENZO              | PZA DEGLI AFFARI 07  | 23900 LE       |
| 15/07/2 15/07/20 mer 11:0                    | 00 01/0000036    | inf. 35     | Controllo a campio  | Positivo     | M1547/23     |           |             |         |                                       | AIEL   | LO PAO   | LO -                | VIA DEL QUADRIFOGLI  | 16011 AI       |
| U2/U//2 U2/U//2U gio 13:                     | 30 01/0000039    | int. 35     | Controllo a campio  | Positivo     | M1534/19     |           | _           | _       |                                       |        | LH MAR   | UELLA -             | VIA VERDI 4177       | 16011 AI       |
| 22/06/2 22/06/20 lun 09:4                    |                  | int. 35     | Controllo D'uthcio  | Adeguato     | M1528/04Bi   |           | _           | _       |                                       | ALB    | EHELLI   | MICHELAN            | VIA LUDI UZ          | 27019 VI       |
| 04/08/2 04/08/20 mar 14:                     |                  | Inf. 35     | Controllo a campio  | Positivo     | M1565/11     |           |             |         |                                       |        |          | UIGIA -<br>WEIN UUG | VIA PALEULAPA 19/06  | 16135 6        |
| 70/07/2 10/07/20 ver 03:<br>04/06/20 ein 10/ |                  | inf. 35     | Controllo a campio  | Positivo     | M1043/10     |           |             |         |                                       |        |          | IARIA LUIG          | VIA DUN MINZUNI 75   | 21003 U        |
| 04/06/2 04/06/20 gio 10:0                    | 0 01/0000055     | Inf. 35     | Controllo a campio  | Positivo     | M1513/18     |           | _           |         |                                       |        | AREGUN   |                     | VIA DELLA CULLETTA   | 10145 T        |
| 24/07/2 24/07/20 Ver 13.                     | 0 01/0000064     | Int. 50     | Controllo a campio  | Desitive     | M1007710     |           |             |         |                                       |        | COLEDA   | NCCCCO              | VIA SISMUNDA TU/US   | 10145 11       |
| 02/07/2 20/04/20 mai 10.0                    | 0 01/0000071     | int 25      | Controllo a campio  | Positivo     | M1407710     |           | +           |         |                                       | ALE    | DAIMO .  | N ECCAND            | VIA CANLIN 44701     | 10011 AI       |
| 29/04/2 29/04/20 mer 10:                     | 80 01/0000072    | inf. 35     | Controllo a Campio  | Adequato     | M1340700     |           | -           |         |                                       |        | PE MAE   | IA .                | VIA MANNE 37704      | 16011 AL       |
| 04/06/2 04/06/20 dia 13/                     | 50 01/0000095    | inf. 35     | Controllo a campio  | Positivo     | M1519/23     |           | +           |         |                                       | GBC    | ITTO M   | UBO.                | VIA DEL LUCEBTOLON   | 16011 AL       |
| 23/06/2 23/06/20 mar 09/2                    | 10 01/0000099    | inf. 35     | Controllo a campio  | Positivo     | M1520/15     |           | +           |         |                                       | TOP    | BE LAU   | RA -                | VIA TEBBABOSSA 094   | 16011 AI       |
| 14/05/2 14/05/20 dia 10:                     | 80 01/0000100    | inf. 35     | Controllo a campio  | Positivo     | M1501/23     |           | +           |         |                                       | TAB    | DUCCH    | IOBENZA             | VIA CLICCHIABL 09    | 20155 M        |
| 16/06/2 16/06/20 mar 10:4                    | 15 01/0000102    | inf. 35     | Controllo a campio  | Positivo     | M1523/42     |           | +           |         |                                       | GEE    | MAND I   | VD -                | VIA DEL LAGO 9/8     | 16011 AI       |
| 04/06/2 04/06/20 dio 10:4                    | 40 01/0000103    | inf. 35     | Controllo a campio  | Positivo     | M1519/19     |           | -           |         |                                       | FER    | RANDO    | MICHELE -           | VIA DELLA COLLETTA   | 16011 AI       |
| 25/05/2 25/05/20 lun 13:4                    | 15 01/0000104    | inf. 35     | Controllo D'ufficio | Adequato     | M1494/15     |           | -           |         |                                       | VER    | NAZZA    | MADDALE             | VIA DELLA COLLETTA   | 16011 AI       |
| 25/05/2 25/05/20 lun 14:                     | 30 01/0000105    | inf. 35     | Controllo D'ufficio | Adeguato     | M1494/16     |           | +           |         |                                       | CAS    | TELLAR   | O CARLO             | VIA DELLA COLLETTA   | 16011 AI       |
| 25/05/2 25/05/20 lun 11:0                    | 00 01/0000106    | inf. 35     | Controllo a campio  | Positivo     | M1494/13     |           |             |         |                                       | NEV    | IANI RE  | NZO -               | VIA DELLA COLLETTA   | 16011 AI       |
| 12/06/2 12/06/20 ver 08:4                    | 45 01/0000107    | inf. 35     | Controllo a campio  | Positivo     | M1506/03     |           |             |         |                                       | DEN    | IEGRI V  | TTORIO -            | VIA DANTE 30         | 16011 AI       |
| 27/04/2 27/04/20 lun 10:1                    | 15 01/0000110    | inf. 35     | Controllo a campio  | Positivo     | M1487/09     |           |             |         |                                       | AMA    | NDOLA    | GUIDO -             | VIA CARLIN 17/03     | 16011 AI       |
| 26/06/2 26/06/20 ver 11:1                    | 5 01/0000121     | inf. 35     | Controllo a campio  | Positivo     | M1520/44     |           |             |         | [                                     |        | LO GUA   | LTIERI GIO          | VIA RODI 10/12       | 16100 G        |
| 09/07/2 09/07/20 gio 14:                     | 55 01/0000122    | inf. 35     | Controllo a campio  | Positivo     | M1545/11     |           |             |         | [                                     | AME    | NTA RO   | ISARIO -            | VIA DEL MARE 48 C/04 | 16011 Al       |
| 17/06/2 17/06/20 mer 14:0                    | 05 01/0000123    | inf. 35     | Controllo a campio  | Positivo     | M1526/08     |           |             |         | [                                     | AME    | BI FRAM  | VCO -               | PZA LEONARDO DA VI   | 16011 A        |
| •                                            |                  |             |                     |              |              |           |             |         |                                       |        |          |                     |                      |                |
| 1 Tot.=10302,Sel.=1                          |                  |             |                     |              |              |           |             |         |                                       |        |          |                     |                      | <b>Ricerca</b> |
|                                              |                  | _           |                     |              |              |           |             |         |                                       |        |          |                     |                      |                |
| Versato 🚺 €. 0,00                            | 25/05/2010       | <u> </u>    |                     |              |              |           |             |         |                                       |        |          |                     |                      |                |

# Fig. 26 – Programmazione Verifiche – Pagamenti

La sezione pagamenti permette di gestire le incombenze legate ai pagamenti da effettuare in seguito ad una verifica eseguita ed in particolare permette di:

- Inserire la data di pagamento.
- Inserire l'importo del pagamento.

# 6.9 Pagamenti lettere

| 🖁 A.G.I.T. Programmazione verifiche - Invia le                                                | ttera Pagamenti                        |                                      |                            |                        |                           |
|-----------------------------------------------------------------------------------------------|----------------------------------------|--------------------------------------|----------------------------|------------------------|---------------------------|
| File • Pagine • Cerca • Strumenti • Esporta • C                                               | onfigura 🔹 Utilità 🔹 ? 💌               |                                      |                            |                        |                           |
| Cerca Impianti Aggiungi Programma Invia L                                                     | ो 🔂 होएँ<br>ettere Adeguamenti Adeg.Le | t Pagamenti Pag. Leti                | tere Iscr.Ruolo Verif      | )<br>iche              | 🏠 Esporta 🝷               |
| Ricerca per data programmazione verifica                                                      | Comune / Fascia potenza                |                                      | Esito / Tipo               | Verificatore           |                           |
| ✓ Programmazione Da 23/04/2008 ▼                                                              | Comune BáPál I (                       |                                      | Esito                      | Verificatore           | •                         |
|                                                                                               | Essais potenza Tutta                   |                                      | Tine                       | Biandrati              | <b>T</b>                  |
| A 11703/2010                                                                                  |                                        | <b>_</b>                             |                            |                        |                           |
|                                                                                               | <i></i>                                |                                      |                            |                        | note raggruppa            |
| Ver                                                                                           | fica [Inv. lett. pagamenti]            |                                      | Esecuzione                 | IT                     |                           |
| Pr A Eseg G Ur Impia A Tari                                                                   | ta lipo Esito                          | Verbale D. P. D.                     | . C. L 💌 Venhc A           | . Data/ora Invio Prot. | Data Prot. Data R.R.      |
| 17/06/2 17/06/20 mer 15:00 01/0001761 inf. 3<br>37/05/2 07/05/20 mer 15:00 01/0002704 inf. 3  | Controllo a campic Positivo            | M1527725                             |                            |                        |                           |
| 2770372 27705720 mer 13:45 0170002704 inr. 3                                                  | Controllo a campic Positivo            | MI316/06                             |                            |                        |                           |
| <b>07/07/</b> 2 07/07/20 mar 09:00 01/0003666 mil. 3                                          | Controllo a campic <b>Positivo</b>     | M15/2/06                             |                            |                        |                           |
| 17/06/2 07/07/2 mail 03:00 07/0004710 mill 3<br>17/06/2 17/06/20 mer 10:30 01/0004984 inf 3   | Controllo a campic Positivo            | M1527/19                             |                            |                        |                           |
| • 09/06/2 12/06/20 ver 15:30 01/0005471 inf 3                                                 | i Controllo D'ufficio Attesa 1*        | a M1525/20                           |                            | 22/09/2009 15:44 388   | 22/09/2009 22/09/2009     |
| • 30/04/2 30/04/20 gio 14:15 01/0005605 inf. 3                                                | Controllo D'ufficio Adequato           | M1492/10                             |                            | 07/07/2009 11:28 314   | 07/07/2009 07/07/2009     |
| • 26/05/2 26/05/2C mar 10:40 01/0005687 inf. 3                                                | 5 Controllo D'ufficio Attesa 1*        | a M1510/16                           |                            | 22/09/2009 14:38 387   | 22/09/2009 22/09/2009     |
| • 15/06/2 15/06/20 lun 10:30 01/0005792 inf. 3                                                | 5 Controllo D'ufficio Adeguato         | M1525/23                             |                            | 22/09/2009 15:44 388   | 22/09/2009 22/09/2009     |
| • 29/04/2 29/04/20 mer 10:00 01/0006562 inf. 3                                                | 6 Controllo D'ufficio Adeguato         | M1492/03                             |                            | 07/07/2009 11:28 314   | 07/07/2009 07/07/2009     |
| • 28/04/2 28/04/20 mar 10:45 01/0007571 inf. 3                                                | o Controllo a campic Adeguato          | M1489/09                             |                            | 07/07/2009 11:28 314   | 07/07/2009 07/07/2009     |
| • 15/07/2 15/07/20 mer 09:15 01/0007963 inf. 3                                                | 5 Controllo a campic Positivo          | M1547/18                             |                            |                        |                           |
| • 12/06/2 12/06/20 ver 10:30 01/0008411 inf. 3                                                | 5 Controllo a campic Positivo          | M1523/18                             |                            |                        |                           |
| • 27/04/2 27/04/20 lun 09:00 01/0008615 inf. 3                                                | 6 Contrelle D'uscaie De sistere        | N1305210                             |                            | 28 314                 | 07/07/2009 07/07/2009     |
| • 25/06/2 25/06/2C gio 08:30 01/0008835 inf. 3                                                | 5 Contra Confirm                       |                                      |                            |                        |                           |
| 20/05/2 20/05/20 mer 11:10 01/0009439 inf. 3                                                  | Conti 🕥 Vuoi aggiorna                  | are la data di invio lettera di paga | amento per le 27 verifiche | selezionate? 387       | 22/09/2009 22/09/2009     |
| • 04/08/2 04/08/2C mar 09:00 01/0009568 inf. 3                                                | i Conti                                |                                      |                            |                        |                           |
| • 19/03/2 19/03/20 gio 09:15 02/0000018 inf. 3                                                | Contr                                  |                                      |                            |                        |                           |
| • 09/10/2 09/10/2L gio 09:15 03/000081 inf. 3                                                 | Conti                                  | <u>Y</u> es <u>N</u>                 | lo                         | 10                     |                           |
| • 03/11/2 09/11/2L lun 11:45 03/0000661 tra 10                                                | U e Lonti                              |                                      |                            | 13                     | 24/02/2010 24/02/2010     |
| 06/10/2 08/10/20 mer 15:10 03/0001204 inf. 3     09/10/2 08/10/20 mer 10:20 02/0001204 inf. 3 | Dufficio (25) ficito Adequate          | M1251/10                             |                            | 11/06/2009 10:25 259   | 11/06/2009 11/06/2009     |
| 00/10/2 08/10/20 mer 09:15 03/0001920 Inf. 3     08/10/2 09/10/20 mer 09:15 03/0002111 inf. 3 | Controllo D'ufficio Non contro         | M1352/04                             |                            | 11/06/2003 10:27 203   | 11/06/2003 11/06/2003     |
| 25/02/5 25/02/20 dia 13:45 04/0000068 inf 3                                                   | Controllo D'ufficio Adequato           | M1661/25                             |                            | 19/05/2010 14:15 288   | 18/05/2010 18/05/2010     |
| 25/02/2 25/02/20 gio 13:45 04/0000000 mil. 3                                                  | Controllo D'ufficio Attesa 1*          | a M1652/20                           |                            | 19/05/2010 14:17 288   | 18/05/2010 18/05/2010     |
| • 17/02/2 17/02/20 mer 10:15 04/0000400 inf. 3                                                | 5 Controllo D'ufficio Attesa 1*        | a M1656/04                           |                            | 19/05/2010 14:17 288   | 18/05/2010 18/05/2010     |
| ▶ 18/02/2 18/02/2C gio 13:45 04/0000527 inf 3                                                 | 5 Controllo D'ufficio Adequato         | M1659/12                             |                            | 19/05/2010 14:17 288   | 18/05/2010 18/05/2010     |
| •                                                                                             |                                        |                                      |                            |                        |                           |
| Tot.=444,Sel.=27 [ Non Versato al 25/05                                                       | '2010] 😂 Letter                        | a                                    |                            |                        | 🖳 Report 🚦 <u>Ricerca</u> |
| Protocollo 🛃 Pr.011182/03/p 🛛 Data 🚖                                                          | 25/05/2010 ▼ Data R.R.                 | <u>-*</u> 25/05/2010 <b>-</b>        |                            | Non Vers               | sato Versato - +          |

## Fig. 27 – Programmazione Verifiche – Pagamenti

In caso di mancato pagamento o di pagamento in eccesso potranno essere gestite le comunicazioni all'utente con richiesta di pagamento o inoltro di rimborso. Pertanto si dovrà indicare:

- Protocollo lettera ( Agit gestisce la protocollazione automatica).
- Data invio lettera.

Dopo aver assegnato queste informazioni sara possibile eseguire automaticamente la stampa delle lettere ed in particolare:

- Lettere di richiesta di pagamento.
- Etichette da apporre alla singola lettera.
- Cartoline di ricevuta di ritorno.
- Elenco lettere inviate.

In questa sezione Agit permette di gestire anche la data della ricevuta di ritorno della lettera di pagamento.

# 7 Verifiche effettuate

Dopo aver eseguito una verifica vengono introdotti tramite un opportuna maschera le informazioni legate alla verifica effettuata.

Le informazioni della singola verifica saranno aggregate con le informazioni presenti nel catasto per generare una serie di informazioni elaborate che danno sempre l'ultimo stato dell'impianto, composto dalle informazioni tratte dalla schede impianto e dalle schede verifiche.

L'inserimento delle schede legate alle verifiche effettuate è composta da quattro sezioni.
## 7.1 Dati verifica

| 🚆 A.G.I.T. Inserimento verifiche effettuate                                         | - U ×                                                                                   |  |  |  |  |  |  |
|-------------------------------------------------------------------------------------|-----------------------------------------------------------------------------------------|--|--|--|--|--|--|
| ille + Pagine + Inserisci + Cerca + Strumenti + Esporta + Configura + Utilità + ? + |                                                                                         |  |  |  |  |  |  |
| Comune BARGAGLI                                                                     | Vai 🍠 Inserisci 🔹 🔎 Cerca Impianto 🚍 Impianti centralizzati                             |  |  |  |  |  |  |
| Impianto                                                                            | 📕 🗰 🛛 Data Ver. 🔺 Biennio   Esito    Tipo    Tarif.    Data Inv   Cod. R.R.   Data R.R. |  |  |  |  |  |  |
| Impianto 03/000081                                                                  | 1 14/09/2007 ( Settimo Non Adeguato D'Ufficio [t1] < 35 25/07/2007 1                    |  |  |  |  |  |  |
| Imp Master                                                                          | 2 03/10/2008 U Settimo Positivo 2A Visita [11] < 35 16/03/2008 1                        |  |  |  |  |  |  |
| Ti                                                                                  |                                                                                         |  |  |  |  |  |  |
|                                                                                     |                                                                                         |  |  |  |  |  |  |
| Toponomastica                                                                       | [03/0000081 [t1] < 35] Verifica D'Ufficio prevista il 14/09/2007 9:15:00                |  |  |  |  |  |  |
| Indirizzo                                                                           | 🐺 Verifiche 🐉 Dati tecnici 🕌 Generatori 🐛 Controlli eseguiti                            |  |  |  |  |  |  |
| Via E. GIACOMAZZI                                                                   | Dati verifica eseguita                                                                  |  |  |  |  |  |  |
| 16021 BARGAGLI (Ge)                                                                 | Verbale n M1103/13                                                                      |  |  |  |  |  |  |
| N./Lettera/Int_005                                                                  | Del 14/09/2007 Ora 09:40                                                                |  |  |  |  |  |  |
| BTD/Piano/Sc                                                                        | Verificatore Enderà                                                                     |  |  |  |  |  |  |
|                                                                                     | Tino uerifica Solo Temperatura ambienti Tariffa [11] / 35                               |  |  |  |  |  |  |
|                                                                                     |                                                                                         |  |  |  |  |  |  |
| V Serve più siti                                                                    |                                                                                         |  |  |  |  |  |  |
| Stato Impianto                                                                      |                                                                                         |  |  |  |  |  |  |
| Stato Attivo •                                                                      |                                                                                         |  |  |  |  |  |  |
| Attivazione 01/01/2003                                                              | Esito verifica / adeguamenti / pagamenti                                                |  |  |  |  |  |  |
| Schede Werifiche: ( 2 1) / (7 )                                                     | Esito Non Adeguato Ad.00.04 Na                                                          |  |  |  |  |  |  |
|                                                                                     | Scad. / Bata 1º aden. 14/10/2007 : Prorona aden. 31/12/2007                             |  |  |  |  |  |  |
|                                                                                     | Scad (Data 2º adeg                                                                      |  |  |  |  |  |  |
|                                                                                     |                                                                                         |  |  |  |  |  |  |
|                                                                                     | Note adeguamenti                                                                        |  |  |  |  |  |  |
|                                                                                     | Imp Drow (Tarif Sour & 100.00 & 100.00 - 0.0.00                                         |  |  |  |  |  |  |
|                                                                                     | Imp.Prev./Tami.Sovi. 6. 100,00 6. 100,00 6. 0,00                                        |  |  |  |  |  |  |
|                                                                                     |                                                                                         |  |  |  |  |  |  |
|                                                                                     |                                                                                         |  |  |  |  |  |  |
|                                                                                     |                                                                                         |  |  |  |  |  |  |
|                                                                                     |                                                                                         |  |  |  |  |  |  |
|                                                                                     |                                                                                         |  |  |  |  |  |  |
|                                                                                     |                                                                                         |  |  |  |  |  |  |
|                                                                                     | └ ✓ Salva × Annulla                                                                     |  |  |  |  |  |  |

Fig. 28 – Inserimento verifiche effettuate – Dati verifica

In questa sezione devono essere verificati i dati automaticamente proposti che indicano i dati generali della verifica:

- Numero di verbale delle verifica eseguita.
- Data, ora esecuzione verifica.
- Verificatore che ha eseguita la verifica.
- Tipo di verifica eseguita e tariffa applicata.

Dopo aver verificato i dati sono automaticamente calcolate le seguenti informazioni:

- Esito delle verifica
- Scadenze adeguamenti.
- Importo da pagare e data di pagamento.

Questi dati serviranno successivamente per la gestione amministrativa delle verifica stessa.

## 7.2 Dati tecnici impianto

| 🚦 A.G.I.T. Inseri  | mento verifiche effettuate                     |                      |                                  |                               |                |                        |                    |                  |
|--------------------|------------------------------------------------|----------------------|----------------------------------|-------------------------------|----------------|------------------------|--------------------|------------------|
| File • Pagine • Ir | nserisci 🔹 Cerca 👻 Strumenti 👻 Esporta 👻 Confi | gura 👻 Utilità 👻 ? 🍷 | 1.0                              |                               |                |                        |                    |                  |
| Comune BA          | RGAGLI 🔹 🗣 Vai                                 | <u>Inserisci</u>     | • 💭 Cerca Impia                  | nto 🔳 Impianti c              | entralizzati   |                        |                    |                  |
| Impianto           |                                                | # Data V             | er. 🔺 Biennio                    | Esito                         | Tipo           | Tarif.                 | Data Inv Cod       | . R.R. Data R.R. |
| Impianto           | 03/000081                                      | 2 09/10/             | 2007 U Settimo<br>2008 C Settimo | Non Adeguato                  | 24 Visita      | [[1] < 35<br>[T1] < 35 | 25/07/2007 1       |                  |
| Imp. Master        |                                                | 2.007107             | 2000 C Sottino                   | TOSKITO                       | LA FISIC       | [ii] v ss              | 10/03/2000 1       |                  |
| Tipo               | Autonomo                                       |                      |                                  |                               |                |                        |                    |                  |
| Toponomastica      |                                                | [03/0000081 [t1      | ] < 35] Verifica                 | D'Ufficio previ               | sta il 14/09/2 | 007 9:15:00            |                    |                  |
| Indirizzo          |                                                | 🐺 Verifiche          | 🏂 Dati tecnici                   | 🕌 Generato                    | ri 🐛 Contr     | olli eseguiti          |                    |                  |
| Via E. GIACON      | MAZZI 💮                                        | Responsabile         |                                  |                               | 1 33.02        | Delegato / [           | )itta Manutentrice |                  |
| 16021 BARG/        | AGLI (Ge)                                      | Tipo                 | Proprietario                     |                               | -              | Tipo                   |                    | -                |
| N./Lettera/Int.    | 005 02                                         |                      |                                  | Er                            | nte 🗹 Altro    |                        |                    | Ditte            |
| BTQ/Piano/Sc       |                                                | Cognome nor          | e CEVASCO M/                     | URIZIO -                      |                | Rag. sociale           |                    |                  |
| Nome Impianto      |                                                | Indirizzo            | VIA GIACOM                       | ZZI 005/02                    |                | Indirizzo              |                    |                  |
| Serve più s        | iti                                            | Comune               | BARGAGLI                         | 1 Construction of 1 Discourse |                | Comune                 | 17                 |                  |
| Etato Impianto     |                                                | Cap e Prov.          | 16021 (Ge)                       |                               |                | Cap e Prov.            |                    |                  |
|                    |                                                | Collegato            |                                  |                               |                |                        |                    |                  |
| Stato              | Attivo                                         | Dati tecnici im      | pianto                           |                               |                | <u></u>                |                    |                  |
| Atuvazione         | 0170172003                                     | Pt.Impianto(kW       | () 21 Tipo                       | Acqua                         | 🔻 Destinazi    | ione Risc/Acqu         | ia -               | -                |
| Schede/Verific     | he: (2.1) / (7 )                               | N.Generatori         | 1 Com                            | oustibile Metano              | o 🔻 Data inst  | all. 28/10/19          | )3                 | <b>T</b>         |
|                    |                                                | CPI                  |                                  |                               |                |                        |                    |                  |
|                    |                                                | Cert.Conform.        | C ND C No                        | C Sì                          |                |                        |                    |                  |
|                    |                                                | Progetto(10/91       | C ND C No                        | C Sì                          |                |                        |                    |                  |
|                    |                                                |                      |                                  |                               |                |                        |                    |                  |
|                    |                                                |                      |                                  |                               |                |                        |                    |                  |
|                    |                                                |                      |                                  |                               |                |                        |                    |                  |
|                    |                                                |                      |                                  |                               |                |                        |                    |                  |
|                    |                                                |                      |                                  |                               |                |                        |                    |                  |
|                    |                                                |                      |                                  |                               |                |                        |                    |                  |
|                    |                                                |                      |                                  |                               |                |                        |                    |                  |
|                    |                                                |                      |                                  |                               |                |                        |                    |                  |
|                    |                                                | 🖌 🗸 Salva            |                                  |                               |                |                        |                    | 👗 Annulla        |

## Fig. 29 – Inserimento verifiche effettuate – Dati tecnici impianto

Nella sezione dati tecnici impianto devono essere verificate o introdotte le seguenti informazioni:

- Responsabile impianto.
- Eventuale delegato dal responsabile per esecuzione verifica.
- Dati tecnici impianto: potenza, numero di generatori, Combustibile, Data installazione e destinazione d'uso.
- Presenza dei certificati previsti per legge.

## 7.3 Dati tecnici generatore

| 📕 A.G.I.T. Inserimento verifiche effettuate                      |                                  |                            |                      |              |           | _ 🗆 ×     |
|------------------------------------------------------------------|----------------------------------|----------------------------|----------------------|--------------|-----------|-----------|
| File * Pagine * Inserisci * Cerca * Strumenti * Esporta * Config | gura + Utilità + ? +             | to 🚍 Impianti centralizzal | 4                    |              |           |           |
|                                                                  | # Data Ver. / Biennio            | Esito Tipo                 | Tarif.               | Data Inv     | Cod. R.R. | Data R.R. |
| Impianto 03/000081                                               | 1 14/09/2007 ( Settimo           | Non Adeguato D'Uffic       | io [[t1] < 35        | 25/07/2007 1 |           |           |
| Imp Master                                                       | 2 09/10/2008 ( Settimo           | Positivo 2A Visi           | ta [T1] < 35         | 16/09/2008 1 |           |           |
| Tipo Autonomo 💌                                                  |                                  |                            |                      |              |           |           |
| Toponomastica                                                    | [03/0000081 [t1] < 35] Verifica  | D'Ufficio prevista il 14/  | 09/2007 9:15:00      |              |           |           |
| Indirizzo                                                        | 🐺 Verifiche 🏾 🏂 Dati tecnici     | 🕌. Generatori 🐛            | Controlli eseguiti   |              |           |           |
| Via E. GIACOMAZZI                                                | Dati di targa dell'apparecchio   |                            | - h                  |              |           |           |
| 16021 BARGAGLI (Ge)                                              | Marca 🔽 M                        | lodello                    | M                    | atricola     |           | Ĩ         |
| N./Lettera/Int. 005 02                                           | Potenza e tipo generatore        | -                          |                      | -            |           |           |
| BTQ/Piano/Sc.                                                    | Potenza (Kw) 21                  | Tino generato              | re (35) B - F Anerto |              |           | -         |
| Nome Impianto                                                    |                                  |                            |                      |              |           |           |
| Serve più siti                                                   | 4. Lontrollo evacuazione dei pr  | odotti della combustion    | G Parete C I         | NC.          |           |           |
| Stato Impianto                                                   | Tipo installazione rumi          |                            |                      | <u>.</u>     |           |           |
| Stato Attivo                                                     | Tipo installazione (• In         | erna (Esterna              | Locale ter           | mico         |           |           |
| Attivazione 01/01/2003                                           | 7. Controllo del rendimento di c | ombustione                 | Altri controlli      |              |           |           |
| Schede/Verifiche: ( 211/17 )                                     | Rendimento (%)                   | KO                         | dp Camino (mm        | H20)         |           |           |
|                                                                  | Co (ppm) 1500 _                  |                            |                      |              |           |           |
|                                                                  | Bacharach (n.) 1 -               |                            |                      |              |           |           |
|                                                                  |                                  |                            |                      |              |           |           |
|                                                                  |                                  |                            |                      |              |           |           |
|                                                                  |                                  |                            |                      |              |           |           |
|                                                                  |                                  |                            |                      |              |           |           |
|                                                                  |                                  |                            |                      |              |           |           |
|                                                                  |                                  |                            |                      |              |           |           |
|                                                                  |                                  |                            |                      |              |           |           |
|                                                                  |                                  |                            |                      |              |           |           |
|                                                                  |                                  |                            |                      |              |           |           |
|                                                                  | 🖌 🗸 Salva                        |                            |                      |              |           | 🗙 Annulla |

## Fig. 30 – Inserimento verifiche effettuate – Dati tecnici generatore

Nella sezione dati tecnici generatore devono essere verificate o introdotte le seguenti informazioni:

- Potenza generatore.
- Tipo generatore.
- Controllo evacuazione prodotti della combustione.
- Controllo rendimenti della combustione.
- Dimensioni camino.

## 7.4 Controllli eseguiti

| 📕 A.G.I.T. Inserii | nento verifiche effettuate                                                                                                    |       |                   |            |             |                     |                                                                                                    |                |               |             |           | _ 🗆 🗙               |
|--------------------|----------------------------------------------------------------------------------------------------|-------|-------------------|------------|-------------|---------------------|----------------------------------------------------------------------------------------------------|----------------|---------------|-------------|-----------|---------------------|
| File • Pagine • In | serisci • Cerca • Strumenti • Esporta • Conf                                                                                                    | figur | a ▼ Utilità ▼ ?   | *<br>      | - • •       |                     | a secondaria de la compañía de la compañía de la compañía de la compañía de la compañía de la compañía de la co |                |               |             |           |                     |
| Comune BA          | (GAGLI T                                                                                                    | ai    |                   | - <u>-</u> | erca Impia  | nto 📄 Impianti      | i centralizzati                                                                                                 |                | 10            | 14870       |           |                     |
| Impianto           |                                                                                                    |       | # Data<br>1 14/09 | Ver. //    | Biennio     | Esito<br>Non Adequa | Lipo<br>D'Ufficio                                                                                               | Tant.          | Data<br>25/07 | nv<br>72007 | Cod. H.H. | Data H.H.           |
| Impianto           | 03/0000081                                                                                                    |       | 2 09/10           | /2008 (    | Settimo     | Positivo            | 2A Visita                                                                                                    | [T1] < 35      | 16/09         | /2008       | 1         |                     |
| Imp. Master        |                                                                                                    |       |                   |            |             |                     |                                                                                                    |                |               |             |           |                     |
| Tipo               | Autonomo 🔽                                                                                                    |       |                   |            |             |                     |                                                                                                    |                |               |             |           |                     |
| Toponomastica      |                                                                                                    | ī     | 03/0000081 [      | t1] < 3    | 5] Verifica | a D'Ufficio prev    | vista il 14/09/2                                                                                                | 2007 9:15:00   |               |             |           |                     |
| Indirizzo          |                                                                                                    | 5     | 🐺 Verifiche       | 🏂 Da       | ati tecnici | 🕌. General          | tori 🐛 Cont                                                                                                    | rolli eseguiti |               |             |           |                     |
| Via E. GIACON      | IAZZI ····                                                                                                    | ſ     | Controlli eseg    | juiti e n  | ote         |                     |                                                                                                    |                |               |             |           |                     |
| 16021 BARGA        | GLI (Ge)                                                                                                    |       | # P N NC          |            |             | Anoma               | alia riscontata                                                                                                 |                |               | GG.         |           | sito                |
| N./Lettera/Int.    | 005 02                                                                                                    |       | ALCOC             | Libretto   | completa    | amente non co       | mpilato                                                                                                    |                | •••           | 30 🗘        | Non /     | Adeguato            |
| BTQ/Piano/Sc       |                                                                                                    |       | A2000             | (Pos.)     | ndividuaz   | ione responsal      | bile impianto                                                                                                   |                | •••           | 0 0         | 1*Adegu   | amento              |
| Nome Impianto      |                                                                                                    |       | ABCCO             | (N.C.) C   | Cartello es | terno               |                                                                                                    |                | •••           | 0 ‡         | Gg.       |                     |
| Serve più s        | iti I                                                                                                    |       | BICCC             | Analisi    | non esegi   | uita: manca foi     | ro per analisi                                                                                                  |                | •••           | 30 ‡        | 30        |                     |
|                    | - the second second sec |       | B2CCC             | Analisi    | non esegi   | uita: manca foi     | ro per analisi                                                                                                  |                | •••           | 30 🗘        | Scad. / 0 | ata 1º adeg.        |
| Stato Impianto     |                                                                                                    |       | <u>C10 0 0</u>    | Foro di    | prelievo f  | umi assente         |                                                                                                    |                | •••           | 30 ‡        | 14/10/    | 2007 3.4            |
| Stato              | Attivo                                                                                                    | 2     | <u>C2CC</u>       | (N.C.) 9   | itato delle | e coibentazioni     |                                                                                                    |                |               | 0 ‡         | 2*Adegu   | iamento             |
| Attivazione        | U1/U1/2UU3                                                                                                    |       | <u>C3C C @</u>    | (N.C.) T   | emperatu    | ıra interna dei     | locali                                                                                                    |                | •••           | 0 🗘         | Gg.       |                     |
| Schede/Verific     | ne: (2.1) / (7. , )                                                                                                    |       | <u>C4@ C C</u>    | (Pos.) S   | itato dell' | aerazioni local     | i .                                                                                                    |                | •••           | 0 ‡         |           | the DO and a second |
|                    |                                                                                                    |       | <u>C5 @ C C</u>   | (Pos.) S   | itato del s | sistema di rego     | ilaz. e controlli                                                                                               | D              |               | 0 0         | Scad. / U | ata 2° adeg.        |
|                    |                                                                                                    |       | <u>C6CC</u>       | (N.C.) A   | Attivazion  | e nei periodi c     | onsentiti                                                                                                    |                |               | 0 ‡         |           |                     |
|                    |                                                                                                    |       | Note              |            |             |                     |                                                                                                    |                |               |             |           |                     |
|                    |                                                                                                    |       |                   |            |             |                     |                                                                                                    |                |               | -           |           |                     |
|                    |                                                                                                    |       |                   |            |             |                     |                                                                                                    |                |               |             |           |                     |
|                    |                                                                                                    |       |                   |            |             |                     |                                                                                                    |                |               |             |           |                     |
|                    |                                                                                                    |       |                   |            |             |                     |                                                                                                    |                |               |             |           |                     |
|                    |                                                                                                    |       |                   |            |             |                     |                                                                                                    |                |               |             |           |                     |
|                    |                                                                                                    |       |                   |            |             |                     |                                                                                                    |                |               |             |           |                     |
|                    |                                                                                                    |       |                   |            |             |                     |                                                                                                    |                |               |             |           |                     |
|                    |                                                                                                    |       |                   |            |             |                     |                                                                                                    |                |               |             |           |                     |
|                    |                                                                                                    |       | 🗸 Salva           |            |             |                     |                                                                                                    |                |               |             |           | 🗙 Annulla           |

## Fig. 31- Inserimento verifiche effettuate - Controlli eseguiti

Nei controlli eseguiti vengono indicati tutti i controlli eseguiti durante la verifica con l'esito di ciascun controllo che può essere:

- Positivo.
- Negativo.
- Non controllato.

In caso di esito negativo potrà essere selezionata tra una serie di motivazioni predeterminate la negatività del controllo effettuato.

Assegnati i giorni di adeguamento per il singolo controllo effettuato saranno automaticamente calcolate le date minime e massime degli adeguamenti richiesti.

## 8 Gestione impianti centralizzati e afferenti

| 🖁 A.G.I.T. Inserin | nento verifiche effettuate                    |         |                 |                    |                 |              |               |
|--------------------|-----------------------------------------------|---------|-----------------|--------------------|-----------------|--------------|---------------|
| ITermiciImpianti   | CentralizzatiForm                             |         |                 |                    |                 |              | ×             |
| Comune R/          | APALLO 🔻                                      |         |                 |                    | Master          | 46 / 0007993 | Erca          |
| Impianto           |                                               | Indiri: | 220             | Numero L           | ett./RN/Interno | /Lett./Scala | _             |
| ▶ 46/0005774       |                                               | S.RO    | CCO , Via Priv  | . 48               | 4               |              |               |
| 46/0006796         |                                               | S.RO    | CCO , Via Priv. | . 48 .             | 1               |              |               |
| 46/0011646         |                                               | S.RO    | CCO , Via Priv. | . 48 .             | 5               |              |               |
| 46/0015316         |                                               | S.RO    | CCO , Via Priv. | . 48 .             | 3               |              |               |
| 46/0015720         |                                               | S.RO    | CCO , Via Priv. | . 48 .             | 7               |              |               |
| 46/0017555         |                                               | S.RO    | CCO , Via Priv. | . 48 .             | 2               |              |               |
| 46/0022651         |                                               | S.RO    | CCO , Via Priv  | . 48 .             | 6               |              |               |
| Impianto 0007993   | 3 (S.ROCCO , Via Priv.): 7 impianti afferenti |         |                 |                    |                 | Impia        | nti afferenti |
| 🔺 Collega          | Scollega                                      |         |                 |                    |                 |              | Esci          |
| Impianto           | Indirizzo                                     | Nun     | iero /          | A Lett./RN/Interno | o/Lett./Scala   |              |               |
| • 46/0001472       | ANTICA DI MONTI , Strada                      | 02      |                 |                    |                 |              |               |
| • 46/0003287       | ANTICA DI MONTI , Strada                      | 02      |                 | .A. / .            |                 |              |               |
| • 46/0025952       | ANTICA DI MONTI , Strada                      | 03      |                 |                    |                 |              |               |
| • 46/0001470       | ANTICA DI MONTI , Strada                      | 04      |                 |                    |                 |              |               |
| 46/0003289         | ANTICA DI MONTI , Strada                      | 04      |                 | .B. / .            |                 |              |               |
| 46/0022397         | ANTICA DI MONTI , Strada                      | 04      |                 |                    |                 |              |               |
| 46/0012617         | ANTICA DI MONTI , Strada                      | 05      |                 |                    |                 |              |               |
| 46/0022896         | ANTICA DI MONTI , Strada                      | 05      |                 | .A. / .            |                 |              |               |
| 46/0024951         | ANTICA DI MONTI , Strada                      | 06      |                 |                    |                 |              |               |
| 46/0001490         | ANTICA DI MONTI , Strada                      | 07      |                 |                    |                 |              |               |
| 46/0020105         | ANTICA DI MONTI , Strada                      | 08      |                 |                    |                 |              |               |
| 46/0007365         | ANTICA DI MONTI , Strada                      | 09      |                 |                    |                 |              |               |
| 46/0014410         | ANTICA DI MONTI , Strada                      | 15      |                 |                    |                 |              |               |
|                    |                                               |         |                 |                    |                 |              |               |
|                    |                                               |         |                 |                    |                 |              | <u>Filtra</u> |
| Indirizzo Strad    | a ANTICA DI MUNTI                             |         | N./Int./BT      | Q/L./Piano/Scala   |                 |              |               |
|                    |                                               |         |                 |                    |                 |              |               |

Fig. 32– Gestione impianti centralizzati e afferenti

Questa sezione permette di gestire gli impianti centralizzati con gli impianti ad essi afferenti. Gli impianti afferenti non sono soggetti ai controlli da parte dell'ufficio impianti termici ma vengono lo stesso identificati per i seguenti motivi:

- Collegare una locazione fisica (impianto presento) ad un impianto centralizzato.
- Gestire la possibilità futura che un impianto da afferente diventi autonomo.
- Gestire la possibilità che un impianto autonomo diventi afferente.

Le schede impianto indicheranno la storia dell'impianto e lo stato dello stesso, afferente , autonomo o centralizzato.

Il tool di gestione degli impianti Centralizzati e afferenti permette di:

- Collegare una serie di impianti autonomi ad un impianto centralizzato, rendendoli afferenti.
- Scollegare una serie di impianti afferenti da un centralizzato rendendoli autonomi.

## 9 Utilità

## 9.1 Modifica della password utente

Ogni utente viene riconosciuto nella fase di connessione al sistema tramite l'inserimento del nome utente e della password. Tutte le operazioni che l'operatore effettuerà sul sistema saranno associate all'operatore che le ha effettuate. Per questo motivo è fondamentale che ciascun operatore si colleghi con il proprio nome utente e password.

Per assicurare che il nome utente e la password non vengano utilizzati da altri utenti è possibile modificare la password associata al proprio nome utente.

Selezionando il comando modifica della password utente (dalla maschera principale o dalla voce configura del menu principale) sarà presentata una maschera che permetterà la modifica della password attualmente in uso:

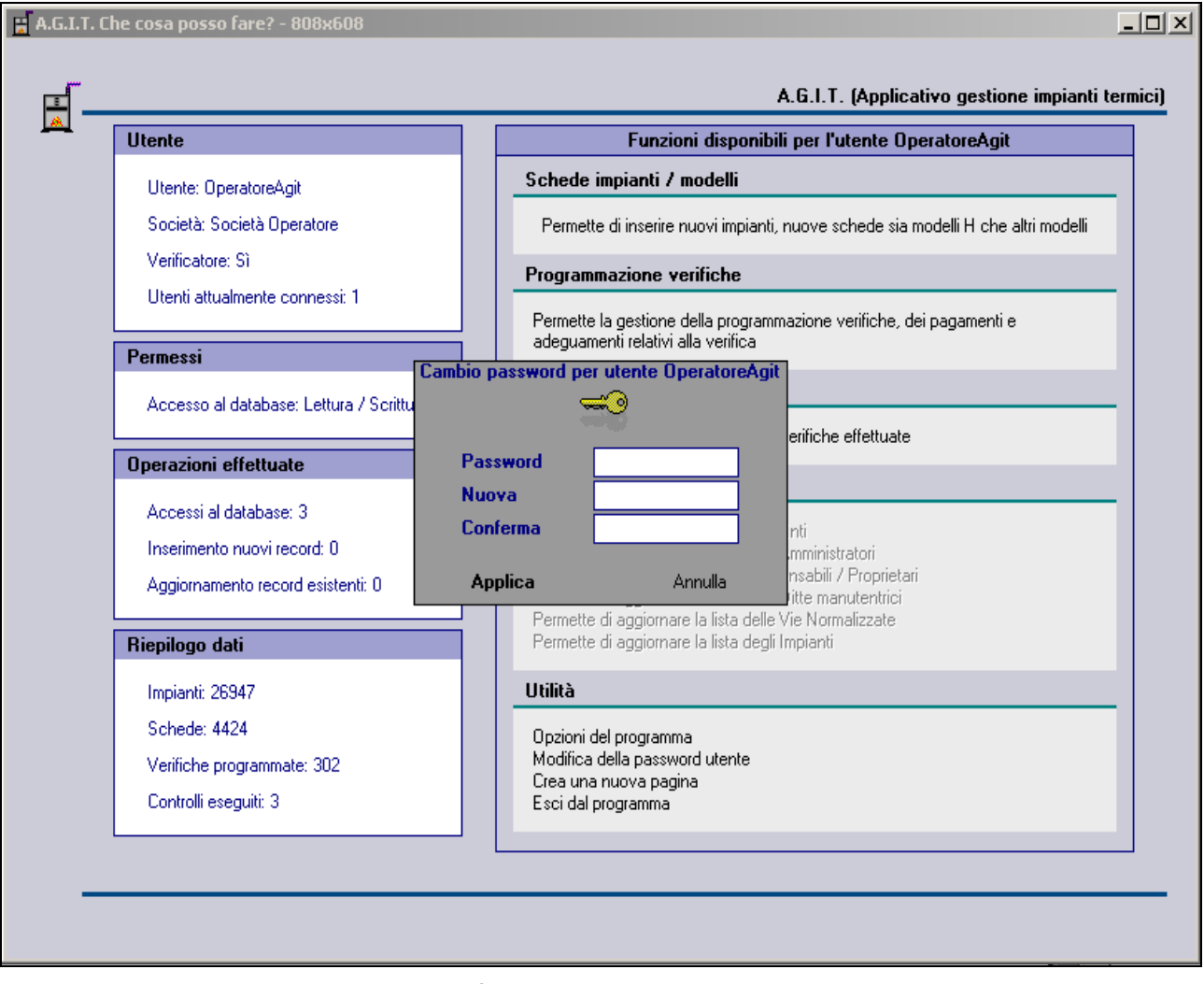

Fig. 33– Cambio della password utente

Per modificare la password dovrà essere digitata la password attuale, la nuova password e ridigitata la nuova password per conferma. Il cambiamento sarà attivo dalla prossima connessione al sistema.

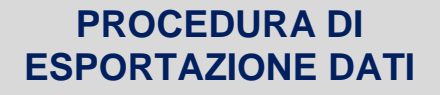

DA DATABASE IMPIANTI TERMICI AGIT

A CATASTO REGIONALE

**ExportCatastolT** 

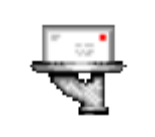

Manuale di installazione e uso

## 1. Locazione di download e unzip del file di installazione

Per installare il programma è necessario eseguire il download selezionando il link riportato sotto, in base alla propria versione:

| Installazione | Link di download                                                                        |
|---------------|-----------------------------------------------------------------------------------------|
| Comune di     | https://www.dropbox.com/s/n0www6us4qlvti3/ExportCatastoITComuneGenova.zip?dl=0          |
| Genova        |                                                                                         |
| Comune di     | https://www.dropbox.com/s/9zjzqyjo1w9k7y1/ExportCatastoITComuneSavona.zip?dl=0          |
| Savona        |                                                                                         |
| Comune di     | https://www.dropbox.com/s/t3k3opmz91upmng/ExportCatastoITComuneSpezia.zip?dl=0          |
| Spezia        |                                                                                         |
|               |                                                                                         |
| Provincia di  | https://www.dropbox.com/s/0tjup2k33mi0kaw/ExportCatastoITProvinciaGenova.zip?dl=0       |
| Genova        |                                                                                         |
|               |                                                                                         |
| Questo        | https://www.dropbox.com/s/grcsk4fdoqbtdto/ExportCatastolt-ManualeInstallazione.pdf?dl=0 |
| manuale       |                                                                                         |

Selezionando il link sarà scaricato un file .zip contenenti i file di installazione. Dopo avere scaricato il file di installazione .zip è necessario unzippare il file.

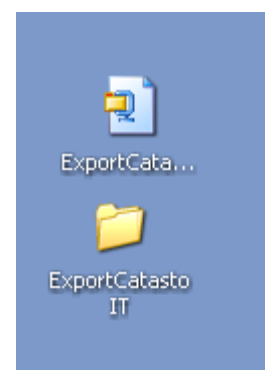

Il file zip di installazione una volta unzippato genererà una directory con tutti i file di installazione.

La directory può essere spostata in qualsiasi locazione. La directory può essere rinominata con qualsiasi nome.

Con l'operazione di unzip termina il processo di installazione ed accedendo alla directory si trovano i file necessari immediatamente disponibili.

## 2. Configurazione del collegamento al database Agit

Per connettersi al database Agit è necessario configurare / verificare le impostazioni del file .udl che si trova sotto la directory setup:

| Nome 🔺                                 | Dimensione Tipo                                                              | Data ultima modifica                                                        |
|----------------------------------------|------------------------------------------------------------------------------|-----------------------------------------------------------------------------|
| Bin<br>FilePerRegione                  | Cartella di file<br>Cartella di file<br>Cartella di file<br>Cartella di file | 11/01/2016 23.42<br>11/01/2016 23.42<br>16/07/2015 8.53<br>11/01/2016 23.42 |
| Agit.udl<br>Microsoft Data Lin<br>1 KB | k ExportCatastoIt<br>Impostazioni di c<br>1 KB                               | <b>.ini</b><br>onfigurazione                                                |

Dopo aver aperto il file Agit.udl è possibile impostare i parametri di collegamento al database Agit che sono gli stessi che permettono di collegare Agit alla propria versione di database (vedi la stessa cartella e lo stesso file dell'installazione di Agit):

| 😼 Proprietà di Data Linl                                       | د 🔀                                                         |
|----------------------------------------------------------------|-------------------------------------------------------------|
| Provider Connessione Av                                        | anzate   Tutte le proprietà                                 |
| Per connettersi ai dati di SQL<br>1. Selezionare o specificare | Server, specificare quanto segue:<br>a un nome di server:   |
| Asqlexpress                                                    | ✓ Aggiorna                                                  |
| 2. Inserire le informazioni ne<br>© Utilizza protezione in     | ecessarie per l'accesso al server:<br>tegrata di Windows NT |
| O Utilizza password e r                                        | nome utente specifici:                                      |
| Nome utente: ag                                                | itgecomune_u                                                |
| Password:                                                      |                                                             |
| 🔲 Nessuna passwi                                               | ord 🥅 Consenti salvataggio password                         |
| 3. 🖲 Selezionare il databa                                     | se sul server:                                              |
| AgitGeComune                                                   | •                                                           |
| C Associa file di databa                                       | ase con nome:                                               |
| AgitGeComune                                                   |                                                             |
| File da utilizzare:                                            |                                                             |
|                                                                |                                                             |
|                                                                | Verifica connessione                                        |
|                                                                |                                                             |
|                                                                | JK Annulla ?                                                |

## 3. Attivazione del programma di esportazione

Il programma di installazione si trova nella directory Bin:

| Nome 🔺        | Dimensione Tipo  | Data ultima modifica |
|---------------|------------------|----------------------|
| Bin           | Cartella di file | 11/01/2016 23.42     |
| ElePerkegione | Cartella di file | 11/01/2016 23.42     |
| Cog           | Cartella di file | 16/07/2015 8.53      |
| 🚞 Setup       | Cartella di file | 11/01/2016 23.42     |
|               |                  |                      |

Il file del programma si chiama **ExportCatastoIT.exe** che deve essere selezionato per attivare il programma.

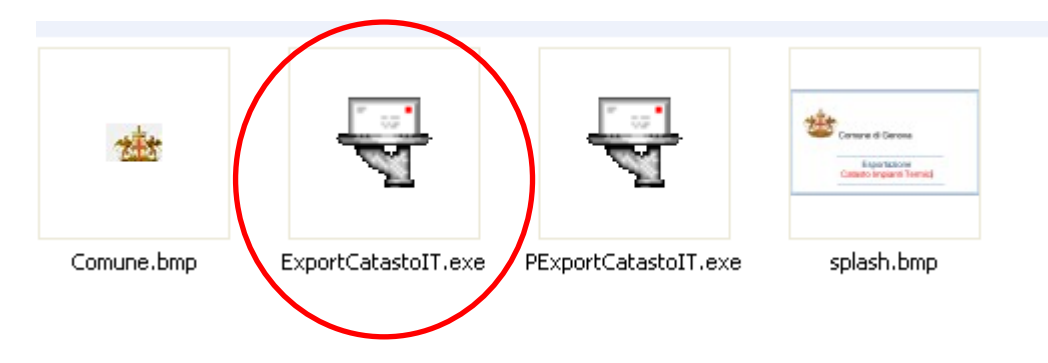

## 4. Interfaccia del programma

| 😽 Esportazione dati Catasto Impianti Termici                                                                                                    |                   |
|----------------------------------------------------------------------------------------------------|-------------------|
| 🎪 🛛 Comune di Genova - esportazione dati Agit al catasto regionale.                                                                                                    | Versione 1.0.0.40 |
| Opzioni esportazione<br>Tipo di esportazione database Agit verso catasto regionale impianti termici                                                                                                    |                   |
| <ul> <li>TOTALE - Esportazione totale database</li> <li>INCREMENTALE - Esportazione incrementale database da ultima esportazione eseguita il 01/12/2015 10:02:18</li> <li>INTERVALLO - Esportazione database da 04/01/2016  a 11/01/2016  a</li> </ul>                                                                                                    | A                 |
| Directory di lavoro Directory dei file da inviare via mail alla regione C:\Documents and Settings\Marco\Desktop\ExportCatastolT\FilePerRegione\ Apri                                                                                                    | Imposta           |
| Pulisci operazioni Operazioni correnti                                                                                                    | Esporta           |
| [11/01/2016 23:57:47:339] - < Connessione al database Ágit ><br>[11/01/2016 23:57:47:667] - < Connessione al database Ágit eseguita con successo > (ver. 2.8 - Database AgitGeComune )<br>[11/01/2016 23:57:47:667] - < n. 1 utenti connessi ><br>[11/01/2016 23:57:47:667] - < n. 1 utenti connessi ><br>[11/01/2016 23:57:47:667] - Aplicazione pronta per esportazione dati degli impianti termici alla regione<br>[11/01/2016 23:57:47:667] - Selezionare Opzioni esportazione e poi il tasto Esporta |                   |
|                                                                                                    | В                 |
|                                                                                                    | Y                 |
|                                                                                                    | Esci              |

Il programma prevede 2 aree:

## <u>AREA A</u>

Impostazione dei parametri di esportazione.

## <u>AREA B</u>

Comando esporta e area dei messaggi di lavoro.

## 5. Interfaccia del programma - AREA A

Nell'area di Impostazione dei parametri di esportazione è possibile impostare i seguenti parametri:

#### Tipo di esportazione

- Totale.
- Incrementale.
- Intervallo di date.

#### **Directory di lavoro**

• La directory ove saranno creati i file da mandare alla Regione Liguria via mail.

## 6. Interfaccia del programma - AREA B

Nell'area B si presentano i comandi e i controlli per l'esportazione:

#### **Comando Esporta**

Selezionando il comando Esporta inizia l'esportazione dei dati secondo i parametri impostati nell'area A.

#### Comando Pulisci operazioni

Il comando azzera i messaggi dall'area dei messaggi di log.

#### **Comando Esci**

Il comando esci termina l'applicazione.

#### Area dei messaggi di log

L'area dei messaggi di log mostra i messaggi di lavoro durante l'esecuzione della procedura.

## 7. Interfaccia del programma - AREA A

Al termine delle operazioni di esportazione viene indicato un opportuno messaggio che indica il termine delle operazioni e dove trovare i file da inviare alla Regione.

| y di lavoro                                              |                                                                                                    |      |
|----------------------------------------------------------|----------------------------------------------------------------------------------------------------|------|
| ry dei file da inv                                       | iare via mail alla regione C:\Projects\Runtime\Agit\ExportCatastolTComuneSpezia\FilePerRegione\                                                                                                    | Apri |
|                                                          |                                                                                                    |      |
| oni                                                      | Confirm                                                                                                    | E    |
| ni correnti                                              |                                                                                                    |      |
| 16 00:09:40:193]<br>16 00:09:40:193]                     | ( <u>OK</u> )                                                                                                    |      |
| 16 00:09:40:193]<br>16 00:09:40:193]<br>16 00:09:41:193] | - Tracciato Macchine - salvate 8000 linee su 33596 ( 23 %)<br>- completato al 5 %                                                                                                    |      |
| 16 00:09:41:256]<br>16 00:09:41:256]<br>16 00:09:42:2711 | <ul> <li>Tracciato Macchine - salvate 10000 linee su 33596 ( 29 %)</li> <li>Tracciato Macchine - salvate 12000 linee su 33596 ( 35 %)</li> <li>Tracciato Macchine - solvate 14000 linee su 32596 ( 41 %)</li> </ul> |      |
| 16 00:09:42:271]<br>16 00:09:42:2711                     | <ul> <li>Tracciato Macchine - salvate 14000 linee su 33556 ( 41 %)</li> <li>Tracciato Macchine - salvate 16000 linee su 33596 ( 47 %)</li> </ul>                                                                    |      |

Si aprirà automaticamente la directory ove si trovano i file da inviare alla regione via mail.

| 🗅 FilePerRegione                                                                          |                                    |            |                       |         |  |  |
|-------------------------------------------------------------------------------------------|------------------------------------|------------|-----------------------|---------|--|--|
| File Modifica Visualizza Preferiti                                                        | Strumenti ?                        |            |                       | 1       |  |  |
| 🕞 Indietro 👻 🅥 - 🏂 🔎                                                                      | Cerca 😥 Cartelle 🛄 🗸               |            |                       |         |  |  |
| 🕴 Indirizzo 🗁 C:\Projects\Runtime\Agit\ExportCatastoITComuneSpezia\FilePerRegione 💽 🄁 Vai |                                    |            |                       |         |  |  |
|                                                                                           | Nome 🔺                             | Dimensione | Tipo                  | Data ul |  |  |
| Operazioni file e cartella 🛛 🏵                                                            | COMUNESPEZIA_IMPIANTI_20151222.csv | 7211 KB    | File CSV di Microsoft | 22/12/2 |  |  |
| Altre risorse 😵                                                                           | COMUNESPEZIA_MACCHINE_20151222.csv | 1062 KB    | File CSV di Microsoft | 22/12/2 |  |  |
| Dettagli 🛞                                                                                |                                    |            |                       |         |  |  |
|                                                                                           | <                                  |            |                       | >       |  |  |
| Oggetti: 2                                                                                |                                    | 8,07 MB    | Risorse del computer  |         |  |  |

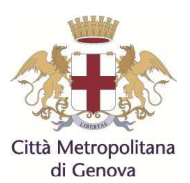

# CAPITOLATO SPECIALE D'ONERI

| OGGETTO |  |  |
|---------|--|--|
|         |  |  |

Servizio di accertamento ed ispezione degli impianti termici per il controllo del rendimento di combustione e dello stato di esercizio e manutenzione triennio 2017-2019

| ALLEGATO 3 | Tracciati di importazione ed esportazione da/ad |
|------------|-------------------------------------------------|
|            | Agit - informazioni indicative                  |

#### ALLEGATO 3 – Tracciato A

Tracciato di importazione automatica dei dati da software ditta aggiudicataria ad Agit.

Le informazioni dettagliate in seguito sono indicative e non esaustive e andranno definite con la soluzione tecnica indicata dalla ditta aggiudicataria.

<ID\_verifica>1323</ID\_Verifica> <ID\_Impianto>00008183</ID\_Impianto> <Numero Verbale>A1323<\ Numero Verbale> <Data Verifica>12/01/2010</Data Verifica> <Ora Verifica>09.00</Ora Verifica> <OperatoreVerifica>Saluzzi</OperatoreVerifica> <Tipo Verifica>Campione</Tipo Verifica> <Tariffa>T4</Tariffa > <Esito\_Verifica>Positivo< \Esito\_verifica> <Scadenza1Adegua>NULL< \ Scadenza1Adegua > <Scadenza2Adegua>NULL< \ Scadenza2Adegua > <NoteAdegua>NULL< \ NoteAdegua > <Responsabile>LAI ADOLFO</Responsabile> <Via Responsabile>PZA GIUSEPPE VERDI 19</Via Responsabile> <Telefono Responsabile>010 1734247</Telefono Responsabile> <CF Responsabile>Null</CF Responsabile> <Delegato>0</Delegato> <Nome\_Delegato>Null</Nome\_Delegato> <Localita Delegato>Null</Localita Delegato> <Via\_Delegato>Null</Via\_Delegato> <CF\_Delegato>Null</CF\_Delegato> <Telefono\_Delegato>Null</Telefono\_Delegato> <PtKw>133.34<\PtKw> <TipoDestImpianto>Acqua<\TipoDestImpianto> <NumGeneratori >Acqua<\ NumGeneratori > <Combustibile>Gas<\Combustibile > <dataInstallazione>12/12/1978<\ dataInstallazione > <CPI >1<\CPI > <ScadCPI >NULL<\ScadCPI > <CertConf >1<\ CertConf > <Progetto >1<\ Progetto > <Marca>Positivo< \ Marca > <Modello>Positivo< \Modello> <Matricola>Positivo< \Matricola> <PotenzaKw>133,34< \ PotenzaKw > <TipoGen>Soffiato< \TipoGen > <TipoEvacuaFumi>NULL< \TipoEvacuaFumi > <TipoInstallazione>NC< \ TipoInstallazione > <Rendimento>87< \ Rendimento > <Co>12,3< \Co > <Bacharach>12,3< \ Bacharach > <A1>0<\A1> <A1GG>0< \A1GG > <A2>0<\A2> <A2GG>0< \A2GG > <A3>0< \A3 > <A3GG>0< \A3GG > <B1>0< \B1 > <B1GG>0< \B1GG > <B2>0< \B2 > <B2GG>0< \B2GG > <C1>0< \C1 > <C1GG>0< \C1GG >

<C2>0< \C2 > <C2GG>0< \C2GG > <C3>0< \C3GG > <C3>0< \C3GG > <C4>0< \C4 > <C4G>0< \C4GG > <C5>0< \C5 > <C5GG>0< \C5GG > <C6>0< \C6GG > <C6GG>0< \C6GG > <NoteAdeguaAnnulla>Soffiato< \NoteAdeguaAnnulla >

## ALLEGATO 3 – Tracciato B

Tracciato di esportazione automatica da Agit dell'elenco delle verifiche da effettuare da caricare su software ditta aggiudicataria.

Le informazioni dettagliate in seguito sono indicative e non esaustive e andranno definite con la soluzione tecnica indicata dalla ditta aggiudicataria.

<ID verifica>1</ID Verifica> <ID Impianto>00008183</ID Impianto> <Data Verifica>12/01/2010</Data Verifica> <Ora Verifica>09.00</Ora Verifica> <OperatoreVerifica>Saluzzi</OperatoreVerifica> <Tipo\_Verifica>Campione</Tipo\_Verifica> <NoteProgrammazione>Null</NoteProgrammazione> <Nome Via>PZA GIUSEPPE VERDI </Nome Via> <Num\_Civico>19</Num\_Civico> <Tipo\_Civico>\_.\_./\_.\_</Tipo\_Civico> <Cap>16123</Cap> <Tipo\_Responsabile>Proprietario</Tipo\_Responsabile> <Responsabile>LAI ADOLFO</Responsabile> <Via\_Responsabile>PZA GIUSEPPE VERDI 19</Via\_Responsabile> <Telefono\_Responsabile>010 1734247</Telefono\_Responsabile> <CF\_Responsabile>Null</CF\_Responsabile> <NoteVerifica>Null</NoteVerifica> <Importo>Null</Importo> <Manutentore>Termoidraulica Fratelli Rossetti</Manutentore> <PI Manutentore>01923434567</PI Manutentore> <Telefono Manutentore>010345434</Telefono Manutentore> <Nominativo\_collegato>Null</Nominativo\_collegato> <Delegato>0</Delegato> <Nome\_Delegato>Null</Nome\_Delegato> <Localita\_Delegato>Null</Localita\_Delegato> <Via\_Delegato>Null</Via\_Delegato> <CF\_Delegato>Null</CF\_Delegato> <Telefono\_Delegato>Null</Telefono\_Delegato>

## ALLEGATO 3 – Tracciato C

Tracciato di esportazione automatica da Agit delle Anagrafiche da caricare su software ditta aggiudicataria.

Le informazioni dettagliate in seguito sono indicative e non esaustive e andranno definite con la soluzione tecnica indicata dalla ditta aggiudicataria.

Le anagrafiche che andranno sincronizzate sono:

- Anagrafe Responsabili / Proprietari / Enti
- Anagrafe Tipo Combustibile, Tipo Evacuazione Fumi, Tipo Combustibile
- Anagrafe Marca Modello generatori
- Anagrafe Non Conformità
- Altre anagrafi

## ALLEGATO 3 – Tracciato D

Tracciato di esportazione automatica da Agit delle Anagrafiche da caricare sul Catasto regionale impianti termici Caitel.

Le informazioni dettagliate in seguito sono indicative e non esaustive e andranno definite con la soluzione tecnica indicata dalla ditta aggiudicataria nonché compatibilmente alle specifiche del sistema regionale.

Al fine di rendere disponibile al Catasto regionale Caitel i dati relativi al data-base degli impianti termici è necessario estrarre i dati disponibili nel rispetto dei tracciati contenuti nel presente documento.

Il sistema di Regione Liguria effettuerà l'associazione tra il codice regionale e quello già gestito dal singolo Ente.

E' indispensabile che il CODICE IMPIANTO comunicato sia sempre identificativo dello stesso impianto e che non venga, ad esempio, attribuito ad altro impianto.

I file possono essere in formato CSV o EXCEL (con separatore di campo PUNTO E VIRGOLA e separatore di decimale la VIRGOLA).

I nomi dei file devono seguire la seguente nomenclatura ENTE\_TRACCIATO\_DATA.ESTENSIONE

dove:

- ENTE = nome dell'ente fornitore
- TRACCIATO = codice identificativo del tipo di tracciato. I valori ammessi sono:
  - o IMPIANTI
  - MACCHINE
- DATA = data dell'estrazione dei dati nel formato AAAAMMGG
- ESTENSIONE = CSV o XLS o XLSX (in base alla scelta fatta dall'ente)

#### Ad esempio:

L' Ente X decide di fornire i dati in formato CSV consegnando i seguenti due file:

- ENTEX\_IMPIANTI\_20141030.csv
- ENTEX\_MACCHINE\_20141030.csv

Devono essere rispettati, se compilati le seguenti codifiche:

- Provincia  $\rightarrow$  codice Istat della Provincia
- Comune  $\rightarrow$  codice Istat del Comune (oppure codice Belfiore)
- Tipo di responsabilità:
  - o Proprietario
  - o Occupante
  - Amministratore condominio
  - Terzo responsabile

Di seguito i tracciati previsti con la descrizione di ciascun campo.

Tracciato 1: Anagrafica IMPIANTI - Responsabili - Manutentori

| Nome Campo             | Contenuto                                                                   | Tipo e<br>formato             | Valori<br>ammessi                                                                        | Tipo                       |
|------------------------|-----------------------------------------------------------------------------|-------------------------------|------------------------------------------------------------------------------------------|----------------------------|
| PROVINCIA              | Codice ISTAT Provincia<br>dell'impianto                                     | 3 caratteri<br>alfanumerici   | 008> Imperia<br>009> Savona<br>010><br>Genova<br>011> Spezia                             | Obbligatorio               |
| COMUNE                 | Codice ISTAT Comune<br>dell'impianto                                        | 3 caratteri<br>alfanumerici   | Codici ISTAT<br>Comuni Liguri                                                            | Obbligatorio               |
| CODICE_BELFIORE        | Codice BELFIORE del Comune<br>dell'impianto (se non noti i<br>codici ISTAT) | 4 caratteri<br>alfanumerici   | Codici ISTAT<br>BELFIORE<br>Comuni Liguri                                                | Opzionale                  |
| CODICE_IMPIANTO        | Codice UNIVOCO Impianto<br>presente nel sistema<br>informativo dell'Ente    | 30 caratteri<br>alfanumerici  |                                                                                          | Obbligatorio               |
| IMP_INDIRIZZO          | Indirizzo dell'impianto                                                     | 250 caratteri<br>alfanumerici |                                                                                          | Obbligatorio               |
| IMP_LETTERA            | Indicazione del tipo di<br>numerazione (quando<br>necessaria)               | caratteri                     | R> rosso<br>N> nero                                                                      | Opzionale                  |
| IMP_NUMERO             | Numero civico                                                               | caratteri                     |                                                                                          | Fortemente raccomandato    |
| IMP_SCALA              | Scala                                                                       | caratteri                     |                                                                                          | Opzionale                  |
| IMP_INTERNO            | Interno                                                                     | caratteri                     |                                                                                          | Fortemente<br>raccomandato |
| IMP_CAP                | Codice avviamento postale                                                   | numerico di 5                 |                                                                                          | Opzionale                  |
| IMP_POTENZA            | Potenza dell'impianto                                                       | caratteri                     |                                                                                          | Obbligatorio               |
| IMP_NUM_MACCHINE       | Numero macchine che compongono l'impianto                                   | numerico di<br>10             |                                                                                          | Opzionale                  |
| IMP_DATA_INSTALLAZIONE | Data di installazione<br>dell'impianto                                      | caratteri                     |                                                                                          | Opzionale                  |
| IMP_DATA_PRIMA_ACC     | Data della prima accensione dell'impianto                                   | caratteri                     |                                                                                          | Opzionale                  |
| IMP_DESTINAZIONE       | Destinazione dell'impianto                                                  | caratteri                     | Esempio:<br>climatizzazione<br>invernale,<br>produzione<br>acqua calda<br>sanitaria, ecc | Opzionale                  |
| IMP_COMBUSTIBILE       | Combustibile utilizzato dall'impianto                                       | caratteri                     | Esempio: GPL,<br>gasolio, gas<br>naturale                                                | Opzionale                  |

| IMP_NOTE                | Eventuali note sull'impianto                                                                                                    | caratteri                     |                                                                    | Opzionale                  |
|-------------------------|----------------------------------------------------------------------------------------------------|-------------------------------|--------------------------------------------------------------------|----------------------------|
| RES_NOME                | Nome del responsabile (se persona fisica)                                                                                                    | caratteri                     |                                                                    | Fortemente raccomandato    |
| RES_COGNOME             | Cognome del responsabile (se persona fisica)                                                                                                    | caratteri                     |                                                                    | Fortemente<br>raccomandato |
| RES_CODICE_FISCALE      | Codice Fiscale del responsabile<br>(se persona fisica)                                                                                                    | caratteri                     |                                                                    | Fortemente raccomandato    |
| RES_RAG_SOCIALE         | Ragione Sociale del<br>responsabile (se persona<br>giuridica)                                                                                                    | caratteri                     |                                                                    | Fortemente<br>raccomandato |
| RES_PARTITA_IVA         | Partita IVA del responsabile (se persona giuridica)                                                                                                    | caratteri                     |                                                                    | Fortemente<br>raccomandato |
| RES_PROV                | Codice ISTAT Provincia                                                                                                    | 3 caratteri<br>alfanumerici   | Codici ISTAT<br>Province<br>Italiani                               | Opzionale                  |
| RES_COM                 | Codice ISTAT Comune                                                                                                    | 3 caratteri<br>alfanumerici   | Codici ISTAT<br>Comuni Italiani                                    | Opzionale                  |
| RES_INDIRIZZO           | Indirizzo del responsabile                                                                                                    | 250 caratteri<br>alfanumerici |                                                                    | Opzionale                  |
| RES_TIPO_RESPONSABILITA |                                                                                                    |                               | Proprietario<br>Occupante<br>Amministratore<br>condominio<br>Terzo |                            |
|                         | Tipo di responsabilità                                                                                                    | caratteri                     | responsabile                                                       | Opzionale                  |
| MAN_RAGIONE_SOCIALE     | Ragione Sociale della ditta di manutenzione                                                                                                    | caratteri                     |                                                                    | Fortemente<br>raccomandato |
| MAN_PARTITA_IVA         | Partita IVA della ditta di manutenzione                                                                                                    | caratteri                     |                                                                    | Fortemente<br>raccomandato |
| MAN_INDIRIZZO           | Indirizzo della ditta di manutenzione                                                                                                    | 250 caratteri<br>alfanumerici |                                                                    | Opzionale                  |
| MAN_PROV                | Codice ISTAT Provincia della ditta di manutenzione                                                                                                    | 3 caratteri<br>alfanumerici   | Codici ISTAT<br>Province<br>Italiani                               | Opzionale                  |
| MAN_COM                 | Codice ISTAT Comune della ditta di manutenzione                                                                                                    | 3 caratteri<br>alfanumerici   | Codici ISTAT<br>Comuni Italiani                                    | Opzionale                  |
| LEGALE_NOME             | Nome del legale<br>rappresentante della ditta di<br>manutenzione (nel caso di più<br>legali rappresentanti indicare<br>solo chi deve ricevere eventuali<br>comunicazioni) | caratteri                     |                                                                    | Opzionale                  |
| LEGALE_COGNOME          | Cognome del legale<br>rappresentante della ditta di<br>manutenzione                                                                                                    | caratteri                     |                                                                    | Opzionale                  |

| LEGALE_CODICE_FISCALE | Codice Fiscale del legale<br>rappresentante della ditta di<br>manutenzione         | caratteri                     |                                      | Opzionale |
|-----------------------|------------------------------------------------------------------------------------|-------------------------------|--------------------------------------|-----------|
| LEGALE_INDIRIZZO      | Indirizzo del legale<br>rappresentante della ditta di<br>manutenzione              | 250 caratteri<br>alfanumerici |                                      | Opzionale |
| LEGALE_PROV           | Codice ISTAT Provincia del<br>legale rappresentante della<br>ditta di manutenzione | 3 caratteri<br>alfanumerici   | Codici ISTAT<br>Province<br>Italiani | Opzionale |
| LEGALE_COM            | Codice ISTAT Comune del<br>legale rappresentante della<br>ditta di manutenzione    | 3 caratteri<br>alfanumerici   | Codici ISTAT<br>Comuni Italiani      | Opzionale |

#### Tracciato 2: IMPIANTI e Macchine

| Nome Campo      | Contenuto                                                                   | Tipo e<br>formato            | Valori ammessi                                            | Tipo                       |
|-----------------|-----------------------------------------------------------------------------|------------------------------|-----------------------------------------------------------|----------------------------|
| PROVINCIA       | Codice ISTAT Provincia<br>dell'impianto                                     | 3 caratteri<br>alfanumerici  | 008> Imperia<br>009> Savona<br>010> Genova<br>011> Spezia | Obbligatorio               |
| COMUNE          | Codice ISTAT Comune dell'impianto                                           | 3 caratteri<br>alfanumerici  | Codici ISTAT<br>Comuni Liguri                             | Obbligatorio               |
| CODICE_BELFIORE | Codice BELFIORE del<br>Comune dell'impianto (se non<br>noti i codici ISTAT) | 4 caratteri<br>alfanumerici  | Codici ISTAT<br>BELFIORE Comuni<br>Liguri                 | Opzionale                  |
| CODICE_IMPIANTO | Codice UNIVOCO Impianto<br>presente nel sistema<br>informativo dell'Ente    | 30 caratteri<br>alfanumerici |                                                           | Obbligatorio               |
| TIPOMACCHINA    | Tipologia della macchina                                                    | caratteri                    |                                                           | Opzionale                  |
| MARCA           | Marca della macchina                                                        | caratteri                    |                                                           | Opzionale                  |
| MODELLO         | Modello della macchina                                                      | caratteri                    |                                                           | Opzionale                  |
| MATRICOLA       | Numero di matricola della macchina                                          | caratteri                    |                                                           | Opzionale                  |
| POTENZA         | Potenza della macchina                                                      | caratteri                    |                                                           | Fortemente<br>raccomandato |

## ALLEGATO 3 – Tracciato E

Tracciato di trasmissione massiva dati rapporti di efficienza energetica sul Catasto regionale impianti termici Caitel.

Il tracciato dovrà essere in formato XML sulla base dello schema XSD reso disponibile da Regione Liguria.

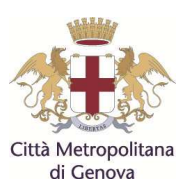

# CAPITOLATO SPECIALE D'ONERI

| OGGETTO | Servizio di accertamento ed ispezione degli impianti<br>termici per il controllo del rendimento di combustione<br>e dello stato di esercizio e manutenzione triennio<br>2017-2019 |
|---------|----------------------------------------------------------------------------------------------------|
|         |                                                                                                    |

| ALLEGATO 4 | Modulistica da impiegare per il servizio |
|------------|------------------------------------------|
|            |                                          |

In questo allegato viene riportata la seguente modulistica

- (1) Lettera avviso ispezione
- (2) Notifica di ispezione (utenti assenti)
- (3) Verbale di ispezione impianti con generatore di calore a fiamma
- (4) Verbale di ispezione impianti con macchine frigorifere/pompe di calore
- (5) Verbale di ispezione impianti con scambiatori di calore da rete di teleriscaldamento
- (6) Verbale di ispezione impianti cogenerativi
- (7) Schema rendiconto trimestrale ispezioni
- (8) Modello misure dei valori di emissione

L'appaltatore non può modificare la modulistica senza la preventiva autorizzazione del committente; deve curarne a proprie spese la riproduzione e la distribuzione.

1) Avviso di ispezione

(Società incaricata del controllo): Logo Ragione sociale Indirizzo Recapiti telefono e fax Indirizzo e-mail Orari di ufficio

#### Incaricata da:

**Città Metropolitana di Genova** DIREZIONE AMBIENTE Servizio Energia Ufficio Impianti Termici

RACCOMANDATA A.R.

«Responsabile» «Indirizzo\_Resp» «Comune»

Prot n° «Prot» del «Data\_Prot»

**Oggetto**: **Comunicazione ispezione di controllo impianto termico.** Adempimenti connessi all'attuazione art. 31 della legge 10/91 – D.P.R. 412/93 - D.Igs.192/2005 – D.P.R. 74/2013, D.G.R. n. 1673/2014.

Le normative indicate in oggetto impongono l'esecuzione di ispezioni sugli impianti termici, volte a verificarne lo stato di esercizio e di manutenzione ai fini del contenimento dei consumi energetici.

Con **Determinazione Dirigenziale n° ..../.... del ......** la Città Metropolitana di Genova ha incaricato la Società ...... di effettuare i controlli sull'effettivo stato di esercizio e manutenzione degli impianti termici ubicati sul territorio di competenza. Con la presente si comunica che alla data sotto riportata, personale autorizzato della Società ...... effettuerà una ispezione di controllo sull'impianto termico di Sua/Vs. competenza al fine di verificarne la rispondenza alla normativa in oggetto. Di seguito sono riportate tutte le informazioni relative all'ispezione ed all'impianto che verrà sottoposto a verifica.

CODICE IMPIANTO: Codice provinciale «Impianto» e/o (se attribuito) <**Codice catasto regionale**> ubicato in: «Indirizzo» N° «Num» int. «LettRNInternoLettScala» comune di «Comune1»

#### Ispezione il giorno: «**Programmata**» A partire dalle ore: «**Ora\_verifica**» ed entro l'ora successiva.

Gli impianti che, all'atto dell'ispezione, siano in possesso del rapporto di controllo di efficienza energetica in corso di validità nell'anno precedente a quello dell'ispezione, corredato di contributo e reso conformemente agli artt. 7, 9 e 10 delle disposizioni regionali D.G.R. n. 1673/2014, non saranno soggetti ad alcun onere di spesa.

Gli impianti sprovvisti del rapporto di controllo di efficienza energetica per il periodo di validità precedente all'anno dell'ispezione, corredato di contributo e reso conformemente agli art. 7-9-10 delle disposizioni regionali D.G.R. n. 1673/2014, <u>saranno soggetti ad</u> <u>addebito a carico del responsabile dell'impianto</u>, secondo la **Tabella "D" - Tariffe ispezioni con addebito** – del vigente Regolamento recante criteri e procedure per l'esecuzione degli accertamenti e delle ispezioni sugli impianti termici, approvato dalla Città Metropolitana di Genova con D.C.P. n. 31 del 25-06- 2015, **riportata sul retro del presente avviso**.

L'effettivo ammontare dell'onere di spesa, eventualmente dovuto per l'ispezione su impianto sprovvisto del rapporto di controllo di efficienza energetica, sarà comunicato <u>all'atto del controllo stesso</u> ed il pagamento dovrà essere effettuato, se dovuto, entro 30 gg. per mezzo del bollettino di C/C postale N° 282160 intestato a CITTA' METROPOLITANA DI GENOVA che verrà consegnato dall'ispettore;

causale eventuale versamento: "tariffa ispezione con addebito, del «Programmata», Codice provinciale «Impianto»

Nessuna somma di denaro deve essere consegnata a qualsiasi titolo all'ispettore.

Si avverte che al personale, munito di tesserino di riconoscimento, dovrà essere consentito libero accesso all'impianto per l'esecuzione dell'ispezione e che dovrà essere messo a disposizione il libretto di impianto nonché quello di uso e manutenzione del generatore; si chiede inoltre di fornire il CODICE FISCALE del responsabile d'impianto (proprietario od occupante a qualunque titolo dell'unità immobiliare). Per gli impianti superiori a 116 kW si dovranno esibire i documenti di centrale secondo le vigenti normative di legge; inoltre, secondo quanto previsto dalla Norma UNI 10389, il generatore dovrà essere predisposto per l'esecuzione del controllo della combustione. Nel caso Lei o Suo delegato non potesse essere disponibile, **per motivate ragioni**, **Ia data e/o l'ora stabilite potranno essere modificate**, qualora Lei ne faccia richiesta ai recapiti indicati, telefono o fax, **con almeno 5 giorni di anticipo**.

Qualora l'ispezione non potesse essere effettuata per causa a Lei imputabile, la stessa verrà reiterata previo ulteriore preavviso, con l'aggravio di un'<u>ulteriore addebito</u> pari al 50% della tariffa di ispezione onerosa.

Nel caso si riscontrino in questa comunicazione inesattezze dovute a variazioni di indirizzo, di titolarità o di altri dati relativi all'impianto termico ovvero per qualsiasi comunicazione, si invita a contattare gli uffici della Società incaricata, almeno 5 giorni prima della data dell'ispezione, ai recapiti sopra indicati, dal Lunedì al Venerdì dalle ore ..... alle ore ...... e dalle ore ...... alle ore ......

Distinti saluti

Il Responsabile della Società affidataria (Ragione sociale) (Nome e cognome Responsabile)

# Tariffe ispezioni con addebito

| Tipologia impianto                                | Potenza utile nominale<br>complessiva impianto<br>[kW] | Addebito in € |
|---------------------------------------------------|--------------------------------------------------------|---------------|
|                                                   | 10 ≤ P < 35                                            | 150,00        |
| Impianti dotati di generatori di                  | 35 ≤ P < 100                                           | 250,00        |
| frigorifere                                       | 100 ≤ P < 350                                          | 350,00        |
|                                                   | P ≥ 350                                                | 400,00        |
|                                                   | P <sub>el</sub> < 50                                   | 350,00        |
| Micro-cogenerazione e                             | 50 ≤ P <sub>el</sub> < 1000                            | 400,00        |
|                                                   | P <sub>el</sub> ≥ 1000                                 | 600,00        |
| generatori in aggiunta a<br>(massimo tre generato | primo, cadauno:<br>pri per impianto)                   | 100,00        |

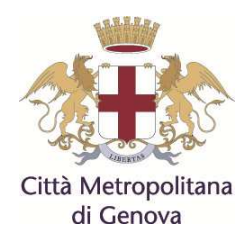

## **CITTA' METROPOLITANA DI GENOVA** DIREZIONE AMBIENTE

Servizio Energia Ufficio Impianti Termici

## NOTIFICA DI ISPEZIONE

| Ubicazione impianto    |                 |     |  |
|------------------------|-----------------|-----|--|
| Codice prov.le         |                 |     |  |
| Codice regionale       |                 |     |  |
| Nominativo utente      |                 |     |  |
| Data e ora ispezione   |                 |     |  |
| Lettera di preavviso   | Prot. n°        | del |  |
| Ispettore              |                 |     |  |
| L'utente è stato attes | o fino alle ore |     |  |

Egregio Signore,

in conformità a quanto previsto dall'art. 9 del D.P.R. 74/2013, dalle disposizioni regionali D.G.R. n. 1673/2014 e dal Regolamento della Città Metropolitana di Genova approvato con D.C.P. n. 31 del 25-06- 2015, la Città Metropolitana di Genova ha predisposto un'ispezione finalizzata a verificare l'effettivo stato di esercizio e manutenzione dell'impianto termico a servizio dell'immobile di sua competenza, per il quale ha incaricato la Società

Dal momento che :

- D Non è stato possibile per l'Ufficio preavvisarLa mediante lettera o comunicazione telefonica
- L'Ufficio ha provveduto per tempo a darLe preavviso del suddetto controllo, per la data e per l'ora sopra indicati, con lettera raccomandata A.R. i cui estremi sono sopra riportati, ma non è stato possibile effettuare il controllo causa :
- $\hfill\square$  assenza di persone all'indirizzo indicato
- rifiuto a far accedere ai locali

#### la S.V. è invitata a mettersi in contatto <u>al più presto</u> con la Società incaricata, <u>ai numeri telefonici sotto</u> <u>indicati</u>, al fine di stabilire una nuova data per l'ispezione.

Nel caso l'impossibilità ad effettuare l'ispezione sia dovuta a causa a lei imputabile, si informa che il successivo controllo verrà effettuato con gli aggravi di spesa previsti dall'attuale Regolamento per l'esecuzione dei controlli della Città Metropolitana di Genova.

La presente, valida a tutti gli effetti quale avviso di visita di ispezione sull'impianto termico di sua competenza, viene :

□ affissa sulla porta di ingresso o in essa inserita

lasciata in cassetta postale

consegnata al sig.

che firmando si impegna a recapitarla o a farla recapitare

| Data |  |  |
|------|--|--|
|------|--|--|

l'Ispettore

(Società incaricata del'ispezione): Logo Ragione sociale Indirizzo Recapiti telefono e fax Indirizzo e-mail Orari di ufficio

## 3) Verbale ispezione impianti con generatore di calore a fiamma

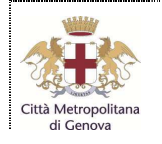

#### CITTA' METROPOLITANA DI GENOVA DIREZIONE AMBIENTE

Servizio Energia Ufficio Impianti Termici

| CODICE IMPIANTO |  |
|-----------------|--|
|                 |  |

#### RAPPORTO DI PROVA ISPEZIONE IMPIANTI CON GENERATORE DI CALORE A FIAMMA (ai sensi del D.Lgs. 192/05 e del D.P.R. 16 aprile 2013 n. 74)

| Foglio nº 1 di |  |
|----------------|--|
| -              |  |

| 1. DATI GENERALI                   |                             |                                               |                      |                 |                      |                                                                                                    |
|------------------------------------|-----------------------------|-----------------------------------------------|----------------------|-----------------|----------------------|----------------------------------------------------------------------------------------------------|
| a) Catasto impianti/codice         |                             |                                               |                      |                 |                      |                                                                                                    |
| b) Ispezione                       | Data:                       | Ora:                                          |                      |                 | Numero:              |                                                                                                    |
| c) Rapporto di controllo efficie   | nza energetica Inviato      | Si No                                         | Bollino presente     | Si              | No Data compil       | azione:                                                                                                    |
| d) Ispettore Cognome e nom         | 1e:                         |                                               | Estremi/qualifica    |                 |                      |                                                                                                    |
| e) Impianto Data prima insta       | Illazione:                  | Potenze termich                               | e nominali totali:   | al focolare     | e (kW)               | Utile (kW)                                                                                                    |
| f) Ubicazione                      |                             |                                               | Località:            |                 |                      |                                                                                                    |
| g) Responsabile Occupan            | ite 🗌 Proc                  | orietario 🗌                                   | Terzo Res            | ponsabile       | Amministrat          | ore di Condominio                                                                                                    |
| Cognome e nome                     |                             | n og tvi met entersonen e                     | Cognome e            | nome            |                      |                                                                                                    |
| Ragione sociale                    |                             |                                               | Ragione soc          | iale            |                      |                                                                                                    |
| Comune                             |                             |                                               | Comune               |                 |                      |                                                                                                    |
| Indirizzo                          |                             |                                               | Indirizzo            |                 |                      |                                                                                                    |
| O Telefono /Fax                    |                             |                                               | ັ້ Telefono /Fa      | IX              |                      |                                                                                                    |
| E-mail                             |                             |                                               | E-mail               | _               |                      |                                                                                                    |
| C.F. P.IVA                         |                             |                                               | C.F.                 | P.IVA           |                      |                                                                                                    |
| © Cognome e nome                   |                             |                                               | Cognome e            | nome            |                      |                                                                                                    |
| Ragione sociale                    |                             |                                               | O Ragione soc        | iale            |                      |                                                                                                    |
| Comune                             |                             |                                               | Comune               |                 |                      |                                                                                                    |
|                                    |                             |                                               |                      |                 |                      |                                                                                                    |
|                                    |                             |                                               |                      | IX              |                      |                                                                                                    |
|                                    |                             |                                               |                      |                 |                      |                                                                                                    |
| I) Delegato Cognome e nor          | me:                         |                                               | Delega               | а Г             | presente             | ☐ assente                                                                                                    |
|                                    |                             |                                               |                      |                 |                      |                                                                                                    |
| a) Categoria dell'edificio         | E.1 E.2                     | E.3                                           | E.4                  | E.5             | E.6                  | E.7 🔲 E.8                                                                                                    |
| b) Unità immobiliari servite       | Unica 🗌 Più unità           | c) Uso dell'impia                             | anto 🔲 Riscalda      | mento ambie     | enti 🔲 Produzione    | e Acqua Calda Sanitaria                                                                                                    |
| d) Volume lordo riscaldato         | (m <sup>3</sup> )           | e) Combustibile                               | Gas nati             | urale 🔲 GF      | PL 🔲 Gasolio [       | Altro:                                                                                                    |
| f) Trattamento dell'acqua          | n riscaldamento             | Non richiesto                                 | Assente              | Filtrazione     | Addolciment          | o 🔲 Cond. chimico                                                                                                    |
| ir ir                              | 1 produzione di ACS         | Non richiesto                                 | Assente              | Filtrazione     | Addolciment          | o 🗌 Cond. chimico                                                                                                    |
|                                    |                             | 3. CONTROLLO                                  | DELL'IMPIANT         | 0               |                      |                                                                                                    |
| a) Installazione interna: locale   | idoneo 🔲 Si 🔲 N             | No 🔲 Nc b) In                                 | stallazione estern   | a: generatori   | idonei               | Si No Nc                                                                                                    |
| c) Sistema di ventilazione sufl    | iiciente Si N               | No 🗌 Na d) Si                                 | stema evacuazion     | ne fumi idone   | eo (esame visivo)    |                                                                                                    |
| d) Interruttore generale prese     | nte DSi DN                  | $10 \square Na   1) We No \square Na   h) Ri$ | ubinetto intercetta  | zione esterni   | o presente           |                                                                                                    |
| i) Assenza perdite comb. (esa      | ime visivo)                 |                                               | tema regolazione     | temp. ambi      | ente funzionante     |                                                                                                    |
|                                    | 4. :                        | STATO DELLA I                                 | DOCUMENTAZI          | ONE             |                      |                                                                                                    |
| a) Libretto di impianto present    | te 🗌 Si                     | 🗌 No b) Lii                                   | bretto di impianto   | compilato in    | tutte le sue parti   | Si No                                                                                                    |
| c) Dic. conformità/rispondenza     | a presente 🔲 Si             | No d) Lil                                     | bretti uso e manu    | t. generatori/i | impianto presenti    | Si No                                                                                                    |
| e) C.P.I. presente ove richiest    | .o Si 🗌 N                   | No 🗌 Na f) Pra                                | atica INAIL preser   | nte (già ISPE   | SL)                  | Si No Na                                                                                                    |
|                                    | 5. INTERVENTI DI            | MIGLIORAMEN                                   |                      | CO DELL'IM      | PIANTO               |                                                                                                    |
| a) Check-list                      | li valvole termostatiche si | ui corpi scaldanti                            | Isolamento           | della rete di   | distribuzione nei lo | cali non riscaldati                                                                                                    |
|                                    | ie di un sistema di trattam | nento dell'acqua                              | Sostituzior          | ie sistema re   | golazione on/off cc  | n uno programmabile                                                                                                    |
| h) Intonionti atti a migliorara il | rondimonto oportation       | Non sono stat                                 | i individuati interv | enti economi    | camente convenier    | iti<br>dottoglio oversenive                                                                                                    |
| b) mervenu atu a migilorare li     | renumento energetico        | Si allega relaz                               | ione di dettaglio    |                 | nariua a relazione o | ai dellagilo successiva                                                                                                    |
|                                    |                             | I Valutazione ni                              | JI ESECULIA III III  |                 |                      | La Registration of the Control of the Control of |
|                                    |                             |                                               | ento corretto        | Dime            | ensionamento non o   | corretto                                                                                                    |

| Foglio n° di Catas                                                                               | to impian   | ti/codice:    |               |                   | Data                          | dell'ispezione:                | N°                         |
|--------------------------------------------------------------------------------------------------|-------------|---------------|---------------|-------------------|-------------------------------|--------------------------------|----------------------------|
|                                                                                                  |             |               | 6. GE         | NERATORE          |                               |                                |                            |
| a) Generatore                                                                                    | N°          | di            |               |                   | k) Dati nominali:             |                                |                            |
| b) Data installazione                                                                            |             |               |               |                   | Potenza termic                | a al focolare:                 | (kW)                       |
| c) Fluido termovettore                                                                           | Acqu        | a 🗌 Aria      | Altro:        |                   | Potenza termic                | a utile:                       | (kW)                       |
| d) Modalità di evacuazione fumi                                                                  |             | Naturale      |               | orzata            |                               | da                             | :(kW)                      |
| e) Costruttore caldaia                                                                           |             |               |               |                   | Campo di lavor                | o bruciatore:<br>a             | : (kW)                     |
| f) modello e matricola caldaia                                                                   |             |               |               |                   | I) Dati misurati:             |                                | ÷                          |
| g) Costruttore bruciatore                                                                        |             |               |               |                   | Portata di comi               | oustibile:                     | (m <sup>3</sup> /h) (kg/h) |
| h) modello e matricola bruciatore                                                                |             |               |               |                   | Potenza termic                | a al focolare:                 | (kW)                       |
| i) Tipologia gruppo termico                                                                      | <b>S</b>    | ingolo        | Modula        | re 🗌              | Tubo o nastro rac             | liante 🔲 Gener                 | atore ad aria calda        |
| j) Classificazione DPR 660/96                                                                    |             | itandard      |               | A bass            | a temperatura                 |                                | A gas a condensazione      |
|                                                                                                  |             |               | 7. MAN        | IUTENZIONE        | 8                             |                                |                            |
|                                                                                                  |             | Frequenza     | Seme          | estrale 🗖 A       | nnuale 🔲 Bi                   | ennale 🔲 Altra                 |                            |
| a) Operazioni di controllo e manute                                                              | enzione     | Ultima manu   | itenzione pre | evista effettuata | a 🗌 Si 🗌                      | No In data                     | u .                        |
| b) Rapporto controllo efficienza en                                                              | ergetica    | Presente      |               | o Con Os          | servazioni 🗌                  | Raccomandazion                 | i 🔲 Prescrizioni 🗍         |
|                                                                                                  | 8 1/10      |               |               | O DI COMPU        |                               | 389 -1)                        |                            |
| a) Modulo termico Nº di                                                                          | b) In       | dice di fumos | ità (solo per | combustibili lig  |                               | 2° misura                      | 3° misura                  |
|                                                                                                  |             |               |               | Modelle:          | umij ji illiouid.             | Motricola:                     | lo moura.                  |
| c) Strumento utilizzato Marc                                                                     | ca:         |               |               | Modello:          |                               | Matricola:                     |                            |
| d) Valori Misurati (m                                                                            | edia delle  | tre misure)   |               |                   | e)                            | Valori Calcolati               |                            |
| Temperatura del fluido di mandata                                                                | (°C)        |               |               | Indice d'aria     | (n)                           | No. 1994                       |                            |
| Temperatura dell'aria comburente                                                                 | (°C)        |               |               | CO nei fumi :     | secchi e senz'aria            | (ppm)                          |                            |
| Temperatura dei fumi (°C)                                                                        | _           |               |               | Potenza term      | nica persa al cami            | no Qs(%)                       |                            |
| $O_2(\%)$ oppure $CO_2(\%)$                                                                      |             |               |               | Recupero ca       | lore di condensaz             | ione ET (%)                    |                            |
| Co nei fumi secchi (ppm)                                                                         |             |               |               | Rendimento        | di combustione η <sub>c</sub> | <sub>omb</sub> (%)             |                            |
| 9. ESITO DELLA PROVA                                                                             |             |               |               |                   |                               |                                |                            |
| a) <i>Monossido di carbonio</i> nei fun<br>(deve essere <= 1000 ppm)                             | ni secchi e | e senz'aria   |               | Regolare          | Ļ                             |                                | rregolare                  |
| b) <b>Indice di fumosità</b><br>(deve essere: olio combustibile <                                | =6; gasoli  | o <=2)        | Regolare      |                   |                               |                                | rregolare                  |
| <ul> <li>c) Rendimento di combustione<br/>(rendimento minimo richiesto η<sub>DP</sub></li> </ul> | R74         | %)            | Valore rilev  | ato + 2 =         | %                             | % 🔲 Sufficiente 🗌 Insufficient |                            |
| d) L'impianto rispetta la normati                                                                | /a          | _             | e) L'impiai   | nto non rispet    | ta la normativa p             | er quanto riguarda i           | i punti:                   |
| (DPR 74/2013)                                                                                    |             |               |               | 7.a               | 9.a                           | . 9.b                          | 9.c                        |
|                                                                                                  |             |               | 40.00         |                   |                               |                                |                            |
|                                                                                                  |             |               | 10.03         | SERVAZIONI        |                               |                                |                            |
|                                                                                                  |             |               |               |                   |                               |                                |                            |
|                                                                                                  |             |               |               |                   |                               |                                |                            |
|                                                                                                  |             |               |               |                   |                               |                                |                            |
|                                                                                                  |             |               |               |                   |                               |                                |                            |
|                                                                                                  |             |               |               |                   |                               |                                |                            |
|                                                                                                  |             |               | 11. PR        | ESCRIZIONI        |                               |                                |                            |
|                                                                                                  |             |               |               |                   |                               |                                |                            |
|                                                                                                  |             |               |               |                   |                               |                                |                            |
|                                                                                                  |             |               |               |                   |                               |                                |                            |
|                                                                                                  | 12          | DICHIARAZ     |               | ESPONSABI         |                               |                                |                            |
|                                                                                                  | 12.1        |               |               |                   |                               |                                |                            |
|                                                                                                  |             |               |               |                   |                               |                                |                            |
|                                                                                                  |             |               |               |                   |                               |                                |                            |
|                                                                                                  |             |               |               |                   |                               |                                |                            |
|                                                                                                  |             |               |               |                   |                               |                                |                            |
|                                                                                                  |             |               |               |                   |                               |                                | ISPETTORE                  |

FIRMA DELL'ISPETTORE

3.2)

## 4) Verbale ispezione impianti con macchine frigorifere/pompe di calore

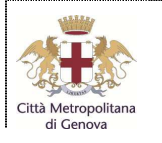

## CITTA' METROPOLITANA DI GENOVA

DIREZIONE AMBIENTE Servizio Energia Ufficio Impianti Termici

CODICE IMPIANTO

#### RAPPORTO DI PROVA ISPEZIONE IMPIANTI CON MACCHINE FRIGORIFERE (ai sensi del D.Lgs. 192/05 e del D.P.R. 16 aprile 2013 n. 74)

| Foglio n*        | đ                |                                                                                                    |                                                                                             |                                                 |                                                                              |                                                                           |                         |                          |                   |
|------------------|------------------|----------------------------------------------------------------------------------------------------|---------------------------------------------------------------------------------------------|-------------------------------------------------|------------------------------------------------------------------------------|---------------------------------------------------------------------------|-------------------------|--------------------------|-------------------|
|                  |                  |                                                                                                    | 1. DATI 6                                                                                   | BENE                                            | RALI                                                                         |                                                                           |                         |                          |                   |
| a) Catasto imp   | pianti/codice    |                                                                                                    | Le co                                                                                       |                                                 |                                                                              | Terr                                                                      |                         |                          |                   |
| b) Ispezione     | and the second   | Data:                                                                                                    |                                                                                             | 10.0                                            | the surgestate                                                               |                                                                           | mero:                   | - Testers                |                   |
| c) Rapporto d    | Controllo emo    | senza energetica Inviato                                                                                          |                                                                                             | 80                                              | ino preseme                                                                  |                                                                           | Data com                | plazione                 |                   |
| d) Ispettore     | Cognome e        | nome                                                                                                    |                                                                                             |                                                 | Estremi/qualific                                                             | 8                                                                         |                         |                          | -                 |
| e) impianto      | Data prima i     | nstallazione:                                                                                                    | P                                                                                           | otenz                                           | a termica nomin                                                              | ale totale massi                                                          | ma:                     | anconine                 | (KW)              |
| /) Ubicazione    | Comune.          |                                                                                                    |                                                                                             |                                                 | Località                                                                     |                                                                           |                         |                          |                   |
| o) Responsab     | de Occupi        | ante 🗍 🛛 Pr                                                                                                    | apcietario 🗌                                                                                |                                                 | Terzo Resoo                                                                  | nsabile 🗍                                                                 | Amminis                 | tratore di C             | ondominio 🗔       |
| Cognome          | e nome           |                                                                                                    |                                                                                             | 1                                               | Cognome e po                                                                 | tue                                                                       |                         |                          |                   |
| Rancone a        | ociale           |                                                                                                    |                                                                                             |                                                 | Ratione social                                                               |                                                                           |                         |                          |                   |
| E Comune         | ociare           |                                                                                                    |                                                                                             | -6                                              | Comune                                                                       |                                                                           |                         |                          |                   |
| 2 Indeizzo       | Salariane        |                                                                                                    |                                                                                             | - tet                                           | Indirizzo                                                                    |                                                                           |                         |                          |                   |
| 8 Telefono /     | Fair             | -                                                                                                    |                                                                                             | - Ba                                            | Telefono /Fax                                                                |                                                                           |                         |                          |                   |
| E-mail           | 1.000            |                                                                                                    |                                                                                             |                                                 | E-mail                                                                       |                                                                           |                         |                          |                   |
| DOF              | DRIVA            |                                                                                                    |                                                                                             |                                                 |                                                                              | I P IVA                                                                   |                         |                          |                   |
| Compose          |                  | -                                                                                                    |                                                                                             | -                                               | Casacina e na                                                                | 11.000                                                                    |                         |                          |                   |
| B Coduciae       | engine           |                                                                                                    |                                                                                             | - Pe                                            | Cogliane e na                                                                | 110                                                                       |                         |                          |                   |
| a readone a      | ocraie           |                                                                                                    |                                                                                             | -0                                              | Comune social                                                                | 8                                                                         |                         |                          |                   |
| S lodirizzo      |                  | -                                                                                                    |                                                                                             | - tota                                          | Indicitto                                                                    | -                                                                         |                         |                          |                   |
| B Talafana I     | Env              |                                                                                                    |                                                                                             | 철                                               | Talefana (Eav                                                                |                                                                           |                         |                          |                   |
| E mail           | rax              |                                                                                                    |                                                                                             | TIMU                                            | E-mail                                                                       |                                                                           |                         |                          |                   |
| C D D A/A        |                  | -                                                                                                    |                                                                                             | +() Y                                           |                                                                              |                                                                           |                         |                          |                   |
| Li Dologato      |                  | mail                                                                                                    |                                                                                             | 156                                             | Delega                                                                       |                                                                           | e conto                 | Ē                        | Tossanto          |
| 1) peedam is     | Agriorite e no   | nite_                                                                                                    |                                                                                             | _                                               | In a reference                                                               |                                                                           | 96:10                   |                          | Teconium          |
|                  |                  | (1997)                                                                                                    | 2. DESTI                                                                                    | NAZ                                             | ONE                                                                          | 0.000                                                                     |                         |                          | 1005              |
| a) Categoria d   | es'edificio      | E1 E2                                                                                                    | E.3                                                                                         |                                                 | E4 🗍 E                                                                       | 5 🗌 E                                                                     | 6 🖸                     | E.7                      | E.8               |
| b) Unità immo    | bilari servite   | Sing                                                                                                    | pola unità immobilia                                                                        | re                                              |                                                                              | 🔲 Più un                                                                  | itá immobi              | ian                      |                   |
| c) Uso dell'im   | pianto           | Raffrescamento estiv                                                                                              | ۰ D1                                                                                        | Riscal                                          | damento ambier                                                               | nti 🗌 Pro                                                                 | duzione d               | acqua cak                | ia sanitaria      |
| d) Volumetria    | lorda servita    | In raffrescamento                                                                                                 | estvo                                                                                       | (m <sup>2</sup> )                               | in                                                                           | riscoldamento a                                                           | umbionti                | 1100010-00               | (m <sup>3</sup> ) |
| e) Trattament    | o dell'acqua     | Non richiesto                                                                                                    | Assente                                                                                     | Film                                            | zione 🔲                                                                      | Addolcimento                                                              | Con                     | dizionamer               | to chimico        |
|                  |                  |                                                                                                    |                                                                                             | -                                               |                                                                              |                                                                           |                         |                          |                   |
|                  |                  |                                                                                                    | 3. CONTROLLO                                                                                | DEL                                             | L'IMPIANTO                                                                   |                                                                           |                         | -                        |                   |
| a) Locale di in  | stallazione ide  | ineo 门 Si 🗋                                                                                                    | No No D) Li                                                                                 | No No b) Linee elettriche idonee (esame visivo) |                                                                              |                                                                           |                         |                          | No No             |
| c) Aperture di   | ventilazione a   | ideguate                                                                                                    | No Na O C                                                                                   | olbent                                          | azioni idonee (e                                                             | same Visivo)                                                              |                         | SI [                     | No No             |
|                  |                  | 4                                                                                                    | STATO DELLA                                                                                 | poce                                            | MENTAZIONE                                                                   |                                                                           |                         |                          | 1                 |
| a) Libretto di i | mpianto prese    | inte Si                                                                                                    | No bi Li                                                                                    | bretto                                          | di impianto com                                                              | pilato in tutte le                                                        | sue parti               | 51                       | No.               |
| e) Die ennfor    | nitàliisnonder   | vza presente 🔲 Si                                                                                                 | No mili                                                                                     | boetti                                          | di uso e manuter                                                             | nzione presenti                                                           |                         |                          | D No.             |
| -                |                  |                                                                                                    |                                                                                             | area tor                                        |                                                                              | and the property                                                          | -                       |                          |                   |
|                  | 10               | 5. INTERVENTI                                                                                                    | N MIGLIORAMEN                                                                               | TOE                                             | NERGETICO L                                                                  | DELL'IMPLANTI                                                             | 2                       |                          |                   |
| a) Checklist     | Sostituzi        | one di macchine a rego<br>one di sistemi di regolaz<br>nto della rete di distribuz<br>nto dei canali di distribuz | lazione on/off con sis<br>sione on/off con sis<br>ione acqua calda/<br>sione aria calda/fre | aitri d<br>stemi<br>refrige<br>dda r            | i pari potenza a<br>programmabili<br>arata nei locali r<br>rei locali non di | i più gradini o a<br>a più livelli di te<br>non climatizzati<br>matizzati | regolazior<br>mperatura | ne continua              | 1                 |
| b) Interventi a  | tti a miglionare | il rendimento energetico                                                                                          | Non sono stat                                                                               | indivisione c                                   | iduati interventi i<br>di dettaglio<br>eguita, motivo                        | economicamenti<br>Si rimanda a                                            | ) convenie<br>relazione | nti<br>di dettaglio      | successiva        |
| e) Stima del r   | limensionam      | ento della generatorea                                                                                            | Dimensioname                                                                                | ento o<br>ele                                   | onetto                                                                       | Dimensionar<br>Si rimanda a                                               | nento non<br>relazione  | corretto<br>di dettaglio | successive        |

|                                        |                                                                                         | 353              | 6. GRUPP        | O FRIGO                                                                                                    | PDC                                 |                                         |                     |            |
|----------------------------------------|-----------------------------------------------------------------------------------------|------------------|-----------------|----------------------------------------------------------------------------------------------------|-------------------------------------|-----------------------------------------|---------------------|------------|
| ) Gruppe trige / PDC                   | N*                                                                                      | di               | b) Circuiti     | N°                                                                                                    | () Dati nominali                    | in riscaldamento:                       |                     |            |
| ) Data di installazione                |                                                                                         |                  | 11.1            |                                                                                                    | COP (o ŋ)                           |                                         | 10.000              | 1236       |
| Costruttore                            |                                                                                         |                  |                 |                                                                                                    | Potenza term                        | ica nominale                            | - 53 61000000       | (kW)       |
| Modello                                |                                                                                         |                  |                 |                                                                                                    | Potenza asso                        | nbita nominale                          |                     | (HW)       |
| Matricola                              |                                                                                         |                  |                 |                                                                                                    | () Dati nominali                    | in raffrescamento:                      |                     |            |
| ) Fluido frigorigeno                   |                                                                                         |                  |                 |                                                                                                    | EER (o GUE)                         |                                         | - Sector Contractor | 822        |
| ) Macchina dotata di inve              | ster [                                                                                  | s                |                 | la l                                                                                                    | Potenza frigo                       | rifera nominale                         |                     | (kW)       |
| Sorgente lato esterno                  | F                                                                                       | Ania 🗖           |                 | dtra                                                                                                    | Potenza assorbita nominale          |                                         |                     | (kW)       |
| Fluido lato utenze                     | E                                                                                       | Aria             |                 | coua                                                                                                    | 0.0000000000000000                  |                                         |                     |            |
| na successo e                          | Ad as                                                                                   | sorbimento       | per recupero c  | alore                                                                                                    | A ciclo di compr                    | essione con moto                        | re elettrico o en   | dolermic   |
| n) Tipo di macchina                    | Ad as                                                                                   | sorbimento       | a famma dirett  | a con alim                                                                                                    | entazione a combus                  | stibile:                                |                     | 1236600    |
| ) Presenza apparecchiab                | ura automatica rit                                                                      | avazione tug     | he refrigerante | Diretta (<br>Indiretta                                                                                          | eak detector)<br>(parametri termodi | namici) Si                              |                     |            |
|                                        |                                                                                         |                  | 7. MANUTEN      | ZIONEE                                                                                                    | ANALISI                             |                                         |                     |            |
| i) Operazioni di controllo             | e manutenzione                                                                          | Frequenza        | Semes           | strale                                                                                                    | Annuale                             | Biennale 🗌 A                            | lira:               | nd bi m    |
| a alteriation at series and            |                                                                                         | Uhma mar         | nutenzione pre  | vista effett.                                                                                                   | uata Si                             | No Indi                                 | sta                 |            |
| ) Registro dell'apparecch              | gistro dell'apparecchiatura Regolarmente compilato Assente o non regolarmente compilato |                  |                 |                                                                                                    |                                     | ato [_] Non a                           | spplicabik          |            |
| ) Rapporto controllo effici            | enza energetica                                                                         | Presente         |                 | Can                                                                                                    | Osservazioni                        | Raccoman                                | dazioni 🔲 P         | rescrizion |
|                                        |                                                                                         | 8. CO            | NTROLLO E       | VERIFICA                                                                                                    | ENERGETICA                          | 0                                       |                     |            |
| ) Numero circuito                      | b) Prova eseguita in modalità                                                           |                  |                 |                                                                                                    |                                     | Raffrescame                             | ento 🗌 Ris          | scaldame   |
| ) Filtri puliti 🗌 Si 🗌 No              |                                                                                         |                  | d) Assenz       | a perdite                                                                                                    | gas refrigerante                    | D Si                                    | No [                | No.        |
| ) Strumento utilizzato                 | Marca:                                                                                  |                  | Modello/Matri   | cola;                                                                                                    | manner I minan                      | 1) Potenza                              | assorbita           |            |
| ) Strumentazione fissa p               | er la misura delle                                                                      | temperature      | manometriche    | di conden                                                                                                    | sazione ed evapora                  | zione:                                  | 🖾 Si                |            |
|                                        |                                                                                         | Dati dell'op     | eratore patent  | lato ai sen                                                                                                    | si del D.P.R. 43/20                 | 12                                      |                     |            |
| i) Cognome e nome:                     |                                                                                         | www.co.vec.ec.v  |                 | () Num.                                                                                                    | Iscr. Reg. imprese                  | 5 ( ) ( ) ( ) ( ) ( ) ( ) ( ) ( ) ( ) ( |                     |            |
|                                        |                                                                                         | 1                | j) Va           | lori rilevati                                                                                                   |                                     |                                         |                     |            |
| Surriscaldamento (K)                   |                                                                                         |                  |                 | Temp.s                                                                                                    | iorgente ingresso la                | ato esterno ("C)                        |                     |            |
| Sottoraffreddamento (K)                |                                                                                         |                  |                 | Temp. 4                                                                                                    | orgente uscita lato                 | esterno (°C)                            |                     |            |
| l'emp. di condensazione (              | °C)                                                                                     | -                |                 | Temp. i                                                                                                    | ngresso fluido uten                 | ze (°C)                                 |                     |            |
| l'emp. di evaporazione ("C             | 5)                                                                                      |                  |                 | Temp. u                                                                                                    | isoita fluido utenze                | (°C)                                    |                     | _          |
|                                        |                                                                                         |                  | 9. ESITO        | DELLA PR                                                                                                    | ROVA                                |                                         |                     |            |
| ) Verifica superata                    |                                                                                         |                  |                 | Si Si                                                                                                    |                                     | Ĺ                                       | No                  |            |
| ) L'impianto rispetta la               | normativa                                                                               | -                | c) L'impian     | to non ris;                                                                                                    | oetta la normativa                  | per quanto riguari                      | ta i punti:         |            |
| (DPR 74/2013)                          |                                                                                         | <u>u</u>         |                 | t.a                                                                                                    | ☐ 7.b                               | 0.8 🔲                                   |                     | 9.a        |
|                                        |                                                                                         |                  | 10.05           | SERVA7/                                                                                                    | N/                                  |                                         |                     |            |
|                                        |                                                                                         |                  |                 |                                                                                                    | an                                  |                                         |                     |            |
|                                        |                                                                                         |                  |                 |                                                                                                    | ******                              | G+++++++++++++++++++++++++++++++++++++  |                     |            |
|                                        |                                                                                         |                  | ***             |                                                                                                    | ********************                |                                         | ****                |            |
|                                        |                                                                                         |                  | 11 DD           | ESCRIZIO                                                                                                    | M                                   |                                         |                     | _          |
|                                        |                                                                                         |                  | 0.78            | LOOMER                                                                                                    |                                     |                                         |                     |            |
|                                        |                                                                                         |                  |                 |                                                                                                    |                                     |                                         |                     |            |
| >===================================== |                                                                                         |                  |                 |                                                                                                    |                                     |                                         |                     |            |
|                                        |                                                                                         | DIDUNTO          | TION DEL D      | ECOONE                                                                                                    |                                     | ANTO                                    |                     |            |
|                                        | 49                                                                                      | 1 300 March 10 M |                 | the second second second second second second second second second second second second second second second se |                                     |                                         |                     |            |
|                                        | 12                                                                                      | DICMARA          | ZIONI DEL H     | COPUNDA                                                                                                    | DILL DELL MIT                       | HUM                                     |                     |            |
|                                        | 12.                                                                                     | DICHIARA         | ZIONI DEL H     | car onar                                                                                                    |                                     |                                         |                     |            |

## 5) Verbale ispezione impianti con scambiatori di calore da rete di teleriscaldamento

| The store           |
|---------------------|
| Città Metropolitana |
| di Genova           |

## CITTA' METROPOLITANA DI GENOVA

DIREZIONE AMBIENTE Servizio Energia Ufficio Impianti Termici

| CODICE IMPIANTO | ) |
|-----------------|---|
| i               |   |

| Vt                                                                        | ERIFICA            | DELLO STATO DI MA | AUTENZIONE ED ESERCI<br>(al sensi dei DF    | ZIO<br>YR 7     | DEGLI IMF<br>4/2013 e D | 9ANTI TERMICI<br>GR 1118/2013) | - SCAMBIATORI - ST | AGIO | VE 22         |               |
|---------------------------------------------------------------------------|--------------------|-------------------|---------------------------------------------|-----------------|-------------------------|--------------------------------|--------------------|------|---------------|---------------|
| gilo nº 1 di                                                              | ion*1 dl           |                   |                                             |                 |                         |                                |                    |      |               |               |
|                                                                           | 1. DATI GENERALI   |                   |                                             |                 |                         |                                |                    |      |               |               |
| 2atasto Implanti/codice b) Data Ispezione N*c) Ispettore/estremi qualfica |                    |                   |                                             |                 |                         |                                |                    |      |               |               |
| Cichlarato SI                                                             | No                 |                   | e) Nº dichiarazione                         |                 |                         | f) Data dichlarazk             | ine                |      |               |               |
|                                                                           | Comune             |                   |                                             |                 |                         | Localtă                        |                    |      |               |               |
| UB/CAZIONE:                                                               | inditizzo          |                   |                                             |                 |                         | Scala                          |                    |      | Plano         |               |
|                                                                           | Dati catas         | all: Sezione;     | Foglo; Partice                              | la              |                         | ; Subalte                      | mo                 |      |               |               |
| Delegato :                                                                | Cognom             | e e nome          |                                             | Inc             | dirizzo                 |                                |                    |      |               |               |
| esponsable im                                                             | pianto:            | Occupante 🗌       | Terzo responsabile (manute                  | ntore           | :) 🗌                    | Proprietario/I                 | Amministratore 🗌   |      |               |               |
| Ragione soci                                                              | ale                |                   |                                             | Ragione sociale |                         |                                |                    |      |               |               |
| Cognome e n                                                               | Iome               |                   | 18                                          | Cognome e       | nome                    |                                |                    |      |               |               |
| indirizzo                                                                 | Inditzzo<br>Comune |                   |                                             |                 | indirizzo               |                                |                    |      |               |               |
| Comune                                                                    |                    |                   |                                             | §.              | Comune                  |                                |                    |      |               |               |
| Telefono                                                                  |                    |                   |                                             |                 | Telefano                |                                |                    |      |               |               |
| Fax                                                                       |                    |                   |                                             | ×               | Fax                     |                                |                    |      |               |               |
|                                                                           |                    |                   |                                             |                 |                         |                                |                    |      |               |               |
| Ragione soci                                                              | ale                |                   |                                             | 8               | Ragione sociale         |                                |                    |      |               |               |
| Cognome e r                                                               | nome               |                   |                                             | 1               | Cognome e nome          |                                |                    |      |               |               |
| Indirtzzo                                                                 |                    |                   |                                             | 8               | indirizzo               |                                |                    |      |               |               |
| Comune                                                                    |                    |                   |                                             | E.              | Comune                  |                                |                    |      |               |               |
| Telefono                                                                  |                    |                   |                                             | ₹               | Telefano                |                                |                    |      |               |               |
| Fax                                                                       |                    |                   |                                             | Ê Fax           |                         |                                |                    |      |               |               |
|                                                                           |                    |                   | 2.                                          | DE              | STINAZIONE              | 1                              |                    |      |               |               |
| Destinazione pr                                                           | evalente di        | el'immobile       | <li>b) Centrale a servizio di:</li>         |                 | c) Desthaz              | lane d'uso dell'Impi           | anto               |      | d) Alimentazi | one           |
| Residenziale                                                              |                    |                   | <ul> <li>Singola unità Immobilit</li> </ul> | are .           | Riscal                  | damento amblenti               |                    |      | Acqua         | calda         |
| ] Terziario/Arti                                                          | iglanale/ind       | lustriale         | Più unità immobiliari                       |                 | Produc                  | done di acqua caid             | a sanitaria        |      | Acqua:        | sumiscalidata |
| Edficio publi                                                             | blico od a u       | so pubblico       | e) Superficie riscaidata                    |                 |                         |                                |                    |      | Vapore        |               |
| Altro                                                                     |                    |                   | f) Consumi (kWh/ann                         | 10)             |                         |                                | □ Atm              |      |               |               |

|       | v                                                        | ERIFICA      | DELLO STATO DI MAN         | UTENZIONE ED ESERC<br>(al sensi dei Di       | izio<br>PR 7                       | DEGLI IM/<br>4/2013 e D | 9ANTI TERMICI<br>GR 1118/2013) | - SCAMBIATORI - STAGIO                        | DNE 2   | 22                    |
|-------|----------------------------------------------------------|--------------|----------------------------|----------------------------------------------|------------------------------------|-------------------------|--------------------------------|-----------------------------------------------|---------|-----------------------|
| Fog   | ilo nº 1 di                                              |              |                            |                                              |                                    |                         |                                |                                               |         |                       |
|       | 1. DATI GENERALI                                         |              |                            |                                              |                                    |                         |                                |                                               |         |                       |
| a) (  | atasto impiant                                           | Voodice      |                            | b) Data ispezione                            |                                    | N°                      | . c) ispettore/estre           | mi qualfica                                   |         |                       |
| d) [  | lichlarato SI                                            | No           |                            | e) N° dichlarazione                          |                                    |                         | f) Data dichiarazi             | ane                                           |         |                       |
|       |                                                          | Comune       |                            |                                              |                                    |                         | Località                       |                                               |         |                       |
| g) (  | BICAZIONE:                                               | inditzzo     |                            |                                              |                                    |                         | Scala                          |                                               | Plan    | 0                     |
|       |                                                          | Dati catas   | tal: Sezione; F            | ogilo; Partice                               | dia                                |                         | ; Subalte                      | 5 <b>0</b> 0                                  |         |                       |
| h) // | elegato ;                                                | Cognom       | e e nome                   |                                              | Inc                                | ozzinit                 |                                |                                               |         |                       |
| () R  | I) Responsable implanto: Occupante Terzo responsabile (m |              |                            | Terzo responsabile (manute                   | ntore                              |                         | Proprietario/                  | Amministratore                                |         |                       |
|       | Ragione soc                                              | ale          |                            |                                              | .9                                 | Ragione so              | claie                          |                                               |         |                       |
| 10    | Loditizzo                                                | nome         |                            |                                              | 10                                 | Cognome e               | name                           |                                               |         |                       |
| 3     | Comune                                                   |              |                            |                                              | ŝ.                                 | Comune                  |                                |                                               |         |                       |
| ő     | Telefono                                                 |              |                            |                                              | ď.                                 | Telefono                |                                |                                               |         |                       |
| 9     | Exc                                                      |              |                            |                                              | Ŷ                                  | Eav                     |                                |                                               |         |                       |
|       | r ax                                                     |              |                            |                                              |                                    | r ux                    |                                |                                               |         |                       |
| Po Po | Ragione soci                                             | ale          |                            |                                              | 8                                  | Ragione so              | claie                          |                                               |         |                       |
| - Sec | Cognome e r                                              | nome         |                            |                                              | 蔥                                  | Cognome e               | name                           |                                               |         |                       |
| 200   | inditzzo                                                 |              |                            | 10                                           | indirizzo                          |                         |                                |                                               |         |                       |
| ~     | Comune                                                   |              |                            |                                              | ÷.                                 | § Comune                |                                |                                               |         |                       |
| 5     | Telefono                                                 |              |                            |                                              | Ř                                  | Telefano                |                                |                                               |         |                       |
|       |                                                          |              |                            |                                              |                                    |                         |                                |                                               |         |                       |
|       | 2. DESTINAZIONE                                          |              |                            |                                              |                                    |                         |                                |                                               |         |                       |
| a) [  | estinazione pr                                           | evalente d   | el/immobile                | <li>b) Centrale a servizio di:</li>          |                                    | <li>c) Destinaz</li>    | lone d'uso dell'Imp            | lanto                                         | d) A    | smentazione           |
|       | Residenziak                                              |              |                            | Singola unită îmmobili                       | are Riscaldamento amblenti         |                         |                                |                                               |         | Acqua calda           |
|       | Terzlario/Art                                            | iglanaie/in: | dustriale                  | 🔲 Più unità immobiliari                      | Produzione di acqua caida santaria |                         |                                |                                               |         | Acqua surriscaidata   |
|       | Edficio publi                                            | sico od a u  | iso pubblico               | <ul> <li>e) Superficie riscaldata</li> </ul> |                                    |                         |                                |                                               |         | Vapore                |
|       | Altro                                                    |              |                            | f) Consumi (kWh/an                           | nno)                               |                         |                                |                                               |         | Atro                  |
|       |                                                          |              |                            | 3.1                                          | VERI                               | FICA LOCA               | LE                             |                                               |         |                       |
| a) L  | ocale installaz                                          | ione idone:  | 0                          | SI No NC                                     | b) S                               | tato delle co           | bentazioni idoneo              |                                               |         |                       |
| c) L  | ince elettriche                                          | idonee       |                            | □ \$I □ No □ NA                              | d) A                               | ssenza perd             | te dal circuito Idrax          | ulico                                         |         |                       |
| -     | Testisments d                                            |              | riscaldamento              | Non Richlesto                                |                                    | Assente                 | Filtrazione                    | Adddclmento                                   |         | Cond. chimico         |
| e)    | riduariento u                                            | ci acqua     | produzione ACS             | Non Richlesto                                |                                    | Assente                 | Filtrazione                    | Addoldmento                                   |         | Cond. chimico         |
|       |                                                          |              |                            | 4. STATO L                                   | ELL                                | A DOCUME                | NTAZIONE                       |                                               |         |                       |
| a) l  | .ibretto impla                                           | nto prese    | nte                        | _SI _No                                      | b) L                               | Jbretto di Imp          | (anto compliato in t           | tutte le parti                                |         | SI No                 |
| c) D  | ich, di conform                                          | itäirispond  | ienza presente             | _Si _No                                      | d) L                               | lbretti uso el          | manutenzione gen               | eratori/implanto presenti                     |         | SI □ No               |
| f) P  | ratica INAIL                                             | (ISPESL)     | presente ove richlesta     | \$INoNA                                      |                                    |                         |                                |                                               |         |                       |
|       |                                                          | . ,          |                            | 5. INTERVENTI DI                             | MG                                 | LIORAMEN                | TO ENERGETICO                  |                                               |         |                       |
| - 2.0 | hask list                                                | Adoz         | ione vaivole termostatiche | su corpi scaldanti                           |                                    | Vertfica coer           | enza tra parametri             | curva climatica impostati su ce               | ntralin | a e valori temp. Amb. |
| a) c  | neck-ist                                                 | Verfi        | ca presenza pertile acqua  |                                              |                                    | Installazion            | e adeguato involuc             | ro di colbentazione scambiator                |         |                       |
|       |                                                          |              |                            | Non                                          | sono                               | stati individ           | ati interventi econ            | omicamente convenienti                        |         |                       |
| b) ir | nterventi atti a                                         | migikorare i | l rendimento energetico    | 🗆 Sial                                       | lega                               | relazione di o          | iettaglio                      | <ul> <li>Si rimanda a relazione di</li> </ul> | i detta | gio successiva        |
|       |                                                          |              |                            | U Valu                                       | tazio                              | ne non esea             | ulta, motivo:                  | _                                             |         | -                     |
|       |                                                          |              |                            | Dimensionamento com                          | etto                               |                         | Dimensional                    | mento non corretio                            |         |                       |
| c) 8  | tima del dimer                                           | sknamen      | to del/i generatori        | Non controliable                             |                                    |                         | Si rimanda a                   | a relazione di dettaglio successi             | va      |                       |

| Foglio nº di                                    | Catas                                          | to Implanti/codice        | Data della verifica Nº                         |                         |                       |               |              |       |
|-------------------------------------------------|------------------------------------------------|---------------------------|------------------------------------------------|-------------------------|-----------------------|---------------|--------------|-------|
|                                                 | 6. GENERATORE                                  |                           |                                                |                         |                       |               |              |       |
| a) Data realizzazione impianto                  |                                                |                           |                                                | <li>b) Scamblatore</li> |                       | N             | di           |       |
| <li>c) Data installazione scamb.</li>           |                                                |                           |                                                | d) Fluido termo         | vettore               | Acqua         | 🛾 Vapore 🗌   | Altro |
| e) Costruttore scamblatore                      |                                                |                           |                                                | f) Modello scam         | iblatore              |               |              |       |
| g) Matricola scamblatore                        |                                                |                           | h) Pot. termica                                | nominale (kW)           |                       |               |              |       |
|                                                 |                                                | 7. MA                     | NUTENZIOI                                      | W                       |                       |               |              |       |
| a) Operazioni di controllo e manut              | enzione:                                       | Frequenza                 | Ultin                                          | na manutenzione         | e prevista effettuata | 9 🗌 SI 🔲 I    | No Data:     |       |
| b) Rapporto di controllo tecnico Presente SI NO |                                                |                           | Con: Osservazioni Raccomandazioni Prescrizioni |                         |                       |               |              |       |
|                                                 |                                                | 8. MISURAZIONI - MO       | dulo tetmic                                    | o N di                  |                       |               |              |       |
|                                                 |                                                | a) Va                     | alori misurati                                 |                         |                       |               |              |       |
| T esterna (*C)                                  |                                                | T mandata primario (*C)   |                                                | T rite                  |                       |               |              |       |
| T mandata secondario (*C)                       |                                                | T ritorno secondario ("C) |                                                | Pot.                    |                       |               |              |       |
| Portata fluido primario (m <sup>3</sup> /h)     |                                                |                           |                                                |                         |                       |               |              |       |
|                                                 |                                                | 9. RISULTA                | TI DELL'ISP                                    | EZIONE                  |                       |               |              |       |
| a) Potenza compatibile con i da                 | a) Potenza compatibile con i dati di progetto  |                           |                                                |                         |                       |               |              |       |
| b) L'implanto rispetta la normati               | iva?                                           | SI No                     | c) L'impian                                    | to rispetta qua         | nto previsto al pu    | nti del prese | onte rapport | io:   |
| (relativamente al DPR 74/2013 e 0               | (relativamente al DPR 74/2013 e DGR 1118/2013) |                           |                                                |                         | 7.a 🗌 9.a             |               |              |       |
|                                                 |                                                |                           |                                                |                         |                       |               |              |       |

|                               | 1        | 10. OSSERVAZ  | IONI DELL'ISPET | TORE        |   |               |
|-------------------------------|----------|---------------|-----------------|-------------|---|---------------|
|                               |          |               |                 |             |   | <br>          |
|                               |          |               |                 |             |   | <br>— <b></b> |
|                               |          |               |                 |             |   | <br>          |
| ••_                           |          |               |                 |             |   | <br>          |
|                               |          |               |                 |             |   |               |
|                               |          | 11. PRESCRIZI | ONI DELL'ISPET  | TORE        |   |               |
|                               |          |               |                 |             |   | <br>          |
|                               |          |               |                 |             |   | <br>          |
|                               |          |               |                 |             |   | <br>          |
|                               |          |               |                 |             |   | <br>          |
| Codici elenco non conformită: |          |               |                 |             | ; | <br>          |
|                               |          |               |                 |             |   |               |
|                               | 12. DICI | HIARAZIONI DE | EL RESPONSABIL  | LE IMPIANTO |   |               |

RESPONSABILE IMPIANTO O SUO DELEGATO PER RICEVUTA

LISPETTORE

.....

 - - - -
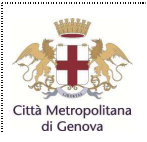

# CITTA' METROPOLITANA DI GENOVA

DIREZIONE AMBIENTE Servizio Energia Ufficio Impianti Termici

| CODICE | IMPIANTO |
|--------|----------|

| ODICL | THETA |   |  |
|-------|-------|---|--|
|       |       | 1 |  |
|       |       |   |  |
|       |       |   |  |
|       |       |   |  |
|       |       |   |  |

#### VERIFICA DELLO STATO DI MANUTENZIONE ED ESERCIZIO DEGLI IMPIANTI TERMICI - COGENERATORI - STAGIONE 2\_\_\_ - 2\_\_\_ (ai sensi del DPR 74/2013 e DGR 1118/2013)

| Foglion Tal                                                                            |                  |                                 |                             |                              | 047                                               |                |                                |                                               |                |           |
|----------------------------------------------------------------------------------------|------------------|---------------------------------|-----------------------------|------------------------------|---------------------------------------------------|----------------|--------------------------------|-----------------------------------------------|----------------|-----------|
|                                                                                        |                  |                                 |                             | 1.                           | DAI                                               | IGENERALI      |                                |                                               |                |           |
| a) Catasto impiant                                                                     | i/codice         |                                 | <li>b) Data ispezione.</li> |                              |                                                   | N°             | c) Ispettore/estremi qualifica |                                               |                |           |
| d) Dichiarato Si                                                                       | No               |                                 | e) N° dichiarazione         |                              |                                                   |                | f) Data dichiarazio            | one                                           |                |           |
|                                                                                        | Comune           |                                 |                             |                              |                                                   |                | Località                       |                                               |                |           |
| g) UBICAZIONE:                                                                         | Indirizzo        |                                 |                             |                              |                                                   |                | Scala                          |                                               | Piano          |           |
|                                                                                        | Dati catas       | tali: Sezione;                  | Foglio                      | ; Particel                   | a                                                 |                | ; Subalte                      | mo                                            |                |           |
| h) Delegato :                                                                          | Cognom           | e e nome                        |                             |                              | Ind                                               | irizzo         |                                |                                               |                |           |
| i) Responsabile im                                                                     | pianto:          | Occupante 🗌                     | Terzo responsab             | vile (manuter                | ntore                                             |                | Proprietario/i 🗌               | Amministratore 🗌                              |                |           |
| Ragione soci                                                                           | ale              |                                 |                             |                              |                                                   | Ragione so     | iale                           |                                               |                |           |
| 운 Cognome e r                                                                          | nome             |                                 |                             |                              | anio                                              | Cognome e      | nome                           |                                               |                |           |
| 8 Indirizzo                                                                            |                  |                                 |                             |                              | phied                                             | Indirizzo      |                                |                                               |                |           |
| 8 Comune                                                                               |                  |                                 |                             |                              | 20                                                | Comune         |                                |                                               |                |           |
| Telefono                                                                               |                  |                                 |                             |                              | ŝ                                                 | Telefono       |                                |                                               |                |           |
| Fax                                                                                    |                  |                                 |                             |                              | _                                                 | Fax            |                                |                                               |                |           |
| g Ragione soci                                                                         | ale              |                                 |                             |                              | ę                                                 | Ragione so     | iale                           |                                               |                |           |
| Cognome e r                                                                            | nome             |                                 |                             |                              | rato                                              | Cognome e      | nome                           |                                               |                |           |
| E Indirizzo                                                                            |                  |                                 |                             |                              | nist                                              | Indirizzo      |                                |                                               |                |           |
| Comune                                                                                 |                  |                                 |                             |                              | inni                                              | Comune         |                                |                                               |                |           |
| 🗙 Telefono                                                                             |                  |                                 |                             |                              | 4                                                 | Telefono       |                                |                                               |                |           |
| E Fax                                                                                  |                  |                                 |                             |                              | Ê                                                 | Fax            |                                |                                               |                |           |
|                                                                                        |                  |                                 |                             | 2.                           | DES                                               | TINAZIONE      |                                |                                               |                |           |
| a) Destinazione pr                                                                     | evalente d       | ell'immobile                    | b) Centrale a servi         | izio di:                     |                                                   | c) Destinazi   | one d'uso dell'impi            | anto                                          | d) Combustik   | ile       |
| Residenziale                                                                           | •                |                                 | Singola unità               | à immobiliare                | 2                                                 | Riscald        | amento ambienti                |                                               | 🗌 Gas na       | turale    |
| Terziario/Arti                                                                         | igianale/Inc     | lustriale                       | 🔲 Più unità imm             | nobiliari                    | Produzione di acqua calda sanitaria               |                |                                |                                               |                |           |
| Edificio public                                                                        | -<br>lico od a u | so pubblico                     | e) Superficie riscal        | data                         |                                                   |                |                                |                                               | <br>□ Gasolic  | •         |
| Altro                                                                                  |                  |                                 | f) Consumi                  | (m <sup>3</sup> /anno)       |                                                   |                |                                | Altro                                         |                |           |
|                                                                                        |                  |                                 |                             | 3. V                         | 'ERII                                             | FICA LOCAL     | E                              |                                               |                |           |
| a) Locale installazi                                                                   | one idone        | 0                               | □ Si □ No                   | □ NC                         | b) Linee elettriche idonee                        |                |                                |                                               | 🗌 Si           | No □NC    |
| c) Sistema di venti                                                                    | lazione su       | ficiente                        | <br>∏Si ∏No                 | NA                           | d) Sistema evacuazione fumi idonea (esame visivo) |                | a (esame visivo)               |                                               |                |           |
| e) Cartellonistica p                                                                   | revista pre      | sente                           |                             |                              | f) M                                              | ezzi estinzion | e incendi presenti             | e revisionati                                 |                |           |
| <ul> <li>a) Assenza nerdite</li> </ul>                                                 | combusti         | hile (esame visivo)             |                             |                              | .,                                                |                |                                |                                               |                |           |
| <ul> <li>b) Trattamento del</li> </ul>                                                 | l'acqua          | one (estime visite)             | Non Pishi                   |                              | _                                                 | Acconto        | Eiltrazione                    | Addeleimente                                  | Cond (         | himino    |
|                                                                                        |                  |                                 |                             | STATO D                      | ELL                                               | A DOCUMEN      | TAZIONE                        |                                               |                | a 10 1992 |
| a) Libratto inscis                                                                     | nto prese        | ata                             | □ Si □                      | No                           | b) L                                              | hratto di impi | anto compilato in t            | utta la parti                                 |                | Si 🗆 No   |
| a) Diek di conferm                                                                     | al Alignment     | ine encode                      |                             | No                           | 411                                               | bretto un impi | anto compliato in e            | ute le parti                                  |                | Si 🗆 No   |
| <ul> <li>c) Dich. al contorni<br/><ul> <li>c) C. D. L. contorni</li> </ul> </li> </ul> | ina/rispond      | enza presente                   |                             |                              | 0) L                                              | bretti uso e n | (ICDEC)                        | eratornimpianto presenti                      |                |           |
| e) G.P.I. present                                                                      | e ove rich       | liesto                          |                             |                              | T) P<br>MIG                                       | INCA INAIL     | (ISPESL) prese                 | nte ove richiesta                             | 3              |           |
|                                                                                        | Adoz             | ione valvole termostatich       | su comi scaldanti           |                              | ino                                               |                | ento della rete di di          | stribuzione nei locali non riscale            | lati           |           |
| a) Check-list                                                                          |                  | ti in emetain a la finale di tr | attamento accua             |                              |                                                   |                | tiono sistema mar              | lationa an/off can una program                | um a bilo      |           |
|                                                                                        |                  | service of off provertid of a   | ana neno acqua              | D Neg                        |                                                   |                | interneti correcti             | azone onon con uno program                    | mablie         |           |
| von sono stati individuati interventi economicamente convenienti                       |                  |                                 |                             | Gamente convenienti          | dette e l'e e                                     |                |                                |                                               |                |           |
| o) interventi atti a l                                                                 | nigilorare i     | renumento energetico            |                             | <ul> <li>Si alleg</li> </ul> | ja rei                                            | azione di det  | agilo                          | <ul> <li>Si rimanda a relazione di</li> </ul> | cettaglio succ | essiva    |
|                                                                                        |                  |                                 |                             | U Valutaz                    | zione                                             | non eseguit    | a, motivo:                     |                                               |                | •••••     |
| c) Stima del dimen                                                                     | sionament        | to del/i generatori             | Dimensionam                 | iento corretto               | 0                                                 |                | Dimensionar                    | mento non corretto                            |                |           |
| ,                                                                                      |                  |                                 | Non controllal              | bile                         |                                                   |                | Si rimanda a                   | relazione di dettaglio successiv              | ra.            |           |

| Foglio nº di                                                                                   | Catast     | o Implanti/codice      | Nº                                                                     |                            |          |            |
|------------------------------------------------------------------------------------------------|------------|------------------------|------------------------------------------------------------------------|----------------------------|----------|------------|
|                                                                                                |            | 6. GEN                 | ERATORE                                                                |                            |          |            |
| a) Data realizzazione impianto                                                                 |            |                        | b) Data installazione                                                  | cogen.                     | Nd       | I          |
| c) Cogeneratore                                                                                |            |                        | d) Fluido termovettor                                                  | e                          | Acqua Ar | ia 🗌 Altro |
| e) Costruttore                                                                                 |            |                        | f) Pot. el. nom. morse                                                 | etti (kW)                  |          |            |
| g) Modello                                                                                     |            |                        | h) Pot. ass. con II cor                                                | nbustibile (kW)            |          |            |
| I) Matricola                                                                                   |            |                        | j) Pot. termica nomin                                                  | ale (KW)                   |          |            |
|                                                                                                |            |                        | k) Pot. term. a piena potenza<br>con by-pass fumi aperto (k)V)         |                            |          |            |
|                                                                                                |            | 7. MAN                 | UTENZIONI                                                              |                            |          |            |
| a) Operazioni di controllo e man                                                               | utenzione: | Frequenza              | Ultima manutenzione                                                    | e prevista effettuata      | S1No     | Data:      |
| b) Rapporto di controllo tecnico                                                               |            | Presente 🗌 SI 🗌 No     | Con: 🗌 Osservazioni 📄 Raccomandazioni 📄 Prescrizioni                   |                            |          |            |
|                                                                                                |            | 8. MISURAZIONI - Mod   | luio cogen N di .                                                      |                            |          |            |
|                                                                                                |            | a) Valo                | ri misurati                                                            |                            |          |            |
| T arla comburente (°C)                                                                         |            | T acqua in uscita (*C) |                                                                        | T acqua in ingress         | io (°C)  |            |
| T acqua motore (solo m.c.l.) ("C) T fumi a valle scamb. ("C<br>Pot al morsetti generatore (kW) |            |                        |                                                                        | T fumi a monte scamb. (*C) |          |            |
|                                                                                                |            |                        |                                                                        |                            |          |            |
| 9. RISULTATI DELL'ISPEZIONE                                                                    |            |                        |                                                                        |                            |          |            |
| a) L'impianto rispetta la normat                                                               | tiva?      | SI No                  | b) L'Implanto rispetta quanto previsto al punti del presente rapporto: |                            |          |            |
| (relativamente al DPR 74/2013 e                                                                | DGR 1118   | 3/2013)                | □ 7.a                                                                  |                            |          |            |

| 10. OSSERVAZIONI DELL'ISPETTORE |                                        |   |  |  |  |  |  |
|---------------------------------|----------------------------------------|---|--|--|--|--|--|
|                                 |                                        |   |  |  |  |  |  |
|                                 |                                        | - |  |  |  |  |  |
|                                 |                                        |   |  |  |  |  |  |
|                                 |                                        |   |  |  |  |  |  |
|                                 |                                        |   |  |  |  |  |  |
|                                 | 11. PRESCRIZIONI DELL'ISPETTORE        |   |  |  |  |  |  |
|                                 |                                        |   |  |  |  |  |  |
|                                 |                                        |   |  |  |  |  |  |
|                                 |                                        |   |  |  |  |  |  |
|                                 | ······································ | - |  |  |  |  |  |
|                                 |                                        |   |  |  |  |  |  |
| Codici elenco non conformità:   |                                        | - |  |  |  |  |  |

| 12 | DICHIARAZIONI | DEL R | ESPONSAR | BILEN | M PIANTO |
|----|---------------|-------|----------|-------|----------|
|    | DIGHARALION   |       |          |       |          |

\_\_\_ \_\_\_\_ \_\_\_\_ ---

RESPONSABILE IM PIANTO O SUO DELEGATO PER RICEVUTA L'ISPETTORE

6.2)

......

# 7) Schema rendiconto trimestrale delle ispezioni effettuate

Periodo dal \_\_\_\_\_\_ al \_\_\_\_\_

### impianti controllati

|                                          | tipologia ispezioni        |  |                         |        |
|------------------------------------------|----------------------------|--|-------------------------|--------|
| tipologia impianto                       | a campione,<br>senza oneri |  | con addebito<br>oneroso | totali |
| impianti di potenza inferiore a 35 kW n. |                            |  |                         |        |
| impianti di potenza 35 -100 kW n.        |                            |  |                         |        |
| impianti di potenza 100 - 350 kW n.      |                            |  |                         |        |
| impianti di potenza maggiore a 350 kW n. |                            |  |                         |        |

### impianti non controllati

|                                                         |    | fascia di potenza P (kW) |              |               |         |  |  |
|---------------------------------------------------------|----|--------------------------|--------------|---------------|---------|--|--|
| causa                                                   |    | P < 35                   | 35 ≤ P < 100 | 100 ≤ P < 350 | P ≥ 350 |  |  |
| assenza di impianto ( censimento )                      | n. |                          |              |               |         |  |  |
| assenza del responsabile d'impianto                     | n. |                          |              |               |         |  |  |
| rifiuto del responsabile a far accedere<br>all'impianto | n. |                          |              |               |         |  |  |
| impianto non funzionante                                | n. |                          |              |               |         |  |  |
| impianto disattivato                                    | n. |                          |              |               |         |  |  |
| altra causa ( da specificare nell'elenco<br>allegato)   | n. |                          |              |               |         |  |  |

### Allegare :

- elenchi cartacei separati degli impianti controllati e di quelli non controllati ordinati secondo le tabelle
- verbali dei controlli effettuati ordinati in modo crescente per Comune e codice impianto

# 8) Modello misure dei valori di emissione

#### CAMPIONAMENTO E MISURA DELLE EMISSIONI

IMPIANTO TERMICO CIVILE AVENTE POTENZA TERMICA NOMINALE SUPERIORE A 35 KW ED INFERIORE A 3 MW.

| Ubicazione impianto  |  |
|----------------------|--|
| Codice prov.le       |  |
| Codice regionale     |  |
| Nominativo respons.  |  |
| Data e ora ispezione |  |
| Ispettore            |  |

| ID Generatori di<br>calore <sup>a</sup> | Potenza termica<br>nominale (Pn) | Tipo di<br>combustibile | Consumo<br>orario <sup>b</sup> | Consumo<br>annuale <sup>c</sup> | Generatore di<br>calore<br>nuovo/esistente | Anno di<br>installazione<br>generatore di<br>calore<br>(esistenti) |
|-----------------------------------------|----------------------------------|-------------------------|--------------------------------|---------------------------------|--------------------------------------------|--------------------------------------------------------------------|
| G1                                      |                                  |                         |                                |                                 |                                            |                                                                    |
| G2                                      |                                  |                         |                                |                                 |                                            |                                                                    |
| G3                                      |                                  |                         |                                |                                 |                                            |                                                                    |
|                                         |                                  |                         |                                |                                 |                                            |                                                                    |
|                                         |                                  |                         |                                |                                 |                                            |                                                                    |
| Totale <sup>d</sup> esistente           |                                  |                         |                                |                                 |                                            |                                                                    |

| Ν.                      | Ν.                     |            | PORTATA                                  | ALTEZZA PUNTO | DIAMETRO O LATI           |
|-------------------------|------------------------|------------|------------------------------------------|---------------|---------------------------|
| GENERATORE<br>DI CALORE | PUNTO DI<br>EMISSIONE. | INQUINANTI | [m <sup>3</sup> /h a 0°C e<br>0,101 MPa] | EMISSIONE [m] | Ø [m], L1[m] x L2<br>[m]) |
|                         |                        |            |                                          |               |                           |
|                         |                        |            |                                          |               |                           |
|                         |                        |            |                                          |               |                           |
|                         |                        |            |                                          |               |                           |
|                         |                        |            |                                          |               |                           |
|                         |                        |            |                                          |               |                           |

Compilare lo schema sopra riportato indicando le caratteristiche dei punti di emissione, attribuendo ai medesimi un numero progressivo.

<u>Note:</u> .....

Data: .....

Firma dell'Ispettore .....

Firma del Responsabile dell'impianto .....

- **1.** Per il campionamento, l'analisi e la valutazione delle emissioni si applicano i metodi contenuti nelle seguenti norme tecniche e nei relativi aggiornamenti:
  - Polveri totali : UNI EN 13284-1 / ISO 9096 - NOX : UNI EN 14792 / UNI 10878
  - SOX : UNI EN 14792 / UNI 10393
  - CO : UNI EN 15058
  - UNI 9970;
  - UNI 9969;
  - UNI EN 12619;
  - UNI EN 13526;
  - UNI EN 1911-1,2,3.
- 2. Per la determinazione delle concentrazioni delle polveri, le norme tecniche di cui al paragrafo precedente non si applicano nelle parti relative ai punti di prelievo.
- 3. Per la determinazione delle concentrazioni di ossidi di azoto, monossido di carbonio, ossidi di zolfo e carbonio organico totale, é consentito anche l'utilizzo di strumenti di misura di tipo elettrochimico, purché il limite di rilevabilità dello strumento utilizzato sia inferiore al 10% del valore limite di emissione.
- **4.** I campionamenti dovranno essere effettuati in concomitanza con il maggior carico operativo dell'impianto;